# Praxisnahe Finanzbuchhaltung für SKR04 mit DATEV Kanzlei-Rechnungswesen

# Lösungsbuch

Version 2023

Günter Lenz, Stefan Dietz

#### **Hinweis:**

Sämtliche Ausdrucke und Listen können als PDF-Dateien unter der folgenden Webadresse kostenlos heruntergeladen werden:

www.bildner-verlag.de/00618

Verlag: BILDNER Verlag GmbH Bahnhofstraße 8 94032 Passau

http://www.bildner-verlag.de info@bildner-verlag.de

Autoren: Günter Lenz und Stefan Dietz Kölner Wirtschaftsfachschule - Wifa-Gruppe - GmbH Koblenzer Straße 121 - 123, 53177 Bonn-Bad Godesberg www.wifa.de

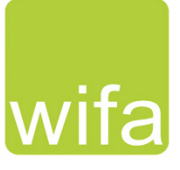

Herausgeber: Christian Bildner

Bildnachweis: Hintergrund Deckblatt:© rdnzl - stock.adobe.com

© Aktualisierte und überarbeitete Neuauflage 2023, BILDNER Verlag GmbH Passau

Die Informationen in diesen Unterlagen werden ohne Rücksicht auf einen eventuellen Patentschutz veröffentlicht. Warennamen werden ohne Gewährleistung der freien Verwendbarkeit benutzt. Bei der Zusammenstellung von Texten und Abbildungen wurde mit größter Sorgfalt vorgegangen. Trotzdem können Fehler nicht vollständig ausgeschlossen werden. Verlag, Herausgeber und Autoren können für fehlerhafte Angaben und deren Folgen weder eine juristische Verantwortung noch irgendeine Haftung übernehmen. Für Verbesserungsvorschläge und Hinweise auf Fehler sind Verlag und Herausgeber dankbar.

Fast alle Hard- und Softwarebezeichnungen und Markennamen der jeweiligen Firmen, die in diesem Buch erwähnt werden, können auch ohne besondere Kennzeichnung warenzeichen-, marken- oder patentrechtlichem Schutz unterliegen.

Die Unternehmen, Namen und Daten des verwendeten Übungsbeispiels sind frei erfunden. Ähnlichkeiten mit bestehenden Firmen sind rein zufällig und keinesfalls beabsichtigt.

Das Werk einschließlich aller Teile ist urheberrechtlich geschützt. Es gelten die Lizenzbestimmungen der BILDNER-Verlag GmbH Passau.

DATEV ist eine Marke der DATEV eG, Nürnberg. Dieses Buch ist kein lizenziertes Produkt des Rechteinhabers DATEV eG, Nürnberg.

# Inhalt

| 4                   | Grundbedienung DATEV Kanzlei-Rechnungswesen                                                                                               |                                                                                                    |                                                        |  |  |  |  |  |  |
|---------------------|----------------------------------------------------------------------------------------------------|----------------------------------------------------------------------------------------------------|--------------------------------------------------------|--|--|--|--|--|--|
|                     | S. 60                                                                                                    | Übung: Start und Beenden von DATEV Kanzlei-Rechnungswesen                                                                                                    | 5                                                      |  |  |  |  |  |  |
|                     | S. 71                                                                                                    | Übung: Datensicherung                                                                                                    | 5                                                      |  |  |  |  |  |  |
| 5                   | Stamm                                                                                                    | daten Kontenplan                                                                                                    |                                                        |  |  |  |  |  |  |
|                     | S. 80                                                                                                    | Übung: Konten suchen                                                                                                    | 6                                                      |  |  |  |  |  |  |
|                     | S. 82                                                                                                    | Übung: Konten mit Zusatzfunktionen suchen                                                                                                    | 6                                                      |  |  |  |  |  |  |
|                     | S. 89                                                                                                    | Übung: Erweiterte Suche                                                                                                    | 7                                                      |  |  |  |  |  |  |
|                     | S. 91                                                                                                    | Übung: Konten gruppieren                                                                                                    | 9                                                      |  |  |  |  |  |  |
|                     | S. 95                                                                                                    | Übung: Kontenplan ausdrucken                                                                                                    | 10                                                     |  |  |  |  |  |  |
| 7                   | Stamm                                                                                                    | daten Debitoren und Kreditoren                                                                                                    |                                                        |  |  |  |  |  |  |
|                     | S. 125                                                                                                    | Übung: Debitoren drucken                                                                                                    | 11                                                     |  |  |  |  |  |  |
|                     | S. 135                                                                                                    | Übung: Geschäftspartnerliste Kreditoren drucken                                                                                                    | 11                                                     |  |  |  |  |  |  |
| 8                   | EDV-Ko                                                                                                    | ntierungsregeln und rechtliche Bestimmungen                                                                                                    |                                                        |  |  |  |  |  |  |
|                     | S. 139                                                                                                    | Übung: EDV-Kontierung DATEV                                                                                                    | 12                                                     |  |  |  |  |  |  |
|                     | S. 140                                                                                                    | Übung: EDV-Kontierung DATEV Personenkonten                                                                                                    | 13                                                     |  |  |  |  |  |  |
|                     | S. 144                                                                                                    | GoBD                                                                                                    | 15                                                     |  |  |  |  |  |  |
| _                   | Duchur                                                                                                    | aserfassung / Saldenvortragsbuchungen                                                                                                    |                                                        |  |  |  |  |  |  |
| 9                   | Duciiui                                                                                                    | gserrassung / Saluenvortragsbuchungen                                                                                                    |                                                        |  |  |  |  |  |  |
| 9                   | S. 158                                                                                                    | Übung: Buchungstechnik DATEV                                                                                                    | 15                                                     |  |  |  |  |  |  |
| 9                   | S. 158<br>S. 164                                                                                                    | Übung: Buchungstechnik DATEV<br>Übung: Saldenvorträge Sachkonten buchen                                                                                                    | 15<br>16                                               |  |  |  |  |  |  |
| 9<br>11             | S. 158<br>S. 164<br>Bucher                                                                                                    | Übung: Buchungstechnik DATEV<br>Übung: Saldenvorträge Sachkonten buchen<br>von Vor- und Umsatzsteuer                                                                                                    | 15<br>16                                               |  |  |  |  |  |  |
| 9<br>11             | S. 158<br>S. 164<br>Bucher<br>S. 200                                                                                                    | Übung: Buchungstechnik DATEV<br>Übung: Saldenvorträge Sachkonten buchen<br>von Vor- und Umsatzsteuer<br>Übung: Tageskassenvorgänge vom 01.02.2022 buchen                                                                                                    |                                                        |  |  |  |  |  |  |
| 9                   | S. 158<br>S. 164<br>Bucher<br>S. 200<br>S. 216                                                                                            | Übung: Buchungstechnik DATEV<br>Übung: Saldenvorträge Sachkonten buchen<br>von Vor- und Umsatzsteuer<br>Übung: Tageskassenvorgänge vom 01.02.2022 buchen<br>Übung: Kassenvorgänge Februar 2022                                                                                                    | 15<br>                                                 |  |  |  |  |  |  |
| 9                   | S. 158<br>S. 164<br>Bucher<br>S. 200<br>S. 216<br>S. 220                                                                                  | Übung: Buchungstechnik DATEV<br>Übung: Saldenvorträge Sachkonten buchen<br>von Vor- und Umsatzsteuer<br>Übung: Tageskassenvorgänge vom 01.02.2022 buchen<br>Übung: Kassenvorgänge Februar 2022<br>Übung: Auswertungen drucken                                                                                                    | 15<br>                                                 |  |  |  |  |  |  |
| 9<br>11<br>13       | S. 158<br>S. 164<br>Bucher<br>S. 200<br>S. 216<br>S. 220<br>Bucher                                                                        | Übung: Buchungstechnik DATEV<br>Übung: Saldenvorträge Sachkonten buchen<br>von Vor- und Umsatzsteuer<br>Übung: Tageskassenvorgänge vom 01.02.2022 buchen<br>Übung: Kassenvorgänge Februar 2022<br>Übung: Auswertungen drucken                                                                                                    | 15<br>                                                 |  |  |  |  |  |  |
| 9<br>11<br>13       | S. 158<br>S. 164<br>Bucher<br>S. 200<br>S. 216<br>S. 220<br>Bucher<br>S. 227                                                              | Übung: Buchungstechnik DATEV<br>Übung: Saldenvorträge Sachkonten buchen<br>von Vor- und Umsatzsteuer<br>Übung: Tageskassenvorgänge vom 01.02.2022 buchen<br>Übung: Kassenvorgänge Februar 2022<br>Übung: Auswertungen drucken<br>von Ausgangsrechnungen<br>Übung: Ausgangsrechnungen buchen                                                                                                    | 15<br>                                                 |  |  |  |  |  |  |
| 9<br>11<br>13       | S. 158<br>S. 164<br>Bucher<br>S. 200<br>S. 216<br>S. 220<br>Bucher<br>S. 227<br>S. 229                                                    | Übung: Buchungstechnik DATEV<br>Übung: Saldenvorträge Sachkonten buchen<br>von Vor- und Umsatzsteuer<br>Übung: Tageskassenvorgänge vom 01.02.2022 buchen<br>Übung: Kassenvorgänge Februar 2022<br>Übung: Auswertungen drucken<br>von Ausgangsrechnungen<br>Übung: Ausgangsrechnungen buchen<br>Übung: OP-Listen anzeigen und ausdrucken                                                                                                    |                                                        |  |  |  |  |  |  |
| 9<br>11<br>13       | S. 158<br>S. 164<br>Bucher<br>S. 200<br>S. 216<br>S. 220<br>Bucher<br>S. 227<br>S. 229<br>S. 236                                          | Übung: Buchungstechnik DATEV<br>Übung: Saldenvorträge Sachkonten buchen<br>von Vor- und Umsatzsteuer<br>Übung: Tageskassenvorgänge vom 01.02.2022 buchen<br>Übung: Kassenvorgänge Februar 2022<br>Übung: Auswertungen drucken<br>Von Ausgangsrechnungen drucken<br>Übung: Ausgangsrechnungen buchen<br>Übung: OP-Listen anzeigen und ausdrucken<br>Übung: Ausgangsrechnung über eine Aufteilungsbuchung erfassen                                                                                                    |                                                        |  |  |  |  |  |  |
| 9<br>11<br>13<br>14 | S. 158<br>S. 164<br>Bucher<br>S. 200<br>S. 216<br>S. 220<br>Bucher<br>S. 227<br>S. 229<br>S. 236<br>Bucher                                | Übung: Buchungstechnik DATEV<br>Übung: Saldenvorträge Sachkonten buchen<br>von Vor- und Umsatzsteuer<br>Übung: Tageskassenvorgänge vom 01.02.2022 buchen<br>Übung: Kassenvorgänge Februar 2022<br>Übung: Auswertungen drucken<br>Von Ausgangsrechnungen drucken<br>Übung: Ausgangsrechnungen buchen<br>Übung: OP-Listen anzeigen und ausdrucken<br>Übung: Ausgangsrechnung über eine Aufteilungsbuchung erfassen<br>Von Eingangsrechnungen                                                                                      | 15<br>16<br>                                           |  |  |  |  |  |  |
| 9<br>11<br>13<br>14 | S. 158<br>S. 164<br>Bucher<br>S. 200<br>S. 216<br>S. 220<br>Bucher<br>S. 227<br>S. 229<br>S. 236<br>Bucher<br>S. 243                      | Übung: Buchungstechnik DATEV<br>Übung: Saldenvorträge Sachkonten buchen<br><b>von Vor- und Umsatzsteuer</b><br>Übung: Tageskassenvorgänge vom 01.02.2022 buchen<br>Übung: Kassenvorgänge Februar 2022<br>Übung: Auswertungen drucken<br><b>von Ausgangsrechnungen</b><br>Übung: Ausgangsrechnungen buchen<br>Übung: OP-Listen anzeigen und ausdrucken<br>Übung: Ausgangsrechnung über eine Aufteilungsbuchung erfassen<br><b>von Eingangsrechnungen</b>                                                                         |                                                        |  |  |  |  |  |  |
| 9<br>11<br>13<br>14 | S. 158<br>S. 164<br>Bucher<br>S. 200<br>S. 216<br>S. 220<br>Bucher<br>S. 227<br>S. 229<br>S. 236<br>Bucher<br>S. 243<br>S. 243<br>S. 248  | Übung: Buchungstechnik DATEV<br>Übung: Saldenvorträge Sachkonten buchen<br>von Vor- und Umsatzsteuer<br>Übung: Tageskassenvorgänge vom 01.02.2022 buchen<br>Übung: Kassenvorgänge Februar 2022<br>Übung: Auswertungen drucken<br>von Ausgangsrechnungen drucken<br>Übung: Ausgangsrechnungen buchen<br>Übung: OP-Listen anzeigen und ausdrucken<br>Übung: Ausgangsrechnung über eine Aufteilungsbuchung erfassen<br>Von Eingangsrechnungen<br>Übung: Eingangsrechnungen buchen                                                  | 15<br>16<br>17<br>21<br>24<br>25<br>27<br>28<br>28<br> |  |  |  |  |  |  |
| 9<br>11<br>13<br>14 | S. 158<br>S. 164<br>Bucher<br>S. 200<br>S. 216<br>S. 220<br>Bucher<br>S. 227<br>S. 229<br>S. 2236<br>Bucher<br>S. 243<br>S. 248<br>S. 250 | Übung: Buchungstechnik DATEV<br>Übung: Saldenvorträge Sachkonten buchen<br><b>von Vor- und Umsatzsteuer</b><br>Übung: Tageskassenvorgänge vom 01.02.2022 buchen<br>Übung: Kassenvorgänge Februar 2022<br>Übung: Auswertungen drucken<br><b>von Ausgangsrechnungen</b><br>Übung: Ausgangsrechnungen buchen<br>Übung: OP-Listen anzeigen und ausdrucken<br>Übung: Ausgangsrechnung über eine Aufteilungsbuchung erfassen<br><b>von Eingangsrechnungen</b><br>Übung: Eingangsrechnungen buchen<br>Übung: Ausgangsrechnungen buchen |                                                        |  |  |  |  |  |  |

# 16 Buchen von Bankvorgängen

| S. 290 | Übung: Bankauszug buchen                                 | 51 |
|--------|----------------------------------------------------------|----|
| S. 292 | Übung: Bankauszug mit Transitkonten ausbuchen            | 53 |
| S. 299 | Übung: Bankauszug buchen über den Modus Zahlungen buchen |    |
| S. 303 | Übung: Sammelzahlungen erfassen                          | 57 |
| S. 311 | Übung: Eingangs- und Ausgangsrechnungen buchen           | 60 |
| S. 319 | Übung: Bankauszug mit Skonto buchen                      | 65 |
| S. 322 | Übung: Auswertungen der Bank ausdrucken                  | 69 |
|        |                                                          |    |

# 17 Besondere Buchungen

| 76 |
|----|
|    |
|    |

# 18 Monatsabschluss/ Festschreiben von Buchungsstapeln

| S. 372 | Übung: Auswertungslisten drucken                               |  |
|--------|----------------------------------------------------------------|--|
| S. 382 | Übung: Generalumkehrbuchungen und Korrekturbuchungen erstellen |  |

# 20 Jahresabschluss

|  | S. 431 | Übung 2: Abschreibungen buchen | .91 |
|--|--------|--------------------------------|-----|
|--|--------|--------------------------------|-----|

# 4 Grundbedienung DATEV Kanzlei-Rechnungswesen

# S. 60......Übung: Start und Beenden von DATEV Kanzlei-Rechnungswesen

# Aufgabe 2

? Sie möchten die Anzahl der zuletzt geöffneten Mandanten auf 6 erweitern. Über welchen Befehl können Sie dies durchführen?

# Lösung

Menü: Extras ► Einstellungen, Eintrag Menü

# S. 71.....Übung: Datensicherung

# Frage 1

? Weshalb sind Datensicherungen im Programm wichtig?

# Lösung

Ein zentrales und wichtiges Element von DATEV Kanzlei-Rechnungswesen ist die Datensicherung, damit im Falle eines Datenverlustes, beim Programmabsturz oder bei fehlerhaften Eingaben auf eine Datensicherung zurückgegriffen werden kann. Diese Arbeitsschritte sollte man sicher beherrschen, denn sie werden in der Praxis täglich - mindestens jedoch vor Monatsabschlüssen und vor dem Jahresabschluss - durchgeführt.

# Frage 2

? Sie möchten einen Mandanten löschen. Über welchen Befehl können Sie dies durchführen?

# Lösung

Im Bestands-Manager Mandant 1 rechter Zusatzbereich - Basisfunktionen Link Löschen... 2

| Bestandsdienste F                     | Rechnungswesen V.11.36                   |                                                       | DATEV Hife-Center –                 |
|---------------------------------------|------------------------------------------|-------------------------------------------------------|-------------------------------------|
| Bestand Bearbeiten                    | Ansicht Extras Fenster Hilfe             |                                                       |                                     |
| 🗃 🔒 🗄 û • ÷ • 🕎 🎢                     | 📰 🖫 📰 🏵 🔲 🎼   🗔 Suchen 😽   🇞   🖴         | 10 @ 🖸 💂                                              |                                     |
| Übersicht 🖡 🛪                         | Mandant ×                                |                                                       |                                     |
|                                       | Datenpfad:                               |                                                       | Kontextbezogene Links               |
| I Kanzlei offnen ⊿ I Bestands-Manager |                                          |                                                       | <ul> <li>Basisfunktionen</li> </ul> |
| Mandant 1                             | Schnellsuche                             | Erweiterte Suche                                      | ⇔ Kopieren                          |
| Standard                              | Zentr. Mandant     Unternehmensname kurz | Berater Mandant Vorhandene WJ Sicherung (PC)          | ⇒ Löschen 2                         |
| Ubersicht Datenübermittlung Fi        | 333 Musterholz GmbH                      | 29098 55003 01.01.2018 - 31.12.2023 03.11.2022 10:18  | ⇒ Sichem                            |
| Ubersicht Offenlegung Bundes          | 20000 Perm GmbH                          | 129805 20000 01.01.2022 - 31.12.2022 24.04.2023 17:24 | ⇒ Einspielen                        |
| Atbestande verwalten                  |                                          |                                                       | Mandanten transferieren             |
|                                       |                                          |                                                       | Mandanten rücktransferieren         |

# **5** Stammdaten Kontenplan

# S. 80.....Übung: Konten suchen

#### Aufgabe

2000

Starten Sie einen Suchlauf nach folgenden Konten:

Konten, die mit Reparatur beginnen.

| Kontenpla                                                          | an ×      |                                                     |                                          |   |                        | -        |  |  |  |
|--------------------------------------------------------------------|-----------|-----------------------------------------------------|------------------------------------------|---|------------------------|----------|--|--|--|
| Schnellsuche  Reparatur Gruppierfeld Gruppierfeld Frweiterte Suche |           |                                                     |                                          |   |                        |          |  |  |  |
| Konto 🔺                                                            | Konto bis | Konto bis S/K/I Beschriftung S/K/I Zusatzfunktion H |                                          |   |                        |          |  |  |  |
| 6450 6450 S Reparatur u.Instandhaltung von Bauten S Nur Vorsteuer  |           | Nur Vorsteuer zulässig                              | l ē                                      |   |                        |          |  |  |  |
| 6460                                                               | 6460      | S                                                   | Reparatur/Instandh. Anlagen u. Maschinen | S | Nur Vorsteuer zulässig | l R      |  |  |  |
| 6470 6470 S                                                        |           | S                                                   | Reparatur/Instandh.v.and.Anlagen u. BGA  | S | Nur Vorsteuer zulässig | <u> </u> |  |  |  |
| 6485                                                               | 6485      | S                                                   | Reparatur/Instandh. von anderen Anlagen  | S | Nur Vorsteuer zulässig | ige      |  |  |  |

#### Das Konto mit der Nummer 6855.

| Kontenpl    | an ×                  |             |                              |       |                        | T          |
|-------------|-----------------------|-------------|------------------------------|-------|------------------------|------------|
| Schnellsuc  | he 👻 🗄<br>Konto anleg | 6855<br>Ien |                              |       | Gruppierfeld           | Kontextbez |
| Konto 🔺     | Konto bis             | S/K/I       | Beschriftung                 | S/K/I | Zusatzfunktion H       | ogen       |
| 6855 6855 S |                       | S           | Nebenkosten des Geldverkehrs | S     | Nur Vorsteuer zulässig | ē          |

# Das Konto Technische Anlagen und Maschinen.

| Kontenpla   | an ×      |                 |                                       |       |                  | •          |
|-------------|-----------|-----------------|---------------------------------------|-------|------------------|------------|
| Schnellsuch | he        | Technisc<br>jen | he Anlagen und Maschinen              |       | Gruppierfeld     | Kontextbez |
| Konto 🔺     | Konto bis | S/K/I           | Beschriftung                          | S/K/I | Zusatzfunktion H | oger       |
| 400         | 400       | S               | Technische Anlagen und Maschinen      | S     |                  | l e L      |
| 770         | 770       | S               | Technische Anlagen und Maschinen im B | S     |                  | inks       |

## S. 82.....Übung: Konten mit Zusatzfunktionen suchen

? Prüfen Sie bei folgenden Konten, welche Zusatzfunktion dem Konto hinterlegt wurde und ob es sich bei dem Konto um ein Automatikkonto handelt.

| Konto | Zusatzfunktion              | НҒТур |
|-------|-----------------------------|-------|
| 4845  | Nur Mehrwertsteuer zulässig | AM    |
| 1800  | Keine Umsatzsteuer zulässig | F     |
| 1000  | Keine Umsatzsteuer zulässig | keine |
| 6810  | Nur Vorsteuer zulässig      | keine |

# S. 89.....Übung: Erweiterte Suche

## Aufgabe 1

200

Lassen Sie sich alle Konten der Kontenklasse 9 anzeigen.

| Konte  | enplan ×    |               |             |                           |       |                             |                  |                                                                                                    |
|--------|-------------|---------------|-------------|---------------------------|-------|-----------------------------|------------------|----------------------------------------------------------------------------------------------------|
| Sohnol | lleucho *   | Kontonumme    | er oder Kor | ntoheechriftung eingehen  |       | C                           | Gruppierfeld     | Eigenschaften Kontextbezogen                                                                                                    |
| Scrine | isuche      | Noncontaining |             | Robeschinkung eingeben    |       | V                           | Erweiterte Suche | Eigenschaften 🖡 🗙                                                                                                    |
| 🕂 Neu  | ues Konto a | nlegen        |             |                           |       |                             |                  | ⇒ Finstellungen                                                                                                    |
| Konto  | von 🔺       | Konto bis     | S/K/I       | Beschriftung              | S/K/I | Zusatzfunktion              | HFTyp Fur        | ^ · · · · · · · · · · · · · · · · · · ·                                                                                                    |
| ≥      | 9000 <      | 9999 🗸        | A÷          | [A]                       | A÷    | =                           |                  | S. Kontenumfang:                                                                                                    |
|        | 9000        | 9000          | S           | Saldenvorträge Sachkonten | S     | Keine Umsatzsteuer zulässig | , S              | O the state of the state of the |
|        | 9001        | 9007          | S           | Saldenvorträge Sachkonten | S     | Keine Umsatzsteuer zulässig | ) F              | Alle Konten                                                                                                    |
|        | 9008        | 9008          | S           | Saldenvorträge Debitoren  | S     | Keine Umsatzsteuer zulässig | , S              | O Beschriftet (Standard, Kanzlei, Ind                                                                                                    |
|        | 9009        | 9009          | S           | Saldenvorträge Kreditoren | S     | Keine Umsatzsteuer zulässig | , S              | Genutzt (bebucht/ind. beschriftet)                                                                                                    |
|        | 9010        | 9049          |             |                           | S     | Keine Umsatzsteuer zulässig | 1                |                                                                                                    |
|        | 9050        | 9050          | S           | Offene Posten 2020        | S     | Keine Umsatzsteuer zulässig | ) F              | OBebucht                                                                                                    |
|        | 9051        | 9051          | S           | Offene Posten 2021        | S     | Keine Umsatzsteuer zulässig | ) F              | O Unbeschriftet, aber bebucht                                                                                                    |
|        | 9052        | 9052          | S           | Offene Posten 2022        | S     | Keine Umsatzsteuer zulässig | ) F              |                                                                                                    |
|        | 9053        | 9069          |             |                           | S     | Keine Umsatzsteuer zulässig | , F              | r                                                                                                    |
|        | 9070        | 9070          | S           | Offene Posten 2000        | S     | Keine Umsatzsteuer zulässig | ) F              |                                                                                                    |
|        | 9071        | 9071          | S           | Offene Posten 2001        | S     | Keine Umsatzsteuer zulässig | , F              | 🧹 😪 Kontenzweck:                                                                                                    |
|        | 9072        | 9072          | S           | Offene Posten 2002        | S     | Keine Umsatzsteuer zulässig | , F              | mit Kontenzweckonüfung                                                                                                    |
|        | 9073        | 9073          | S           | Offene Posten 2003        | S     | Keine Umsatzsteuer zulässig | , F              |                                                                                                    |
|        | 9074        | 9074          | S           | Offene Posten 2004        | S     | Keine Umsatzsteuer zulässig | ) F              | Rechnungslegungszweck:                                                                                                    |
|        | 9075        | 9075          | S           | Offene Posten 2005        | S     | Keine Umsatzsteuer zulässig | , F              | Einheitsbilanz 🗸                                                                                                    |
|        | 9076        | 9076          | S           | Offene Posten 2006        | S     | Keine Umsatzsteuer zulässig | ) F              | Proht of own                                                                                                    |
|        | 9077        | 9077          | S           | Offene Posten 2007        | S     | Keine Umsatzsteuer zulässig | ) F              | Nechusionn.                                                                                                    |
|        | 9078        | 9078          | S           | Offene Posten 2008        | S     | Keine Umsatzsteuer zulässig | ) F              | Kapitalgesellschaft                                                                                                    |
|        | 9079        | 9079          | S           | Offene Posten 2009        | S     | Keine Umsatzsteuer zulässig | ) F              | Gewinnermittlungsart:                                                                                                    |
|        | 9080        | 9080          | S           | Offene Posten 2010        | S     | Keine Umsatzsteuer zulässig | ) F              | Bilanz                                                                                                    |
|        | 9081        | 9081          | S           | Offene Posten 2011        | S     | Keine Umsatzsteuer zulässig | ) F              |                                                                                                    |
|        | 9082        | 9082          | S           | Offene Posten 2012        | S     | Keine Umsatzsteuer zulässig | ) F              |                                                                                                    |
|        | 9083        | 9083          | S           | Offene Posten 2013        | S     | Keine Umsatzsteuer zulässig | , F              | v                                                                                                    |
| <      |             |               |             |                           |       |                             | >                | < >                                                                                                    |

# Aufgabe 2

200

Lassen Sie sich alle Konten der Kontenklasse 3 anzeigen.

| Kon                                                        | tenplan    | ×    |           |       |                                  |      |                             |                |       |
|------------------------------------------------------------|------------|------|-----------|-------|----------------------------------|------|-----------------------------|----------------|-------|
| Schnellsuche   Kontonummer oder Kontobeschriftung eingeben |            |      |           |       |                                  |      | Gruppierf                   | eld<br>e Suche |       |
|                                                            | teues Nont | o an | Kente hie | CIV/I | Panahriftung                     | CIVI | Zugstafunktion              | LIETure        | Eur A |
| >                                                          | 3000       | <    | 3999      | A+    | A V                              | A+   |                             | =              | =     |
| -                                                          | 3000       | _    | 3000      | S     | Pensions-und ähnliche Rückstell  | S    | Keine Umsatzsteuer zulässio | 1              | _     |
|                                                            | 3001       |      | 3004      | -     |                                  | S    | Keine Umsatzsteuer zulässio | 3              |       |
|                                                            | 3005       |      | 3005      | S     | Pensionsrückstellungen ggb. Ge   | S    | Keine Umsatzsteuer zulässig | -<br>]         |       |
|                                                            | 3006       |      | 3008      |       |                                  | S    | Keine Umsatzsteuer zulässig | 3              |       |
|                                                            | 3010       |      | 3010      | S     | Rückstellungen für Direktzusagen | S    | Keine Umsatzsteuer zulässig | 9              |       |
|                                                            | 3011       |      | 3011      | S     | Rückst. Zuschussverpfl. Pens.ka  | S    | Keine Umsatzsteuer zulässig | 9              |       |
|                                                            | 3012       |      | 3014      |       |                                  | S    | Keine Umsatzsteuer zulässig | 9              |       |
|                                                            | 3015       |      | 3015      | S     | Pensionsähnliche Rückstellungen  | S    | Keine Umsatzsteuer zulässig | 3              |       |
|                                                            | 3016       |      | 3019      |       |                                  | S    | Keine Umsatzsteuer zulässig | 3              |       |
|                                                            | 3020       |      | 3020      | S     | Steuerrückstellungen             | S    | Keine Umsatzsteuer zulässig | 9              |       |
|                                                            | 3021       |      | 3034      |       |                                  | S    | Keine Umsatzsteuer zulässig | 9              |       |
|                                                            | 3035       |      | 3035      | S     | Gewerbesteuerrückstellung § 4 (  | S    | Keine Umsatzsteuer zulässig | 3              |       |
|                                                            | 3036       |      | 3039      |       |                                  | S    | Keine Umsatzsteuer zulässig | 3              |       |
|                                                            | 3040       |      | 3040      | S     | Körperschaftsteuerrückstellung   | S    | Keine Umsatzsteuer zulässig | 9              |       |
|                                                            | 3041       |      | 3049      |       |                                  | S    | Keine Umsatzsteuer zulässig | 9              |       |
|                                                            | 3050       |      | 3050      | S     | Steuerrückstellung Steuerstundu  | S    | Keine Umsatzsteuer zulässig | 3              |       |
|                                                            | 3051       |      | 3059      |       |                                  | S    | Keine Umsatzsteuer zulässig | 9              |       |
|                                                            | 3070       |      | 3070      | S     | Sonstige Rückstellungen          | S    |                             |                |       |
|                                                            | 3071       |      | 3073      |       |                                  | S    |                             |                |       |
|                                                            | 3074       |      | 3074      | S     | Ruckstellungen für Personalkost  | S    |                             |                |       |

# Aufgabe 3

Filtern Sie alle Konten, bei denen in der Zusatzfunktion nur Vorsteuer zulässig ist.

| Kontenplan   | ×    |            |             |                                    |       |   |                        |               |           |
|--------------|------|------------|-------------|------------------------------------|-------|---|------------------------|---------------|-----------|
|              |      |            |             |                                    |       |   |                        | Gruppierfel   | d         |
| Schnellsuche | *    | Kontonumme | er oder Kon | ntobeschriftung eingeben           |       |   | V                      | Erweiterte \$ | Suche     |
| Heues Kont   | o an | legen      |             |                                    |       |   |                        |               |           |
| Konto von 🔺  |      | Konto bis  | S/K/I       | Beschriftung                       | S/K/I |   | Zusatzfunktion         | HFTyp         | Fur \land |
| 2            | <    |            | A+          | [A]                                | A+    | = | Nur Vorsteuer zulässig | = ~           | =         |
| 1180         |      | 1180       | S           | Geleistete Anzahlungen auf Vorr    | S     |   | Nur Vorsteuer zulässig |               |           |
| 1181         |      | 1181       | S           | Geleistete Anzahlungen 7% Vors     | S     |   | Nur Vorsteuer zulässig | AV            |           |
| 1182         |      | 1182       | S           | Geleistete Anzahlungen 5% Vors     | S     |   | Nur Vorsteuer zulässig | AV            |           |
| 1184         |      | 1184       | S           | Geleistete Anzahlungen 16% Vor     | S     |   | Nur Vorsteuer zulässig | AV            |           |
| 1186         |      | 1186       | S           | Geleistete Anzahlungen 19% Vor     | S     |   | Nur Vorsteuer zulässig | AV            |           |
| 1187         |      | 1189       |             |                                    | S     |   | Nur Vorsteuer zulässig |               |           |
| 4932         |      | 4932       | S           | Erträge Herabsetzung Verbindlic    | S     |   | Nur Vorsteuer zulässig |               |           |
| 4933         |      | 4934       |             |                                    | S     |   | Nur Vorsteuer zulässig |               |           |
| 5000         |      | 5099       | S           | Aufwendungen f. RHB und bezog      | S     |   | Nur Vorsteuer zulässig |               |           |
| 5100         |      | 5100       | S           | Einkauf Roh-, Hilfs- und Betriebss | S     |   | Nur Vorsteuer zulässig |               |           |
| 5101         |      | 5109       |             |                                    | S     |   | Nur Vorsteuer zulässig |               |           |
| 5110         |      | 5119       | S           | Einkauf RHB 7% Vorsteuer           | S     |   | Nur Vorsteuer zulässig | AV            |           |
| 5130         |      | 5139       | S           | Einkauf RHB 19 % Vorsteuer         | S     |   | Nur Vorsteuer zulässig | AV            |           |
| 5160         |      | 5160       | S           | Einkauf RHB, EU-Erwerb 7% Vor      | S     |   | Nur Vorsteuer zulässig | AV            |           |
| 5162         |      | 5163       | S           | Einkauf RHB, EU-Erwerb 19% Vo      | S     |   | Nur Vorsteuer zulässig | AV            |           |
| 5166         |      | 5166       | S           | Eink.RHB,EU-Erwerb ohne Vorst      | S     |   | Nur Vorsteuer zulässig | AV            |           |
| 5167         |      | 5167       | S           | Eink.RHB,EU-Erwerb ohne Vorst      | S     |   | Nur Vorsteuer zulässig | AV            |           |
| 5170         |      | 5170       | S           | Einkauf RHB 5,5% Vorsteuer         | S     |   | Nur Vorsteuer zulässig | AV            |           |
| 5171         |      | 5171       | S           | Einkauf RHB 10,7%/9,5% Vorste      | S     |   | Nur Vorsteuer zulässig | AV            |           |

# S. 91.....Übung: Konten gruppieren

# Aufgabe 1

Gruppieren Sie nach Zusatzfunktionen, Kontenumfang: Alle Konten

| Kontenplan    | ×            |          |                                 |       |      |              |    |                                |                   |            |
|---------------|--------------|----------|---------------------------------|-------|------|--------------|----|--------------------------------|-------------------|------------|
| Schnellsuche  | ✓ Konto      | nummer   | oder Kontobeschriftung eingeben |       | ~    | Gruppierfeld | ne | Eigenschaften<br>Eigenschaften | Kontextbezog      | en<br>IL X |
| 🕂 Neues Konto | o anlegen    |          |                                 |       |      |              |    | ⇒ Einstellun                   | gen               |            |
| Zusatzfunkti  | ion 🔺        |          |                                 |       |      |              |    |                                | -                 |            |
| Konto von     | Konto bis    | S/K/I    | Beschriftung                    | S/K/I | Zusa | tzfunktion 🔺 | HF | 📀 Kontenun                     | nfang:            |            |
| Zusatzfunk    | ction : (611 | Einträg  | e)                              |       |      |              |    | Alle Konten                    |                   |            |
| ▷ Zusatzfunk  | tion : Keine | Umsatz   | steuer zulässig (811 Einträge)  |       |      |              |    | O Beschriftet (Sta             | andard, Kanzle    | i, Ind.)   |
| ▷ Zusatzfunk  | tion : Nur M | lehrwert | steuer zulässig (190 Einträge)  |       |      |              |    | O Genutzt (bebu                | cht/ind. besch    | riftet)    |
| Zusatzfunk    | tion : Nur V | orsteuer | zulässig (299 Einträge)         |       |      |              |    | O Individuell bes              | chriftet          |            |
|               |              |          |                                 |       |      |              |    | O Bebucht                      |                   |            |
|               |              |          |                                 |       |      |              |    | O Unbeschriftet,               | aber bebucht      |            |
|               |              |          |                                 |       |      |              |    | O Individuell bes              | chriftet, nicht b | ebuch      |

# Aufgabe 2

Gruppieren Sie nach Hauptfunktionstyp, Kontenumfang: Individuell beschriftet

| K       | ontenpla   | n     | ×             |        |                                 |       |                             |        |          |                  |                |                                                                          |
|---------|------------|-------|---------------|--------|---------------------------------|-------|-----------------------------|--------|----------|------------------|----------------|--------------------------------------------------------------------------|
| s       | chnellsuct | ne    | - Kontor      | nummer | oder Kontobeschriftung eingeben |       |                             | ~      | Gru      | ppierf<br>eitert | eld<br>e Suche | Eigenschaften         Kontextbezogen           Eigenschaften         # × |
| 4       | Neues K    | ionto | anlegen       |        |                                 |       |                             |        |          |                  |                | ⇒ Einstellungen                                                          |
|         | HFTyp -    |       |               |        |                                 |       |                             |        |          |                  |                |                                                                          |
|         | Konto vo   | n     | Konto bis     | S/K/I  | Beschriftung                    | S/K/I | Zusatzfunktion              | HFTyp▲ | Funktion | FE               | Faktor 2       | 👻 Kontenumfang:                                                          |
|         | ⊿ HFTyp    | : AN  | 4 (4 Einträg  | e)     |                                 |       |                             |        |          |                  |                | O Alle Konten                                                            |
| <b></b> | 4          | 301   | 4301          | I      | Erlöse Handbücher 7% USt        | S     | Nur Mehrwertsteuer zulässig | AM     | 80       | 2                |                | O Beschriftet (Standard, Kanzlei, Ind.)                                  |
|         | 4          | 401   | 4401          | 1      | Erlöse Hardware 19% USt         | S     | Nur Mehrwertsteuer zulässig | AM     | 80       | 1                |                | Genutzt (bebucht/ind. beschriftet)                                       |
|         | 4          | 402   | 4402          | 1      | Erlöse Software 19% USt         | S     | Nur Mehrwertsteuer zulässig | AM     | 80       | 1                |                | Individuell beschriftet                                                  |
|         | 4          | 403   | 4403          | 1      | Erlöse Zubehör 19% USt          | S     | Nur Mehrwertsteuer zulässig | AM     | 80       | 1                |                | Bebucht                                                                  |
|         | ⊿ HFTyp    | : AV  | / (4 Einträge | з)     |                                 |       |                             |        |          |                  |                | O Unbeschriftet, aber bebucht                                            |
|         | 5          | 301   | 5301          | 1      | Wareneingang Handbücher 7%      | S     | Nur Vorsteuer zulässig      | AV     | 30       | 2                |                | O Individuell beschriftet, nicht bebuch                                  |
|         | 5          | 401   | 5401          | 1      | Wareneingang Hardware 19% VSt   | S     | Nur Vorsteuer zulässig      | AV     | 30       | 1                |                |                                                                          |
|         | 5          | 402   | 5402          | 1      | Wareneingang Software 19% VSt   | S     | Nur Vorsteuer zulässig      | AV     | 30       | 1                |                |                                                                          |
|         | 5          | 403   | 5403          | 1      | Wareneingang Zubehör 19% VSt    | S     | Nur Vorsteuer zulässig      | AV     | 30       | 1                |                | S. Kontenzweck                                                           |
|         | ⊿ HFTyp    | : F   | (2 Einträge)  |        |                                 |       |                             |        |          |                  |                | -                                                                        |
|         | 1          | 800   | 1800          | 1      | Sparkasse Koblenz               | S     | Keine Umsatzsteuer zulässig | F      | 10       | 0                |                | mit Kontenzweckprüfung                                                   |
|         | 1          | 810   | 1810          | 1      | PSD Bank Koblenz                | S     | Keine Umsatzsteuer zulässig | F      | 10       | 0                |                | Rechnungslegungszweck:                                                   |
|         |            |       |               |        |                                 |       |                             |        |          |                  |                | Einheitsbilanz 🗸                                                         |

### Aufgabe 3

Heben Sie die Gruppierung wieder auf und lassen Sie im Kontenumfang erneut alle Konten anzeigen

| Kontenpl   | an ×         |         |                                      |       |                |       |          |      |              |    |                   |                         |
|------------|--------------|---------|--------------------------------------|-------|----------------|-------|----------|------|--------------|----|-------------------|-------------------------|
| Schnellsuc | he - K       | ontonui | mmer oder Kontobeschriftung eingeben | 1     |                |       |          | Grup | opierfeld    |    | Eigenschaften     | Kontextbezogen          |
|            |              |         |                                      |       |                |       |          |      | ellerte Sucr | le | Eigenschaften     | ¥ ¥                     |
| + Neues    | Konto anlege | en      |                                      |       |                |       |          |      |              |    | ⇒ Einstellun      | gen                     |
| Gruppier   | feld: Spalte | enüber  | schrift(en) hier hineinziehen.       |       |                |       |          |      |              |    |                   |                         |
| Konto von  | Konto bis    | S/K/I   | Beschriftung                         | S/K/I | Zusatzfunktion | HFTyp | Funktion | FE   | Faktor 2     | ^  | 😪 Kontenur        | nfang:                  |
| 1          | 49           |         |                                      | S     |                |       |          | 0    |              |    | Alle Konten       |                         |
| 100        | 100          | S       | Konzessionen,Rechte, entgeltl. e     | S     |                |       |          | 0    |              |    | O Beschriftet (St | andard, Kanzlei, Ind.   |
| 101        | 109          |         |                                      | S     |                |       |          | 0    |              |    | Genutzt (bebu     | ucht/ind. beschriftet)  |
| 110        | 110          | S       | Konzessionen, entgeltl. erworben     | S     |                |       |          | 0    |              |    |                   | schriftet               |
| 111        | 119          |         |                                      | S     |                |       |          | 0    |              |    | Bebucht           |                         |
| 120        | 120          | S       | Gew. Schutzrechte, entgeltl. erw     | S     |                |       |          | 0    |              |    |                   | aber bebucht            |
| 121        | 129          |         |                                      | S     |                |       |          | 0    |              |    |                   | schriftet, nicht bebuch |
| 130        | 130          | S       | Ähnl. Rechte, Werte, entgeltl. er    | S     |                |       |          | 0    |              |    | -                 |                         |
| 131        | 134          |         |                                      | S     |                |       |          | 0    |              |    |                   |                         |

# S. 95.....Übung: Kontenplan ausdrucken

Herr Wichtig möchte zusätzlich eine Liste des Kontenbereichs 6000 bis einschließlich Konto 6171 ausgedruckt erhalten.

Suchen Sie den Kontenbereich über die erweiterte Suche und drucken anschließend mit der rechten Maustaste über den Befehl *Liste drucken*... die Liste mit folgenden Spalten: Konto von, Konto bis, Beschriftung, S/K/I.

Den Ausdruck finden Sie unter 05\_Kontenplan\_SKR04\_Kontenklasse 6.pdf

| 🗟 Seitenansicht |             |           |          |                                        | - |           | × |
|-----------------|-------------|-----------|----------|----------------------------------------|---|-----------|---|
| : Datei Ansicht | Werkzeuge   |           |          |                                        |   |           |   |
|                 |             |           | E) 100 9 | X + R Schließen                        |   |           |   |
|                 |             |           | 100 /    |                                        |   |           |   |
| ∎⊲ ⊲ 1          |             | • • •     |          |                                        |   |           |   |
|                 |             |           |          |                                        |   |           | - |
|                 |             |           |          |                                        |   |           |   |
|                 |             |           |          |                                        |   |           |   |
|                 |             |           |          |                                        |   |           |   |
|                 |             |           |          |                                        |   |           |   |
|                 | 129805/20   | 000/2022  |          | Kanzlei-Rechnungswesen V.11.36         | 0 | 5.05.2023 |   |
|                 | Perm Gmb    | H         |          | Sachkonten                             |   |           |   |
|                 | Konto von 🔺 | Konto bis | S/K/I    | Beschriftung                           |   |           |   |
|                 | 6000        | 6000      | S        | Löhne und Gehälter                     |   |           |   |
|                 | 6001        | 6009      |          |                                        |   |           |   |
|                 | 6010        | 6010      | S        | Löhne                                  |   |           |   |
|                 | 6011        | 6019      |          |                                        |   |           |   |
|                 | 6020        | 6020      | S        | Gehälter                               |   |           |   |
|                 | 6021        | 6023      |          |                                        |   |           |   |
|                 | 6024        | 6024      | S        | Geschäftsführergehälter GmbH-Gesells.  |   |           |   |
|                 | 6025        | 6025      |          |                                        |   |           |   |
|                 | 6026        | 6026      | S        | Tantiemen Gesellschafter-Geschäftsf.   |   |           |   |
|                 | 6027        | 6027      | S        | Geschäftsführergehälter                |   |           |   |
|                 | 6029        | 6029      | s        | I antiemen Arbeitnehmer                |   |           |   |
|                 | 6030        | 6030      | S        | Aushiltslöhne                          |   |           |   |
|                 | 6031        | 6034      |          |                                        |   |           |   |
|                 | 6035        | 6035      | S        | Lohne fur Minijobs                     |   |           |   |
|                 | 6036        | 6036      | S        | Pauschale Steuer für Minijobber        |   |           |   |
|                 | 6037        | 6037      | S        | Pauschale Steuer für Gesellschafter-GF |   |           |   |
|                 | 6039        | 6039      | 5        | Pauschale Steuer für Arbeitnehmer      |   |           |   |
|                 | 6040        | 6040      | 5        | Pauschale Steuer für Ausnitten         |   |           |   |
|                 | 6041        | 6044      | 6        | Dediamentedat                          |   |           |   |
|                 | 6045        | 6045      | 5        | Dealenungsgelaer                       |   |           |   |

# 7 Stammdaten Debitoren und Kreditoren

# S. 125..... Übung: Debitoren drucken

### Geschäftspartnerliste Debitoren prüfen

Vergleichen Sie Ihr ausgedrucktes Geschäftspartnerprotokoll mit der Musterlösung im Lösungsbuch. Ändern Sie ggf. Fehleingaben.

### Musterlösung

Die Musterlösung zur Aufgabe finden Sie in der Datei 07\_Geschaeftspartnerliste\_Debitoren.pdf

#### Adressliste Debitoren ausdrucken

Drucken Sie die Debitoren als Adressliste aus. Vergleichen Sie Ihre Adressliste mit der Musterlösung im Lösungsbuch (Adressliste Debitoren).

# Musterlösung

Die Musterlösung zur finden Sie in der Datei 07\_Adressliste\_Debitoren.pdf

# S. 135.....Übung: Geschäftspartnerliste Kreditoren drucken

#### Geschäftspartnerliste Kreditoren prüfen

Vergleichen Sie Ihr ausgedrucktes Geschäftspartnerprotokoll mit der Musterlösung im Lösungsbuch. Ändern Sie ggfs. Fehleingaben.

# Musterlösung

Die Musterlösung zur Aufgabe finden Sie in der Datei 07\_Geschaeftspartnerliste\_Kreditoren.pdf

#### Adressliste Kreditoren ausdrucken

Drucken Sie die Kreditoren als Adressliste aus. Vergleichen Sie Ihre Adressliste mit der Musterlösung im Lösungsbuch und ändern Sie ggfs. Fehleingaben.

# Musterlösung

Die Musterlösung zur finden Sie in der Datei 07\_Adressliste\_Kreditoren.pdf

# 8 EDV-Kontierungsregeln und rechtliche Bestimmungen

# S. 139...... Übung: EDV-Kontierung DATEV

Kontieren Sie die folgenden Geschäftsvorfälle nach den beiden Möglichkeiten der EDV-Kontierung:

### Aufgabe 1

See.

8

Banküberweisung (1800) der Kfz-Steuer (7685) im Wert von 1.600,00 EUR. Buchungssatz:

| GU | Wkz | Soll | Haben    | BU | к | Gegen-<br>konto Nr.  | Beleg<br>Nr. | Beleg-<br>Datum | к | Konto Nr.      |
|----|-----|------|----------|----|---|----------------------|--------------|-----------------|---|----------------|
|    | EUR |      | 1.600,00 |    |   | Kfz-Steuer<br>(7685) |              |                 |   | Bank<br>(1800) |

oder

| GU | Wkz | Soll     | Haben | BU | К | Gegen-<br>konto Nr. | Beleg<br>Nr. | Beleg-<br>Datum | к | Konto Nr.            |
|----|-----|----------|-------|----|---|---------------------|--------------|-----------------|---|----------------------|
|    | EUR | 1.600,00 |       |    |   | Bank<br>(1800)      |              |                 |   | Kfz-Steuer<br>(7685) |

# Aufgabe 2

200

Zinsgutschrift (7100) der Bank (1800) für das laufende Konto im Wert von 360,00 EUR.

| GU | Wkz | Soll   | Haben | BU | к | Gegen-<br>konto Nr.   | Beleg<br>Nr. | Beleg-<br>Datum | к | Konto Nr.   |
|----|-----|--------|-------|----|---|-----------------------|--------------|-----------------|---|-------------|
|    | EUR | 360,00 |       |    |   | Zinserträge<br>(7100) |              |                 |   | Bank (1800) |

oder

| GU | Wkz | Soll | Haben  | BU | к | Gegen-<br>konto Nr. | Beleg<br>Nr. | Beleg-<br>Datum | к | Konto Nr.             |
|----|-----|------|--------|----|---|---------------------|--------------|-----------------|---|-----------------------|
|    | EUR |      | 360,00 |    |   | Bank (1800)         |              |                 |   | Zinserträge<br>(7100) |

# Aufgabe 3

STAD.

Zinslastschrift der Bank (1800) für kurzfristige Verbindlichkeiten (7310) im Wert von 550,00 EUR.

| GU   | Wkz | Soll   | Haben  | BU | к | Gegen-<br>konto Nr.     | Beleg<br>Nr. | Beleg-<br>Datum | к | Konto Nr.               |
|------|-----|--------|--------|----|---|-------------------------|--------------|-----------------|---|-------------------------|
|      | EUR |        | 550,00 |    |   | Zinsauf-<br>wand (7310) |              |                 |   | Bank (1800)             |
| oder |     |        |        |    |   |                         |              |                 |   |                         |
| GU   | Wkz | Soll   | Haben  | BU | к | Gegen-<br>konto Nr.     | Beleg<br>Nr. | Beleg-<br>Datum | к | Konto Nr.               |
|      | EUR | 550,00 |        |    |   | Bank (1800)             |              |                 |   | Zinsauf-<br>wand (7310) |

#### Aufgabe 4

Barzahlung (1600) von Löhnen (6010) im Wert von 5.600,00 EUR.

| GU | Wkz | Soll | Haben    | BU | к | Gegen-<br>konto Nr. | Beleg<br>Nr. | Beleg-<br>Datum | к | Konto Nr.       |
|----|-----|------|----------|----|---|---------------------|--------------|-----------------|---|-----------------|
|    | EUR |      | 5.600,00 |    |   | Löhne<br>(6010)     |              |                 |   | Kasse<br>(1600) |

oder

| GU | Wkz | Soll     | Haben | BU | к | Gegen-<br>konto Nr. | Beleg<br>Nr. | Beleg-<br>Datum | к | Konto Nr.       |
|----|-----|----------|-------|----|---|---------------------|--------------|-----------------|---|-----------------|
|    | EUR | 5.600,00 |       |    |   | Kasse<br>(1600)     |              |                 |   | Löhne<br>(6010) |

# S. 140.....Übung: EDV-Kontierung DATEV Personenkonten

Kontieren Sie die folgenden Geschäftsvorfälle. Das Personenkonto soll jeweils das Gegenkonto sein:

# Aufgabe 1

Banküberweisung des Kunden Schulz, Debitoren-Nr. 10690 im Wert von 1.500,00 EUR.

| GU | Wkz | Soll     | Haben | BU | к | Gegen-<br>konto Nr. | Beleg<br>Nr. | Beleg-<br>Datum | к | Konto Nr.   |
|----|-----|----------|-------|----|---|---------------------|--------------|-----------------|---|-------------|
|    | EUR | 1.500,00 |       |    | 1 | 0690                |              |                 |   | Bank (1800) |

oder

| GU | Wkz | Soll | Haben    | BU | к | Gegen-<br>konto Nr. | Beleg<br>Nr. | Beleg-<br>Datum | к | Konto Nr. |
|----|-----|------|----------|----|---|---------------------|--------------|-----------------|---|-----------|
|    | EUR |      | 1.500,00 |    |   | Bank (1800)         |              |                 | 1 | 0690      |

### Aufgabe 2

Banküberweisung an den Lieferanten Loblein Kreditoren-Nr. 70900 im Wert von 500,00 EUR.

| GU | Wkz | Soll | Haben  | BU | к | Gegen-<br>konto Nr. | Beleg<br>Nr. | Beleg-<br>Datum | к | Konto Nr.   |
|----|-----|------|--------|----|---|---------------------|--------------|-----------------|---|-------------|
|    | EUR |      | 500,00 |    | 7 | 0900                |              |                 |   | Bank (1800) |

oder

| GU | Wkz | Soll   | Haben | BU | к | Gegen-<br>konto Nr. | Beleg<br>Nr. | Beleg-<br>Datum | к | Konto Nr. |
|----|-----|--------|-------|----|---|---------------------|--------------|-----------------|---|-----------|
|    | EUR | 500,00 |       |    |   | Bank (1800)         |              |                 | 7 | 0900      |

# Aufgabe 3

200

Banküberweisung des Kunden Frei, Debitoren-Nr. 30500 im Wert von 5.500,00 EUR.

| GU | Wkz | Soll     | Haben | BU | к | Gegen-<br>konto Nr. | Beleg<br>Nr. | Beleg-<br>Datum | к | Konto Nr.   |
|----|-----|----------|-------|----|---|---------------------|--------------|-----------------|---|-------------|
|    | EUR | 5.500,00 |       |    | 3 | 0500                |              |                 |   | Bank (1800) |

oder

| GU | Wkz | Soll | Haben    | BU | к | Gegen-<br>konto Nr. | Beleg<br>Nr. | Beleg-<br>Datum | к | Konto Nr. |
|----|-----|------|----------|----|---|---------------------|--------------|-----------------|---|-----------|
|    | EUR |      | 5.500,00 |    |   | Bank (1800)         |              |                 | 3 | 0500      |

# Aufgabe 4

Barzahlung an den Lieferanten Adams, Kreditoren-Nr. 90800 im Wert von 1.900,00 EUR.

| GU | Wkz | Soll | Haben    | BU | к | Gegen-<br>konto Nr. | Beleg<br>Nr. | Beleg-<br>Datum | к | Konto Nr.    |
|----|-----|------|----------|----|---|---------------------|--------------|-----------------|---|--------------|
|    | EUR |      | 1.900,00 |    | 9 | 0800                |              |                 |   | Kasse (1600) |

oder

| GU | Wkz | Soll     | Haben | BU | к | Gegen-<br>konto Nr. | Beleg<br>Nr. | Beleg-<br>Datum | к | Konto Nr. |
|----|-----|----------|-------|----|---|---------------------|--------------|-----------------|---|-----------|
|    | EUR | 1.900,00 |       |    |   | Kasse (1600)        |              |                 | 9 | 0800      |

# S. 144..... GoBD

#### Frage 1

? Wie lange müssen Buchungsbelege aufbewahrt werden?

#### Lösung:

Buchungsbelege müssen 10 Jahre aufbewahrt werden.

#### Frage 2

? Warum sind Belege vorzukontieren, bevor die Belege gebucht werden?

#### Lösung:

Laut GoBD muss die Buchführung muss so beschaffen sein, dass einem sachverständigen Dritten innerhalb angemessener Zeit ein Überblick über die Geschäftsvorfälle und über die Lage des Unternehmens vermittelt werden kann.

Daher Vorkontieren aller Belege (Festlegen des Buchungssatzes auf dem Beleg unter Zuhilfenahme eines Kontierungsstempels).

# 9 Buchungserfassung / Saldenvortragsbuchungen

# S. 158...... Übung: Buchungstechnik DATEV

#### Aufgabe 1

Geben Sie einen beliebigen Betrag ein, bei dem das Feld Konto im Soll gebucht wird.

#### Lösung

Erfassen Sie den Betrag, z. B. 100,00 EUR im Feld *Umsatz*. Drücken Sie dann die Enter-Taste, damit das Feld *Konto* im Soll gebucht wird.

|      | Abstimmsumme: 0,00 H    |                  |                       |                         |     |                      |            |                |        |                   |  |
|------|-------------------------|------------------|-----------------------|-------------------------|-----|----------------------|------------|----------------|--------|-------------------|--|
| GU:  | WKZ:                    | Umsatz:          | BU:                   | Gegenkto:               | н   | Belegfeld 1:         | Datum:     | Konto:         | S      | Skonto:           |  |
|      | EUR 🗸                   |                  | 100.00 S              |                         |     |                      |            |                |        |                   |  |
| Buch | ungstext:               |                  |                       |                         |     |                      |            |                |        |                   |  |
|      |                         |                  |                       | 1 🗊 🗸                   | ×   |                      |            |                |        |                   |  |
| ⇔ Ai | ufteilu <u>n</u> g star | ten ⇔ <u>R</u> e | chnungen buchen 🛛 🔿 🛛 | Zahl <u>u</u> ngen bucł | nen | ⇒ Buchungsvorschläge | bearbeiter | n 🔿 Digitale I | Belege | e bu <u>c</u> hen |  |

#### Aufgabe 2

Geben Sie einen beliebigen Betrag ein, bei dem das Feld *Gegenkonto* im Soll gebucht wird.

#### Lösung

Erfassen Sie den Betrag, z. B. 100,00 EUR im Feld *Umsatz*. Drücken Sie dann die Plus(+)-Taste auf dem Nummernblock, damit das Feld *Gegenkonto* im Soll gebucht wird.

| Abstimmsumme: 0,00 H     |                           |          |                        |     |                               |            |              |        |                   |
|--------------------------|---------------------------|----------|------------------------|-----|-------------------------------|------------|--------------|--------|-------------------|
| GU: WKZ:                 | Umsatz:                   | BU:      | Gegenkto:              | S   | Belegfeld 1:                  | Datum:     | Konto:       | н      | Skonto:           |
| EUR 🗸                    | 100.00 H                  |          | 1                      |     |                               |            |              |        |                   |
| Buchungstext:            |                           |          |                        |     |                               |            |              |        |                   |
|                          |                           |          | 1 🗊 🗸                  | ×   |                               |            |              |        |                   |
| ⇒ Aufteilu <u>ng</u> sta | rten ⇒ <u>R</u> echnungen | buchen 🔿 | Zahl <u>u</u> ngen bud | hen | ⇒ Buchungs <u>v</u> orschläge | bearbeiter | n 🔿 Digitale | Belege | e bu <u>c</u> hen |

#### Aufgabe 3

Geben Sie einen beliebigen Betrag ein, bei dem das Feld Konto im Haben gebucht wird.

#### Lösung

Ser

Erfassen Sie den Betrag, z. B. 100,00 EUR im Feld *Umsatz*. Drücken Sie dann die Plus(+)-Taste auf dem Nummernblock, damit das Feld *Konto* im Haben gebucht wird.

|      | Abstimmsumme: 0,00 H    |                |               |         |                        |    |                      |            |              |        |                   |
|------|-------------------------|----------------|---------------|---------|------------------------|----|----------------------|------------|--------------|--------|-------------------|
| GU:  | WKZ:                    | Umsatz:        |               | BU:     | Gegenkto:              | S  | Belegfeld 1:         | Datum:     | Konto:       | н      | Skonto:           |
|      | EUR 🗸                   |                | 100.00 H      | =       |                        |    |                      |            |              |        |                   |
| Buch | Juchungstext:           |                |               |         |                        |    |                      |            |              |        |                   |
|      |                         |                |               |         | 🗊 🗸                    | ×  |                      |            |              |        |                   |
| ⇒ A  | ufteilu <u>n</u> g star | ten ⇔ <u>R</u> | echnungen bud | chen ⇔Z | ahl <u>u</u> ngen buch | en | ⇒ Buchungsvorschläge | bearbeiter | n 🔿 Digitale | Belege | e bu <u>c</u> hen |

# S. 164.....Übung: Saldenvorträge Sachkonten buchen

#### Aufgabe

5-5

Kontieren Sie die noch fehlenden Konten in der Bilanz und buchen Sie anschließend alle Vorträge.

**Hinweis**: Beachten Sie, dass die Salden des Kontos *Forderungen aus Lieferungen und Leistung* und die *Verbindlichkeiten aus Lieferungen und Leistungen* Sammelkonten von den Personenkonten sind und nicht gebucht werden können. Sie werden über die Saldenvorträge der Debitoren und Kreditoren automatisch im Programm gebildet.

| Konten-<br>nummern | Aktivkonten                                 | Betrag      |
|--------------------|---------------------------------------------|-------------|
| 540                | Lkw                                         | 136.000,00€ |
| 640                | Ladeneinrichtung                            | 85.000,00€  |
| 690                | Sonstige Betriebs- und Geschäftsausstattung | 38.300,00€  |
| 1140               | Bestand Waren                               | 53.900,00€  |

| Konten-<br>nummern | Aktivkonten               | Betrag     |
|--------------------|---------------------------|------------|
| 1600               | Kasse                     | 5.300,00€  |
| 1800               | Sparkasse Koblenz         | 34.988,12€ |
| 1810               | PSD Bank Koblenz          | 35.030,98€ |
| 1406               | Abziehbare Vorsteuer 19 % | 3.072,30€  |

| Konten-<br>nummern | Passivkonten         | Betrag      |
|--------------------|----------------------|-------------|
| 2900               | Gezeichnetes Kapital | 874.045,40€ |
| 3806               | Umsatzsteuer 19 %    | 2.926,00€   |

# **11** Buchen von Vor- und Umsatzsteuer

# S. 200.....Übung: Tageskassenvorgänge vom 01.02.2022 buchen

# Aufgabe 2

- Stimmen Sie die Salden der Konten ab.
- 🖉 Stimmen Sie die Salden der Konten über die FIBU-Konto-Ansicht 耶 ab.
- 🥓 Wechseln Sie anschließend wieder zur Primanota-Ansicht 🔳.

#### Lösung

| Kasse  | e             |      |        |               |                               | 1600 | ) 5.               | 520,05 EUR     | Soll           |    |
|--------|---------------|------|--------|---------------|-------------------------------|------|--------------------|----------------|----------------|----|
| Beleg  | je buchen - O | 2-20 | 22/00  | 004 ×         |                               |      |                    |                |                |    |
| Stapel | 1: 02-2022/0  | 004  | Kasser | nbuchungen Fe | ebruar 🔽 🗔 🛓                  | /    | Periode: 01.02.202 | 2 - 28.02.2022 |                |    |
| 2      | Konto: 🚺      | 4    | 1600   |               | 🗸 🕨 🔛 🔛 Kasse                 |      |                    |                |                |    |
| Funk   | tion 10       |      |        | EB-Wert       | Saldo                         |      | JVZ-Sol            | I JVZ          | -Haben         |    |
|        |               |      |        | 5.300,00 S    | 5.520,05                      | S    | 916.00             | (              | 695,95         |    |
| BL     | Datum 🔺       | GU   | BU     | Gegenkonto    | Buchungstext                  | USt% | Belegfeld1         | Umsatz Soll    | Umsatz Haben \ | Nł |
|        | 01.02.2022    |      |        | 9000          | EBW Kasse                     |      | EBW2022            | 5.300,00       | D              |    |
|        | 01.02.2022    |      |        | 4403          | Barverkauf Zubehör 19% USt.   |      | KA01               | 595,00         | 0              |    |
|        | 01.02.2022    |      |        | 5401          | Bareinkauf Hardware 19% VSt.  |      | KA02               |                | 481,95         |    |
|        | 01.02.2022    |      |        | 4301          | Barverkäufe Handbücher 7% U   |      | KA03               | 321,00         | 0              |    |
|        | 01.02.2022    |      |        | 5301          | Bareinkauf Handbücher 7% VSt. |      | KA04               |                | 214,00         |    |

| Erlöse Zubehör                                                                      | 19% USt                          |                             | 4403    | 3          | 500,00 EUR  | Haben        |   |  |  |
|-------------------------------------------------------------------------------------|----------------------------------|-----------------------------|---------|------------|-------------|--------------|---|--|--|
| 3elege buchen - 02-2022/0004 ×                                                      |                                  |                             |         |            |             |              |   |  |  |
| 3tapel: 02-2022/0004 Kassenbuchungen Februar 🔽 🖾 🌠 Periode: 01.02.2022 - 28.02.2022 |                                  |                             |         |            |             |              |   |  |  |
| 📝 Konto: 🚺 🖣 4                                                                      | 1403                             | Erlöse Zubehör              | 19% USt |            |             |              |   |  |  |
| Funktion 80                                                                         | EB-Wert                          | Saldo                       |         | JVZ-Soll   | JVZ-        | Haben        |   |  |  |
|                                                                                     | 0.00 <b>500.00 H</b> 0.00 500.00 |                             |         |            |             |              |   |  |  |
| BL Datum 🔺 GU                                                                       | BU Gegenkonto                    | Buchungstext                | USt%    | Belegfeld1 | Umsatz Soll | Umsatz Haben | W |  |  |
| 01.02.2022                                                                          | 1600                             | Barverkauf Zubehör 19% USt. | 19,00   | KA01       |             | 500,00       | ) |  |  |

## Erlöse Handbücher 7% USt 4301 300,00 EUR Haben

| Belege buchen - 02-2022/0004 ×                                                        |                                  |                          |            |             |              |    |  |  |  |
|---------------------------------------------------------------------------------------|----------------------------------|--------------------------|------------|-------------|--------------|----|--|--|--|
| Stapel: 02-2022/0004 Kassenbuchungen Februar 🔍 🗐 😰 🖉 Periode: 01.02.2022 - 28.02.2022 |                                  |                          |            |             |              |    |  |  |  |
| ➢ Konto: Ⅰ ◀ 4301  ► ► ► ☐ Erlöse Handbücher 7% USt                                   |                                  |                          |            |             |              |    |  |  |  |
| Funktion 80                                                                           | EB-Wert                          | Saldo                    | JVZ-Sol    | JVZ-        | Haben        |    |  |  |  |
|                                                                                       | 0,00 <b>300,00 H</b> 0,00 300,00 |                          |            |             |              |    |  |  |  |
| BL Datum 🔺 GU                                                                         | BU Gegenkonto                    | Buchungstext USt%        | Belegfeld1 | Umsatz Soll | Umsatz Haben | Wł |  |  |  |
| 01.02.2022                                                                            | 1600 Barverkä                    | ufe Handbücher 7% U 7,00 | ) KA03     |             | 300,00       | )  |  |  |  |

#### Wareneingang Hardware 19% VSt

#### 5401 405,00 EUR Soll

| Beleg  | Belege buchen - 02-2022/0004 × |      |        |               |                              |         |            |            |              |              |   |
|--------|--------------------------------|------|--------|---------------|------------------------------|---------|------------|------------|--------------|--------------|---|
| Stapel | 02-2022                        | 0004 | Kasser | nbuchungen Fe | ebruar 🔽 🗔 🖆                 | / F     | Periode:   | 01.02.2022 | - 28.02.2022 |              |   |
| 2      | Konto: 🚺                       | 4    | 5401   |               | V 🕨 📔 🥥 Wareneingang         | Hardwar | ne 19% VSt |            |              |              |   |
| Funk   | tion 30                        |      |        | EB-Wert       | Saldo                        |         |            | JVZ-Soll   | ۷L           | Z-Haben      |   |
|        |                                |      |        | 0,00          | 405,00                       | S       |            | 405,00     |              | 0.00         |   |
| BL     | Datum                          | 🔺 GU | BU     | Gegenkonto    | Buchungstext                 | USt%    | Bele       | gfeld1     | Umsatz Soll  | Umsatz Haben | W |
|        | 01.02.2022                     |      |        | 1600          | Bareinkauf Hardware 19% VSt. | 19,00   | ) KA02     |            | 405,         | 00           |   |
|        |                                |      |        |               |                              |         |            |            |              |              |   |

# Wareneingang Handbücher 7% VSt5301200,00 EURSoll

| Belege buchen - 02-2022/0004 🗙                                                      |           |            |                               |           |           |             |              |  |  |
|-------------------------------------------------------------------------------------|-----------|------------|-------------------------------|-----------|-----------|-------------|--------------|--|--|
| Stapel: 02-2022/0004 Kassenbuchungen Februar 🔽 🖾 🌠 Periode: 01.02.2022 - 28.02.2022 |           |            |                               |           |           |             |              |  |  |
| ➢ Konto: Ⅰ ◀ 5301  ► ► ► □ Wareneingang Handbücher 7%, VSt                          |           |            |                               |           |           |             |              |  |  |
| Funktion 30                                                                         |           | EB-Wert    | Saldo                         |           | JVZ-Soll  | JVZ-        | Haben        |  |  |
|                                                                                     |           | 0,00       | 200.00                        | S         | 200,00    |             | 0.00         |  |  |
| BL Datum                                                                            | 🔺 GU 🛛 BU | Gegenkonto | Buchungstext                  | USt% Be   | elegfeld1 | Umsatz Soll | Umsatz Haben |  |  |
| 01.02.2022                                                                          |           | 1600       | Bareinkauf Handbücher 7% VSt. | 7,00 KA04 |           | 200,00      |              |  |  |

#### Umsatzsteuer 19%

3806 3.021,00 EUR Haben

🎲 Konto: 🚺 \land 3806 Vmsatzsteuer 19% EB-Wert Funktion 80 Saldo JVZ-Soll JVZ-Haben 2.926,00 H 3.021,00 H 0,00 95,00 BL Datum 🔺 GU BU Gegenkonto Buchungstext USt% Belegfeld1 Umsatz Soll Umsatz Haben 01.02.2022 9000 EBW Umsatzsteuer 19 % EBW/2022 2.926,00 01.02.2022 95,00 1600 Barverkauf Zubehör 19% USt. 19,00 KA01

| Umsatzsteuer 7%                                                                                                    |            |       |         |            |                              | 3801 2 |            |             | 21,00 EUR Haben |  |  |
|----------------------------------------------------------------------------------------------------|------------|-------|---------|------------|------------------------------|--------|------------|-------------|-----------------|--|--|
| Image: Weight of the second second |            |       |         |            |                              |        |            |             |                 |  |  |
| Funkt                                                                                                    | tion 80    |       |         | EB-Wert    | Saldo                        |        | JVZ-Sol    | I JVZ-      | Haben           |  |  |
| 0.00                                                                                                    |            | 21,00 | 21.00 H |            |                              | 21,00  |            |             |                 |  |  |
| BL                                                                                                    | Datum 🔺    | GU    | BU      | Gegenkonto | Buchungstext                 | USt%   | Belegfeld1 | Umsatz Soll | Umsatz Haben    |  |  |
|                                                                                                    | 01.02.2022 |       |         | 1600       | Barverkäufe Handbücher 7% U. | 7,00   | KA03       |             | 21,00           |  |  |

Abziehbare Vorsteuer 19%

3.149,25 EUR Soll

14,00 EUR

Soll

| 2                                                             | Image: Weight of the second second secon |    |    |            |                          |            |            |             |                                       |  |
|---------------------------------------------------------------|----------------------------------------------------------------------------------------------------|----|----|------------|--------------------------|------------|------------|-------------|---------------------------------------|--|
| Funktion 30 EB-Wert Saldo JVZ-Soll JVZ-Haben                  |                                                                                                    |    |    |            |                          |            |            |             |                                       |  |
|                                                               | 3.072,30                                                                                                    |    |    | 3.072,30 S | 3.149,25                 | 3.149,25 S |            |             | 0,00                                  |  |
| BL                                                            | Datum 🔺                                                                                                    | GU | BU | Gegenkonto | Buchungstext             | USt%       | Belegfeld1 | Umsatz Soll | Umsatz Haben                          |  |
|                                                               | 01.02.2022                                                                                                    |    |    | 9000       | EBW Abziehbare Vorsteuer |            | EBW2022    | 3.072,30    | · · · · · · · · · · · · · · · · · · · |  |
| 01.02.2022 1600 Bareinkauf Hardware 19% VSt. 19,00 K402 76,95 |                                                                                                    |    |    |            |                          |            |            |             |                                       |  |

1406

1401

#### Abziehbare Vorsteuer 7%

V D Abziehbare Vorsteuer 7% 🍺 Konto: 🚺 🔍 1401 Funktion 30 EB-Wert Saldo JVZ-Soll JVZ-Haben 0,00 14,00 S 14,00 0,00 BL Datum 🔺 GU BU Gegenkonto USt% Buchungstext Belegfeld1 Umsatz Soll Umsatz Haben 01.02.2022 1600 Bareinkauf Handbücher 7% VSt. 7,00 KA04 14,00

# S. 206 Übung: Kassenvorgänge mit Steuerschlüsseln buchen

#### Aufgabe 2

Stimmen Sie die Salden über die FIBU-Konto-Ansicht ab.

| Kasse                                                                               | e                             |       |            | 1600                                            |          | 7.156,15 EU | IR So   | oll      |              |  |  |
|-------------------------------------------------------------------------------------|-------------------------------|-------|------------|-------------------------------------------------|----------|-------------|---------|----------|--------------|--|--|
| Belege                                                                              | elege buchen - 02-2022/0004 × |       |            |                                                 |          |             |         |          |              |  |  |
| Stapel: 02-2022/0004 Kassenbuchungen Februar 🔽 🖾 🌠 Periode: 01.02.2022 - 28.02.2022 |                               |       |            |                                                 |          |             |         |          |              |  |  |
| <u>ک</u> ا                                                                          | Konto: 🚺 <                    | 1600  |            | 🗸 🕨 🗾 Kasse                                     |          |             |         |          |              |  |  |
| Funkti                                                                              | on 10                         |       | EB-Wert    | Saldo                                           | JVZ-Soll | JV2         | Z-Haben |          |              |  |  |
|                                                                                     |                               |       | 5.300,00 S | 7.156.15 S                                      | 3.296,00 | 1           | .439,85 |          |              |  |  |
| BL                                                                                  | Datum 🔺                       | GU BU | Gegenkonto | Buchungstext                                    | USt%     | Belegfeld1  | Ums     | atz Soll | Umsatz Haben |  |  |
| (                                                                                   | 01.02.2022                    |       | 9000       | EBW Kasse                                       |          | EBW2022     |         | 5.300,00 |              |  |  |
| (                                                                                   | 01.02.2022                    |       | 4403       | Barverkauf Zubehör 19% USt.                     |          | KA01        |         | 595,00   |              |  |  |
| (                                                                                   | 01.02.2022                    |       | 5401       | Bareinkauf Hardware 19% VSt.                    |          | KA02        |         |          | 481,95       |  |  |
| (                                                                                   | 01.02.2022                    |       | 4301       | Barverkäufe Handbücher 7% USt.                  |          | KA03        |         | 321,00   |              |  |  |
| (                                                                                   | 01.02.2022                    |       | 5301       | Bareinkauf Handbücher 7% VSt.                   |          | KA04        |         |          | 214,00       |  |  |
| (                                                                                   | 04.02.2022                    | 9     | 6815       | Bareinkauf Büromaterial 19% VSt.                |          | KA05        |         |          | 69,00        |  |  |
| (                                                                                   | 04.02.2022                    | 3     | 6889       | Barverkauf Anlagevermögen 19% USt.              |          | KA06        |         | 2.380,00 |              |  |  |
| (                                                                                   | 07.02.2022                    | 401   | 6530       | Barzahlung Laufende KFZ-Betriebskosten 19% VSt. |          | KA07        |         |          | 39,80        |  |  |
| (                                                                                   | 08.02.2022                    | 9     | 6600       | Barzahlung Werbeanzeige 19% VSt.                |          | KA08        |         |          | 635,10       |  |  |

| Bürobedarf             |                                       | 6815       | 57,98 EUR S          | oll          |
|------------------------|---------------------------------------|------------|----------------------|--------------|
| ➢ Konto: Ⅰ             | V 🕨 📔 🥥 Bürobedarf                    |            |                      |              |
| Funktion EB-V          | Wert Saldo                            | JVZ-Soll   | JVZ-Haben            |              |
| 0                      | 0,00 57.98 S                          | 57,98      | 0,00                 |              |
| BL Datum 🔺 GU BU Geger | nkonto Buchungstext                   | USt% Bel   | legfeld1 Umsatz Soll | Umsatz Haben |
| 04.02.2022 9           | 1600 Bareinkauf Büromaterial 19% VSt. | 19,00 KA05 | 57,9                 | 8            |

| Werbekosten      |            | 6600 533,70 E                    |          |            |             | oll          |
|------------------|------------|----------------------------------|----------|------------|-------------|--------------|
| ➢ Konto: Ⅰ       | ~          | 🕐 🕨 🧾 Bürobedarf                 |          |            |             |              |
| Funktion         | EB-Wert    | Saldo                            | JVZ-Soll | JVZ        | -Haben      |              |
|                  | 0,00       | 57.98 S                          | 57,98    |            | 0.00        |              |
| BL Datum 🔺 GU BU | Gegenkonto | Buchungstext                     | USt%     | Belegfeld1 | Umsatz Soll | Umsatz Haben |
| 04.02.2022 9     | 1600       | Bareinkauf Büromaterial 19% VSt. | 19,00    | KA05       | 57,9        | В            |

Alternativ Steuerschlüssel 401

|                | Laufenc  | le K | (fz-l | Betriebs   | kosten 6                                     | 530       | 33,        | 45 EUR S    | oll          |
|----------------|----------|------|-------|------------|----------------------------------------------|-----------|------------|-------------|--------------|
| 2              | Konto: 🚺 | < (  | 6530  |            | 🗸 🕨 📔 📴 Laufende Kfz-Betriebskosten          |           |            |             |              |
| Funktion       |          |      |       | EB-Wert    | Saldo                                        | JVZ-Soll  | JVZ-ł      | laben       |              |
|                |          |      |       | 0,00       | 33.45 S                                      | 33,45     |            | 0.00        |              |
| BL             | Datum 🔺  | GU   | BU    | Gegenkonto | Buchungstext                                 | USt%      | Belegfeld1 | Umsatz Soll | Umsatz Haben |
| 07.02.2022 401 |          |      | 401   | 1600       | Barzahlung Laufende KFZ-Betriebskosten 19% V | St. 19,00 | KA07       | 33,45       | 5            |

Alternativ Steuerschlüssel 9

Erlöse Sachanlageverkäufe Buchverlust 6889 2.000,00 EUR Haben 🎲 Konto: 🕅 🖣 6889 🗸 🕨 📔 🥃 Erlöse Sachanlageverkäufe Buchverlust Funktion EB-Wert Saldo JVZ-Soll JVZ-Haben 0,00 2.000,00 H 0,00 2.000,00 USt% Umsatz Soll BL Datum 🔺 GU BU Gegenkonto Buchungstext Belegfeld1 Umsatz Haben 04.02.2022 1600 Barverkauf Anlagevermögen 19% USt 19,00 KA06 2.000,00

Umsatzsteuer 19% 3806

6 3.401,00 EUR Haben

| 2    |            |    |    |            |                                    |          |            |             |              |  |  |
|------|------------|----|----|------------|------------------------------------|----------|------------|-------------|--------------|--|--|
| Funk | tion 80    |    |    | EB-Wert    | Saldo                              | JVZ-Soll | JVZ        | -Haben      |              |  |  |
|      |            |    |    | 2.926,00 H | 3.401,00 H                         | 0.00     | 475,00     |             |              |  |  |
| BL   | Datum 🔺    | GU | BU | Gegenkonto | Buchungstext                       | USt%     | Belegfeld1 | Umsatz Soll | Umsatz Haben |  |  |
|      | 01.02.2022 |    |    | 9000       | EBW Umsatzsteuer 19 %              |          | EBW/2022   |             | 2.926,00     |  |  |
|      | 01.02.2022 |    |    | 1600       | Barverkauf Zubehör 19% USt.        | 19,00    | KA01       |             | 95,00        |  |  |
|      | 04.02.2022 |    | 3  | 1600       | Barverkauf Anlagevermögen 19% USt. | 19,00    | KA06       |             | 380,00       |  |  |

| Ab  | ziehbare   | Vo        | rste | uer 199    | % 1406                                         |          | 3.268,02   | EUR    | Soll     |              |
|-----|------------|-----------|------|------------|------------------------------------------------|----------|------------|--------|----------|--------------|
| D.  | Konto: 🚺   | <b></b> 1 | 406  |            | Abziehbare Vorsteuer 19%                       |          |            |        |          |              |
| Fun | ktion 30   |           |      | EB-Wert    | Saldo                                          | JVZ-Soll | JVZ        | -Haben |          |              |
|     |            |           |      | 3.072,30 S | 3.268.02 S                                     | 195,72   |            | 0.00   |          |              |
| BL  | Datum 🔺    | GU        | BU   | Gegenkonto | Buchungstext                                   | USt%     | Belegfeld1 | Umsa   | tz Soll  | Umsatz Haben |
|     | 01.02.2022 |           |      | 9000       | EBW Abziehbare Vorsteuer                       |          | EBW2022    |        | 3.072,30 |              |
|     | 01.02.2022 |           |      | 1600       | Bareinkauf Hardware 19% VSt.                   | 19,00    | KA02       |        | 76,95    |              |
|     | 04.02.2022 |           | 9    | 1600       | Bareinkauf Büromaterial 19% VSt.               | 19,00    | KA05       |        | 11,02    |              |
|     | 07.02.2022 |           | 401  | 1600       | Barzahlung Laufende KFZ-Betriebskosten 19% VSt | t. 19,00 | KA07       |        | 6,35     |              |
|     | 08.02.2022 |           | 9    | 1600       | Barzahlung Werbeanzeige 19% VSt.               | 19,00    | KA08       |        | 101,40   | )            |

# 12 Buchen von Kassenvorgängen

S. 216.....Übung: Kassenvorgänge Februar 2022

# Aufgabe 2

Stimmen Sie die Salden über die FIBU-Konto-Ansicht ab.

# Lösung:

| Kasse   |               |                 |           |            | 160         | 0             | 5.328,         | ,03 EUR         | Soll                               |
|---------|---------------|-----------------|-----------|------------|-------------|---------------|----------------|-----------------|------------------------------------|
| Belege  | buchen - 02-2 | 022/0004 ×      |           |            |             |               |                |                 |                                    |
| Stapel: | 02-2022/0004  | Kassenbuchunger | n Februar | ~          | 1 🔊 🖊       | Periode: 01.0 | )2.2022 - 28.0 | 2.2022          |                                    |
| ! BL    | Nr. 🚓 WKZ     | Umsatz          | S GU BU   | Gegenkonto | Belegfeld 1 | Datum         | Konto          |                 | Buchungstext                       |
|         |               | 0,00            |           |            |             |               |                | Abstimmsumme    | e                                  |
|         | 1             | 595,00          |           | 4403       | KA01        | 01.02.2022    | 1600           | Barverkauf Zub  | behör 19% USt.                     |
|         | 2             | 481,95          | Н         | 5401       | KA02        | 01.02.2022    | 1600           | Bareinkauf Har  | dware 19% VSt.                     |
|         | 3             | 321,00          |           | 4301       | KA03        | 01.02.2022    | 1600           | Barverkauf Har  | ndbücher 7% USt.                   |
|         | 4             | 214,00          | н         | 5301       | KA04        | 01.02.2022    | 1600           | Bareinkauf Han  | ndbücher 7% VSt.                   |
|         | 5             | 69,00           | н         | 9 6815     | KA05        | 04.02.2022    | 1600           | Bareinkauf Büre | omaterial 19% VSt.                 |
|         | 6             | 2.380,00        |           | 3 6889     | KA06        | 04.02.2022    | 1600           | Barverkauf Anla | agevermögen 19% USt.               |
|         | 7             | 39,80           | H 40      | 01 6530    | KA07        | 07.02.2022    | 1600           | Barzahlung Lau  | ufende KFZ-Betriebskosten 19% VSt. |
|         | 8             | 635,10          | Н         | 9 6600     | KA08        | 08.02.2022    | 1600           | Barzahlung We   | rbeanzeige 19% VSt.                |
|         |               | 1.856,15        |           |            |             |               |                | Gruppensumme    | e                                  |
|         |               | 7.156,15        |           |            |             |               |                | Abstimmsumme    | e                                  |
|         | 9             | 500,00          |           | 1460       | KA09        | 11.02.2022    | 1600           | Bareinzahlung   | Kasse von Bankkonto                |
|         | 10            | 269,00          | Н         | 9 6740     | KA10        | 14.02.2022    | 1600           | Barzahlung Aus  | sgangsfracht 19% VSt.              |
|         | 11            | 4.500,00        | Н         | 1460       | KA11        | 14.02.2022    | 1600           | Bareinzahlung   | von Kasse auf Bankkonto            |
|         | 12            | 16,90           | н         | 6800       | KA12        | 18.02.2022    | 1600           | Barzahlung Pos  | stwertzeichen                      |
|         | 13            | 1.036,50        | Н         | 5402       | KA13        | 21.02.2022    | 1600           | Bareinkauf Soft | tware 19% VSt.                     |
|         | 14            | 2.895,00        |           | 4401       | KA14        | 23.02.2022    | 1600           | Barverkauf Har  | dware 19% USt.                     |
|         | 15            | 599,28          |           | 4301       | KA15        | 28.02.2022    | 1600           | Barverkauf Har  | ndbücher 7% USt.                   |
|         |               |                 |           |            |             |               |                |                 |                                    |
| <       |               |                 |           |            |             |               |                |                 | >                                  |

|      | Geldtrar   | nsit |      |            |                                       | 1460 | 4.00       | 0,00 EUR    | Soll         |
|------|------------|------|------|------------|---------------------------------------|------|------------|-------------|--------------|
| 2    | Konto: 🚺   | 4    | 1460 |            | V 🕨 🗾 Geldtransit                     |      |            |             |              |
| Funk | tion 10    |      |      | EB-Wert    | Saldo                                 | JV2  | Z-Soll     | JVZ-Haben   |              |
|      |            |      |      | 0,00       | 4.000.00 S                            | 4.50 | 0,00       | 500,00      |              |
| BL   | Datum 🔺    | GU   | BU   | Gegenkonto | Buchungstext                          | USt% | Belegfeld1 | Umsatz Soll | Umsatz Haben |
|      | 11.02.2022 |      |      | 1600       | Bareinzahlung Kasse von Bankkonto     |      | KA09       |             | 500,00       |
|      | 14.02.2022 |      |      | 1600       | Bareinzahlung von Kasse auf Bankkonto |      | KA11       | 4.500,0     | 00           |

|           | Ausgai                                     | ng | sfr | ach | ten        | 674                                | 40    | 226        | 5,05 EUR    | Soll         |
|-----------|--------------------------------------------|----|-----|-----|------------|------------------------------------|-------|------------|-------------|--------------|
| 2         | 😥 Konto: 🛿 4 6740 🔽 🕨 📔 🥃 Ausgangsfrachten |    |     |     |            |                                    |       |            |             |              |
| Funk      | Funktion EB-Wert Saldo                     |    |     |     |            | Saldo                              | JV    | Z-Soll     | JVZ-Haben   |              |
| 0,00 226. |                                            |    |     |     | 0,00       | 226.05 S                           | 22    | 6,05       | 0,00        |              |
| BL        | Datum                                      | *  | GU  | BU  | Gegenkonto | Buchungstext                       | USt%  | Belegfeld1 | Umsatz Soll | Umsatz Haben |
|           | 14.02.2022                                 | 2  |     | 9   | 1600       | Barzahlung Ausgangsfracht 19% VSt. | 19,00 | KA10       | 22          | 6,05         |

Alternativ Steuerschlüssel 401

| Wareneingang Software 199                                        | % VSt 54             | 02      | 87         | 1,01 EUR    | Soll         |  |  |  |  |  |
|------------------------------------------------------------------|----------------------|---------|------------|-------------|--------------|--|--|--|--|--|
| Konto: I ↓ ↓ 5402     Konto: I ↓ ↓ Wareneingang Software 19% VSt |                      |         |            |             |              |  |  |  |  |  |
| Funktion 30 EB-Wert                                              | Saldo                | JVZ-    | Soll       | JVZ-Haben   |              |  |  |  |  |  |
| 0.00                                                             | 871.01 S             | 871     | .01        | 0.00        |              |  |  |  |  |  |
| BL Datum 🔺 GU BU Gegenkonto                                      | Buchungstext         | USt%    | Belegfeld1 | Umsatz Soll | Umsatz Haben |  |  |  |  |  |
| 21.02.2022 1600 Bareinka                                         | uf Software 19% VSt. | 19,00 H | KA13       | 871         | .01          |  |  |  |  |  |
|                                                                  |                      |         |            |             |              |  |  |  |  |  |

|      | Porto      |      |      |            |                            | 6800 | 1          | 6,90 EUR    | Soll         |
|------|------------|------|------|------------|----------------------------|------|------------|-------------|--------------|
| 2    | Konto: 🚺   | 4    | 6800 |            | 🗸 🕨 🔛 📴 Porto              |      |            |             |              |
| Funk | tion       |      |      | EB-Wert    | Saldo                      | VL   | Z-Soll     | JVZ-Haben   |              |
|      |            |      |      | 0.00       | 16,90 S                    |      | 16,90      | 0.00        |              |
| BL   | Datum      | 🔺 GU | BU   | Gegenkonto | Buchungstext               | USt% | Belegfeld1 | Umsatz Soll | Umsatz Haben |
|      | 18.02.2022 |      |      | 1600       | Barzahlung Postwertzeichen |      | KA12       | 16,         | 90           |
|      |            |      |      |            |                            |      |            |             |              |

| Erlöse Hardware 19% USt | 4401 | 2.432,77 EUR Haben |  |
|-------------------------|------|--------------------|--|
|                         |      |                    |  |

| 2    | Konto: 🚺       | 1 | ₫ 4 | 401 | •          | Erlöse Hardware 19% USt      |       |            |             |              |
|------|----------------|---|-----|-----|------------|------------------------------|-------|------------|-------------|--------------|
| Funk | tion 80        |   |     |     | EB-Wert    | Saldo                        | JV.   | Z-Soll     | JVZ-Haben   |              |
|      |                |   |     |     | 0,00       | 2.432,77 H                   |       | 0.00       | 2.432,77    |              |
| BL   | Datum          | * | GU  | BU  | Gegenkonto | Buchungstext                 | USt%  | Belegfeld1 | Umsatz Soll | Umsatz Haben |
|      | 23.02.2022 160 |   |     |     |            | Barverkauf Hardware 19% USt. | 19,00 | KA14       |             | 2.432,77     |
|      |                |   |     |     |            |                              |       |            |             |              |

#### Erlöse Handbücher 7% USt 4301 860,07 EUR Haben 🎲 Konto: 🚺 \land 4301 Erlöse Handbücher 7% USt EB-Wert Funktion 80 Saldo JVZ-Soll JVZ-Haben 0,00 860,07 H 0,00 860,07 USt% Belegfeld1 BL Datum 🔺 GU BU Gegenkonto Buchungstext Umsatz Soll Umsatz Haben 01.02.2022 1600 Barverkauf Handbücher 7% USt. 7,00 KA03 300,00 28.02.2022 1600 Barverkauf Handbücher 7% USt. 7,00 KA15 560,07

# Umsatzsteuer 19% 3806 3.863,23 EUR Haben

| Funk | tion 80    |   |    |    | EB-Wert    | Saldo                              | JV    | Z-Soll     | JVZ-Haben   |              |
|------|------------|---|----|----|------------|------------------------------------|-------|------------|-------------|--------------|
|      |            |   |    |    | 2.926,00 H | 3.863,23 H                         |       | 0,00       | 937,23      |              |
| BL   | Datum      | * | GU | BU | Gegenkonto | Buchungstext                       | USt%  | Belegfeld1 | Umsatz Soll | Umsatz Haben |
|      | 01.02.2022 | 2 |    |    | 9000       | EBW Umsatzsteuer 19 %              |       | EBW2022    |             | 2.926,00     |
|      | 01.02.2022 | 2 |    |    | 1600       | Barverkauf Zubehör 19% USt.        | 19,00 | ) KA01     |             | 95,00        |
|      | 04.02.2022 | 2 |    | 3  | 1600       | Barverkauf Anlagevermögen 19% USt. | 19,00 | ) KA06     |             | 380,00       |
|      | 23.02.2022 | 2 |    |    | 1600       | Barverkauf Hardware 19% USt.       | 19,00 | ) KA14     |             | 462,23       |

| Umsatzsteuer 7%             | 3801                               | 60,21 EUR       | Haben                 |
|-----------------------------|------------------------------------|-----------------|-----------------------|
| 🎲 Konto: 🚺 🖣 3801           | V 🕨 📴 Umsatzsteuer 7%              |                 |                       |
| Funktion 80 EB-Wert         | Saldo JV                           | Z-Soll JVZ-Habe | en                    |
| 0.00                        | 60,21 H                            | 0,00 60,2       | 1                     |
| BL Datum 🔺 GU BU Gegenkonto | Buchungstext USt%                  | Belegfeld1 Umsa | atz Soll Umsatz Haben |
| 01.02.2022 1600             | Barverkauf Handbücher 7% USt. 7,00 | KA03            | 21,00                 |
| 28.02.2022 1600             | Barverkauf Handbücher 7% USt. 7,00 | KA15            | 39,21                 |

# Abziehbare Vorsteuer 19%

3.476,46 EUR Soll

| 2    | Konto:     | 4    | 1406 |            | Abziehbare Vorsteuer 19%                   |         |            |             |              |
|------|------------|------|------|------------|--------------------------------------------|---------|------------|-------------|--------------|
| Funk | tion 30    |      |      | EB-Wert    | Saldo                                      | JV      | Z-Soll     | JVZ-Haben   |              |
|      |            |      |      | 3.072,30 S | 3.476,46 S                                 | 40      | 4,16       | 0.00        |              |
| BL   | Datum      | 🔺 Gl | J BU | Gegenkonto | Buchungstext                               | USt%    | Belegfeld1 | Umsatz Soll | Umsatz Haben |
|      | 01.02.2022 |      |      | 9000       | EBW Abziehbare Vorsteuer                   |         | EBW/2022   | 3.072,30    |              |
|      | 01.02.2022 |      |      | 1600       | Bareinkauf Hardware 19% VSt.               | 19,00   | KA02       | 76,95       |              |
|      | 04.02.2022 |      | 9    | 1600       | Bareinkauf Büromaterial 19% VSt.           | 19,00   | KA05       | 11,02       |              |
|      | 07.02.2022 |      | 401  | 1600       | Barzahlung Laufende KFZ-Betriebskosten 199 | % 19,00 | KA07       | 6,35        |              |
|      | 08.02.2022 |      | 9    | 1600       | Barzahlung Werbeanzeige 19% VSt.           | 19,00   | KA08       | 101,40      |              |
|      | 14.02.2022 |      | 9    | 1600       | Barzahlung Ausgangsfracht 19% VSt.         | 19,00   | KA10       | 42,95       |              |
|      | 21.02.2022 |      |      | 1600       | Bareinkauf Software 19% VSt.               | 19,00   | KA13       | 165,49      |              |

1406

# S. 220.....Übung: Auswertungen drucken

| Aut<br>Aut                | <b>fgabe 2</b><br>Drucken Sie den Kassenber<br>Zeitraum:<br>Umfang und Varianten:                               | icht mit folgenden Einstellungen aus:<br>Monat<br>Einzelkonto mit Einzelbuchungen |
|---------------------------|----------------------------------------------------------------------------------------------------|-----------------------------------------------------------------------------------|
| 85.75                     | Vergleichen Sie Ihren Kasse                                                                                     | nbericht mit der Musterlösung.                                                    |
|                           | Die vollständige Musterlösu<br>pdf                                                                              | ing finden Sie in der Datei 12_Kassenbericht_Februar_2022.                        |
| Au                        | <b>fgabe 3</b><br>Drucken Sie das Kontenbla<br>Einstellungen aus:<br>Zeitraum: Monat<br>Sortieren nach: Belegda | itt Konto: 4301 Erlöse Handbücher 7% USt mit folgenden<br>atum                    |
| <u> </u>                  | Die vollständige Musterlöst                                                                                     | ung finden Sie in der Datei 12_Kontoblatt_4301.pdf                                |
| Kontoblatt - 4301 Feb 🛛 🗶 |                                                                                                    |                                                                                   |

| 4 | Seite 1 von 1 |                         | ▷ Seitent              | oreite 🔽 🔒 🕆 💷 🔤 🍸                | ×              |        |             |          |             |                 | S <u>c</u> hli |
|---|---------------|-------------------------|------------------------|-----------------------------------|----------------|--------|-------------|----------|-------------|-----------------|----------------|
|   |               |                         |                        |                                   |                |        |             |          |             |                 |                |
|   |               |                         |                        |                                   |                |        |             |          |             |                 |                |
|   |               |                         |                        |                                   |                |        |             |          |             |                 |                |
|   | 129805/200    | 000/2022                |                        | Kanzlei-Rec                       | hnungswesen    | V.11.3 | 6           |          |             | 25.05.2023      |                |
|   | Perm Gmb      | H                       |                        | Monatsk                           | onto Februar 2 | 022    |             |          |             | Blatt 1         | I              |
|   | Konto 430     | 1 Erlö                  | se Handbüc             | her 7% USt                        |                |        |             |          |             | Funktion 80     | )              |
|   |               |                         |                        |                                   | Saldo alt      |        | JVZ-        | Soll alt |             | JVZ-Haben alt   |                |
|   |               |                         |                        |                                   | 0,00           |        |             | 0,00     |             | 0,00            | )              |
|   | Datum         | GUBU                    | Gegenkto.              | Buchungstext                      |                | USt    | Belegfeld 1 |          | Umsatz Soll | Umsatz Haben    |                |
|   |               |                         |                        |                                   |                | %      | Belegfeld 2 |          |             |                 |                |
|   | 01.02.2022    |                         | 1600                   | Barverkauf Handbücher 7% USt.     |                | 7,00   | KA03        |          |             | 300,00          |                |
|   | 28.02.2022    |                         | 1600                   | Barverkauf Handbücher 7% USt.     |                | 7,00   | KA15        |          |             | 560,07          |                |
|   |               |                         | EB-Wert                |                                   | Saldo neu      |        | JVZ-S       | oll neu  |             | JVZ-Haben neu   | 1              |
|   |               |                         | 0,00                   |                                   | 860,07 H       |        |             | 0,00     |             | 860,07          |                |
|   | Die Au        | uswertung<br>rung: Bele | entspricht o<br>gdatum | lem derzeitigen Stand der Buchfül | nrung.         |        |             | Wäl      | nrung: Euro | Status 2022*FAF |                |

# **13** Buchen von Ausgangsrechnungen

# S. 227.....Übung: Ausgangsrechnungen buchen

# Aufgabe 2

Prüfen Sie mit Klick auf das Symbol FIBU-Konto anzeigen die folgenden Salden. Korrigieren Sie ggf. Buchungen.

| Kunc        | de Mösc      | hG         | mb     | H             |                              | 10001      |       | 6.855,15          | EUR    | Soll      |              |
|-------------|--------------|------------|--------|---------------|------------------------------|------------|-------|-------------------|--------|-----------|--------------|
| Belege      | e buchen - 0 | 2-202      | 22/00  | 005 ×         |                              |            |       |                   |        |           |              |
| Stapel:     | 02-2022/0    | 005 A      | Ausgar | ngsrechnunger | Februar 🗸 🗔 🖆                | 🖉 Periode: | 01.02 | 2022 - 28.02.2022 |        |           |              |
| <b>&gt;</b> | Konto: 🚺     | <b>⊲</b> 1 | 0001   | •             | 🗸 🕨 🗾 🥥 Mösch GmbH           |            |       |                   |        |           |              |
| Funkt       | ion 11       |            |        | EB-Wert       | Saldo                        |            | JVZ   | -Soll             | JVZ-Ha | ben       |              |
|             |              |            |        | 0,00          | 6.855,15                     | S          | 6.85  | 5,15              | 0      | .00       |              |
| BL          | Datum 🔺      | GU         | BU     | Gegenkonto    | Buchungstext                 |            | USt%  | Belegfeld1        | Um     | satz Soll | Umsatz Haben |
|             | 14.02.2022   |            | А      | 4403          | AR05-2022 Firma Mösch Erlöse | Zubehör    |       | AR05-2022         |        | 5.980,02  |              |
|             | 15.02.2022   |            | A      | 4301          | AR06-2022 Firma Mösch Erlöse | Handbücher |       | AR06-2022         |        | 875,13    |              |
|             |              |            |        |               |                              |            |       |                   |        |           |              |

#### Kunde Klein

10002 890,00 EUR Soll

| Image: Wein with the second second |                 |   |    |    |            |                                        |      |            |             |              |
|----------------------------------------------------------------------------------------------------|-----------------|---|----|----|------------|----------------------------------------|------|------------|-------------|--------------|
| Funk                                                                                                    | tion 11         |   |    |    | EB-Wert    | Saldo                                  | JV.  | Z-Soll     | JVZ-Haben   |              |
|                                                                                                    |                 |   |    |    | 0,00       | 890.00 S                               | 89   | 0.00       | 0.00        |              |
| BL                                                                                                    | Datum           | * | GU | BU | Gegenkonto | Buchungstext                           | USt% | Belegfeld1 | Umsatz Soll | Umsatz Haben |
|                                                                                                    | 04.02.2022 A 44 |   |    | А  | 4401       | AR04-2022 Klein, Wilma Erlöse Hardware |      | AR04-2022  | 890,00      |              |

# Forderungen aus Lieferungen und Leistung 1200

23.543,15 EUR Soll

| Bel  | Belege buchen - 02-2022/0005 ×                                                           |                  |                                 |                 |             |              |  |  |  |  |  |  |  |
|------|------------------------------------------------------------------------------------------|------------------|---------------------------------|-----------------|-------------|--------------|--|--|--|--|--|--|--|
| Stap | Stapel: 02-2022/0005 Ausgangsrechnungen Februar 💟 🗔 🐒 🖉 Periode: 01.02.2022 - 28.02.2022 |                  |                                 |                 |             |              |  |  |  |  |  |  |  |
| Þ    | ➢ Konto: K                                                                               |                  |                                 |                 |             |              |  |  |  |  |  |  |  |
| Fu   | nktion 90                                                                                | EB-Wert          | Saldo                           | JVZ-Soll        | JVZ-Haben   |              |  |  |  |  |  |  |  |
|      |                                                                                          | 15.400,00 S      | 23.145,15 S                     | 7.745,15        | 0.00        |              |  |  |  |  |  |  |  |
| Bl   | Datum 🔺                                                                                  | GU BU Gegenkonto | Buchungstext                    | USt% Belegfeld1 | Umsatz Soll | Umsatz Haben |  |  |  |  |  |  |  |
|      | 18.01.2022                                                                               | 9008 EBW AR      | 01-2022 Müller, Hans            | AR01-2022       | 10.000,00   | · · · · · ·  |  |  |  |  |  |  |  |
|      | 28.01.2022                                                                               | 9008 EBW AR      | 02-2022 Polster AG              | AR02-2022       | 5.000,00    |              |  |  |  |  |  |  |  |
|      | 31.01.2022                                                                               | 9008 EBW AR      | 03-2022 Müller, Hans            | AR03-2022       | 850,00      |              |  |  |  |  |  |  |  |
|      | 31.01.2022                                                                               | 9008 EBW KG      | S01-2022 Polster AG             | KGS01-2022      |             | 450,00       |  |  |  |  |  |  |  |
|      | 04.02.2022                                                                               | 4401 AR04-20     | 22 Klein, Wilma Erlöse Hardware | AR04-2022       | 890,00      |              |  |  |  |  |  |  |  |
|      | 14.02.2022                                                                               | 4403 AR05-20     | 22 Firma Mösch Erlöse Zubehör   | AR05-2022       | 5.980,02    |              |  |  |  |  |  |  |  |
|      | 15.02.2022                                                                               | 4301 AR06-20     | 22 Firma Mösch Erlöse Handbüch. | AR06-2022       | 875,13      |              |  |  |  |  |  |  |  |

| Erlöse Zubehöi        | r 19% USt    | 4                               | 403   | 5.52       | 25,23 EUR   | Haben        |
|-----------------------|--------------|---------------------------------|-------|------------|-------------|--------------|
| 🎲 Konto: 🚺 \land 4403 | ✓ ►          | Erlöse Zubehör 19% USt          |       |            |             |              |
| Funktion 80           | EB-Wert      | Saldo                           |       | JVZ-Soll   | JVZ-Haben   |              |
|                       | 0.00         | 5.525,23 H                      |       | 0.00       | 5.525,23    |              |
| BL Datum 🔺 GU BU      | Gegenkonto   | Buchungstext                    | USt%  | Belegfeld1 | Umsatz Soll | Umsatz Haben |
| 01.02.2022            | 1600 Barver  | kauf Zubehör 19% USt.           | 19,00 | KA01       |             | 500,00       |
| 14.02.2022            | 10001 AR05-2 | 2022 Firma Mösch Erlöse Zubehör | 19,00 | AR05-2022  |             | 5.025,23     |
|                       |              |                                 |       |            |             |              |

#### Erlöse Hardware 19% USt 3.180,67 EUR Haben 4401

| W NON    | nto: 🚺   | 4  | 401 | `          | Erlöse Hardware 19% USt                |       |            |             |              |
|----------|----------|----|-----|------------|----------------------------------------|-------|------------|-------------|--------------|
| Funktion | 80       |    |     | EB-Wert    | Saldo                                  |       | JVZ-Soll   | JVZ-Haben   |              |
|          |          |    |     | 0,00       | 3.180.67 H                             |       | 0.00       | 3.180,67    |              |
| BL C     | Datum 🔺  | GU | BU  | Gegenkonto | Buchungstext                           | USt%  | Belegfeld1 | Umsatz Soll | Umsatz Haben |
| 04.      | .02.2022 |    |     | 10002      | AR04-2022 Klein, Wilma Erlöse Hardware | 19,00 | AR04-2022  |             | 747,90       |
| 23.      | .02.2022 |    |     | 1600       | Barverkauf Hardware 19% USt.           | 19,00 | KA14       |             | 2.432,77     |

# Erlöse Handbücher 7% USt

| Ņ    | Konto: 🚺                  | 1 | 4                             | 4301 | •          | Flöse Handbücher 7% USt               |        |            |             |              |
|------|---------------------------|---|-------------------------------|------|------------|---------------------------------------|--------|------------|-------------|--------------|
| Funk | Funktion 80 EE            |   |                               |      |            | Saldo                                 | Saldo  |            | JVZ-Haben   |              |
|      |                           |   |                               |      | 0,00       | 1.677,95 H                            |        | 0.00       | 1.677,95    |              |
| BL   | Datum                     | * | GU                            | BU   | Gegenkonto | Buchungstext                          | USt%   | Belegfeld1 | Umsatz Soll | Umsatz Haben |
|      | 01.02.202                 | 2 |                               |      | 1600       | Barverkauf Handbücher 7% USt.         | 7,00   | KA03       | ^           | 300,00       |
|      | 15.02.202                 | 2 |                               |      | 10001      | AR06-2022 Firma Mösch Erlöse Handbüch | 7,00   | AR06-2022  |             | 817,88       |
|      | 28.02.2022 1600 Barverkau |   | Barverkauf Handbücher 7% USt. | 7,00 | KA15       |                                       | 560,07 |            |             |              |

#### Umsatzsteuer 7%

3801

4301

#### 117,46 EUR Haben

1.677,95 EUR Haben

| 3  | Ko      | onto: 🚺   |   | 4  | 3801 |            | V 🕨 🗾 Umsatzsteuer 7%                 |      |            |             |              |
|----|---------|-----------|---|----|------|------------|---------------------------------------|------|------------|-------------|--------------|
| Fu | Inktior | n 80      |   |    |      | EB-Wert    | Saldo                                 |      | JVZ-Soll   | JVZ-Haben   |              |
|    |         |           |   |    |      | 0,00       | 117.46 H                              |      | 0,00       | 117,46      |              |
| В  | L       | Datum     | * | GU | BU   | Gegenkonto | Buchungstext                          | USt% | Belegfeld1 | Umsatz Soll | Umsatz Haben |
|    | 01      | 1.02.2022 |   |    |      | 1600       | Barverkauf Handbücher 7% USt.         | 7,00 | KA03       |             | 21,00        |
|    | 1!      | 5.02.2022 |   |    |      | 10001      | AR06-2022 Firma Mösch Erlöse Handbüch | 7,00 | AR06-2022  |             | 57,25        |
|    | 28      | 3.02.2022 |   |    |      | 1600       | Barverkauf Handbücher 7% USt.         | 7,00 | KA15       |             | 39,21        |

# Umsatzsteuer 19%

#### 3806

4.960,12 EUR Haben

| 2     | Konto: 🚺         |   | <b>⊲</b> 3 | 806 |            | 🗸 🕨 🔰 🥥 Umsatzsteuer 19%               |       |            |             |              |
|-------|------------------|---|------------|-----|------------|----------------------------------------|-------|------------|-------------|--------------|
| Funk  | Funktion 80 EB-V |   |            |     | EB-Wert    | Saldo                                  |       | JVZ-Soll   | JVZ-Haben   |              |
| 2.926 |                  |   |            |     | 2.926,00 H | 4.960.12 H                             |       | 0.00       | 2.034,12    |              |
| BL    | Datum            | * | GU         | BU  | Gegenkonto | Buchungstext                           | USt%  | Belegfeld1 | Umsatz Soll | Umsatz Haben |
|       | 01.02.2022       |   |            |     | 9000       | EBW Umsatzsteuer 19 %                  |       | EBW2022    |             | 2.926,00     |
|       | 01.02.2022       |   |            |     | 1600       | Barverkauf Zubehör 19% USt.            | 19,00 | KA01       |             | 95,00        |
|       | 04.02.2022       |   |            |     | 10002      | AR04-2022 Klein, Wilma Erlöse Hardware | 19,00 | AR04-2022  |             | 142,10       |
|       | 04.02.2022       |   |            | 3   | 1600       | Barverkauf Anlagevermögen 19% USt.     | 19,00 | KA06       |             | 380,00       |
|       | 14.02.2022       |   |            |     | 10001      | AR05-2022 Firma Mösch Erlöse Zubehör   | 19,00 | AR05-2022  |             | 954,79       |
|       | 23.02.2022       |   |            |     | 1600       | Barverkauf Hardware 19% USt.           | 19,00 | KA14       |             | 462,23       |
|       |                  |   |            |     |            |                                        |       |            |             |              |

#### Primanota:

| Belege  | Belege buchen - 02-2022/0005 × |        |                 |           |     |                       |             |               |                |                                         |  |  |  |  |
|---------|--------------------------------|--------|-----------------|-----------|-----|-----------------------|-------------|---------------|----------------|-----------------------------------------|--|--|--|--|
| Stapel: | 02-202                         | 2/0005 | Ausgangsrechnur | ngen Febr | uar | <ul> <li>I</li> </ul> | 1 🛓 🖊       | Periode: 01.0 | )2.2022 - 28.0 | 12.2022                                 |  |  |  |  |
| ! BL    | Nr. 🐟                          | WKZ    | Umsatz          | S GU      | BU  | Gegenkonto            | Belegfeld 1 | Datum         | Konto          | Buchungstext                            |  |  |  |  |
|         |                                |        | 0,00            |           |     |                       |             |               |                | Abstimmsumme                            |  |  |  |  |
|         | 1                              |        | 890,00          | н         |     | 10002                 | AR04-2022   | 04.02.2022    | 4401           | AR04-2022 Klein, Wilma Erlöse Hardware  |  |  |  |  |
|         | 2                              |        | 5.980,02        | н         |     | 10001                 | AR05-2022   | 14.02.2022    | 4403           | AR05-2022 Firma Mösch Erlöse Zubehör    |  |  |  |  |
|         | 3                              |        | 875,13          | н         |     | 10001                 | AR06-2022   | 15.02.2022    | 4301           | AR06-2022 Firma Mösch Erlöse Handbücher |  |  |  |  |
|         |                                |        | 7.745,15        | Н         |     |                       |             |               |                | Gruppensumme                            |  |  |  |  |
|         |                                |        | 0,00            |           |     |                       |             |               |                | Abstimmsumme                            |  |  |  |  |
|         |                                |        |                 |           |     |                       |             |               |                |                                         |  |  |  |  |

S. 229.....Übung: OP-Listen anzeigen und ausdrucken

#### Aufgabe 1

Lassen Sie sich das OPOS-Konto vom Debitorenkonto 10001 Firma Mösch GmbH am Bildschirm anzeigen.

Kontenumfang:

Konten mit offenen Posten Rechnungen ungerafft

Einstellungen Bereich Verdichtung:

| OPOS         | OPOS-Konto (Debitoren) - 10001 × |               |                |                       |         |                  |              |              |          |          |                  |        |           |                |                |            |
|--------------|----------------------------------|---------------|----------------|-----------------------|---------|------------------|--------------|--------------|----------|----------|------------------|--------|-----------|----------------|----------------|------------|
| Konte        | o: [                             | ◀ ◀ 10001     | ~              | × •                   |         | Mösch Gmb        | Η            |              | WJ:      | 4        | 01.01.2          | 022 ~  | ⊳         | Postenumfang:  | Offene Posten  | ~          |
| EB-V<br>Salo | Vert:<br>do:                     |               | 6.85           | 0,00<br>5 <b>5,15</b> | S       | JVZ:<br>Summe of | fene Posten: |              |          | 6.<br>6. | 855,15<br>855,15 | S<br>S |           |                | 0,00<br>0,00   | H<br>H     |
| Sch          | nellsı                           | uche 👻 Rechr  | nungs-Nr. oder | r Saldo               | eingebe | n                |              |              |          |          | ~                | 🗌 Gri  | uppierfel | d 🗌 Erweiterte | Suche          |            |
|              | BL                               | Rechnungs-Nr. | Datum          | Fäll                  | igkeit  | Gegenkonto       | Betrag Soll  | Betrag Haben | Saldo    | S/I      | H R              | Ausgl. | fällig    |                | Buchungstext   |            |
|              |                                  | AR05-2022     | 14.02.2022     | 16.03                 | 2022    | 4403             | 5.980,02     |              | 5.980,02 | ? S      |                  |        | 16        | AR05-2022 Firm | a Mösch Erlöse | Zubehör    |
|              |                                  | AR06-2022     | 15.02.2022     | 17.03                 | 2022    | 4301             | 875,13       |              | 875,13   | 3 S      | i                |        | 17        | AR06-2022 Firm | a Mösch Erlöse | Handbücher |

#### Aufgabe 2

Lassen Sie sich die OPOS-Liste aller offenen Posten Debitoren ausgeben.

Kontenumfang: Einstellungen Bereich Verdichtung: Detaillierung: Drucken Sie die OP-Liste aus. Debitoren Rechnungen ungerafft Posten

#### Lösung

Die vollständige Musterlösung finden Sie in der Datei 13\_OPOS\_1\_Debitoren.pdf

1

#### Aufgabe 3

Lassen Sie sich eine Debitoren - Fälligkeitsliste der offenen Posten anzeigen. Staffelung nach Fälligkeitsdatum: monatlich Drucken Sie die Fälligkeitsliste aus.

### Lösung

Die vollständige Musterlösung finden Sie in der Datei 13\_OPOS\_Faelligkeitsliste\_Debitoren.pdf

### S. 236.....Übung: Ausgangsrechnung über eine Aufteilungsbuchung erfassen

### Aufgabe 1

A.S.

Buchen Sie die folgende Ausgangsrechnung an den Kunden Klein. Denken Sie daran, den Geschäftsvorfall zu kontieren und die Konten im Kontenplan zu suchen.

Arbeiten Sie beim Buchen auch mit Gruppensummen, um das Abstimmen der Konten später zu erleichtern.

5. Beleg: Verkauf von Hardware mit einem Nettowarenwert von 596,26 EUR und Software mit einem Nettowarenwert von 316,90 EUR an den Kunden Klein, Wilma vom 21.02.2022, BelegNr. AR08-2022,
 Bruttogesamtbetrag: 1.086,66 EUR

#### Primanota:

| Belege  | buchen - | 02-2022/0005 ×                  |                        |             |                |                                           |
|---------|----------|---------------------------------|------------------------|-------------|----------------|-------------------------------------------|
| Stapel: | 02-2022/ | 0005 Ausgangsrechnungen Februar | V 🗆 🖄 🖊 P              | eriode: 01. | 02.2022 - 28.0 | 2.2022                                    |
| ! BL    | Nr. 🚓 V  | VKZ Umsatz S GU BU              | Gegenkonto Belegfeld 1 | Datum       | Konto          | Buchungstext                              |
|         | 1        | 890,00 H                        | 10002 AR04-2022        | 04.02.2022  | 4401           | AR04-2022 Klein, Wilma Erlöse Hardware    |
|         | 2        | 5.980,02 H                      | 10001 AR05-2022        | 14.02.2022  | 4403           | AR05-2022 Firma Mösch Erlöse Zubehör      |
|         | 3        | 875,13 H                        | 10001 AR06-2022        | 15.02.2022  | 4301           | AR06-2022 Firma Mösch Erlöse Handbücher   |
|         |          | 7.745,15 H                      |                        |             |                | Gruppensumme                              |
|         |          | 0,00                            |                        |             |                | Abstimmsumme                              |
|         | 4        | 1.340,65 H                      | 10004 AR07-2022        | 18.02.2022  | 4401           | AR07-2022 Tischler, Franz Erlöse Hardware |
|         | 5        | 275,25 H                        | 10004 AR07-2022        | 18.02.2022  | 4403           | AR07-2022 Tischler, Franz Erlöse Zubehör  |
|         |          | 1.615,90 H                      |                        |             |                | Gruppensumme                              |
|         |          | 0,00                            |                        |             |                | Abstimmsumme                              |
|         | 6        | 709,55 H                        | 10002 AR08-2022        | 21.02.2022  | 4401           | AR08-2022 Klein, Wilma Erlöse Hardware    |
|         | 7        | 377,11 H                        | 10002 AR08-2022        | 21.02.2022  | 4402           | AR08-2022 Klein, Wilma Erlöse Software    |
|         |          | 1.086,66 H                      |                        |             |                | Gruppensumme                              |
|         |          | 0,00                            |                        |             |                | Abstimmsumme                              |

# Aufgabe 2

Prüfen Sie anschließend mit Klick auf das Symbol FIBU-Konto anzeigen die folgenden Salden und korrigieren Sie ggf. Buchungen.

| Kunde Klein         |            |              | 1000                                   | )2     | 1.976,               | 66 EUR      | Soll         |
|---------------------|------------|--------------|----------------------------------------|--------|----------------------|-------------|--------------|
| Belege buchen - 02- | -2022/000  | )5 ×         |                                        |        |                      |             |              |
| Stapel: 02-2022/000 | 15 Ausgang | gsrechnungen | Februar 🔽 🖾 🖉 Perio                    | de: 01 | .02.2022 - 28.02.202 | 2           |              |
| 🦻 Konto: 🚺 🖣        | 10002      |              | 🗸 🕨 📔 🗾 Klein, Wilma                   |        |                      |             |              |
| Funktion 11         |            | EB-Wert      | Saldo                                  |        | JVZ-Soll             | JVZ-Haben   |              |
|                     |            | 0,00         | 1.976,66 S                             | 1      | .976,66              | 0.00        |              |
| BL Datum C          | GU BU (    | Gegenkonto   | Buchungstext                           | USt%   | Belegfeld1           | Umsatz Soll | Umsatz Haben |
| 04.02.2022          | А          | 4401         | AR04-2022 Klein, Wilma Erlöse Hardware | 1      | AR04-2022            | 89          | 90,00        |
| 21.02.2022          | А          | 4401         | AR08-2022 Klein, Wilma Erlöse Hardware | 1      | AR08-2022            | 70          | )9,55        |
| 21.02.2022          | А          | 4402         | AR08-2022 Klein, Wilma Erlöse Software | 1      | AR08-2022            | 37          | 77,11        |
|                     |            |              |                                        |        |                      |             |              |

# Kunde Tischler 10004 1.615,90 EUR Soll

| Beleg  | delege buchen - 02-2022/0005 🗶                                                         |    |       |            |                                           |      |            |             |              |  |  |
|--------|----------------------------------------------------------------------------------------|----|-------|------------|-------------------------------------------|------|------------|-------------|--------------|--|--|
| Stapel | 3tapel: 02-2022/0005 Ausgangsrechnungen Februar 🔍 🖃 🌠 Periode: 01.02.2022 - 28.02.2022 |    |       |            |                                           |      |            |             |              |  |  |
| 2      | Konto: 🚺                                                                               | 4  | 10004 |            | 🗸 🕨 🗾 Tischler, Franz                     |      |            |             |              |  |  |
| Funkt  | tion 11                                                                                |    |       | EB-Wert    | Saldo                                     |      | JVZ-Soll   | JVZ-Haben   |              |  |  |
|        |                                                                                        |    |       | 0,00       | 1.615.90 S                                |      | 1.615,90   | 0.00        |              |  |  |
| BL     | Datum 4                                                                                | GU | BU    | Gegenkonto | Buchungstext                              | USt% | Belegfeld1 | Umsatz Soll | Umsatz Haben |  |  |
|        | 18.02.2022                                                                             |    | A     | 4401       | AR07-2022 Tischler, Franz Erlöse Hardware | •    | AR07-2022  | 1.340,65    |              |  |  |
|        | 18.02.2022                                                                             |    | A     | 4403       | AR07-2022 Tischler, Franz Erlöse Zubehör  |      | AR07-2022  | 275,25      |              |  |  |

# Forderungen aus Lieferungen und Leistung 1200 25.847,71 EUR Soll

| 2    | Konto: 🚺   | <b></b> 1 | 200 |             | V 🕨 📔 🥥 Forderungen aus L+L               |      |            |             |              |
|------|------------|-----------|-----|-------------|-------------------------------------------|------|------------|-------------|--------------|
| Funk | tion 90    |           |     | EB-Wert     | Saldo                                     |      | JVZ-Soll   | JVZ-Haben   |              |
|      |            |           |     | 15.400,00 S | 25.847,71 S                               | 1    | 0.447,71   | 0.00        |              |
| BL   | Datum 🔺    | GU        | BU  | Gegenkonto  | Buchungstext                              | USt% | Belegfeld1 | Umsatz Soll | Umsatz Haben |
|      | 18.01.2022 |           |     | 9008        | EBW AR01-2022 Müller, Hans                |      | AR01-2022  | 10.000,00   |              |
|      | 28.01.2022 |           |     | 9008        | EBW AR02-2022 Polster AG                  |      | AR02-2022  | 5.000,00    |              |
|      | 31.01.2022 |           |     | 9008        | EBW AR03-2022 Müller, Hans                |      | AR03-2022  | 850,00      |              |
|      | 31.01.2022 |           |     | 9008        | EBW KGS01-2022 Polster AG                 |      | KGS01-2022 |             | 450,00       |
|      | 04.02.2022 |           |     | 4401        | AR04-2022 Klein, Wilma Erlöse Hardware    |      | AR04-2022  | 890,00      |              |
|      | 14.02.2022 |           |     | 4403        | AR05-2022 Firma Mösch Erlöse Zubehör      |      | AR05-2022  | 5.980,02    |              |
|      | 15.02.2022 |           |     | 4301        | AR06-2022 Firma Mösch Erlöse Handbüch     |      | AR06-2022  | 875,13      |              |
|      | 18.02.2022 |           |     | 4401        | AR07-2022 Tischler, Franz Erlöse Hardware |      | AR07-2022  | 1.340,65    |              |
|      | 18.02.2022 |           |     | 4403        | AR07-2022 Tischler, Franz Erlöse Zubehör  |      | AR07-2022  | 275,25      |              |
|      | 21.02.2022 |           |     | 4401        | AR08-2022 Klein, Wilma Erlöse Hardware    |      | AR08-2022  | 709,55      |              |
|      | 21.02.2022 |           |     | 4402        | AR08-2022 Klein, Wilma Erlöse Software    |      | AR08-2022  | 377,11      |              |

### Erlöse Hardware 19% USt

4.903,53 EUR Haben

| Ņ  | Ko     | nto: 🚺    | l | 4 4 | 401 |            | Erlöse Hardware 19% USt                   |       |            |             |              |
|----|--------|-----------|---|-----|-----|------------|-------------------------------------------|-------|------------|-------------|--------------|
| Fu | nktior | n 80      |   |     |     | EB-Wert    | Saldo                                     |       | JVZ-Soll   | JVZ-Haben   |              |
|    |        |           |   |     |     | 0,00       | 4.903,53 H                                |       | 0.00       | 4.903,53    |              |
| BL | -      | Datum     | * | GU  | BU  | Gegenkonto | Buchungstext                              | USt%  | Belegfeld1 | Umsatz Soll | Umsatz Haben |
|    | 04     | 1.02.2022 | 2 |     |     | 10002      | AR04-2022 Klein, Wilma Erlöse Hardware    | 19,00 | AR04-2022  |             | 747,90       |
|    | 18     | 3.02.2022 | 2 |     |     | 10004      | AR07-2022 Tischler, Franz Erlöse Hardware | 19,00 | AR07-2022  |             | 1.126,60     |
|    | 21     | .02.2022  | 2 |     |     | 10002      | AR08-2022 Klein, Wilma Erlöse Hardware    | 19,00 | AR08-2022  |             | 596,26       |
|    | 23     | 3.02.2022 | 2 |     |     | 1600       | Barverkauf Hardware 19% USt.              | 19,00 | KA14       |             | 2.432,77     |

4401

| Erlöse Software 19% USt      | 4402                              | 316         | ,90 EUR     | Haben        |
|------------------------------|-----------------------------------|-------------|-------------|--------------|
| ➢ Konto: Ⅰ ◀ 4402            | Erlöse Software 19% USt           |             |             |              |
| Funktion 80 EB-Wert          | Saldo                             | JVZ-Soll    | JVZ-Haben   |              |
| 0.00                         | 316.90 H                          | 0.00        | 316,90      |              |
| BL Datum A GU BU Gegenkonto  | Buchungstext USt%                 | Belegfeld1  | Umsatz Soll | Umsatz Haben |
| 21.02.2022 10002 AR08-2022 I | Klein, Wilma Erlöse Software 19,0 | 0 AR08-2022 |             | 316,90       |

4403

5.756,53 EUR Haben

#### Erlöse Zubehör 19% USt

| 2    | Konto: 🚺   | 1 | 4  | 4403 |            | 🗸 🕨 🔛 🧊 Erlöse Zubehör 19% USt           |       |            |             |              |
|------|------------|---|----|------|------------|------------------------------------------|-------|------------|-------------|--------------|
| Funk | tion 80    |   |    |      | EB-Wert    | Saldo                                    |       | JVZ-Soll   | JVZ-Haben   |              |
|      |            |   |    |      | 0,00       | 5.756,53 H                               |       | 0,00       | 5.756,53    |              |
| BL   | Datum      | * | GU | BU   | Gegenkonto | Buchungstext                             | USt%  | Belegfeld1 | Umsatz Soll | Umsatz Haben |
|      | 01.02.2022 | 2 |    |      | 1600       | Barverkauf Zubehör 19% USt.              | 19,00 | KA01       |             | 500,00       |
|      | 14.02.2022 | 2 |    |      | 10001      | AR05-2022 Firma Mösch Erlöse Zubehör     | 19,00 | AR05-2022  |             | 5.025,23     |
|      | 18.02.202  | 2 |    |      | 10004      | AR07-2022 Tischler, Franz Erlöse Zubehör | 19,00 | AR07-2022  |             | 231,30       |

| Ur | nsatzsteu  | ier 19% | 6          | 380                                       | 6     | 5.391      | 1,62 EUR    | Haben        |
|----|------------|---------|------------|-------------------------------------------|-------|------------|-------------|--------------|
| Ð  | Konto: 🚺   | ◀ 3806  |            | V 🕨 🔛 🥥 Umsatzsteuer 19%                  |       |            |             |              |
| Fu | nktion 80  |         | EB-Wert    | Saldo                                     |       | JVZ-Soll   | JVZ-Haben   |              |
|    |            |         | 2.926,00 H | 5.391,62 H                                |       | 0.00       | 2.465,62    |              |
| В  | Datum 🔺    | GU BU   | Gegenkonto | Buchungstext                              | USt%  | Belegfeld1 | Umsatz Soll | Umsatz Haben |
|    | 01.02.2022 |         | 9000       | EBW Umsatzsteuer 19 %                     |       | EBW2022    |             | 2.926,00     |
|    | 01.02.2022 |         | 1600       | Barverkauf Zubehör 19% USt.               | 19,00 | KA01       |             | 95,00        |
|    | 04.02.2022 |         | 10002      | AR04-2022 Klein, Wilma Erlöse Hardware    | 19,00 | AR04-2022  |             | 142,10       |
|    | 04.02.2022 | 3       | 1600       | Barverkauf Anlagevermögen 19% USt.        | 19,00 | KA06       |             | 380,00       |
|    | 14.02.2022 |         | 10001      | AR05-2022 Firma Mösch Erlöse Zubehör      | 19,00 | AR05-2022  |             | 954,79       |
|    | 18.02.2022 |         | 10004      | AR07-2022 Tischler, Franz Erlöse Hardware | 19,00 | AR07-2022  |             | 214,05       |
|    | 18.02.2022 |         | 10004      | AR07-2022 Tischler, Franz Erlöse Zubehör  | 19,00 | AR07-2022  |             | 43,95        |
|    | 21.02.2022 |         | 10002      | AR08-2022 Klein, Wilma Erlöse Hardware    | 19,00 | AR08-2022  |             | 113,29       |
|    | 21.02.2022 |         | 10002      | AR08-2022 Klein, Wilma Erlöse Software    | 19,00 | AR08-2022  |             | 60,21        |
|    | 23.02.2022 |         | 1600       | Barverkauf Hardware 19% USt.              | 19,00 | KA14       |             | 462,23       |

#### Aufgabe 3

AL.

Lassen Sie sich die OPOS-Liste aller offenen Posten Debitoren ausgeben.

| Konten:              | Debitoren |
|----------------------|-----------|
| Verdichtung Raffung: | Ungerafft |
| Detaillierung:       | Posten    |

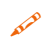

Drucken Sie die OP-Liste aus und vergleichen Sie die Daten am Bildschirm mit der Musterlösung im Lösungsbuch.

| Be | selege buchen - 02-2022/0005 × 0POS-Liste (Debitoren) - Posten ×                                                        |                     |                   |                           |            |             |              |           |     |            |   |        |        |             |    |                                 |
|----|----------------------------------------------------------------------------------------------------|---------------------|-------------------|---------------------------|------------|-------------|--------------|-----------|-----|------------|---|--------|--------|-------------|----|---------------------------------|
| 7  | Debitoren         Postenumfang:         Offene Posten         v                                                         |                     |                   |                           |            |             |              |           |     |            |   |        |        |             |    |                                 |
| Sc | threllsuche   Kontonummer, Beschriftung, Rechnungs-Nr. oder Saldo eingeben  Gruppierfeld  Gruppierfeld  Erwettete Suche |                     |                   |                           |            |             |              |           |     |            |   |        |        |             |    |                                 |
|    | BL                                                                                                    | Konto Beschrift     | ing Rechnungs-Nr. | <ul> <li>Datum</li> </ul> | Fälligkeit | Betrag Soll | Betrag Haben | Saldo     | S/H | Gegenkonto | R | Ausgl. | fällig | Belegfeld 2 | Kz | Buchungstext                    |
|    |                                                                                                    | 10000 Müller, Hans  | AR01-2022         | 18.01.2022                | 01.02.2022 | 10.000,00   | •••••••••    | 10.000,00 | S   | 9008       |   |        | -27    |             |    | EBW AR01-2022 Müller, Hans      |
|    |                                                                                                    | 10003 Polster AG    | AR02-2022         | 28.01.2022                | 27.02.2022 | 5.000,00    |              | 5.000,00  | S   | 9008       |   |        | -1     |             |    | EBW AR02-2022 Polster AG        |
|    |                                                                                                    | 10000 Müller, Hans  | AR03-2022         | 31.01.2022                | 14.02.2022 | 850,00      |              | 850,00    | S   | 9008       |   |        | -14    |             |    | EBW AR03-2022 Müller, Hans      |
|    |                                                                                                    | 10002 Klein, Wilma  | AR04-2022         | 04.02.2022                | 18.02.2022 | 890,00      |              | 890,00    | S   | 4401       |   |        | -10    |             |    | AR04-2022 Klein, Wilma Erlöse   |
|    |                                                                                                    | 10001 Mösch Gmb     | H AR05-2022       | 14.02.2022                | 16.03.2022 | 5.980,02    |              | 5.980,02  | S   | 4403       |   |        | 16     |             |    | AR05-2022 Firma Mösch Erlöse    |
|    |                                                                                                    |                     | AR06-2022         | 15.02.2022                | 17.03.2022 | 875,13      |              | 875,13    | S   | 4301       |   |        | 17     |             |    | AR06-2022 Firma Mösch Erlöse    |
| Þ  |                                                                                                    | 10004 Tischler, Fra | nz AR07-2022      | 18.02.2022                | 04.03.2022 | 1.615,90    |              | 1.615,90  | S   | 4401       |   |        | 4      |             |    | AR07-2022 Tischler, Franz Erlös |
| Þ  |                                                                                                    | 10002 Klein, Wilma  | AR08-2022         | 21.02.2022                | 07.03.2022 | 1.086,66    |              | 1.086,66  | S   | 4401       |   |        | 7      |             |    | AR08-2022 Klein, Wilma Erlöse   |
|    |                                                                                                    | 10003 Polster AG    | KGS01-2022        | 31.01.2022                |            |             | 450,00       | 450,00    | н   | 9008       |   |        |        |             |    | EBW KGS01-2022 Polster AG       |
|    |                                                                                                    |                     |                   |                           |            |             |              |           |     |            |   |        |        |             |    |                                 |

#### Lösung

Die vollständige Musterlösung finden Sie in der Datei 13\_OPOS\_2\_Debitoren.pdf

# **14** Buchen von Eingangsrechnungen

# S. 243.....Übung: Eingangsrechnungen buchen

#### Aufgabe 1

- Buchen Sie die folgende Eingangsrechnung. Denken Sie daran, die Geschäftsvorfälle zu kontieren und die Konten im Kontenplan zu suchen.
- 3. Beleg:Telefonrechnung Monat Januar 2022. Lieferant TELTEAM COM, Hannover vom<br/>18.02.2022, BelegNr. ER583-2022, Bruttogesamtbetrag 97,50 EUR

#### Primanota:

| Belege  | elege buchen - 02-2022/0006 ×                                                        |     |          |   |    |     |            |             |            |       |                                          |  |
|---------|--------------------------------------------------------------------------------------|-----|----------|---|----|-----|------------|-------------|------------|-------|------------------------------------------|--|
| Stapel: | apel: 02-2022/0006 Eingangsrechnungen Februar 🔽 🖾 🎤 Periode: 01.02.2022 - 28.02.2022 |     |          |   |    |     |            |             |            |       |                                          |  |
| ! BL    | Nr. 🐟                                                                                | WKZ | Umsatz   | S | GU | BU  | Gegenkonto | Belegfeld 1 | Datum      | Konto | Buchungstext                             |  |
|         |                                                                                      |     | 0,00     |   |    |     |            |             |            |       | Abstimmsumme                             |  |
|         | 1                                                                                    |     | 198,52   | H |    | 401 | 6470       | ER85-2022   | 11.02.2022 | 98000 | ER85-2022 Firma König Reparatur Kopierer |  |
|         | 2                                                                                    |     | 5.020,00 |   |    |     | 70002      | ER122-22    | 15.02.2022 | 5401  | ER122-22 Firma Kuroyu Wareneing. Hardw.  |  |
|         | 3                                                                                    |     | 97,50    | Н |    | 9   | 6805       | ER583-2022  | 18.02.2022 | 98000 | ER583-2022 TELTEAM COM Telefonkosten     |  |
| [       |                                                                                      |     |          |   |    |     |            |             |            |       |                                          |  |

#### Aufgabe 2

Prüfen Sie anschließend mit Klick auf das Symbol FIBU-Konto anzeigen die folgenden Salden und korrigieren Sie ggf. Buchungen. 

| Lieferant Firma Kuroyu De                                                              | utschl. AG                         | 70002  | 5.020      | ,00 EUR H   | Haben        |  |  |  |  |  |  |
|----------------------------------------------------------------------------------------|------------------------------------|--------|------------|-------------|--------------|--|--|--|--|--|--|
| Belege buchen - 02-2022/0006 ×                                                         |                                    |        |            |             |              |  |  |  |  |  |  |
| Stapel: 02-2022/0006 Eingangsrechnungen Februar 🔍 🖃 🖉 Periode: 01.02.2022 - 28.02.2022 |                                    |        |            |             |              |  |  |  |  |  |  |
| ➢ Konto: Ⅰ<                                                                            | 🗸 🕨 🔛 词 Kuroyu Deutschland         | I AG   |            |             |              |  |  |  |  |  |  |
| Funktion 13 EB-Wert                                                                    | Saldo                              |        | JVZ-Soll   | JVZ-Haben   |              |  |  |  |  |  |  |
| 0.00                                                                                   | 5.020,00 H                         |        | 0.00       | 5.020,00    |              |  |  |  |  |  |  |
| BL Datum 🔺 GU BU Gegenkonto                                                            | Buchungstext                       | USt%   | Belegfeld1 | Umsatz Soll | Umsatz Haben |  |  |  |  |  |  |
| 15.02.2022 A 5401                                                                      | ER122-22 Firma Kuroyu Wareneing. H | lardw. | ER122-22   |             | 5.020,00     |  |  |  |  |  |  |

#### Diverse Lieferanten

➢ Konto: Ⅰ< </p> V 👂 🕅 🥥 Diverse Lieferanten Funktion 13 EB-Wert Saldo JVZ-Soll JVZ-Haben 0,00 296,02 H 0,00 296,02 Umsatz Soll USt% Belegfeld1 BL Datum 🔺 GU BU Gegenkonto Umsatz Haben Buchungstext 11.02.2022 401 ER85-2022 198.52 6470 ER85-2022 Firma König Reparatur Kopierer 18.02.2022 9 ER583-2022 6805 ER583-2022 TELTEAM COM Telefonko 97,50

98000

Verbindlichkeiten aus Lieferungen und Leistungen 3300

21.486,02 EUR Haben

296,02 EUR

Haben

| <u>.</u> | Konto: 🛛   | ⊲ 3300 |             | Verbindlichkeiten aus Liefen             | Ingen+Le | ist.       |             |              |
|----------|------------|--------|-------------|------------------------------------------|----------|------------|-------------|--------------|
| Funk     | tion 91    |        | EB-Wert     | Saldo                                    |          | JVZ-Soll   | JVZ-Haben   |              |
|          |            |        | 16.170,00 H | 21.486.02 H                              |          | 0,00       | 5.316,02    |              |
| BL       | Datum 🔺    | GU BU  | Gegenkonto  | Buchungstext                             | USt%     | Belegfeld1 | Umsatz Soll | Umsatz Haben |
|          | 11.01.2022 |        | 9009        | EBW ER2022A513 Highdrive GmbH            |          | ER2022A513 |             | 5.000,00     |
|          | 17.01.2022 |        | 9009        | EBW ER2-2022 Wanden KG                   |          | ER22022    |             | 8.500,00     |
|          | 25.01.2022 |        | 9009        | EBW ER2022A528 Highdrive GmbH            |          | ER2022A528 |             | 3.200,00     |
|          | 31.01.2022 |        | 9009        | EBW GS1-2022 Wanden KG                   |          | GS1-2022   | 530,00      |              |
|          | 11.02.2022 | 401    | 6470        | ER85-2022 Firma König Reparatur Kopierer |          | ER85-2022  |             | 198,52       |
|          | 15.02.2022 |        | 5401        | ER122-22 Firma Kuroyu Wareneing. Hardw.  |          | ER122-22   |             | 5.020,00     |
|          | 18.02.2022 | 9      | 6805        | ER583-2022 TELTEAM COM Telefonkosten     |          | ER583-2022 |             | 97,50        |
|          |            |        |             |                                          |          |            |             |              |

Wareneingang Hardware 19% VSt54014.623,49 EURSoll

| 2                     | Konto: 🚺   | 4   | 540  | )1   | ~         | V Vareneingang Hardware 19              | % VSt |            |             |              |
|-----------------------|------------|-----|------|------|-----------|-----------------------------------------|-------|------------|-------------|--------------|
| Funk                  | tion 30    |     |      | I    | EB-Wert   | Saldo                                   |       | JVZ-Soll   | JVZ-Haben   |              |
|                       | 0.00       |     |      |      |           | 4.623.49 S                              |       | 4.623,49   | 0,00        |              |
| BL                    | Datum      | A 0 | SU E | U Ge | egenkonto | Buchungstext                            | USt%  | Belegfeld1 | Umsatz Soll | Umsatz Haben |
|                       | 01.02.2022 |     |      |      | 1600      | Bareinkauf Hardware 19% VSt.            | 19,00 | KA02       | 405,00      |              |
| 15.02.2022 70002 ER12 |            |     |      |      | 70002     | ER122-22 Firma Kuroyu Wareneing. Hardw. | 19,00 | ER122-22   | 4.218,49    |              |

Rep./Instandh. Anlagen, Betriebs- Gesch. 6470 166,82 EUR Soll

| 📝 Konto: 🔣 4 6470 🔍 🕨 🔰 Reparatur/Instandh.v.and.Anlagen u. BGA |       |   |     |       |                                          |              |           |            |             |              |
|-----------------------------------------------------------------|-------|---|-----|-------|------------------------------------------|--------------|-----------|------------|-------------|--------------|
| Funktion EB-Wert                                                |       |   |     |       | EB-Wert                                  | Saldo        |           | JVZ-Soll   | JVZ-Haben   |              |
|                                                                 | 0.00  |   |     |       | 0.00                                     | 166.82 S     |           | 166,82     | 0,00        |              |
| BL                                                              | Datum | * | GU  | BU    | Gegenkonto                               | Buchungstext | USt%      | Belegfeld1 | Umsatz Soll | Umsatz Haben |
| 11.02.2022 401 98000                                            |       |   | 401 | 98000 | ER85-2022 Firma König Reparatur Kopierer | 19,00        | ER85-2022 | 166,82     |             |              |

| Telefon                                          | 6805          | 8          | 1,93 EUR    | Soll         |
|--------------------------------------------------|---------------|------------|-------------|--------------|
| ➢ Konto: Ⅰ                                       |               |            |             |              |
| Funktion EB-Wert Saldo                           |               | JVZ-Soll   | JVZ-Haben   |              |
| 0.00 81.93 S                                     |               | 81,93      | 0,00        |              |
| BL Datum 🔺 GU BU Gegenkonto Buchungstext         | USt%          | Belegfeld1 | Umsatz Soll | Umsatz Haben |
| 18.02.2022 9 98000 ER583-2022 TELTEAM COM Telefo | nkosten 19,00 | ER583-2022 | 81,9        | 93           |
|                                                  |               |            |             |              |

# Alternativ Steuerschlüssel 401

# Abziehbare Vorsteuer 19%14064.325,24 EURSoll

| 2    | Konto: 🚺   | ◀ 1406 |            | Abziehbare Vorsteuer 19%                 |       |            |             |              |
|------|------------|--------|------------|------------------------------------------|-------|------------|-------------|--------------|
| Funk | ction 30   |        | EB-Wert    | Saldo                                    |       | JVZ-Soll   | JVZ-Haben   |              |
|      |            |        | 3.072,30 S | 4.325,24 S                               |       | 1.252,94   | 0.00        |              |
| BL   | Datum 🔺    | GU BU  | Gegenkonto | Buchungstext                             | USt%  | Belegfeld1 | Umsatz Soll | Umsatz Haben |
|      | 01.02.2022 |        | 9000       | EBW Abziehbare Vorsteuer                 |       | EBW2022    | 3.072,30    |              |
|      | 01.02.2022 |        | 1600       | Bareinkauf Hardware 19% VSt.             | 19,00 | KA02       | 76,95       |              |
|      | 04.02.2022 | 9      | 1600       | Bareinkauf Büromaterial 19% VSt.         | 19,00 | KA05       | 11,02       |              |
|      | 07.02.2022 | 401    | 1600       | Barzahlung Laufende KFZ-Betriebskosten   | 19,00 | KA07       | 6,35        |              |
|      | 08.02.2022 | 9      | 1600       | Barzahlung Werbeanzeige 19% VSt.         | 19,00 | KA08       | 101,40      |              |
|      | 11.02.2022 | 401    | 98000      | ER85-2022 Firma König Reparatur Kopierer | 19,00 | ER85-2022  | 31,70       |              |
|      | 14.02.2022 | 9      | 1600       | Barzahlung Ausgangsfracht 19% VSt.       | 19,00 | KA10       | 42,95       |              |
|      | 15.02.2022 |        | 70002      | ER122-22 Firma Kuroyu Wareneing. Hardw.  | 19,00 | ER122-22   | 801,51      |              |
|      | 18.02.2022 | 9      | 98000      | ER583-2022 TELTEAM COM Telefonkosten     | 19,00 | ER583-2022 | 15,57       |              |
|      | 21.02.2022 |        | 1600       | Bareinkauf Software 19% VSt.             | 19,00 | KA13       | 165,49      |              |

# S. 248......Übung: Aufteilungsbuchung bei Eingangsrechnung erfassen

#### Aufgabe 1

AL.D

- Buchen Sie die folgende Eingangsrechnung:
  - Denken Sie daran, die Geschäftsvorfälle zu kontieren und die Konten im Kontenplan zu suchen.
  - Arbeiten Sie beim Buchen mit Gruppensummen, um das Abstimmen der Konten später zu erleichtern.
- 5. Beleg: Einkauf von Hardware mit einem Nettowarenwert von 359,50 EUR und Zubehör mit einem Nettowarenwert von 420,80 EUR vom Lieferant Hofmeister e. K. vom 23.02.2022, BelegNr. ER59-2022, Bruttogesamtbetrag 928,56 EUR

| Belege  | buchen - 02-2 | 022/0006 ×      |        |        |                       |             |               |               |                                          |
|---------|---------------|-----------------|--------|--------|-----------------------|-------------|---------------|---------------|------------------------------------------|
| Stapel: | 02-2022/0006  | Eingangsrechnun | gen Fe | ebruar | <ul> <li>E</li> </ul> | 1 🛓 🖊       | Periode: 01.0 | 2.2022 - 28.0 | 2.2022                                   |
| ! BL    | Nr. 🐁 WKZ     | Umsatz          | S G    | U BU   | Gegenkonto            | Belegfeld 1 | Datum         | Konto         | Buchungstext                             |
|         |               | 0,00            |        |        |                       |             |               |               | Abstimmsumme                             |
|         | 1             | 198,52          | Н      | 401    | 6470                  | ER85-2022   | 11.02.2022    | 98000         | ER85-2022 Firma König Reparatur Kopierer |
|         | 2             | 5.020,00        |        |        | 70002                 | ER122-22    | 15.02.2022    | 5401          | ER122-22 Firma Kuroyu Wareneing. Hardw.  |
|         | 3             | 97,50           | Н      | 9      | 6805                  | ER583-2022  | 18.02.2022    | 98000         | ER583-2022 TELTEAM COM Telefonkosten     |
|         |               | 4.723,98        |        |        |                       |             |               |               | Gruppensumme                             |
|         |               | 0,00            |        |        |                       |             |               |               | Abstimmsumme                             |
|         | 4             | 4.369,32        | н      |        | 5401                  | ER2022A651  | 22.02.2022    | 70001         | ER2022A651 Highdrive Wareneing. Hardw.   |
|         | 5             | 240,98          | Н      |        | 5403                  | ER2022A651  | 22.02.2022    | 70001         | ER2022A651 Highdrive Wareneing, Zubeh.   |
|         | 6             | 114,00          | н      | 9      | 5800                  | ER2022A651  | 22.02.2022    | 70001         | ER2022A651 Highdrive Bezugsnebenkosten   |
|         |               | 4.724,30        | Н      |        |                       |             |               |               | Gruppensumme                             |
|         |               | 0,00            |        |        |                       |             |               |               | Abstimmsumme                             |
|         | 7             | 427,81          | Н      |        | 5401                  | ER59-2022   | 23.02.2022    | 70004         | ER59-2022 Hofmeister Wareneing. Hardw.   |
|         | 8             | 500,75          | н      |        | 5403                  | ER59-2022   | 23.02.2022    | 70004         | ER59-2022 Hofmeister Wareneing. Zubeh.   |
|         |               | 928,56          | Н      |        |                       |             |               |               | Gruppensumme                             |
|         |               | 0,00            |        |        |                       |             |               |               | Abstimmsumme                             |
|         |               |                 |        |        |                       |             |               |               |                                          |

# Primanota:

# Aufgabe 2

Prüfen Sie anschließend mit Klick auf das Symbol FIBU-Konto anzeigen die Salden der nachfolgenden Tabelle. Korrigieren Sie ggf. Buchungen.

Wareneingang Hardware 19% VSt 5401 8.654,69 EUR Soll

| Bele                                                                                   | Belege buchen - 02-2022/0006 × |    |    |            |                                         |       |            |             |              |  |  |
|----------------------------------------------------------------------------------------|--------------------------------|----|----|------------|-----------------------------------------|-------|------------|-------------|--------------|--|--|
| Stapel: 02-2022/0006 Eingangsrechnungen Februar 💟 🖃 🌠 Periode: 01.02.2022 - 28.02.2022 |                                |    |    |            |                                         |       |            |             |              |  |  |
| 📝 Konto: 🚺 🖣 5401 🗸 🕨 🕅 💭 Wareneingang Hardware 19% VSt                                |                                |    |    |            |                                         |       |            |             |              |  |  |
|                                                                                        |                                |    |    |            |                                         |       |            |             |              |  |  |
| Funi                                                                                   | ction 30                       |    |    | EB-went    | Saldo                                   |       | JVZ-Soll   | JVZ-Haben   |              |  |  |
|                                                                                        |                                |    |    | 0,00       | 8.654.69 S                              | 8     | 3.654,69   | 0,00        |              |  |  |
| BL                                                                                     | Datum 🔺                        | GU | BU | Gegenkonto | Buchungstext                            | USt%  | Belegfeld1 | Umsatz Soll | Umsatz Haben |  |  |
|                                                                                        | 01.02.2022                     |    |    | 1600       | Bareinkauf Hardware 19% VSt.            | 19,00 | KA02       | 405,00      |              |  |  |
|                                                                                        | 15.02.2022                     |    |    | 70002      | ER122-22 Firma Kuroyu Wareneing. Hardw. | 19,00 | ER122-22   | 4.218,49    |              |  |  |
|                                                                                        | 22.02.2022                     |    |    | 70001      | ER2022A651 Highdrive Wareneing. Hardw.  | 19,00 | ER2022A651 | 3.671,70    |              |  |  |
|                                                                                        | 23.02.2022                     |    |    | 70004      | ER59-2022 Hofmeister Wareneing. Hardw.  | 19,00 | ER59-2022  | 359,50      |              |  |  |
|                                                                                        |                                |    |    |            |                                         |       |            |             |              |  |  |

Wareneingang Zubehör 19% VSt5403623,30 EURSoll

| Þ              | 👔 Konto: 🛿 🖣 5403 🔍 🕨 🔛 🥥 Wareneingang Zubehör 19% VSt |   |    |      |            |                                        |        |            |             |              |  |  |
|----------------|--------------------------------------------------------|---|----|------|------------|----------------------------------------|--------|------------|-------------|--------------|--|--|
| Funk           | tion 30                                                |   |    |      | EB-Wert    | Saldo                                  |        | JVZ-Soll   | JVZ-Haben   |              |  |  |
|                |                                                        |   |    | 0,00 | 623,30 S   |                                        | 623,30 | 0.00       |             |              |  |  |
| BL             | Datum                                                  | * | GU | BU   | Gegenkonto | Buchungstext                           | USt%   | Belegfeld1 | Umsatz Soll | Umsatz Haben |  |  |
|                | 22.02.2022                                             |   |    |      | 70001      | ER2022A651 Highdrive Wareneing. Zubeh. | 19,00  | ER2022A651 | 202,50      |              |  |  |
| 23.02.2022 700 |                                                        |   |    |      |            | ER59-2022 Hofmeister Wareneing. Zubeh. | 19,00  | ER59-2022  | 420,80      |              |  |  |
|                |                                                        |   |    |      |            |                                        |        |            |             |              |  |  |

| Be | 3 ezugsnebenkosten |           |   |    |      |            |                                        | 0     | 95         | 5,80 EUR    | Soll         |
|----|--------------------|-----------|---|----|------|------------|----------------------------------------|-------|------------|-------------|--------------|
| Ì  | Ko                 | nto: 🚺    | 1 | 4  | 5800 |            | Bezugsnebenkosten                      |       |            |             |              |
| Fu | inktion            | ı         |   |    |      | EB-Wert    | Saldo                                  |       | JVZ-Soll   | JVZ-Haben   |              |
|    |                    |           |   |    |      | 0,00       | 95,80 S                                |       | 95,80      | 0.00        |              |
| BI | L                  | Datum     | - | GU | BU   | Gegenkonto | Buchungstext                           | USt%  | Belegfeld1 | Umsatz Soll | Umsatz Haben |
|    | 22                 | 2.02.2022 | 2 |    | 9    | 70001      | ER2022A651 Highdrive Bezugsnebenkosten | 19,00 | ER2022A651 | 95,         | 80           |

# Verbindlichkeiten aus Lieferungen und Leistungen 3300 27.138,88 EUR Haben

| 2    | Konto: 🚺   | ◀ 3300 | ~           | 🕨 📔 🥃 Verbindlichkeiten aus Liefen       | ingen+Le | ist.       |             |              |
|------|------------|--------|-------------|------------------------------------------|----------|------------|-------------|--------------|
| Funk | tion 91    |        | EB-Wert     | Saldo                                    |          | JVZ-Soll   | JVZ-Haben   |              |
|      |            |        | 16.170,00 H | 27.138.88 H                              |          | 0.00       | 10.968,88   |              |
| BL   | Datum 🔺    | GU BU  | Gegenkonto  | Buchungstext                             | USt%     | Belegfeld1 | Umsatz Soll | Umsatz Haben |
|      | 11.01.2022 |        | 9009 E      | EBW ER2022A513 Highdrive GmbH            |          | ER2022A513 |             | 5.000,00     |
|      | 17.01.2022 |        | 9009 E      | EBW ER2-2022 Wanden KG                   |          | ER22022    |             | 8.500,00     |
|      | 25.01.2022 |        | 9009 E      | EBW ER2022A528 Highdrive GmbH            |          | ER2022A528 |             | 3.200,00     |
|      | 31.01.2022 |        | 9009 E      | EBW GS1-2022 Wanden KG                   |          | GS1-2022   | 530,00      |              |
|      | 11.02.2022 | 401    | 6470 E      | ER85-2022 Firma König Reparatur Kopierer |          | ER85-2022  |             | 198,52       |
|      | 15.02.2022 |        | 5401 E      | ER122-22 Firma Kuroyu Wareneing. Hardw.  |          | ER122-22   |             | 5.020,00     |
|      | 18.02.2022 | 9      | 6805 E      | ER583-2022 TELTEAM COM Telefonkosten     |          | ER583-2022 |             | 97,50        |
|      | 22.02.2022 |        | 5401 E      | ER2022A651 Highdrive Wareneing. Hardw.   |          | ER2022A651 |             | 4.369,32     |
|      | 22.02.2022 |        | 5403 E      | ER2022A651 Highdrive Wareneing. Zubeh.   |          | ER2022A651 |             | 240,98       |
|      | 22.02.2022 | 9      | 5800 E      | ER2022A651 Highdrive Bezugsnebenkosten   |          | ER2022A651 |             | 114,00       |
|      | 23.02.2022 |        | 5401 E      | ER59-2022 Hofmeister Wareneing. Hardw.   |          | ER59-2022  |             | 427,81       |
|      | 23.02.2022 |        | 5403 E      | ER59-2022 Hofmeister Wareneing. Zubeh.   |          | ER59-2022  |             | 500,75       |
|      |            |        |             |                                          |          |            |             |              |

# Lieferant Highdrive GmbH

#### 70001

12.924,30 EUR Haben

| 2    | Konto: 🚺   | <b>4</b> 70001 |            | V 🕨 🗾 Highdrive GmbH                   |      |            |             |              |
|------|------------|----------------|------------|----------------------------------------|------|------------|-------------|--------------|
| Funk | tion 13    |                | EB-Wert    | Saldo                                  |      | JVZ-Soll   | JVZ-Haben   |              |
|      |            |                | 8.200,00 H | 12.924,30 H                            |      | 0,00       | 4.724,30    |              |
| BL   | Datum 🔺    | GU BU          | Gegenkonto | Buchungstext                           | USt% | Belegfeld1 | Umsatz Soll | Umsatz Haben |
|      | 11.01.2022 |                | 9009       | EBW ER2022A513 Highdrive GmbH          |      | ER2022A513 |             | 5.000,00     |
|      | 25.01.2022 |                | 9009       | EBW ER2022A528 Highdrive GmbH          |      | ER2022A528 |             | 3.200,00     |
|      | 22.02.2022 | 1              | A 5401     | ER2022A651 Highdrive Wareneing. Hardw. |      | ER2022A651 |             | 4.369,32     |
|      | 22.02.2022 | 1              | 4 5403     | ER2022A651 Highdrive Wareneing. Zubeh. |      | ER2022A651 |             | 240,98       |
|      | 22.02.2022 | ç              | 5800       | ER2022A651 Highdrive Bezugsnebenkosten |      | ER2022A651 |             | 114,00       |
|      |            |                |            |                                        |      |            |             |              |

#### Lieferant Hofmeister e. K.

70004

928,56 EUR Haben

| ➢ Konto: I 4 70004  ► I S Hofmeister e.K., Wolfgang |            |     |         |      |                                        |                                        |               |            |             |              |  |
|-----------------------------------------------------|------------|-----|---------|------|----------------------------------------|----------------------------------------|---------------|------------|-------------|--------------|--|
| Funktion 13                                         |            |     | EB-Wert |      |                                        | Saldo                                  | JVZ-Soll      |            | JVZ-Haben   |              |  |
|                                                     |            |     |         |      | 0.00                                   | 928,56 H                               | 928.56 H 0.00 |            |             |              |  |
| BL                                                  | Datum      | A G | UB      | U    | Gegenkonto                             | Buchungstext                           | USt%          | Belegfeld1 | Umsatz Soll | Umsatz Haben |  |
|                                                     | 23.02.2022 | 2 A |         | 5401 | ER59-2022 Hofmeister Wareneing. Hardw. |                                        | ER59-2022     |            | 427,81      |              |  |
|                                                     | 23.02.2022 |     | A 54    |      | 5403                                   | ER59-2022 Hofmeister Wareneing. Zubeh. | ER59-2022     |            |             | 500,75       |  |

| Funk | tion 30    |       | EB-Wert    | Saldo                                    |       | JVZ-Soll   | JVZ-Haben   |              |  |  |
|------|------------|-------|------------|------------------------------------------|-------|------------|-------------|--------------|--|--|
|      |            |       | 3.072,30 S | 5.227,80 S                               |       | 2.155,50   | 0.00        |              |  |  |
| BL   | Datum 🔺    | GU BU | Gegenkonto | Buchungstext                             | USt%  | Belegfeld1 | Umsatz Soll | Umsatz Haben |  |  |
|      | 01.02.2022 |       | 9000       | EBW Abziehbare Vorsteuer                 | -     | EBW/2022   | 3.072,30    |              |  |  |
|      | 01.02.2022 |       | 1600       | Bareinkauf Hardware 19% VSt.             | 19,00 | KA02       | 76,95       |              |  |  |
|      | 04.02.2022 | 9     | 1600       | Bareinkauf Büromaterial 19% VSt.         | 19,00 | KA05       | 11,02       |              |  |  |
|      | 07.02.2022 | 401   | 1600       | Barzahlung Laufende KFZ-Betriebskosten   | 19,00 | KA07       | 6,35        |              |  |  |
|      | 08.02.2022 | 9     | 1600       | Barzahlung Werbeanzeige 19% VSt.         | 19,00 | KA08       | 101,40      |              |  |  |
|      | 11.02.2022 | 401   | 98000      | ER85-2022 Firma König Reparatur Kopierer | 19,00 | ER85-2022  | 31,70       |              |  |  |
|      | 14.02.2022 | 9     | 1600       | Barzahlung Ausgangsfracht 19% VSt.       | 19,00 | KA10       | 42,95       |              |  |  |
|      | 15.02.2022 |       | 70002      | ER122-22 Firma Kuroyu Wareneing. Hardw.  | 19,00 | ER122-22   | 801,51      |              |  |  |
|      | 18.02.2022 | 9     | 98000      | ER583-2022 TELTEAM COM Telefonkosten     | 19,00 | ER583-2022 | 15,57       |              |  |  |
|      | 21.02.2022 |       | 1600       | Bareinkauf Software 19% VSt.             | 19,00 | KA13       | 165,49      |              |  |  |
|      | 22.02.2022 |       | 70001      | ER2022A651 Highdrive Wareneing. Hardw.   | 19,00 | ER2022A651 | 697,62      |              |  |  |
|      | 22.02.2022 |       | 70001      | ER2022A651 Highdrive Wareneing. Zubeh.   | 19,00 | ER2022A651 | 38,48       |              |  |  |
|      | 22.02.2022 | 9     | 70001      | ER2022A651 Highdrive Bezugsnebenkosten   | 19,00 | ER2022A651 | 18,20       |              |  |  |
|      | 23.02.2022 |       | 70004      | ER59-2022 Hofmeister Wareneing. Hardw.   | 19,00 | ER59-2022  | 68,31       |              |  |  |
|      | 23.02.2022 |       | 70004      | ER59-2022 Hofmeister Wareneing. Zubeh.   | 19,00 | ER59-2022  | 79,95       |              |  |  |

# Abziehbare Vorsteuer 19% 1406 5.227,80 EUR Soll

# S. 250......Übung: OP-Listen Kreditoren anzeigen und ausdrucken

#### Aufgabe 1

ST.

Lassen Sie sich das OPOS-Konto des Kreditorenkontos 70001, Firma Highdrive GmbH am Bildschirm anzeigen und vergleichen Sie diese mit der Lösung im Lösungsbuch.

Einstellungen Bereich Verdichtung: Rechnungen ungerafft

| OPOS-    | Konto (Kreditoren) | - 70001 ×          |            |                              |             |              |               |                 |                              |        |                             |                   |            |
|----------|--------------------|--------------------|------------|------------------------------|-------------|--------------|---------------|-----------------|------------------------------|--------|-----------------------------|-------------------|------------|
| Konto:   | ⊠ ⊲ 70001          | ~                  | > 🕅 🛄 H    | lighdrive GmbH W.            | J: 🔍 01.01  | .2022 🗸 ▷    | Postenumfang: | Offer           | ne Posten                    | ~      | Eigenschaf                  | Stammdate         | Kontextbez |
| _        |                    |                    |            |                              |             |              |               |                 |                              |        | Eigenschafte                | n                 | ¥ ×        |
| EB-Wert: |                    | 8.200,00           | H          | JVZ:<br>Summe offense Poston |             |              | 0,00          | S               |                              |        | ⇒ Einstellu                 | ngen              |            |
| Schne    | ellsuche - Rechn   | ungs-Nr. oder Sald | o eingeben | Summe onene i Osteri         |             |              | ~             | Gn<br>Gn<br>Env | uppierfeld<br>weiterte Suche |        | ⇒ Kontenum<br>⇒ Druckeins   | fang<br>tellungen |            |
| В        | L Rechnungs-Nr.    | Datum              | Fällickeit | Gegenkonto                   | Betrag Soll | Betrag Haben | Saldo         | S/H             | R Ausal.                     | fällig | <ul> <li>Verdich</li> </ul> | tung              |            |
|          | ER2022A513         | 11.01.2022         | 25.01.2022 | 9009                         |             | 5.000,00     | 5.000,00      | Н               |                              | -34    | Bechnung                    | en:               |            |
|          | ER2022A528         | 25.01.2022         | 08.02.2022 | 9009                         |             | 3.200,00     | 3.200,00      | н               |                              | -20    | Gorofft                     | un.               |            |
| 4        | ER2022A651         |                    |            |                              |             |              |               |                 |                              |        |                             | <del>A</del>      |            |
|          |                    | 22.02.2022         | 08.03.2022 | 5401                         |             | 4.369,32     |               |                 |                              | 8      | C ongerai                   |                   |            |
|          |                    | 22.02.2022         | 08.03.2022 | 5403                         |             | 240,98       |               |                 |                              | 8      |                             |                   |            |
|          |                    | 22.02.2022         | 08.03.2022 | 5800                         |             | 114,00       | 4.724,30      | Н               |                              | 8      | > Umfang                    | und Variant       | en         |
|          |                    |                    |            |                              |             |              |               |                 |                              |        | Skontol                     | älligkeiten       |            |

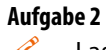

Lassen Sie sich die OPOS-Liste aller offenen Posten Kreditoren ausgeben.Konten:KreditorenEinstellungen Bereich Verdichtung:Rechnungen ungerafftDetaillierung:Posten
Drucken Sie die OP-Liste aus und vergleichen Sie die Daten am Bildschirm mit dem Lösungsbuch.

#### Lösung:

Die vollständige Liste finden Sie in der Datei 14\_OP\_Liste\_Kreditoren.pdf

| OPOS-  | Konto (Kredit                                                              | toren) - 70001 🛛 🗶 OP     | 05-Liste (Kreditor | en) - Posten | ×          |                                   |              |          |       |            |          |                                                                                           |                        |   |
|--------|----------------------------------------------------------------------------|---------------------------|--------------------|--------------|------------|-----------------------------------|--------------|----------|-------|------------|----------|-------------------------------------------------------------------------------------------|------------------------|---|
| 7.     | Kred                                                                       | itoren                    |                    |              |            |                                   | Postenu      | mfang:   | Offen | e Posten   |          | ~                                                                                         | Eigenschaften          |   |
| Schnel | Schnelsuche   Kontonummer, Beschriftung, Rechnungs-Nr. oder Saldo eingeben |                           |                    |              |            | Gruppierfeld     Erweiterte Suche |              |          |       |            |          | <ul> <li>→ Einstellungen</li> <li>→ Kontenumfang</li> <li>→ Druckeinstellungen</li> </ul> |                        |   |
| BL     | Konto 🔺                                                                    | Beschriftung              | Rechnungs-Nr.      | Datum        | Fälligkeit | Betrag Soll                       | Betrag Haben | Saldo    | S/H   | Gegenkonto | R Ausgl. | fällig                                                                                    |                        |   |
|        | 70001                                                                      | Highdrive GmbH            | ER2022A513         | 11.01.2022   | 25.01.2022 |                                   | 5.000,00     | 5.000,00 | H     | 9009       |          | -34                                                                                       | ✓ Verdichtung          |   |
|        |                                                                            |                           | ER2022A528         | 25.01.2022   | 08.02.2022 |                                   | 3.200,00     | 3.200,00 | H     | 9009       |          | -20                                                                                       | Pachaungan:            |   |
| ⊳      |                                                                            |                           | ER2022A651         | 22.02.2022   | 08.03.2022 |                                   | 4.724,30     | 4.724,30 | H     | 5401       |          | 8                                                                                         |                        |   |
|        | 70002                                                                      | 2 Kuroyu Deutschland AG   | ER122-22           | 15.02.2022   | 17.03.2022 |                                   | 5.020,00     | 5.020,00 | H     | 5401       |          | 17                                                                                        | Gerafft                |   |
|        | 70003                                                                      | 3 Wanden KG               | ER22022            | 17.01.2022   | 16.02.2022 |                                   | 8.500,00     | 8.500,00 | H     | 9009       |          | -12                                                                                       | Ongerafft              |   |
|        |                                                                            |                           | GS1-2022           | 31.01.2022   |            | 530,00                            |              | 530,00   | ) S   | 9009       |          |                                                                                           | Detaillierung:         |   |
| ⊳      | 70004                                                                      | Hofmeister e.K., Wolfgang | ER59-2022          | 23.02.2022   | 09.03.2022 |                                   | 928,56       | 928,56   | 6 H   | 5401       |          | 9                                                                                         | Posten                 | ~ |
|        | 98000                                                                      | ) Diverse Lieferanten     | ER583-2022         | 18.02.2022   | 18.02.2022 |                                   | 97,50        | 97,50    | H     | 6805       |          | -10                                                                                       |                        |   |
|        |                                                                            |                           | ER85-2022          | 11.02.2022   | 11.02.2022 |                                   | 198,52       | 198,52   | 2 Н   | 6470       |          | -17                                                                                       | 0.7.1                  |   |
|        |                                                                            |                           |                    |              |            |                                   |              |          |       |            |          |                                                                                           | Zertraum               |   |
|        |                                                                            |                           |                    |              |            |                                   |              |          |       |            |          |                                                                                           | > Umfang und Varianten |   |
|        |                                                                            |                           |                    |              |            |                                   |              |          |       |            |          |                                                                                           | > Skontofalligkeiten   |   |
|        |                                                                            |                           |                    |              |            |                                   |              |          |       |            |          |                                                                                           |                        |   |
|        |                                                                            |                           |                    |              |            |                                   |              |          |       |            |          |                                                                                           |                        |   |

#### Aufgabe 3

60

Lassen Sie sich eine Kreditoren-Fälligkeitsliste der offenen Posten anzeigen. Staffelung nach Fälligkeitsdatum: wöchentlich. Vergleichen Sie die Kreditoren-Fälligkeitsliste mit der Lösung im Lösungsbuch.

Die vollständige Liste finden Sie in der Datei 14\_Kreditoren\_Faelligkeitsliste.pdf

| OPOS-Ko  | onto (Kreditoren) | - 70001  | ×c       | )POS-Liste (Kreditoren) | - Posten | ×F    | älligkeitsliste - Kreditoren | ×     |         |                                                                                                    |   |
|----------|-------------------|----------|----------|-------------------------|----------|-------|------------------------------|-------|---------|----------------------------------------------------------------------------------------------------|---|
| 7-       | Kreditor          | en       |          |                         |          |       |                              |       |         | Eigenschaften 🖡                                                                                                    | × |
|          |                   |          |          |                         |          |       |                              |       |         | → Einstellungen                                                                                                    |   |
| Ansicht: | Kre               | ditoren  |          | ~ ▶                     |          |       |                              |       |         |                                                                                                    |   |
|          |                   |          |          |                         |          |       |                              |       |         | ✓ Staffelung                                                                                                    |   |
| Gehe zu  | · ·               |          |          |                         |          |       | ~                            | 9     |         | nach Fälligkeitedatum:                                                                                                    |   |
|          | Fällig            | <u> </u> | Summe    | Summe kumuliert         | Konto    | Saldo | Beschriftung                 | PLZ   | Ort     | Wöchentlich                                                                                                    |   |
| 22.      | 01.2022 - 28.01.2 | 2022     | 5.000,00 | 5.000,00                | 70001    | 5.000 | ,00 Highdrive GmbH           | 96052 | Bamberg | The characteristic of the characteristic of the characteristic of |   |
| 29.      | 01.2022 - 04.02.2 | 2022     | -530,00  | 4.470,00                | 70003    | -530  | ,00 Wanden KG                | 56072 | Koblenz | beginnend am:                                                                                                    |   |
| 05.      | 02.2022 - 11.02.2 | 2022     | 3.398,52 | 7.868,52                | 70001    | 3.200 | ,00 Highdrive GmbH           | 96052 | Bamberg |                                                                                                    |   |
|          |                   |          |          |                         | 98000    | 198   | 52 Diverse Lieferanten       |       |         | Samstag V                                                                                                    |   |
| 12.      | 02.2022 - 18.02.2 | 2022     | 8.597,50 | 16.466,02               | 70003    | 8.500 | ,00 Wanden KG                | 56072 | Koblenz |                                                                                                    |   |
|          |                   |          |          |                         | 98000    | 97    | ,50 Diverse Lieferanten      |       |         |                                                                                                    |   |
| 05.      | 03.2022 - 11.03.2 | 2022     | 5.652,86 | 22.118,88               | 70001    | 4.724 | ,30 Highdrive GmbH           | 96052 | Bamberg | Skontofalligkeiten                                                                                                    |   |
|          |                   |          |          |                         | 70004    | 928   | 56 Hofmeister e.K., Wolfgang | 53111 | Bonn    |                                                                                                    |   |
| 12.      | 03.2022 - 18.03.2 | 2022     | 5.020,00 | 27.138,88               | 70002    | 5.020 | ,00 Kuroyu Deutschland AG    | 21083 | Hamburg |                                                                                                    |   |

## 15 Digitale Belege

#### S. 278.....Übung: Buchen von digitalen Belegen

#### Aufgabe 1

- Importieren Sie im DATEV Arbeitsplatz in der digitalen Dokumentenablage über einen neuen Dokumentenkorb die folgenden Belege:
- 1. Beleg: Einkauf von Handbüchern Buero 2022, Lieferant Fiebiger GmbH, Köln vom 18.02.2022, BelegNr. ER22-1802, Bruttogesamtbetrag 1.980,02 EUR Ordner: Download\Kap\_15 Datei: ER22-1802\_Fiebiger\_18\_02\_2022.pdf

#### Lösung

1 Im DATEV Arbeitsplatz innerhalb der digitalen Dokumentenablage auf die Schaltfläche Neu multi 1 und auf den Eintrag Dokumentenkorb 2 klicken.

| DATEV Arbeits                            | platz V.13.35                                                                                     | DATEV Hitte-C  |
|------------------------------------------|---------------------------------------------------------------------------------------------------|----------------|
| Datei Bearbeiten                         | Ansicht Extras Fenster Hilfe                                                                      |                |
| 1 8 8 4 ◆ ~ 8 5                          | 🍸 🏣 💽 🏭 🔚 🔀 Suchen 🗟   🗞 🏊 🌆 🖩 🖷   🥥   🗟 🥫 🔅 Schnellinfo:<br>                                     |                |
| Übersicht 🗏 🕷                            | Buchführung ×                                                                                     |                |
| Unsere Kanzlei                           |                                                                                                   |                |
| Mandantenübersicht                       | V - Alle Jahre                                                                                    |                |
| Mandanteninformationen                   |                                                                                                   |                |
| Gesamtübersicht                          | Schnellsuche V Zentr. Mandant oder Name oder Mandant                                              |                |
| 🛛 🗍 Rechnungswesen                       |                                                                                                   |                |
| Buchführung                              | 🕂 Mandant anlegen 🛛 🕂 Leistung anlegen                                                            |                |
| Jahresabschluss                          | Transferiert Programm Zentr. Mand Unternehmensname ku Leistung Jahr 👻 Beginn WJ 🤍 Berater Mandant | Monat          |
| Steuem                                   | 333 Musterholz GmbH Buchführung 2022 29098 33                                                     | 3              |
| Personalwirtschaft                       |                                                                                                   | 0 2            |
| Wirtschaftsberatung                      |                                                                                                   |                |
| Zanlungsverkenr<br>Stammdatenübersichten |                                                                                                   |                |
| Adressaten                               |                                                                                                   |                |
| 🖻 🛄 Institutionen                        |                                                                                                   |                |
| A Aktuelle Informationen                 | <                                                                                                 | >              |
|                                          |                                                                                                   |                |
|                                          | E Dokumente - Mandant 20000 Perm GmbH                                                             | × F            |
|                                          | Alle Dokumente     Schnellsuche: *                                                                |                |
|                                          | Volltext: Dokument STRG+N Erweiterte Suche                                                        |                |
|                                          | E-Mail                                                                                            |                |
|                                          | Status Datum Belegn Jelefonnotiz STRG+T Buchungsinfo kurz                                         |                |
|                                          | gebucht 21.02.2022 AR09-2 v reconnect hungsinfo "Umsatz EUR398,00 Gegenkonto 10004 Belegfel       | d1 'AR09-2022' |
|                                          | gebucht 23.02.2022 ER357 🗃 Ablegen STRG+0 hungsinfo "Umsatz EUR909,28 Belegfeld1 'ER357-22' Beleg | datum 23.02.20 |
|                                          | 🖹 Dokumentenkorb STRG+D 🍊                                                                         |                |

- 2 Klick Sie auf Datei und das Symbol 🦊 Dateien importieren... (Bild unten).
- **3** Datei ER22-1802\_Fiebiger\_18\_02\_2022.pdf aus dem Ordner Download\Kap\_15 auswählen und mit Klick auf die Schaltfläche *Öffnen* importieren.

| Dokumentenkorb                                                                                                    |                                         |                            |                 |        |             |   |  |  |  |  |  |
|----------------------------------------------------------------------------------------------------|-----------------------------------------|----------------------------|-----------------|--------|-------------|---|--|--|--|--|--|
| Datei Bearbeiten Ansicht Extras Hilfe                                                                                                    |                                         |                            |                 |        |             |   |  |  |  |  |  |
|                                                                                                    |                                         | Felder schleppen           |                 |        |             |   |  |  |  |  |  |
|                                                                                                    |                                         | ¢.                         |                 |        |             |   |  |  |  |  |  |
| Inventer 17 Press Provide Angabes / Keine Angabes / Keine Anga |                                         |                            |                 |        |             |   |  |  |  |  |  |
|                                                                                                    |                                         |                            |                 |        |             |   |  |  |  |  |  |
|                                                                                                    |                                         |                            |                 |        |             |   |  |  |  |  |  |
| Dokumentklasse: Dokument 📈                                                                                                    |                                         |                            |                 |        |             |   |  |  |  |  |  |
| 🔄 🔄 Auswahl der Datei(en) für den Import in den Dokumentenkorb:                                                                                                    |                                         |                            |                 |        |             |   |  |  |  |  |  |
|                                                                                                    |                                         |                            |                 |        |             |   |  |  |  |  |  |
| $\leftarrow \rightarrow \checkmark \uparrow \blacksquare \ll 1$                                                                                                    | > Desktop > DATEV REWE SKR04_SKR03_2023 | 3_Digitale Belege → Kap_15 | ٽ ~             | ,      | durchsuchen |   |  |  |  |  |  |
|                                                                                                    |                                         |                            |                 |        | R           |   |  |  |  |  |  |
| Organisieren 🔻 Neuer                                                                                                    | Ordner                                  |                            |                 |        | 8== 👻 🛄     | • |  |  |  |  |  |
|                                                                                                    | Name                                    | Änderungsdatum             | Тур             | Größe  |             |   |  |  |  |  |  |
| 🖈 Schnellzugriff                                                                                                    |                                         | -                          |                 |        |             |   |  |  |  |  |  |
|                                                                                                    | AR09-2022_Tischler_21.02.2022           | 11.04.2023 15:17           | Adobe Acrobat-D | 415 KB |             |   |  |  |  |  |  |
| Dieser PC                                                                                                    | AR10-2022_Moesch_22.02.2022             | 05.04.2023 17:12           | Adobe Acrobat-D | 534 KB |             |   |  |  |  |  |  |
| 🧊 3D-Objekte                                                                                                    | Adobe Acrobat-D                         | 598 KB                     |                 |        |             |   |  |  |  |  |  |
| No. 10 Bilder                                                                                                    | 03.04.2023 14:53                        | Adobe Acrobat-D            | 606 KB          |        |             |   |  |  |  |  |  |
| Decites                                                                                                    |                                         |                            |                 |        |             |   |  |  |  |  |  |
| Desktop                                                                                                    |                                         |                            |                 |        |             |   |  |  |  |  |  |
| 🗎 Dokumente                                                                                                    |                                         |                            |                 |        |             |   |  |  |  |  |  |

**4** Beleg wie folgt verschlagworten und Klick auf die Schaltfläche *Ablegen*.

|                                                                                          |                                                           | Mandant: 20000 - Pen                         | m GmbH  <keine angabe=""> </keine> | <keine angabe=""></keine> | Übernehmen                  |
|------------------------------------------------------------------------------------------|-----------------------------------------------------------|----------------------------------------------|------------------------------------|---------------------------|-----------------------------|
| da ab i                                                                                  |                                                           | Dokumentklasse:                              | Beleg 🗸                            |                           |                             |
|                                                                                          |                                                           | Bereich:                                     | Mandanten 🗸                        | 20000 - Perm GmbH         | H 🗸 🗆                       |
| Flebiger SmbH ·Softwareent#<br>Hohe Strasse 71                                           | ricklung -                                                | Ordner:                                      | <keine angabe=""> 🗸</keine>        | Register:                 | <keine angabe=""> 🗸</keine> |
| 50667 Köln                                                                               | phone: 0221 158690                                        | Belegdatum:                                  | 18.02.2022 17                      |                           |                             |
|                                                                                          |                                                           | Jahr:                                        | 2022 ~                             | Monat:                    | 02 - Februar 🗸 🗸            |
| Firma<br>Perm GmbH                                                                       | Rechnungsdatum: 18.02.2022                                | Beschreibung:                                | Eingangsrechnungen                 |                           |                             |
| Lõhrstraße 45<br>56068 Koblenz                                                           | Lieferdatum: 18.02.2022<br>Rech-Nr.: ER22-1802            | Bearbeiter:                                  | Admin, Admin - 1 🗸                 | Belegstatus:              | zu buchen 🗸                 |
|                                                                                          | Kundennummer: 50600                                       | Stichworte:                                  | ER Fiebiger GmbH Hand              | bücher Büro 2022          |                             |
|                                                                                          |                                                           | Handakte                                     | Schreibschutz                      |                           |                             |
| Wir lieferten Ihnen mit Lieferschein LS22-1750.<br>Ihr Ansprechpartner: Herr Gerd Mauser |                                                           | <ul> <li>Notiz</li> <li>Beleginfo</li> </ul> |                                    |                           |                             |
| PNr ArtNr. Artikel Menge<br>1 112 Buero 2022                                             | Einzelpreis Gesamtpreis<br>15 Pakete 123 366 € 1.850.49 € | Belegnummer:                                 | ER22-1802                          | Betrag:                   | 1.980,02 EUR                |
|                                                                                          | Nettogesamtbetrag 1.850,49 €                              | KOST1:                                       |                                    | KOST2:                    |                             |
|                                                                                          | Bruttogesamtbetrag 1.980,02 €                             | KOST-Menge:                                  |                                    | KOST-Datum:               | <keine angabe=""> 📆</keine> |
| Zahlbar innerhalb von 30 Tagen netto.                                                    |                                                           | > Aufbewahrun                                | g                                  |                           |                             |
|                                                                                          | USU-INF DE272220051                                       | Verknüpfungen ers                            | tellen                             |                           |                             |
| BIC: COLSDE33XXX<br>IBAN: DE58 3705 0198 0000 0123 69                                    | Steuernummer: 215 5829 2796                               |                                              |                                    |                           |                             |
| <     Seiten                                                                             | >                                                         |                                              | Ablege                             | en Schließer              | n Felder leeren             |

2. Beleg: Verkauf von Software mit einem Nettowarenwert von 316,50 EUR und Handbüchern mit einem Nettowarenwert von 80,50 EUR an den Kunden Firma Mösch, Koblenz vom 22.02.2022, BelegNr. AR10-2022, Bruttogesamtbetrag: 462,78 EUR Ordner: Download\Kap\_15 Datei: AR10-2022\_Moesch\_GmbH\_22.02.2022.pdf

- 5 Klicken Sie erneut auf das Symbol Dateien importieren... 🦊 .
- **6** Datei AR10-2022\_Moesch\_GmbH\_22.02.2022.pdf aus dem Ordner Download\Kap\_15 auswählen und mit Klick auf die Schaltfläche *Öffnen* importieren.

| Dokumentenkorb                   |                                     |                            |                    |                   |                    |           |
|----------------------------------|-------------------------------------|----------------------------|--------------------|-------------------|--------------------|-----------|
| Datei Bearbeiten Ansicht Ext     | tras Hilfe                          |                            |                    |                   |                    |           |
| - <mark>19 + 7</mark> 22 8   5 6 |                                     | a × *1 0 0*                |                    | 📲   🗞 📜 🚱   🗟 💂 🗹 | Felder schleppen 👳 |           |
| Name                             | BB                                  | 1/0                        | 1/0 🗠 @            |                   |                    | Ma        |
|                                  |                                     |                            |                    |                   |                    | ,[        |
|                                  | 🗐 Auswah                            | l der Datei(en) für den Ir | mport in den Dokum | entenkorb:        |                    | ×         |
|                                  | $\leftrightarrow \rightarrow \cdot$ | ↑ 🔒 « 1 → Des              | ktop > Download    | > Kap_15 ~ ♂      |                    | suchen    |
|                                  | Organisier                          | en 🔻 Neuer Ordne           | er                 |                   |                    | - 🔳 🕐     |
|                                  | ^                                   | Name                       | ^                  | Änderungsdatum    | Тур                | Größe     |
|                                  | *                                   | AR09-2022_Tischle          | r_21.02.2022       | 11.04.2023 15:17  | Adobe Acrobat-D    | 415 KB J  |
|                                  | -                                   | AR10-2022_Moesc            | h_22.02.2022       | 05.04.2023 17:12  | Adobe Acrobat-D    | 534 KB    |
|                                  |                                     | ER22-1802 Fiebiger         | r 18.02.2022       | 03.04.2023 13:57  | Adobe Acrobat-D    | 598 KB    |
|                                  |                                     | 🔒 ER357-22 Wanden          | KG 23.02.2022      | 03.04.2023 14:53  | Adobe Acrobat-D    | 606 KB E  |
| Keine Daten vorhanden            |                                     |                            |                    |                   |                    | s         |
|                                  |                                     | Dateiname:                 | AR10-2022_Moesch   | _22.02.2022 ~     | All files (*.*)    | ~         |
|                                  | Datei(en) bei                       | mport kopieren             | ~                  |                   | Öffnen             | Abbrechen |

7 Beleg erneut wie folgt verschlagworten (Bild auf der nächsten Seite) und auf die Schaltfläche *Ablegen* klicken. Anschließend auf die Schaltfläche *Schließen* klicken.

| Br @ B /                                       | - 1 🗆 🖸 😔                                                                                              |                                                                                               | Mandant: 20000 - Pem | n GmbH   <keine angabe="">   <keine a<="" th=""><th>ngabe&gt;</th><th>Übernehmen</th></keine></keine> | ngabe>             | Übernehmen                  |
|------------------------------------------------|----------------------------------------------------------------------------------------------------|-----------------------------------------------------------------------------------------------|----------------------|----------------------------------------------------------------------------------------------------|--------------------|-----------------------------|
| Tele                                           | ofon                                                                                                   | 0261 125253                                                                                   | Dokumentklasse:      | Beleg                                                                                                 |                    |                             |
| FAX<br>Inter<br>E-M                            | k<br>met:<br>lail:                                                                                     | 0261 1252800<br>www.perm.de<br>info@perm.de                                                   | Bereich:             | Mandanten 🗸                                                                                           | 20000 - Perm GmbH  |                             |
|                                                |                                                                                                    |                                                                                               | Ordner:              | <keine angabe=""></keine>                                                                             | Register:          | <keine angabe=""> 🗸</keine> |
| Rechnungsdatu                                  | m: 22.02.2022                                                                                          |                                                                                               | Belegdatum:          | 22.02.2022                                                                                            |                    |                             |
|                                                |                                                                                                    |                                                                                               | Jahr:                | 2022 🗸                                                                                                | Monat:             | 02 - Februar 🗸              |
|                                                |                                                                                                    |                                                                                               | Beschreibung:        | Ausgangsrechnungen                                                                                    |                    |                             |
| Rech-Nr.:<br>Debitoren-Nr:                     | AR10-2022<br>10001                                                                                     |                                                                                               | Bearbeiter:          | Admin, Admin - 1                                                                                      | Belegstatus:       | zu buchen 🗸                 |
| Menge                                          | Einzelpreis                                                                                            | Gesamtpreis                                                                                   | Stichworte:          | AR10-2022 Moesch GmbH Softw                                                                           | are und Handbücher |                             |
| 1                                              | 316,50 €<br>40.25 €                                                                                    | 316,50 €<br>80,50 €                                                                           | Handakte             | Schreibschutz                                                                                         |                    |                             |
|                                                | Netto:                                                                                                 | 397,00 €                                                                                      | > Notiz              |                                                                                                    |                    |                             |
|                                                | + 7% MwSt.<br>+19% MwSt.                                                                               | 5,64 €<br>60.14 €                                                                             | 📀 Beleginfo          |                                                                                                    |                    |                             |
|                                                | Gesamt:                                                                                                | 462,78 €                                                                                      | Belegnummer:         | AR10-2022                                                                                             | Betrag:            | 462,78 EUR                  |
| ikonto,                                        |                                                                                                    |                                                                                               | KOST1:               |                                                                                                    | KOST2:             |                             |
|                                                |                                                                                                    |                                                                                               | KOST-Menge:          |                                                                                                    | KOST-Datum:        | <keine angabe=""></keine>   |
|                                                |                                                                                                    | Perlumbindung                                                                                 | > Aufbewahrung       | 1                                                                                                    |                    |                             |
| Sparkassi<br>IBAN: D<br>PSD BANK Ki<br>IBAN: D | e Koblenz BLZ: 570 501<br>E97570501200000112607 i<br>oblenz BLZ: 570 909 00<br>e60570909000013316020 i | Bankverbindung:<br>20 KtoNr 112607<br>BIC: MALADE51KOB<br>KtoNr. 13316020<br>BIC: GENODEF1P12 | Verknüpfungen erst   | tellen                                                                                                |                    |                             |
|                                                |                                                                                                    | >                                                                                             |                      |                                                                                                    | Ablegen Schli      | eßen Felder leeren          |

**Ergebnis**: Im DATEV Arbeitsplatz innerhalb der digitalen Dokumentenablage befinden sich nun vier digitale Belege. In der Spalte *Belegstatus*, ist bei den neu importierten Belege, der Vermerk *zu buchen* ersichtlich.

| Bu   | chführung ×                                                                                                    |                               |             |          |              |            |           |           |                  |            |
|------|----------------------------------------------------------------------------------------------------|-------------------------------|-------------|----------|--------------|------------|-----------|-----------|------------------|------------|
|      | Y •       Alle Jahre         Schnelsuche •       Zentr. Mandant oder Name oder Mandant         Y Mandant alleren       Erweiterte Suche |                               |             |          |              |            |           |           |                  |            |
|      | Transferiert Programm Z                                                                                                    | entr. Mand 🔺 Unternehmensname | ku Le       | eistung  | Jahr 👻       | Beginn WJ  | * Berater | Mandant   | Monat Stand B    | uchführung |
|      |                                                                                                    | 333 Musterholz GmbH           | Buchfi      | ührung   | 2022         |            | 29098     | 333       |                  |            |
|      |                                                                                                    | 20000 Perm GmbH               | Buchfi      | ührung   | 2022         | 01.01.2022 | 129805    | 20000     | 2 28.0           | 2.2022     |
|      | <<br>okumente - Mandant 20000 Perm                                                                                                    | n GmbH                        |             |          |              |            |           |           |                  | × #        |
| Y    | - Alle Dokume                                                                                                    | nte 🖺 Neu 🔹 🗟 So              | hnellsuche: | -        |              |            |           |           |                  |            |
|      | Volltext:                                                                                                    |                               | Detailsuche | Erv      | veiterte Suo | che        |           |           |                  |            |
| ≥    | Dateityp Bearbeitungsin                                                                                                    | nfor Beschreibung Num         | mer Ordner  | Register | Jahr         | Monat      | Status    | Name      | Bearbeiter       | Handakte   |
| lage | PDF                                                                                                    | Ausgangsrechnungen 2          | 0000        |          | 2022         | Februar    | gebucht   | Perm GmbH | Admin, Admin - 1 |            |
| stru | PDF                                                                                                    | Eingangsrechnungen 2          | 0000        |          | 2022         | Februar    | gebucht   | Perm GmbH | Admin, Admin - 1 |            |
| 1 A  | 🔒 PDF                                                                                                    | Eingangsrechnungen 2          | 0000        |          | 2022         | Februar    | zu buchen | Perm GmbH | Admin, Admin - 1 |            |
| -    | 🔒 PDF                                                                                                    | Ausgangsrechnungen 2          | 0000        |          | 2022         | Februar    | zu buchen | Perm GmbH | Admin, Admin - 1 |            |

200

#### Aufgabe 2

Buchen Sie im Programm DATEV Kanzlei-Rechnungswesen im Buchungsstapel *Digitale Belege* über den Link *Digitale Belege buchen* die folgenden Belege aus Aufgabe 1.

1. Beleg:Einkauf von Handbüchern Buero 2022, Lieferant Fiebiger GmbH, Köln vom<br/>18.02.2022, BelegNr. ER22-1802, Bruttogesamtbetrag 1.980,02 EUR

#### Lösung

| Belege  | buchen              | - 02-2022/0         | 007 ×     |        |                    |           |              |                        |           |                                            |      |
|---------|---------------------|---------------------|-----------|--------|--------------------|-----------|--------------|------------------------|-----------|--------------------------------------------|------|
| Stapel: | 02-202              | 22/0007 Digita      | le Belege | ,      |                    | $\sim$    | <b>-</b>     | Periode:               | 01.02.20  | 22 - 28.02.2022                            |      |
| ! BL    | Nr. 🚓               | WKZ Um              | isatz     | S GU   | BU Geg             | genkonto  | Belegfeld 1  | Datum                  | Konto     | Buchungstext                               | S    |
|         |                     |                     | 0,00      |        |                    |           |              |                        |           | Abstimmsumme                               |      |
|         | 1                   |                     | 832,88    | н      |                    | 5402      | ER357-22     | 23.02.20               | 70003     | ER357-22 Wanden KG Wareneing. Softw.       |      |
|         | 2                   |                     | 76,40     | н      | 401                | 5800      | ER357-22     | 23.02.20               | 70003     | ER357-22 Wanden KG Bezugsnebenkosten       |      |
|         |                     |                     | 909,28    | н      |                    |           |              |                        |           | Gruppensumme                               |      |
|         |                     |                     | 0,00      |        |                    |           |              |                        |           | Abstimmsumme                               |      |
|         | 3                   |                     | 398,00    | н      |                    | 10004     | AR09-2022    | 21.02.20               | 4401      | AR09-2022 Tischler, Franz, Erlöse Hardware |      |
|         |                     |                     | 398,00    | н      |                    |           |              |                        |           | Gruppensumme                               |      |
|         |                     |                     | 0,00      |        |                    |           |              |                        |           | Abstimmsumme                               |      |
|         |                     |                     |           |        |                    |           |              |                        |           |                                            |      |
|         |                     |                     |           |        |                    |           |              |                        |           |                                            |      |
|         |                     |                     |           |        |                    |           |              |                        |           |                                            |      |
|         |                     |                     |           |        |                    |           |              |                        |           |                                            | 1    |
| <       |                     |                     |           |        |                    |           |              |                        |           |                                            | >    |
| De      | tails               |                     |           |        |                    |           |              |                        |           |                                            |      |
|         |                     |                     | Absti     | mmsumm | e: 0,00 H          |           |              |                        |           |                                            |      |
| GU: W   | /KZ:                | Umsatz:             |           | BU:    | Gege               | nkto:     | Belegfeld 1  | : 1                    | Datum: H  | Konto: Skonto:                             |      |
| E       | UR 🗸                |                     |           |        |                    |           | 3            |                        |           |                                            |      |
| Buchun  | gstext:             |                     |           |        |                    |           |              |                        |           |                                            |      |
|         |                     |                     |           |        |                    | <b>√</b>  | ×            |                        |           |                                            |      |
| ⇒ Aufte | eilu <u>n</u> g sta | rten ⇔ <u>R</u> ech | nungen l  | buchen | ⇒ Zahl <u>u</u> ng | gen buche | n 🔿 Buchung: | s <u>v</u> orschläge b | earbeiten | ⇔ Digitale Belege bu <u>c</u> hen          |      |
|         | J Gege              | enkonto:            |           |        |                    |           |              |                        |           | Saldo: EUR                                 | 0.00 |
|         | Konto               | 0:                  |           |        |                    |           |              |                        |           | Saldo: EUR                                 | 0.00 |

1 Buchungsstapel *Digitale Belege* öffnen.

- 2 Klick auf den *Link Digitale Belege buchen*.
- 3 Klick auf *ER22-1802*.

| Belege buchen - 02-2022/0007 ×                            |         |                |                        |                |                         |               |               |           |                                 |              |
|-----------------------------------------------------------|---------|----------------|------------------------|----------------|-------------------------|---------------|---------------|-----------|---------------------------------|--------------|
| Belegübersicht 🕴 🗮 🛪                                      | Stapel: | 02-202         | 2/0007 Digitale Belege |                |                         |               | Periode:      | 01 02 20  | 122 - 28 02 2022                |              |
| 🕟 Belegstapel buchen - aktiv 🌽                            |         | No. 4          | VIV7 University        | s cu pu        | Caracharata             |               | Detres        | Keele     | Durban                          | 11           |
|                                                           | ! BL    | INF. 🕤         | WKZ Umsatz             | 5 GU BU        | Gegenkonto              | Belegteid I   | Datum         | Nonto     | Abstimmoummo                    | text         |
|                                                           | ER.     | 1              | 832.88                 | н              | 5402                    | ER357-22      | 23.02.20      | 70003     | EB357-22 Manden KG Marenei      | an Softw     |
| 🝸 - Zu buchende Belege                                    |         | 2              | 76,40                  | H 401          | 5800                    | ER357-22      | 23.02.20      | 70003     | ER357-22 Wanden KG Bezugsn      | ebenkosten   |
|                                                           |         |                | 909,28                 | Н              |                         |               |               |           | Gruppensumme                    |              |
| D Beschreibung Betrag Belegnummer Datum Statu             |         |                | 0,00                   |                |                         |               |               |           | Abstimmsumme                    |              |
| Lingangsrechnungen 1980,02 ER22-1802 18.02.2022 zu buchen |         | 3              | 398,00                 | Н              | 10004                   | AR09-2022     | 21.02.20      | 4401      | AR09-2022 Tischler, Franz, Erle | ise Hardware |
| Ausgangsrechnungen 462,78 AR 10-2022 22.02.2022 zu buchen | _       |                | 398,00                 | н              |                         |               |               |           | Gruppensumme                    |              |
|                                                           |         |                | 0,00                   |                |                         |               |               |           | Abstimmsumme                    |              |
|                                                           |         |                |                        |                |                         |               |               |           |                                 |              |
|                                                           | <       |                |                        |                |                         |               |               |           |                                 | >            |
|                                                           | > De    | tails          |                        |                |                         |               |               |           |                                 |              |
|                                                           |         |                | Absti                  | mmsumme: 0,0   | ОН                      |               |               |           |                                 |              |
|                                                           | GU: W   | KZ:            | Umsatz:                | BU:            | Gegenkto:               | Belegfeld 1   | : I           | Datum: I  | Konto: Skonto:                  |              |
|                                                           | E       | JR 🗸           | 198002                 | =              |                         | ER22-1802     |               | 18.02.    |                                 |              |
|                                                           | Buchun  | stext:         |                        |                |                         |               |               |           |                                 |              |
|                                                           |         |                |                        |                |                         | ×             |               |           |                                 |              |
|                                                           | -       | il un et et et | tan - Daahaymaan k     |                | ahlunaan huahi          | n ob Bushuman |               |           | -> Diežela Balana hushan        |              |
|                                                           | Aute    |                | eluarte E201           | Manager 2      | ann <u>u</u> ngen Ducht | To Ve         | voiscillage b | carbellen |                                 | 200.00 €     |
|                                                           |         | Geger          | nkonio: 5301           | vvareneinga    | ng mandbucher           | / /o V OL     |               |           | Saluo: EUK                      | 200,00 5     |
| < >                                                       | 1       | Konto          | . 70000                | ) Fiebiger Gmb | н                       |               |               |           | Saldo: EUR                      | 0,00 S       |

#### 4 Buchung vervollständigen und mit Übernehmen abschließen.

| Abstir                                                | mmsumme: 0,00 H                    |                                       |                      |                 |
|-------------------------------------------------------|------------------------------------|---------------------------------------|----------------------|-----------------|
| GU: WKZ: Umsatz:                                      | BU: Gegenkto:                      | Belegfeld 1: Datum:                   | Konto:               | Skonto:         |
| EUR 🗸 198002                                          |                                    | ER22-1802 18.02.                      |                      |                 |
| Buchungstext:                                         |                                    |                                       |                      |                 |
|                                                       |                                    |                                       |                      |                 |
| ⇔ Aufteilu <u>ng</u> starten 🛛 🔿 <u>R</u> echnungen b | ouchen 🔿 Zahl <u>u</u> ngen buchen | ⇒ Buchungs <u>v</u> orschläge bearbei | en 👒 Digitale Belege | bu <u>c</u> hen |
| Gegenkonto: 5301                                      | Wareneingang Handbücher 7%         | VSt                                   | Saldo: EUR           | 200,00 S        |
| 📝 🧾 Konto: 70000                                      | Fiebiger GmbH                      |                                       | Saldo: EUR           | 0.00 S          |

#### 2. Beleg: Verkauf von Software mit einem Nettowarenwert von 316,50 EUR und Handbüchern mit einem Nettowarenwert von 80,50 EUR an den Kunden Firma Mösch, Koblenz vom 22.02.2022, BelegNr. AR10-2022, Bruttogesamtbetrag: 462,78 EUR

|                                                                            | Rechnungsdatum:            | 22.02.2022         |             |
|----------------------------------------------------------------------------|----------------------------|--------------------|-------------|
| Herrn<br>Mösch GmbH                                                        |                            |                    |             |
| Rheinallee 15<br>56070 Koblenz                                             |                            |                    |             |
| Wir lieferten Ihnen am 21.02.2022 mit<br>Lieferschein LS18-2022            | Rech-Nr.:<br>Debitoren-Nr: | AR10-2022<br>10001 |             |
| ArtNr. Artikel                                                             | Menge                      | Einzelpreis        | Gesamtpreis |
| 325 Betriebssystem HomeTown 2021                                           | 1                          | 316,50 €           | 316,50 €    |
| 528 Fibel Home Town 2021                                                   | 2                          | 40,25 €            | 80,50 €     |
|                                                                            |                            | Netto:             | 397,00 €    |
|                                                                            |                            | + 7% MwSt.         | 5,64€       |
|                                                                            |                            | +19% MwSt.         | 60,14 €     |
|                                                                            |                            | Gesamt:            | 462,78 €    |
| Zahlbar innerhalb von 14 Tagen mit 2 % Sk<br>innerhalb von 30 Tagen netto. | onto,                      |                    |             |

**Hinweis**: Da bei der Ausgangsrechnung zwei verschiedene Erlöskonten gebucht werden müssen, buchen Sie die Rechnung über eine Aufteilungsbuchung.

5 Klick auf *AR10-2022*.

| Belege buchen - 02-2022/0007 ×                             |         |                          |                 |             |                         |               |                      |           |                                  |                    |
|------------------------------------------------------------|---------|--------------------------|-----------------|-------------|-------------------------|---------------|----------------------|-----------|----------------------------------|--------------------|
| Belegübersicht 🖡 🛪                                         | Chanali | 02,2022/0007             | Digitale Relege |             |                         | <b>N</b>      | Poriodo              | 01 02 20  | 22 28 02 2022                    |                    |
| Belegstapel buchen - inaktiv                               | Staper. | 02-2022/0007             | Digitale Delege |             |                         |               | renoue.              | 01.02.20  | 22 - 20.02.2022                  |                    |
|                                                            | ! BL    | Nr. 🐁 WKZ                | Umsatz S        | _ GU BU     | Gegenkonto              | Belegfeld 1   | Datum                | Konto     | Bu                               | ichungstext        |
| 🐮 🚵 🔍 🎚 🖾 Suchen                                           |         |                          | 0,00            |             |                         |               |                      |           | Abstimmsumme                     |                    |
| Tu buchende Belege                                         |         | 1                        | 832,88 H        | 4           | 5402                    | ER357-22      | 23.02.20             | 70003     | ER357-22 Wanden KG V             | /areneing. Softw.  |
| T v Duchende Delege                                        |         | 2                        | 76,40 H         | H 401       | 5800                    | ER357-22      | 23.02.20             | 70003     | ER357-22 Wanden KG B             | ezugsnebenkosten   |
| D Reschreibung Betrag Belegnummer Datum Statu              |         |                          | 909,28 H        | H           |                         |               |                      |           | Gruppensumme                     |                    |
| Ausgangerschnungen (62.78 AB10-2022 22.02.2022 zu huchen   |         |                          | 0.00            |             |                         |               |                      |           | Abstimmsumme                     |                    |
| Ausgangsrechnungen 462,78 Art 10-2022 22.02.2022 20 büchen |         | 3                        | 398,00 H        | H           | 10004                   | AR09-2022     | 21.02.20             | 4401      | AR09-2022 Tischler, Fra          | nz, Erlöse Hardwar |
|                                                            |         |                          | 398,00 H        | H           |                         |               |                      |           | Gruppensumme                     |                    |
|                                                            |         |                          | 0,00            |             |                         |               |                      |           | Abstimmsumme                     |                    |
|                                                            |         | 4                        | 1.980,02 H      | H           | 5301                    | ER22-1802     | 18.02.20             | 70000     | ER22-1802 Fiebiger Gm            | bH Handücher       |
|                                                            | :       |                          | 1.980,02        | H           |                         |               |                      |           | Gruppensumme                     |                    |
|                                                            | 1       |                          | 0.00            |             |                         |               |                      |           | Abstimmsumme                     |                    |
|                                                            | <       |                          |                 |             |                         |               |                      |           |                                  | >                  |
|                                                            | A De    | tails zu Nr. 4           |                 |             |                         |               |                      |           |                                  |                    |
|                                                            |         | Call5 20 111. 4          |                 |             |                         |               |                      |           |                                  |                    |
|                                                            |         |                          | Abstim          | msumme: 0,0 | рн                      |               |                      |           |                                  |                    |
|                                                            | GU: W   | 'KZ: Umsata              | £               | BU:         | Gegenkto:               | Belegfeld 1:  | - I                  | Datum: I  | Konto: Skont                     | o:                 |
|                                                            | E       | UR 🗸                     | 462,78          |             |                         | AR10-2022     |                      | 22.02.    |                                  |                    |
|                                                            | Buchun  | gstext:                  |                 |             |                         |               |                      |           |                                  |                    |
|                                                            |         |                          |                 |             | <b>I</b>                | ×             |                      |           |                                  |                    |
|                                                            | ⇒ Aufte | eilu <u>ng</u> starten 👒 | Rechnungen bu   | ichen 🔿 Z   | ahl <u>u</u> ngen buche | en 🔿 Buchungs | <u>v</u> orschläge b | earbeiten | ⇒ Digitale Belege bu <u>c</u> he | n                  |

**6** Klick auf *Aufteilung starten* und Buchung wie folgt vervollständigen. Mit Klick auf die Schaltfläche *OK* übernehmen.

| Aufteilung starten                                                                        | ×                                                                    |
|-------------------------------------------------------------------------------------------|----------------------------------------------------------------------|
| —Angaben zum Beleg                                                                        |                                                                      |
| Bruttogesamtbetrag:                                                                       | EUR 🖌 462,78 S                                                       |
| Belegfeld 1:                                                                              | AR10-2022                                                            |
| Datum:                                                                                    | 22.02.2022                                                           |
| —Angaben zur Erfass                                                                       | ung                                                                  |
| fixes Konto in der Buc                                                                    | nungszeile                                                           |
| Konto                                                                                     | 10001 S                                                              |
| Gegenkonto                                                                                | H                                                                    |
| BU:                                                                                       |                                                                      |
| Buchungstext:                                                                             | AR10-2022 Mösch GmbH                                                 |
| —Umsatzerfassung in                                                                       | der Buchungszeile                                                    |
| Brutto     Interview      Brutto     Interview      Interview      Interview      Nettoge | satz in % vom Netto-Gesamtbetrag erfassen<br>esamtbetrag: EUR 0,00 S |
|                                                                                           | OK Abbrechen                                                         |

| Gesamtbet  | rag: 462,78 S Restbetrag: 4          | 62,78 S                 |                                 | Areast in Umsatz <u>k</u> opiere    | n 🔿 Werte ändem |
|------------|--------------------------------------|-------------------------|---------------------------------|-------------------------------------|-----------------|
| GU: WKZ    | : Nettoumsatz:                       | BU: Gegenkto:           | H Belegfeld 1:                  | Datum: Konto: S Sko                 | nto:            |
| EUR        | 316,50 S                             | 4402                    | AR10-2022                       | 22.02. 10001                        |                 |
| Buchungst  | ext:                                 |                         |                                 |                                     |                 |
| AR10-2022  | 2 Mösch GmbH Erlöse Software         | 🗖 🖪 🛃 🗸                 | ×                               |                                     |                 |
| 🔿 Aufteilu | <u>ng</u> beenden <u>R</u> echnungen | buchen                  | chen 🚽 Buchungs <u>v</u> orschl | äge bearbeiten 👒 Digitale Belege bu | u <u>c</u> hen  |
| D 📃        | Gegenkonto: 4402                     | Erlöse Software 19% USt |                                 | Saldo: EUR                          | 316,90 H        |
| D          | Konto: 10001                         | Mösch GmbH              |                                 | Saldo: EUR                          | 6.855,15 S      |

#### 7 Erste Teilbuchung erfassen und übernehmen.

#### 8 Zweite Teilbuchung erfassen und übernehmen und abschließen.

| Gesamtbetrag: 46          | 62,78 S Restbetrag: 8            | 6,14 S       |                       |      |                             |              | ⇔ Rest i | n Umsatz <u>k</u> o | opieren 🔿           | Wer <u>t</u> e ändern |
|---------------------------|----------------------------------|--------------|-----------------------|------|-----------------------------|--------------|----------|---------------------|---------------------|-----------------------|
| GU: WKZ:                  | Nettoumsatz:                     | BU:          | Gegenkto:             | н    | Belegfeld 1:                | Datum:       | Konto:   | S                   | Skonto:             |                       |
| EUR 🗸                     | 80.50 S                          |              | 4301                  |      | AR10-2022                   | 22.02.       | 1        | 0001 🗔              |                     |                       |
| Buchungstext:             |                                  |              |                       |      |                             |              |          |                     |                     |                       |
| .R10-2022 Mösch           | GmbH Erlöse Handbüch             | ner 🖃 🔡      | <b>3</b>              | ×    |                             |              |          |                     |                     |                       |
| ⇔ Aufteilu <u>n</u> g bee | <b>nden</b> ⇔ <u>R</u> echnungen | buchen 🔿     | Zahl <u>u</u> ngen bu | chen | ⇒ Buchungs <u>v</u> orschla | äge bearbeit | en ⇒ l   | Digitale Bele       | ege bu <u>c</u> hen |                       |
| 😥 🧾 Geger                 | nkonto: 4301                     | Erlöse Handb | ücher 7% USt          |      |                             |              | Saldo:   | EUR                 |                     | 1.677,95 H            |
| 📝 📃 Konto                 | : 10001                          | Mösch GmbH   | ł                     |      |                             |              | Saldo:   | EUR                 |                     | 7.231,79 S            |

# Aufgabe 3

Prüfen Sie anschließend mit Klick auf das Symbol *FIBU-Konto anzeigen* die Salden der nachfolgenden Tabelle. Korrigieren Sie ggf. Buchungen.

| Erlöse Handbücher 7% USt | 4301 | 1.758,45 EUR | Haben |  |
|--------------------------|------|--------------|-------|--|
|--------------------------|------|--------------|-------|--|

| Beleg  | e buchen - ( | 02-20 | 22/0    | )07 ×     |                                         |          |                 |             |              |
|--------|--------------|-------|---------|-----------|-----------------------------------------|----------|-----------------|-------------|--------------|
| Stapel | 02-2022/0    | 0007  | Digital | e Belege  | V 🖾 🔊 Periode:                          | 01.02.20 | 22 - 28.02.2022 |             |              |
| 2      | Konto: 🚺     | 4     | 301     | •         | Frlöse Handbücher 7% USt                |          |                 |             |              |
| Funk   | tion 80      |       |         | EB-Wert   | Saldo                                   | JVZ-S    | oll             | JVZ-Haben   |              |
|        |              |       |         | 0,00      | 1.758,45 H                              | 0.0      | 0               | 1.758,45    |              |
| BL     | Datum        | GU    | BU      | Gegenko 🔺 | Buchungstext                            | USt%     | Belegfeld1      | Umsatz Soll | Umsatz Haben |
|        | 01.02.2022   |       |         | 1600      | Barverkauf Handbücher 7% USt.           | 7,00     | KA03            | -           | 300,00       |
|        | 28.02.2022   |       |         | 1600      | Barverkauf Handbücher 7% USt.           | 7,00     | KA15            |             | 560,07       |
|        | 15.02.2022   |       |         | 10001     | AR06-2022 Firma Mösch Erlöse Handbücher | 7,00     | AR06-2022       |             | 817,88       |
|        | 22.02.2022   |       |         | 10001     | AR10-2022 Mösch GmbH Erlöse Handbücher  | 7,00     | AR10-2022       |             | 80,50        |

| Erlé | öse Hard   | ware | e 19 | % USt     |                                  | 4401       | 5     | 5.237,98 EU | R Habe      | n            |
|------|------------|------|------|-----------|----------------------------------|------------|-------|-------------|-------------|--------------|
| 2    | Konto: 🚺   | 4    | 4401 |           | 🗸 🕨 🗾 Erlöse Hardward            | e 19% USt  |       |             |             |              |
| Funk | tion 80    |      |      | EB-Wert   | Saldo                            |            | JVZ-S | oll         | JVZ-Haben   |              |
|      |            |      |      | 0,00      | 5.237,98                         | н          | 0,0   | 00          | 5.237,98    |              |
| BL   | Datum      | GU   | BU   | Gegenko 🔺 | Buchungstext                     |            | USt%  | Belegfeld1  | Umsatz Soll | Umsatz Haben |
|      | 23.02.2022 |      |      | 1600      | Barverkauf Hardware 19% USt.     |            | 19,00 | KA14        |             | 2.432,77     |
|      | 04.02.2022 |      |      | 10002     | AR04-2022 Klein, Wilma Erlöse H  | ardware    | 19,00 | AR04-2022   |             | 747,90       |
|      | 21.02.2022 |      |      | 10002     | AR08-2022 Klein, Wilma Erlöse H  | ardware    | 19,00 | AR08-2022   |             | 596,26       |
|      | 18.02.2022 |      |      | 10004     | AR07-2022 Tischler, Franz Erlöse | e Hardware | 19,00 | AR07-2022   |             | 1.126,60     |
|      | 21.02.2022 |      |      | 10004     | AR09-2022 Tischler, Franz, Erlös | e Hardware | 19,00 | AR09-2022   |             | 334,45       |

| Erlöse Softw | are 19 | % USt      |                                  | 4402     |       | 633,40 EU  | IR Habe     | n            |
|--------------|--------|------------|----------------------------------|----------|-------|------------|-------------|--------------|
|              |        |            |                                  |          |       |            |             |              |
| 🥻 Konto: 🚺   | 4 4402 |            | Erlöse Software                  | 19% USt  |       |            |             |              |
| Funktion 80  |        | EB-Wert    | Saldo                            |          | JVZ-S | ioll       | JVZ-Haben   |              |
|              |        | 0.00       | 633,40                           | н        | 0,0   | 00         | 633,40      |              |
| BL Datum 🔺   | GU BU  | Gegenkonto | Buchungstext                     |          | USt%  | Belegfeld1 | Umsatz Soll | Umsatz Haben |
| 21.02.2022   |        | 10002      | AR08-2022 Klein, Wilma Erlöse So | oftware  | 19,00 | AR08-2022  |             | 316,90       |
| 22.02.2022   |        | 10001      | AR10-2022 Mösch GmbH Erlöse S    | Software | 19,00 | AR10-2022  |             | 316,50       |

| Wa   | areneinga  | ng  | Har | ndbücher   | 7% VSt                        | 5301              | 2       | 2.050,49 EU | IR Soll     |              |
|------|------------|-----|-----|------------|-------------------------------|-------------------|---------|-------------|-------------|--------------|
| V    | Konto: 🚺   | 4 5 | 301 |            | 🗸 🕨 🔛 😡 Wareneingang          | Handbücher 7% VSt |         |             |             |              |
| Funk | tion 30    |     |     | EB-Wert    | Saldo                         |                   | JVZ-S   | oll         | JVZ-Haben   |              |
|      |            |     |     | 0,00       | 2.050,49                      | S                 | 2.050,4 | 9           | 0,00        |              |
| BL   | Datum 🔺    | GU  | BU  | Gegenkonto | Buchungstext                  |                   | USt%    | Belegfeld1  | Umsatz Soll | Umsatz Haben |
|      | 01.02.2022 |     |     | 1600       | Bareinkauf Handbücher 7% VSt. |                   | 7,00    | KA04        | 200,00      |              |
| Ľ    | 18.02.2022 |     |     | 70000      | ER22-1802 Fiebiger GmbH Hand  | ücher             | 7,00    | ER22-1802   | 1.850,49    |              |
|      |            |     |     |            |                               |                   |         |             |             |              |

| Wa   | areneinga  | ng  | Soft | ware 19%        | 6 VSt                        | 5402             | 1                | .570,91 EUI | R Soll            |              |
|------|------------|-----|------|-----------------|------------------------------|------------------|------------------|-------------|-------------------|--------------|
| 2    | Konto: 🚺   | 4 5 | 402  |                 | 🗸 🕨 Ы 🥃 Wareneingang S       | Software 19% VSt |                  |             |                   |              |
| Funk | tion 30    |     |      | EB-Wert<br>0.00 | Saldo<br>1.570,91            | s                | JVZ-S<br>1.570,9 | oll<br>1    | JVZ-Haben<br>0,00 |              |
| BL   | Datum 🔺    | GU  | BU   | Gegenkonto      | Buchungstext                 |                  | USt%             | Belegfeld1  | Umsatz Soll       | Umsatz Haben |
| ľ    | 23.02.2022 |     |      | 70003           | ER357-22 Wanden KG Wareneing | . Softw.         | 19,00            | ER357-22    | 699,90            |              |

| Bez  | zugsnebe              | nko | ster | า          |                               | 5800       |                | 160,00 EUI | R Soll            |              |
|------|-----------------------|-----|------|------------|-------------------------------|------------|----------------|------------|-------------------|--------------|
| 2    | Konto: 🚺              | 4 5 | 800  | `          | 🗸 🕨 🗾 Bezugsnebenka           | osten      |                |            |                   |              |
| Funk | Funktion EB-Wert 0,00 |     |      |            |                               | s          | JVZ-S<br>160,0 | oll<br>IO  | JVZ-Haben<br>0,00 |              |
| BL   | Datum 🔺               | GU  | BU   | Gegenkonto | Buchungstext                  |            | USt%           | Belegfeld1 | Umsatz Soll       | Umsatz Haben |
|      | 22.02.2022            |     | 9    | 70001      | ER2022A651 Highdrive Bezugsne | ebenkosten | 19,00          | ER2022A651 | 95,80             |              |
|      | 23.02.2022            |     | 401  | 70003      | ER357-22 Wanden KG Bezugsnel  | benkosten  | 19,00          | ER357-22   | 64,20             |              |

| Abzienbare vorsteuer 7% 1401 143,53 EUR Soll                                                                                                    |    |
|----------------------------------------------------------------------------------------------------|----|
| Image: Weight of the second second secon |    |
| Funktion 30 EB-Wert Saldo JVZ-Soll JVZ-Haben                                                                                                    |    |
| 0,00 <b>143,53 S</b> 143,53 0,00                                                                                                    |    |
| BL Datum 🔺 GU BU Gegenkonto Buchungstext USt% Belegfeld1 Umsatz Soll Umsatz Hab                                                                                                    | en |
| 01.02.2022 1600 Bareinkauf Handbücher 7% VSt. 7,00 KA04 14,00                                                                                                    |    |
| 18.02.2022 70000 ER22-1802 Fiebiger GmbH Handücher 7,00 ER22-1802 129,53                                                                                                    |    |

| Ab   | ziehbare                                       | Vorsteu | er 19%     |                                  | 1406           | 5         | 5.372,98 EU | R Soll      |                   |
|------|------------------------------------------------|---------|------------|----------------------------------|----------------|-----------|-------------|-------------|-------------------|
| 3    | Konto:                                         | 4 1406  |            | Abziehbare Vors                  | teuer 19%      |           |             |             |                   |
| 25   |                                                | 4 1400  |            |                                  |                |           |             |             |                   |
| Funk | Funktion 30 EB-Wert Sald                       |         |            | Saldo                            |                | JVZ-So    | oll         | JVZ-Haben   |                   |
|      |                                                |         | 3.072,30 S | 5.372,98                         | s              | 2.300,6   | 8           | 0,00        |                   |
| BL   | Datum 🔺                                        | GU BU   | Gegenkonto | Buchungstext                     |                | USt%      | Belegfeld1  | Umsatz Soll | Umsatz Habe \land |
|      | 04.02.2022                                     | 9       | 1600       | Bareinkauf Büromaterial 19% VSt. |                | 19,00     | KA05        | 11,02       |                   |
|      | 07.02.2022                                     | 401     | 1600       | Barzahlung Laufende KFZ-Betriet  | oskosten 19% V | 19,00     | KA07        | 6,35        |                   |
|      | 08.02.2022                                     | 9       | 1600       | Barzahlung Werbeanzeige 19% V    | St.            | 19,00     | KA08        | 101,40      |                   |
|      | 11.02.2022                                     | 401     | 98000      | ER85-2022 Firma König Reparatu   | r Kopierer     | 19,00     | ER85-2022   | 31,70       |                   |
|      | 14.02.2022                                     | 9       | 1600       | Barzahlung Ausgangsfracht 19% \  | /St.           | 19,00     | KA10        | 42,95       |                   |
|      | 15.02.2022                                     |         | 70002      | ER122-22 Firma Kuroyu Wareneir   | ig. Hardw.     | 19,00     | ER122-22    | 801,51      |                   |
|      | 18.02.2022                                     | 9       | 98000      | ER583-2022 TELTEAM COM Tele      | fonkosten      | 19,00     | ER583-2022  | 15,57       |                   |
|      | 21.02.2022                                     |         | 1600       | Bareinkauf Software 19% VSt.     |                | 19,00     | KA13        | 165,49      |                   |
|      | 22.02.2022                                     |         | 70001      | ER2022A651 Highdrive Wareneing   | g. Hardw.      | 19,00     | ER2022A651  | 697,62      |                   |
|      | 22.02.2022                                     |         | 70001      | ER2022A651 Highdrive Wareneing   | g. Zubeh.      | 19,00     | ER2022A651  | 38,48       |                   |
|      | 22.02.2022                                     | 9       | 70001      | ER2022A651 Highdrive Bezugsne    | benkosten      | 19,00     | ER2022A651  | 18,20       |                   |
|      | 23.02.2022                                     |         | 70003      | ER357-22 Wanden KG Wareneing     | . Softw.       | 19,00     | ER357-22    | 132,98      |                   |
|      | 23.02.2022                                     | 401     | 70003      | ER357-22 Wanden KG Bezugsneb     | enkosten       | 19,00     | ER357-22    | 12,20       |                   |
|      | 23.02.2022 70004 ER59-2022 Hofmeister Warene   |         |            |                                  | . Hardw.       | 19,00     | ER59-2022   | 68,31       |                   |
|      | 23.02.2022 70004 ER59-2022 Hofmeister Warenein |         |            | . Zubeh.                         | 19,00          | ER59-2022 | 79,95       | ~           |                   |
| <    | c                                              |         |            |                                  |                |           |             |             | >                 |

| Ur                                        | Umsatzsteuer 7%                                                                                                    |    |    |                 |                                 | 3801       |                  | 123,10 EU  | R Habe              | n            |
|-------------------------------------------|----------------------------------------------------------------------------------------------------|----|----|-----------------|---------------------------------|------------|------------------|------------|---------------------|--------------|
| 2                                         | Image: Work of the second second s |    |    |                 |                                 |            |                  |            |                     |              |
| Funk                                      | tion 80                                                                                                    |    |    | EB-Wert<br>0,00 | Saldo<br>123,10                 | н          | JVZ-Soll<br>0,00 |            | JVZ-Haben<br>123,10 |              |
| BL                                        | Datum                                                                                                    | GU | BU | Gegenko 🔺       | Buchungstext                    |            | USt%             | Belegfeld1 | Umsatz Soll         | Umsatz Haben |
|                                           | 01.02.2022                                                                                                    |    |    | 1600            | Barverkauf Handbücher 7% USt.   |            | 7,00             | KA03       |                     | 21,00        |
|                                           | 28.02.2022                                                                                                    |    |    | 1600            | ) Barverkauf Handbücher 7% USt. |            | 7,00 KA15        |            |                     | 39,21        |
|                                           | 15.02.2022 1                                                                                                    |    |    |                 | AR06-2022 Firma Mösch Erlöse H  | landbücher | 7,00             | AR06-2022  |                     | 57,25        |
| P 22.02.2022 10001 AR10-2022 Mösch GmbH E |                                                                                                    |    |    |                 | AR10-2022 Mösch GmbH Erlöse I   | Handbücher | 7,00             | AR10-2022  |                     | 5,64         |
|                                           | N                                                                                                    |    |    |                 |                                 |            |                  |            |                     |              |

| Ur                                  | msatzsteuer 19%                                         |  |   |            |                                          | 3806       | 5           | 5.515,31 EU  | R Habe    | n        |
|-------------------------------------|---------------------------------------------------------|--|---|------------|------------------------------------------|------------|-------------|--------------|-----------|----------|
| 2                                   | Konto: Ⅰ                                                |  |   |            |                                          |            |             |              |           |          |
| Funk                                | tion 80                                                 |  |   | EB-Wert    | Saldo                                    |            | JVZ-S       | oll          | JVZ-Haben |          |
|                                     |                                                         |  |   | 2.926,00 H | 5.515,31                                 | 4          | 0,0         | 0            | 2.589,31  |          |
| BL Datum GU BU Gegenko Buchungstext |                                                         |  |   |            | USt%                                     | Belegfeld1 | Umsatz Soll | Umsatz Haben |           |          |
|                                     | 01.02.2022                                              |  |   | 1600       | Barverkauf Zubehör 19% USt.              |            | 19,00       | KA01         |           | 95,00    |
|                                     | 04.02.2022                                              |  | 3 | 1600       | Barverkauf Anlagevermögen 19%            | USt.       | 19,00       | KA06         |           | 380,00   |
|                                     | 23.02.2022                                              |  |   | 1600       | Barverkauf Hardware 19% USt.             |            | 19,00       | KA14         |           | 462,23   |
|                                     | 01.02.2022                                              |  |   | 9000       | EBW Umsatzsteuer 19 %                    |            |             | EBW2022      |           | 2.926,00 |
|                                     | 14.02.2022                                              |  |   | 10001      | AR05-2022 Firma Mösch Erlöse Z           | ubehör     | 19,00       | AR05-2022    |           | 954,79   |
|                                     | 22.02.2022                                              |  |   | 10001      | AR10-2022 Mösch GmbH Erlöse S            | oftware    | 19,00       | AR10-2022    |           | 60,14    |
|                                     | 04.02.2022                                              |  |   | 10002      | AR04-2022 Klein, Wilma Erlöse Ha         | ardware    | 19,00       | AR04-2022    |           | 142,10   |
|                                     | 21.02.2022                                              |  |   | 10002      | AR08-2022 Klein, Wilma Erlöse Ha         | ardware    | 19,00       | AR08-2022    |           | 113,29   |
|                                     | 21.02.2022                                              |  |   | 10002      | AR08-2022 Klein, Wilma Erlöse So         | oftware    | 19,00       | AR08-2022    |           | 60,21    |
|                                     | 18.02.2022                                              |  |   | 10004      | AR07-2022 Tischler, Franz Erlöse         | Hardware   | 19,00       | AR07-2022    |           | 214,05   |
|                                     | 18.02.2022                                              |  |   | 10004      | AR07-2022 Tischler, Franz Erlöse Zubehör |            | 19,00       | AR07-2022    |           | 43,95    |
| Ľ                                   | 21.02.2022 10004 AR09-2022 Tischler, Franz, Erlöse Hard |  |   |            | e Hardware                               | 19,00      | AR09-2022   |              | 63,55     |          |

| Ku    | nde Firm                                    | a M | öscl                   | า                                    |                          | 10001           | 7         | 7.317,93 EU | R Soll      |              |
|-------|---------------------------------------------|-----|------------------------|--------------------------------------|--------------------------|-----------------|-----------|-------------|-------------|--------------|
| 2     | Konto: 1001 V Mosch GmbH                    |     |                        |                                      |                          |                 |           |             |             |              |
| Funkt | tion 11                                     |     |                        | EB-Wert                              | S                        | aldo            | JVZ-Soll  |             | JVZ-Haben   |              |
|       |                                             |     |                        | 0,00                                 | 7.317                    | .93 S           | 7.317,9   | 13          | 0,00        |              |
| BL    | Datum 🔺                                     | GU  | BU                     | Gegenkonto                           | Buchung                  | stext           | USt%      | Belegfeld1  | Umsatz Soll | Umsatz Haben |
|       | 14.02.2022                                  |     | A                      | 4403                                 | AR05-2022 Firma Mösch Er | löse Zubehör    | AR05-2022 |             | 5.980,02    |              |
|       | 15.02.2022                                  |     | A                      | 4301                                 | AR06-2022 Firma Mösch Er | löse Handbücher | AR06-2022 |             | 875,13      |              |
|       | 22.02.2022 A 4402 AR                        |     | AR10-2022 Mösch GmbH E | AR10-2022 Mösch GmbH Erlöse Software |                          | AR10-2022       |           |             |             |              |
| Ľ     | 📱 22.02.2022 A 4301 AR10-2022 Mösch GmbH Er |     |                        | rlöse Handbücher                     |                          | AR10-2022       | 86,14     |             |             |              |

Kunde Tischler

10004

2.013,90 EUR Soll

| 2                                            | Konto: 14 4 10004 |    |    |            |                                            |         |            |             |              |  |
|----------------------------------------------|-------------------|----|----|------------|--------------------------------------------|---------|------------|-------------|--------------|--|
| Funktion 11 EB-Wert Saldo JVZ-Soll JVZ-Haben |                   |    |    |            |                                            |         |            |             |              |  |
|                                              |                   |    |    | 0.00       | 2.013.90 S                                 | 2.013,9 | 0          | 0,00        |              |  |
| BL                                           | Datum 🔺           | GU | BU | Gegenkonto | Buchungstext                               | USt%    | Belegfeld1 | Umsatz Soll | Umsatz Haben |  |
|                                              | 18.02.2022        |    | Α  | 4401       | AR07-2022 Tischler, Franz Erlöse Hardware  |         | AR07-2022  | 1.340,65    |              |  |
|                                              | 18.02.2022        |    | А  | 4403       | AR07-2022 Tischler, Franz Erlöse Zubehör   |         | AR07-2022  | 275,25      |              |  |
| Ľ                                            | 21.02.2022        |    | A  | 4401       | AR09-2022 Tischler, Franz, Erlöse Hardware |         | AR09-2022  | 398,00      |              |  |
| · · · · · · · · · · · · · · · · · · ·        |                   |    |    |            |                                            |         |            |             |              |  |

| Lieferant Fiebiger GmbH              | 70000                                | 1.980,02 EUI    | R Habe      | en           |  |  |  |  |  |  |
|--------------------------------------|--------------------------------------|-----------------|-------------|--------------|--|--|--|--|--|--|
| Belege buchen - 02-2022/0007 ×       |                                      |                 |             |              |  |  |  |  |  |  |
| Stapel: 02-2022/0007 Digitale Belege |                                      |                 |             |              |  |  |  |  |  |  |
| 🎲 Konto: 🛛 4 70000 🗸                 | 🕨 🕅 📴 Fiebiger Gmb H                 |                 |             |              |  |  |  |  |  |  |
| Funktion 13 EB-Wert                  | Saldo                                | JVZ-Soll        | JVZ-Haben   |              |  |  |  |  |  |  |
| 0,00                                 | 1.980,02 H                           | 0.00            | 1.980,02    |              |  |  |  |  |  |  |
| BL Datum 🔺 GU BU Gegenkonto          | Buchungstext                         | USt% Belegfeld1 | Umsatz Soll | Umsatz Haben |  |  |  |  |  |  |
| 💾 18.02.2022 A 5301 E                | R22-1802 Fiebiger GmbH Handücher     | ER22-1802       |             | 1.980,02     |  |  |  |  |  |  |
| 10.02.2022 A 5301 E                  | mzz-tovz Frebiger Gribbin Halloucher | Enz2-1002       |             | 1.300,02     |  |  |  |  |  |  |

| Lie  | ferant Wa           | nde | en K | G          |                                      | 70003    | 8       | 3.879,28 EU | R Haber     | า            |
|------|---------------------|-----|------|------------|--------------------------------------|----------|---------|-------------|-------------|--------------|
| V    | ➢ Konto: Ⅰ 4 70003  |     |      |            |                                      |          |         |             |             |              |
| Funk | tion 13             |     |      | EB-Wert    | Saldo                                |          | JVZ-S   | oll         | JVZ-Haben   |              |
|      | 7.970,00 H <b>8</b> |     |      |            |                                      | н        | 0,0     | 0           | 909,28      |              |
| BL   | Datum 🔺             | GU  | BU   | Gegenkonto | Buchungstext                         |          | USt%    | Belegfeld1  | Umsatz Soll | Umsatz Haben |
|      | 17.01.2022          |     |      | 9009       | EBW ER2-2022 Wanden KG               |          | ER22022 |             |             | 8.500,00     |
|      | 31.01.2022          |     |      | 9009       | EBW GS1-2022 Wanden KG               |          |         | GS1-2022    | 530,00      |              |
|      | 23.02.2022          |     | Α    | 5402       | ER357-22 Wanden KG Wareneing         | . Softw. |         | ER357-22    |             | 832,88       |
|      | 23.02.2022          |     | 401  | 5800       | ER357-22 Wanden KG Bezugsnebenkosten |          |         | ER357-22    |             | 76,40        |
|      |                     |     |      |            |                                      |          |         |             |             |              |

Forderungen aus Lieferungen und Leistung

1200

26.708,49 EUR Soll

| 2    | Konto: 🚺   | ◀ 1200    |            | ✓ ▶ № 词 Forderungen aus L+L                |          |            |             |              |
|------|------------|-----------|------------|--------------------------------------------|----------|------------|-------------|--------------|
| Funk | tion 90    | EB-Wert   |            | Saldo                                      | JVZ-Soll |            | JVZ-Haben   |              |
|      |            | 15.400,00 |            | 26.708.49 S                                | 11.308,4 | 19         | 0.00        |              |
| BL   | Datum 🔺    | GU BU     | Gegenkonto | Buchungstext                               | USt%     | Belegfeld1 | Umsatz Soll | Umsatz Haben |
|      | 18.01.2022 |           | 9008       | EBW AR01-2022 Müller, Hans                 |          | AR01-2022  | 10.000,00   |              |
|      | 28.01.2022 |           | 9008       | EBW AR02-2022 Polster AG                   |          | AR02-2022  | 5.000,00    |              |
|      | 31.01.2022 |           | 9008       | EBW AR03-2022 Müller, Hans                 |          | AR03-2022  | 850,00      |              |
|      | 31.01.2022 |           | 9008       | EBW KGS01-2022 Polster AG                  |          | KGS01-2022 |             | 450,00       |
|      | 04.02.2022 |           | 4401       | AR04-2022 Klein, Wilma Erlöse Hardware     |          | AR04-2022  | 890,00      |              |
|      | 14.02.2022 |           | 4403       | AR05-2022 Firma Mösch Erlöse Zubehör       |          | AR05-2022  | 5.980,02    |              |
|      | 15.02.2022 |           | 4301       | AR06-2022 Firma Mösch Erlöse Handbücher    |          | AR06-2022  | 875,13      |              |
|      | 18.02.2022 |           | 4401       | AR07-2022 Tischler, Franz Erlöse Hardware  |          | AR07-2022  | 1.340,65    |              |
|      | 18.02.2022 |           | 4403       | AR07-2022 Tischler, Franz Erlöse Zubehör   |          | AR07-2022  | 275,25      |              |
|      | 21.02.2022 |           | 4401       | AR08-2022 Klein, Wilma Erlöse Hardware     |          | AR08-2022  | 709,55      |              |
|      | 21.02.2022 |           | 4402       | AR08-2022 Klein, Wilma Erlöse Software     |          | AR08-2022  | 377,11      |              |
|      | 21.02.2022 |           | 4401       | AR09-2022 Tischler, Franz, Erlöse Hardware |          | AR09-2022  | 398,00      |              |
|      | 22.02.2022 |           | 4402       | AR10-2022 Mösch GmbH Erlöse Software       |          | AR10-2022  | 376,64      |              |
| Ľ    | 22.02.2022 |           | 4301       | AR10-2022 Mösch GmbH Erlöse Handbücher     |          | AR10-2022  | 86,14       |              |

| Verbindlichkeiten aus Lieferungen und Leistun- | 3300 | 30.028,18 EUR | Haben |
|------------------------------------------------|------|---------------|-------|
| gen                                            |      |               |       |
|                                                |      |               |       |

| 👔 Konto: 🕅 🖣 3300 🗸 🕨 🕅 🥃 Verbindlichkeiten aus Lieferungen+Leist. |            |       |             |                                          |                 |             |              |  |  |  |
|--------------------------------------------------------------------|------------|-------|-------------|------------------------------------------|-----------------|-------------|--------------|--|--|--|
| Funk                                                               | tion 91    |       | EB-Wert     | Saldo                                    | JVZ-Soll        | JVZ-Haben   |              |  |  |  |
|                                                                    |            |       | 16.170,00 H | 30.028.18 H                              | 0.00            | 13.858,18   |              |  |  |  |
| BL                                                                 | Datum 🔺    | GU BU | Gegenkonto  | Buchungstext                             | USt% Belegfeld1 | Umsatz Soll | Umsatz Haben |  |  |  |
|                                                                    | 11.01.2022 |       | 9009        | EBW ER2022A513 Highdrive GmbH            | ER2022A513      |             | 5.000,00     |  |  |  |
|                                                                    | 17.01.2022 |       | 9009        | EBW ER2-2022 Wanden KG                   | ER22022         |             | 8.500,00     |  |  |  |
|                                                                    | 25.01.2022 |       | 9009        | EBW ER2022A528 Highdrive GmbH            | ER2022A528      |             | 3.200,00     |  |  |  |
|                                                                    | 31.01.2022 |       | 9009        | EBW GS1-2022 Wanden KG                   | GS1-2022        | 530,00      |              |  |  |  |
|                                                                    | 11.02.2022 | 40    | I 6470      | ER85-2022 Firma König Reparatur Kopierer | ER85-2022       |             | 198,52       |  |  |  |
|                                                                    | 15.02.2022 |       | 5401        | ER122-22 Firma Kuroyu Wareneing. Hardw.  | ER122-22        |             | 5.020,00     |  |  |  |
|                                                                    | 18.02.2022 |       | 5301        | ER22-1802 Fiebiger GmbH Handücher        | ER22-1802       |             | 1.980,02     |  |  |  |
|                                                                    | 18.02.2022 | 9     | 6805        | ER583-2022 TELTEAM COM Telefonkosten     | ER583-2022      |             | 97,50        |  |  |  |
|                                                                    | 22.02.2022 |       | 5401        | ER2022A651 Highdrive Wareneing. Hardw.   | ER2022A651      |             | 4.369,32     |  |  |  |
|                                                                    | 22.02.2022 |       | 5403        | ER2022A651 Highdrive Wareneing. Zubeh.   | ER2022A651      |             | 240,98       |  |  |  |
|                                                                    | 22.02.2022 | 9     | 9 5800      | ER2022A651 Highdrive Bezugsnebenkosten   | ER2022A651      |             | 114,00       |  |  |  |
|                                                                    | 23.02.2022 |       | 5402        | ER357-22 Wanden KG Wareneing. Softw.     | ER357-22        |             | 832,88       |  |  |  |
|                                                                    | 23.02.2022 | 40    | 5800        | ER357-22 Wanden KG Bezugsnebenkosten     | ER357-22        |             | 76,40        |  |  |  |
|                                                                    | 23.02.2022 |       | 5401        | ER59-2022 Hofmeister Wareneing. Hardw.   | ER59-2022       |             | 427,81       |  |  |  |
|                                                                    | 23.02.2022 |       | 5403        | ER59-2022 Hofmeister Wareneing. Zubeh.   | ER59-2022       |             | 500,75       |  |  |  |

#### Aufgabe 4

Lassen Sie sich die OPOS-Liste aller offenen Posten Kreditoren ausgeben.Kontenumfang Konten:KreditorenEinstellungen Bereich Verdichtung:Rechnungen ungerafftDetaillierung:PostenStichtag:Monat Februar 2022Drucken Sie die OPOS-Liste aus und vergleichen Sie die Daten am Bildschirm mit demLösungsbuch.

#### Lösung

Siehe Bild nächste Seite. Die vollständige Liste finden Sie in der Datei 15\_OP\_Liste\_Kreditoren.pdf.

#### Aufgabe 5

| Lassen Sie sich die OPOS-Liste aller offene | en Posten Debitoren ausgeben.               |
|---------------------------------------------|---------------------------------------------|
| Kontenumfang Konten:                        | Debitoren                                   |
| Einstellungen Bereich Verdichtung:          | Rechnungen ungerafft                        |
| Detaillierung:                              | Posten                                      |
| Stichtag:                                   | Monat Februar 2022                          |
| Drucken Sie die OPOS-Liste aus und verg     | leichen Sie die Daten am Bildschirm mit dem |
| Lösungsbuch.                                |                                             |

#### Lösung

Siehe Bild nächste Seite. Die vollständige Liste finden Sie in der Datei 15\_OP\_Liste\_Debitoren.

OPOS-Liste (Kreditoren) - Posten - Feb 🛛 🛪 Postenumfang: Offene Posten 7 -Kreditoren Schnellsuche 🔹 Kontonummer, Beschriftung, Rechnungs-Nr. oder Saldo eingeben  $\sim$ Gruppierfeld Erweiterte Suche Konto 🔺 Beschriftung Rechnungs-Nr. Datum Fälligkeit Betrag Soll Betrag Haben Saldo S/H Gegenkonto R Ausgl. fällig BL Ľ 70000 Fiebiger GmbH ER22-1802 18.02.2022 1.980,02 1.980,02 H 5301 70001 Highdrive GmbH ER2022A513 11.01.2022 25.01.2022 5.000,00 5.000,00 H 9009 -34 ER2022A528 25.01.2022 08 02 2022 3.200.00 3.200.00 H 9009 -20 ER2022A651 ⊿ 5401 8 22.02.2022 08.03.2022 4.369,32 22.02.2022 08.03.2022 240,98 5403 8 114,00 4.724,30 H 22.02.2022 08 03 2022 5800 8 70002 Kuroyu Deutschland AG ER122-22 15.02.2022 17.03.2022 5.020.00 5.020.00 H 5401 17 70003 Wanden KG ER2--2022 17.01.2022 16.02.2022 8.500.00 8.500.00 H 9009 -12 ER357-22 ⊿ à 23.02.2022 25.03.2022 832.88 5402 25 25 03 2022 76 40 909.28 H 5800 25 23 02 2022 à GS1-2022 31.01.2022 530,00 530,00 S 9009 70004 Hofmeister e.K., Wolfgang ER59-2022 ⊿ 23.02.2022 09.03.2022 427.81 5401 9 500.75 928,56 H 5403 9 23.02.2022 09.03.2022 98000 Diverse Lieferanten ER583-2022 18.02.2022 97.50 97.50 H 6805 -10 18.02.2022 ER85-2022 11.02.2022 11.02.2022 198,52 198,52 H 6470 -17

**OP-Liste Kreditoren drucken** 

#### **OP-Liste Debitoren drucken**

| 0  | POS-Li   | ste (Kred | itoren) - Posten - Feb 🛛 🕷 |                                     |            |            |             |              |                  |                 |            |          |        |
|----|----------|-----------|----------------------------|-------------------------------------|------------|------------|-------------|--------------|------------------|-----------------|------------|----------|--------|
| 3  | 7 -      | Kredi     | itoren                     |                                     |            |            |             | Postenum     | fang:            | Offene Posten ~ |            |          |        |
| So | chnellsu | iche 🔻    | Kontonummer, Beschriftung, | , Rechnungs-Nr. oder Saldo eingeben |            |            | ✓ □ G       | uppierfeld   | Erweiterte Suche |                 |            |          |        |
|    | BL       | Konto 🔺   | Beschriftung               | Rechnungs-Nr.                       | Datum      | Fälligkeit | Betrag Soll | Betrag Haben | Saldo            | S/H             | Gegenkonto | R Ausgl. | fällig |
|    | Ľ        | 70000     | Fiebiger GmbH              | ER22-1802                           | 18.02.2022 | 20.03.2022 |             | 1.980,02     | 1.980,02         | Н               | 5301       |          | 20     |
|    |          | 70001     | Highdrive GmbH             | ER2022A513                          | 11.01.2022 | 25.01.2022 |             | 5.000,00     | 5.000,00         | Н               | 9009       |          | -34    |
|    |          |           |                            | ER2022A528                          | 25.01.2022 | 08.02.2022 |             | 3.200,00     | 3.200,00         | Н               | 9009       |          | -20    |
| ⊿  |          |           |                            | ER2022A651                          |            |            |             |              |                  |                 |            |          |        |
|    |          |           |                            |                                     | 22.02.2022 | 08.03.2022 |             | 4.369,32     |                  |                 | 5401       |          | 8      |
|    |          |           |                            |                                     | 22.02.2022 | 08.03.2022 |             | 240,98       |                  |                 | 5403       |          | 8      |
|    |          |           |                            |                                     | 22.02.2022 | 08.03.2022 |             | 114,00       | 4.724,30         | Н               | 5800       |          | 8      |
|    |          | 70002     | Kuroyu Deutschland AG      | ER122-22                            | 15.02.2022 | 17.03.2022 |             | 5.020,00     | 5.020,00         | н               | 5401       |          | 17     |
|    |          | 70003     | Wanden KG                  | ER22022                             | 17.01.2022 | 16.02.2022 |             | 8.500,00     | 8.500,00         | н               | 9009       |          | -12    |
| ⊿  |          |           |                            | ER357-22                            |            |            |             |              |                  |                 |            |          |        |
|    | 4        |           |                            |                                     | 23.02.2022 | 25.03.2022 |             | 832,88       |                  |                 | 5402       |          | 25     |
|    | 4        |           |                            |                                     | 23.02.2022 | 25.03.2022 |             | 76,40        | 909,28           | Н               | 5800       |          | 25     |
|    |          |           |                            | GS1-2022                            | 31.01.2022 |            | 530,00      |              | 530,00           | S               | 9009       |          |        |
| ⊿  |          | 70004     | Hofmeister e.K., Wolfgang  | ER59-2022                           |            |            |             |              |                  |                 |            |          |        |
|    |          |           |                            |                                     | 23.02.2022 | 09.03.2022 |             | 427,81       |                  |                 | 5401       |          | 9      |
|    |          |           |                            |                                     | 23.02.2022 | 09.03.2022 |             | 500,75       | 928,56           | Н               | 5403       |          | 9      |
|    |          | 98000     | Diverse Lieferanten        | ER583-2022                          | 18.02.2022 | 18.02.2022 |             | 97,50        | 97,50            | Н               | 6805       |          | -10    |
|    |          |           |                            | ER85-2022                           | 11.02.2022 | 11.02.2022 |             | 198,52       | 198,52           | н               | 6470       |          | -17    |
|    |          |           |                            |                                     |            |            |             |              |                  |                 |            |          |        |

## **16** Buchen von Bankvorgängen

#### S. 290.....Übung: Bankauszug buchen

#### Aufgabe 1

200

Buchen Sie den Bankauszug Nr. 2. Denken Sie daran, den Kontoauszug zu kontieren. Anmerkung: FFz = Firmenfahrzeuge

| Kontonummer    | Auszug                   | Blatt               | Text/Verv                   | vendungszweck                        | PIN                | Wert                  | ×           | Umsätze         |         |
|----------------|--------------------------|---------------------|-----------------------------|--------------------------------------|--------------------|-----------------------|-------------|-----------------|---------|
| 112 607        | 02                       | 01                  |                             |                                      |                    |                       |             |                 |         |
| Lastschrift    | Mietleasir               | nggebül             | hen Lkw KO                  | )                                    |                    | 07.02.                | S           |                 | 345,20  |
| Lastschrift    | FFz Kfz-Ste<br>KO TH 241 | uer Kei<br>., KO TH | nnzeichen:  <br>  245, KO T | KO TH 236,<br>H 5 jährl.             |                    | 07.02.                | s           |                 | 630,50  |
| Lastschrift    | Abbuchun                 | g Interi            | netgebühre                  | I                                    |                    | 08.02.                | S           |                 | 15,20   |
| Betriebsstätte |                          |                     |                             |                                      |                    |                       |             |                 |         |
|                |                          |                     |                             | Versand                              | Letzt              | er Auszug vom         | Ко          | ntostand Alt    |         |
|                |                          |                     |                             |                                      | 04.02              | 2.2022                |             | 35.039,35       | н       |
|                |                          |                     |                             |                                      | Konte              | oauszug vom           | Kon         | tostand Neu     |         |
|                |                          |                     |                             |                                      | 08.02              | 2.2022                |             | 34.048,45       | н       |
| Perm GmbH      |                          |                     |                             | x bei Sammelzahlung                  | g                  |                       | xx Schuld   | ensaldo Soll    |         |
| Löhrstraße 45  |                          |                     |                             | o abweichender Buc                   | hungstag           |                       | x Guthab    | ensaldo Haben   |         |
| 56068 Koblenz  |                          |                     |                             | Sparkasse Koblenz<br>IBAN: DE97 5705 | BIC: M<br>0120 000 | ALADE51KOB<br>1126 07 |             |                 |         |
|                |                          |                     |                             | Konto-Auszug                         |                    | Unstimmigk            | eiten bitte | n wir unserer R | evision |
|                |                          |                     |                             |                                      |                    | mitzuteilen.          | Bitte Rück  | seite beachten  |         |
|                |                          |                     |                             | Kontowährung                         |                    | EUR                   |             |                 |         |

| Lösung:                 |      |
|-------------------------|------|
| FIBU-Konto:             |      |
| Mietleasinggebühren Lkw | 6560 |
| Kfz-Steuern             | 7685 |
| Internetgebühren        | 6810 |

#### Primanota

| Bel | lege l                                   | buchen           | - 02-2 | 022/0008                                                                           | ۲.          |       |                                  |                              |                                              |                              |                                                                                                    |
|-----|------------------------------------------|------------------|--------|------------------------------------------------------------------------------------|-------------|-------|----------------------------------|------------------------------|----------------------------------------------|------------------------------|----------------------------------------------------------------------------------------------------|
| Sta | apel: 02-2022/0008 Bankbuchungen Februar |                  |        |                                                                                    |             |       | ~                                | C 🔊 🖊                        | Periode:                                     | 01.02.20                     | 22 - 28.02.2022                                                                                                    |
| 1   | BL                                       | Nr. 🚓            | WKZ    | Umsatz                                                                             | S (         | GU BU | Gegenkonto                       | Belegfeld 1                  | Datum                                        | Konto                        | Buchungstext                                                                                                    |
|     |                                          |                  |        | 34.988,12                                                                          |             |       |                                  |                              |                                              |                              | Abstimmsumme                                                                                                    |
|     |                                          | 1                |        | 590,00                                                                             | н           |       | 6310                             | BA01                         | 01.02.20                                     | 1800                         | Miete Lagerhalle von Privatperson                                                                                                    |
|     |                                          | 2                |        | 9,80                                                                               | н           |       | 6855                             | BA01                         | 01.02.20                                     | 1800                         | Kontoführungsgebühren                                                                                                    |
|     |                                          | 3                |        | 651,03                                                                             |             |       | 7100                             | BA01                         | 04.02.20                                     | 1800                         | Zinsgutschrift Bank                                                                                                    |
|     |                                          |                  |        | 35.039,35                                                                          |             |       |                                  |                              |                                              |                              | Gruppensumme                                                                                                    |
|     |                                          |                  |        | 35.039,35                                                                          |             |       |                                  |                              |                                              |                              | Abstimmsumme                                                                                                    |
|     |                                          | 4                |        | 345,20                                                                             | н           |       | 9 6560                           | BA02                         | 07.02.20                                     | 1800                         | Mietleasing Lkw KO TH 236 Februar                                                                                                    |
|     |                                          | 5                |        | 630,50                                                                             | Н           |       | 7685                             | BA02                         | 07.02.20                                     | 1800                         | Kfz-Steuer KO TH 236, KO TH 241, KO TH 245, KO TH 5 jährl.                                                                                                    |
|     |                                          | 6                |        | 15,20                                                                              | н           | 40    | 1 6810                           | BA02                         | 08.02.20                                     | 1800                         | Abbuchung Internetebühren                                                                                                    |
|     |                                          |                  |        | 34.048,45                                                                          |             |       |                                  |                              |                                              |                              | Gruppensumme                                                                                                    |
|     |                                          |                  |        | 0,00                                                                               |             |       |                                  |                              |                                              |                              | Abstimmsumme                                                                                                    |
|     |                                          | 3<br>4<br>5<br>6 |        | 651,03<br>35.039,35<br>35.039,35<br>345,20<br>630,50<br>15,20<br>34.048,45<br>0,00 | H<br>H<br>H | 40    | 7100<br>9 6560<br>7685<br>1 6810 | BA01<br>BA02<br>BA02<br>BA02 | 04.02.20<br>07.02.20<br>07.02.20<br>08.02.20 | 1800<br>1800<br>1800<br>1800 | Zinsgutschrift Bank<br>Gruppensumme<br>Abstimmsumme<br>Mietleasing Lkw KO TH 236 Februar<br>Kfz-Steuer KO TH 236, KO TH 241, KO TH 245, KO TH 5 jährl.<br>Abbuchung Internetebühren<br>Gruppensumme<br>Abstimmsumme |

| Mietleasing:      | Alternativ Steuerschlüssel 401 |
|-------------------|--------------------------------|
| Internetgebühren: | Alternativ Steuerschlüssel 9   |

## Aufgabe 2

Prüfen Sie anschließend mit Klick auf das Symbol FIBU-Konto anzeigen ቹ die folgenden Salden. Korrigieren Sie ggf. Buchungen.

| Ban  | k          |           |     |             | 1800                                        | 3     | 4.048,45 E | UR     | Soll   |              |
|------|------------|-----------|-----|-------------|---------------------------------------------|-------|------------|--------|--------|--------------|
| 2    | Konto: 🚺   | <b></b> 1 | 800 |             | 🗸 🕨 🔛 📴 Sparkasse Koblenz                   |       |            |        |        |              |
| Funk | tion 10    |           |     | EB-Wert     | Saldo                                       | JVZ-S | oll        | JVZ-Ha | ben    |              |
|      |            |           |     | 34.988,12 S | 34.048,45 S                                 | 651,0 | 3          | 1.590  | ,70    |              |
| BL   | Datum 🔺    | GU        | BU  | Gegenkonto  | Buchungstext                                | USt%  | Belegfeld1 | Umsatz | Soll   | Umsatz Haben |
|      | 01.02.2022 |           |     | 9000        | EBW Sparkasse Koblenz                       |       | EBW2022    | 34.9   | 988,12 |              |
|      | 01.02.2022 |           |     | 6310        | Miete Lagerhalle von Privatperson           |       | BA01       |        |        | 590,00       |
|      | 01.02.2022 |           |     | 6855        | Kontoführungsgebühren                       |       | BA01       |        |        | 9,80         |
|      | 04.02.2022 |           |     | 7100        | Zinsgutschrift Bank                         |       | BA01       | (      | 651,03 |              |
|      | 07.02.2022 |           | 9   | 6560        | Mietleasing Lkw KO TH 236 Februar           |       | BA02       |        |        | 345,20       |
|      | 07.02.2022 |           |     | 7685        | Kfz-Steuer KO TH 236, KO TH 241, KO TH 245, |       | BA02       |        |        | 630,50       |
|      | 08.02.2022 |           | 401 | 6810        | Abbuchung Internetebühren                   |       | BA02       |        |        | 15,20        |

#### **Mietleasing Kfz**

6560

290,08 EUR Soll

| 2    | Konto:    | 4 4 | 6      | 560 |            | 🗸 🕨 🔛 🛄 Mietleasing Kfz           |       |            |             |              |  |
|------|-----------|-----|--------|-----|------------|-----------------------------------|-------|------------|-------------|--------------|--|
| Funk | tion      |     |        |     | EB-Wert    | Saldo                             | JVZ-S | ioll       | JVZ-Haben   |              |  |
|      |           |     |        |     | 0,00       | 290.08 S                          | 290,0 | )8         | 0,00        |              |  |
| BL   | Datum     | - C | GU     | BU  | Gegenkonto | Buchungstext                      | USt%  | Belegfeld1 | Umsatz Soll | Umsatz Haben |  |
|      | 07.02.202 | 2   | 9 1800 |     |            | Mietleasing Lkw KO TH 236 Februar | 19,00 | BA02       | 290,08      |              |  |

#### Kfz-Steuern 7685 630,50 EUR Soll

| 🦻 Konto: 🚺 🖣 | I ◀ 7685 V ▷ ▷ □ Kfz-Steuem |            |                                             |       |            |             |              |  |  |
|--------------|-----------------------------|------------|---------------------------------------------|-------|------------|-------------|--------------|--|--|
| Funktion     |                             | EB-Wert    | Saldo                                       | JVZ-S | oll        | JVZ-Haben   |              |  |  |
|              |                             | 0,00       | 630.50 S                                    | 630,5 | 0          | 0,00        |              |  |  |
| BL Datum 🔺 G | iu Bu                       | Gegenkonto | Buchungstext                                | USt%  | Belegfeld1 | Umsatz Soll | Umsatz Haben |  |  |
| 07.02.2022   |                             | 1800       | Kfz-Steuer KO TH 236, KO TH 241, KO TH 245, |       | BA02       | 630,50      |              |  |  |

Telefax und Internetkosten

6810

12,77 EUR Soll

| 🥻 Konto: 🛛 🗸 | 6810 |            | V D Telefax und Internetkosten |       |            |             |              |
|--------------|------|------------|--------------------------------|-------|------------|-------------|--------------|
| Funktion     |      | EB-Wert    | Saldo                          | JVZ-S | oll        | JVZ-Haben   |              |
|              |      | 0,00       | 12.77 S                        | 12,7  | 7          | 0,00        |              |
| BL Datum 🔺 G | J BU | Gegenkonto | Buchungstext                   | USt%  | Belegfeld1 | Umsatz Soll | Umsatz Haben |
| 08.02.2022   | 401  | 1800       | Abbuchung Internetebühren      | 19,00 | BA02       | 12,77       |              |

Abziehbare Vorsteuer 19%

1406

5.430,53 EUR Soll

| <b>&gt;</b> | Konto: 🛛 🖌 | 4 1406 | `          | Abziehbare Vorsteuer 19%                     |                  |             |              |
|-------------|------------|--------|------------|----------------------------------------------|------------------|-------------|--------------|
| Funk        | tion 30    |        | EB.Wort    | Salda                                        | IV/7 Call        | N/7 Habon   |              |
| T ULIK      |            |        | CD-Went    | 5400                                         | 372-301          | JVZ-naben   |              |
|             |            |        | 3.0/2,30 S | 5.430,53 S                                   | 2.358,23         | 0,00        |              |
| BL          | Datum 🔺    | GU BU  | Gegenkonto | Buchungstext                                 | USt% Belegfeld1  | Umsatz Soll | Umsatz Haben |
|             | 01.02.2022 |        | 9000       | EBW Abziehbare Vorsteuer                     | EBW2022          | 3.072,30    |              |
|             | 01.02.2022 |        | 1600       | Bareinkauf Hardware 19% VSt.                 | 19,00 KA02       | 76,95       |              |
|             | 04.02.2022 | 9      | 1600       | Bareinkauf Büromaterial 19% VSt.             | 19,00 KA05       | 11,02       |              |
|             | 07.02.2022 | 9      | 1800       | Mietleasing Lkw KO TH 236 Februar            | 19,00 BA02       | 55,12       |              |
|             | 07.02.2022 | 401    | 1600       | Barzahlung Laufende KFZ-Betriebskosten 19% V | 19,00 KA07       | 6,35        |              |
|             | 08.02.2022 | 401    | 1800       | Abbuchung Internetebühren                    | 19,00 BA02       | 2,43        |              |
|             | 08.02.2022 | 9      | 1600       | Barzahlung Werbeanzeige 19% VSt.             | 19,00 KA08       | 101,40      |              |
|             | 11.02.2022 | 401    | 98000      | ER85-2022 Firma König Reparatur Kopierer     | 19,00 ER85-2022  | 31,70       |              |
|             | 14.02.2022 | 9      | 1600       | Barzahlung Ausgangsfracht 19% VSt.           | 19,00 KA10       | 42,95       |              |
|             | 15.02.2022 |        | 70002      | ER122-22 Firma Kuroyu Wareneing. Hardw.      | 19,00 ER122-22   | 801,51      |              |
|             | 18.02.2022 | 9      | 98000      | ER583-2022 TELTEAM COM Telefonkosten         | 19,00 ER583-2022 | 15,57       |              |
|             | 21.02.2022 |        | 1600       | Bareinkauf Software 19% VSt.                 | 19,00 KA13       | 165,49      |              |
|             | 22.02.2022 |        | 70001      | ER2022A651 Highdrive Wareneing. Hardw.       | 19,00 ER2022A651 | 697,62      |              |
|             | 22.02.2022 |        | 70001      | ER2022A651 Highdrive Wareneing. Zubeh.       | 19,00 ER2022A651 | 38,48       |              |
|             | 22.02.2022 | 9      | 70001      | ER2022A651 Highdrive Bezugsnebenkosten       | 19,00 ER2022A651 | 18,20       |              |
|             | 23.02.2022 |        | 70003      | ER357-22 Wanden KG Wareneing. Softw.         | 19,00 ER357-22   | 132,98      |              |
| 1           | 23.02.2022 | 401    | 70003      | ER357-22 Wanden KG Bezugsnebenkosten         | 19,00 ER357-22   | 12,20       |              |
|             | 23.02.2022 |        | 70004      | ER59-2022 Hofmeister Wareneing. Hardw.       | 19,00 ER59-2022  | 68,31       |              |
|             | 23.02.2022 |        | 70004      | ER59-2022 Hofmeister Wareneing, Zubeh.       | 19,00 ER59-2022  | 79,95       |              |

#### S. 292.....Übung: Bankauszug mit Transitkonten ausbuchen

Buchen Sie den Bankauszug Nr. 3. Denken Sie daran, den Kontoauszug zu kontieren.

| Kontonummer | Auszug     | Blatt | Text/Verwendungszweck | PIN | Wert   | × | Umsätze  |
|-------------|------------|-------|-----------------------|-----|--------|---|----------|
| 112 607     | 03         | 01    |                       |     |        |   |          |
| Lastschrift | Barabhebu  | ing   |                       |     | 11.02. | S | 500,00   |
| Gutschrift  | Bareinzahl | ung   |                       |     | 14.02. | Н | 4.500,00 |

| Barabhebung   | 1460 |
|---------------|------|
| Bareinzahlung | 1460 |

-

| Belege  | buchen | - 02-2 | 022/0008    | ×   |        |     |            |             |          |          |                                                |
|---------|--------|--------|-------------|-----|--------|-----|------------|-------------|----------|----------|------------------------------------------------|
| Stapel: | 02-202 | 2/0008 | Bankbuchung | jen | Februa | ar  | ~          | I 🔊 🖊       | Periode: | 01.02.20 | 22 - 28.02.2022                                |
| ! BL    | Nr. 🐟  | WKZ    | Umsatz      | S   | GU     | BU  | Gegenkonto | Belegfeld 1 | Datum    | Konto    | Buchungstext                                   |
|         |        |        | 34.988,12   |     |        |     |            |             |          |          | Abstimmsumme                                   |
|         | 1      |        | 590,00      | Н   |        |     | 6310       | BA01        | 01.02.20 | 1800     | Miete Lagerhalle von Privatperson              |
|         | 2      |        | 9,80        | Н   |        |     | 6855       | BA01        | 01.02.20 | 1800     | Kontoführungsgebühren                          |
|         | 3      |        | 651,03      |     |        |     | 7100       | BA01        | 04.02.20 | 1800     | Zinsgutschrift Bank                            |
|         |        |        | 35.039,35   |     |        |     |            |             |          |          | Gruppensumme                                   |
|         |        |        | 35.039,35   |     |        |     |            |             |          |          | Abstimmsumme                                   |
|         | 4      |        | 345,20      | Н   |        | 9   | 6560       | BA02        | 07.02.20 | 1800     | Mietleasing Lkw KO TH 236 Februar              |
|         | 5      |        | 630,50      | Н   |        |     | 7685       | BA02        | 07.02.20 | 1800     | Kfz-Steuer KO TH 236, KO TH 241, KO TH 245, KO |
|         | 6      |        | 15,20       | Н   |        | 401 | 6810       | BA02        | 08.02.20 | 1800     | Abbuchung Internetebühren                      |
|         |        |        | 34.048,45   |     |        |     |            |             |          |          | Gruppensumme                                   |
|         |        |        | 34.048,45   |     |        |     |            |             |          |          | Abstimmsumme                                   |
|         | 7      |        | 500,00      | Н   |        |     | 1460       | BA03        | 11.02.20 | 1800     | Barabhebung von Bank für Kasse                 |
|         | 8      |        | 4.500,00    |     |        |     | 1460       | BA03        | 14.02.20 | 1800     | Bareinzahlung von Kasse für Bank               |
|         |        |        | 38.048,45   |     |        |     |            |             |          |          | Gruppensumme                                   |
|         |        |        | 0,00        |     |        |     |            |             |          |          | Abstimmsumme                                   |

#### Primanota:

Kontrollieren Sie über die Ansicht *FIBU-Konto* den Banksaldo und das Konto Geldtransit.

Der Saldo des Kontos 1800 muss einen Betrag von 38.048,45 im Soll ausweisen.

| Beleg  | Belege buchen - 02-2022/0008 × |       |        |              |                                             |           |                 |             |              |  |  |  |
|--------|--------------------------------|-------|--------|--------------|---------------------------------------------|-----------|-----------------|-------------|--------------|--|--|--|
| Stapel | 02-2022/00                     | 008 E | Bankbi | uchungen Feb | uar 🔽 🖾 📝 Periode:                          | 01.02.202 | 22 - 28.02.2022 |             |              |  |  |  |
| 2      | Konto: 🚺                       | ₫ 1   | 800    |              | > > > Sparkasse Koblenz                     |           |                 |             |              |  |  |  |
| Funk   | tion 10                        |       |        | EB-Wert      | Saldo                                       | JVZ-So    | bli             | JVZ-Haben   |              |  |  |  |
|        |                                |       |        | 34.988,12 S  | 38.048,45 S                                 | 5.151,03  | 3               | 2.090,70    |              |  |  |  |
| BL     | Datum 🔺                        | GU    | BU     | Gegenkonto   | Buchungstext                                | USt%      | Belegfeld1      | Umsatz Soll | Umsatz Haben |  |  |  |
|        | 01.02.2022                     |       |        | 9000         | EBW Sparkasse Koblenz                       |           | EBW2022         | 34.988,12   |              |  |  |  |
|        | 01.02.2022                     |       |        | 6310         | Miete Lagerhalle von Privatperson           | 1         | BA01            |             | 590,00       |  |  |  |
|        | 01.02.2022                     |       |        | 6855         | Kontoführungsgebühren                       | 1         | BA01            |             | 9,80         |  |  |  |
|        | 04.02.2022                     |       |        | 7100         | Zinsgutschrift Bank                         | 1         | BA01            | 651,03      |              |  |  |  |
|        | 07.02.2022                     |       | 9      | 6560         | Mietleasing Lkw KO TH 236 Februar           |           | BA02            |             | 345,20       |  |  |  |
|        | 07.02.2022                     |       |        | 7685         | Kfz-Steuer KO TH 236, KO TH 241, KO TH 245, | I         | BA02            |             | 630,50       |  |  |  |
|        | 08.02.2022                     |       | 401    | 6810         | Abbuchung Internetebühren                   | I         | BA02            |             | 15,20        |  |  |  |
|        | 11.02.2022                     |       |        | 1460         | Barabhebung von Bank für Kasse              | I         | BA03            |             | 500,00       |  |  |  |
|        | 14.02.2022                     |       |        | 1460         | Bareinzahlung von Kasse für Bank            |           | BA03            | 4.500,00    |              |  |  |  |

... das Konto 1460 Geldtransit einen Saldo von 0 EUR aufweisen.

| <b>&gt;</b> | Konto: Ⅰ ◀ Ⅰ 1460 |    |    |            | V 🕨 📴 Geldtransit                     |         |            |             |              |
|-------------|-------------------|----|----|------------|---------------------------------------|---------|------------|-------------|--------------|
| Funk        | tion 10           |    |    | EB-Wert    | Saldo                                 | JVZ-S   | oll        | JVZ-Haben   |              |
|             |                   |    |    | 0.00       | 0.00                                  | 5.000,0 | 0          | 5.000,00    |              |
| BL          | Datum 🔺           | GU | BU | Gegenkonto | Buchungstext                          | USt%    | Belegfeld1 | Umsatz Soll | Umsatz Haben |
|             | 11.02.2022        |    |    | 1800       | Barabhebung von Bank für Kasse        |         | BA03       | 500,00      |              |
|             | 11.02.2022        |    |    | 1600       | Bareinzahlung Kasse von Bankkonto     |         | KA09       |             | 500,00       |
|             | 14.02.2022        |    |    | 1800       | Bareinzahlung von Kasse für Bank      |         | BA03       |             | 4.500,00     |
|             | 14.02.2022        |    |    | 1600       | Bareinzahlung von Kasse auf Bankkonto |         | KA11       | 4.500,00    |              |
|             |                   |    |    |            |                                       |         |            |             |              |

#### S. 299.....Übung: Bankauszug buchen über den Modus Zahlungen buchen

#### Aufgabe 1

Kontieren und buchen Sie die 3. und 4. Position des Bankauszugs Nr. 04.
 Highdrive, Bamberg 70001
 Müller, Koblenz 10000

| Kontonummer | Auszug     | Blatt   | Text/Verwendungszweck | PIN | Wert   | x | Umsätze   |
|-------------|------------|---------|-----------------------|-----|--------|---|-----------|
| 112 607     | 04         | 01      |                       |     |        |   |           |
| Gutschrift  | Müller, Ko | blenz A | R01-2022              |     | 16.02. | н | 10.000,00 |
| Lastschrift | Highdrive, | Bambe   | erg ER2022A513        |     | 16.02. | S | 5.000,00  |
| Lastschrift | Highdrive, | Bambe   | erg ER2022A528        |     | 17.02. | S | 3.200,00  |
| Gutschrift  | Müller, Ko | blenz A | R03-2022              |     | 17.02. | н | 850,00    |

#### Primanota

| Be  | lege  | buchen | - 02-2 | 022/0008    | ۲.   |         |     |            |             |          |          |                                                            |
|-----|-------|--------|--------|-------------|------|---------|-----|------------|-------------|----------|----------|------------------------------------------------------------|
| Sta | apel: | 02-202 | 2/0008 | Bankbuchung | en f | Februar | ,   | ~          | = § /       | Periode: | 01.02.20 | 122 - 28.02.2022                                           |
| 1   | BL    | Nr. 🐟  | WKZ    | Umsatz      | S    | GU      | BU  | Gegenkonto | Belegfeld 1 | Datum    | Konto    | Buchungstext                                               |
|     |       |        |        | 34.988,12   |      |         |     |            |             |          |          | Abstimmsumme                                               |
|     |       | 1      |        | 590,00      | Н    |         |     | 6310       | BA01        | 01.02.20 | 1800     | Miete Lagerhalle von Privatperson                          |
|     |       | 2      |        | 9,80        | Н    |         |     | 6855       | BA01        | 01.02.20 | 1800     | Kontoführungsgebühren                                      |
|     |       | 3      |        | 651,03      |      |         |     | 7100       | BA01        | 04.02.20 | 1800     | Zinsgutschrift Bank                                        |
|     |       |        |        | 35.039,35   |      |         |     |            |             |          |          | Gruppensumme                                               |
|     |       |        |        | 35.039,35   |      |         |     |            |             |          |          | Abstimmsumme                                               |
|     |       | 4      |        | 345,20      | Н    |         | 9   | 6560       | BA02        | 07.02.20 | 1800     | Mietleasing Lkw KO TH 236 Februar                          |
|     |       | 5      |        | 630,50      | Н    |         |     | 7685       | BA02        | 07.02.20 | 1800     | Kfz-Steuer KO TH 236, KO TH 241, KO TH 245, KO TH 5 jährl. |
|     |       | 6      |        | 15,20       | Н    |         | 401 | 6810       | BA02        | 08.02.20 | 1800     | Abbuchung Internetebühren                                  |
|     |       |        |        | 34.048,45   |      |         |     |            |             |          |          | Gruppensumme                                               |
|     |       |        |        | 34.048,45   |      |         |     |            |             |          |          | Abstimmsumme                                               |
|     |       | 7      |        | 500,00      | Н    |         |     | 1460       | BA03        | 11.02.20 | 1800     | Barabhebung von Bank für Kasse                             |
|     |       | 8      |        | 4.500,00    |      |         |     | 1460       | BA03        | 14.02.20 | 1800     | Bareinzahlung von Kasse für Bank                           |
|     |       |        |        | 38.048,45   |      |         |     |            |             |          |          | Gruppensumme                                               |
|     |       |        |        | 38.048,45   |      |         |     |            |             |          |          | Abstimmsumme                                               |
|     |       | 9      |        | 10.000,00   |      |         |     | 10000      | AR01-2022   | 16.02.20 | 1800     | Zahlungseing. Müller, Hans BA-Nr. 04                       |
|     |       | 10     |        | 5.000,00    | Н    |         |     | 70001      | ER2022A513  | 16.02.20 | 1800     | Zahlungsausg. Highdrive BA-Nr. 04                          |
|     |       | 11     |        | 3.200,00    | Н    |         |     | 70001      | ER2022A528  | 17.02.20 | 1800     | Zahlungsausg. Highdrive BA-Nr. 04                          |
|     |       | 12     |        | 850,00      |      |         |     | 10000      | AR03-2022   | 17.02.20 | 1800     | Zahlungseing. Müller, Hans BA-Nr. 04                       |
|     |       |        |        | 40.698,45   |      |         |     |            |             |          |          | Gruppensumme                                               |
|     |       |        |        | 0,00        |      |         |     |            |             |          |          | Abstimmsumme                                               |

#### Aufgabe 2

Prüfen Sie anschließend mit Klick auf das Symbol *FIBU-Konto anzeigen* **a** die Salden der folgenden Tabelle. Korrigieren Sie ggf. Buchungen.

|             | Bank       |        |             | 18                                          | 00       | 40.69      | 8,45 EUR    | Soll         |     |
|-------------|------------|--------|-------------|---------------------------------------------|----------|------------|-------------|--------------|-----|
| <b>&gt;</b> | Konto: 🚺   | ◀ 1800 |             | > > > Sparkasse Koblenz                     |          |            |             |              |     |
| Funk        | ction 10   |        | EB-Wert     | Saldo                                       | JVZ-S    | oll        | JVZ-Haben   |              |     |
|             |            |        | 34.988,12 S | 40.698,45 S                                 | 16.001,0 | 3          | 10.290,70   |              |     |
| BL          | Datum 🔺    | GU BU  | Gegenkonto  | Buchungstext                                | USt%     | Belegfeld1 | Umsatz Soll | Umsatz Haben | WKZ |
|             | 01.02.2022 |        | 9000        | EBW Sparkasse Koblenz                       |          | EBW2022    | 34.988,12   |              |     |
|             | 01.02.2022 |        | 6310        | Miete Lagerhalle von Privatperson           |          | BA01       |             | 590,00       |     |
|             | 01.02.2022 |        | 6855        | Kontoführungsgebühren                       |          | BA01       |             | 9,80         |     |
|             | 04.02.2022 |        | 7100        | Zinsgutschrift Bank                         |          | BA01       | 651,03      |              |     |
|             | 07.02.2022 | 9      | 6560        | Mietleasing Lkw KO TH 236 Februar           |          | BA02       |             | 345,20       |     |
|             | 07.02.2022 |        | 7685        | Kfz-Steuer KO TH 236, KO TH 241, KO TH 245, |          | BA02       |             | 630,50       |     |
|             | 08.02.2022 | 401    | 6810        | Abbuchung Internetebühren                   |          | BA02       |             | 15,20        |     |
|             | 11.02.2022 |        | 1460        | Barabhebung von Bank für Kasse              |          | BA03       |             | 500,00       |     |
|             | 14.02.2022 |        | 1460        | Bareinzahlung von Kasse für Bank            |          | BA03       | 4.500,00    |              |     |
|             | 16.02.2022 |        | 10000       | Zahlungseing. Müller, Hans BA-Nr. 04        |          | AR01-2022  | 10.000,00   |              |     |
|             | 16.02.2022 |        | 70001       | Zahlungsausg. Highdrive BA-Nr. 04           |          | ER2022A513 |             | 5.000,00     |     |
|             | 17.02.2022 |        | 10000       | Zahlungseing. Müller, Hans BA-Nr. 04        |          | AR03-2022  | 850,00      |              |     |
|             | 17.02.2022 |        | 70001       | Zahlungsausg. Highdrive BA-Nr. 04           |          | ER2022A528 |             | 3.200,00     |     |

Müller, Hans

10000

0 EUR

| 📝 Ko     | onto: 🚺    | 4  | 10000 |             | 🗸 🕨 🗾 Müller, Hans                   |          |            |             |              |     |
|----------|------------|----|-------|-------------|--------------------------------------|----------|------------|-------------|--------------|-----|
| Funktion | n 11       |    |       | EB-Wert     | Saldo                                | JVZ-Soll |            | JVZ-Haben   |              |     |
|          |            |    |       | 10.850,00 S | 0.00                                 | 0,0      | 0          | 10.850,00   |              |     |
| BL       | Datum 4    | GU | BU    | Gegenkonto  | Buchungstext                         | USt%     | Belegfeld1 | Umsatz Soll | Umsatz Haben | WKZ |
| 18       | 8.01.2022  |    |       | 9008        | EBW AR01-2022 Müller, Hans           |          | AR01-2022  | 10.000,00   |              |     |
| 3        | 1.01.2022  |    |       | 9008        | EBW AR03-2022 Müller, Hans           |          | AR03-2022  | 850,00      |              |     |
| 10       | 6.02.2022  |    |       | 1800        | Zahlungseing. Müller, Hans BA-Nr. 04 |          | AR01-2022  |             | 10.000,00    |     |
| 1        | 17.02.2022 |    |       |             | Zahlungseing. Müller, Hans BA-Nr. 04 |          | AR03-2022  |             | 850,00       | )   |

Firma Highdrive GmbH

70001 4.724,30 EUR Haben

| 2    | Konto: 🚺   | ◀ 70001 |            | Highdrive GmbH                         |         |            |             |              |     |
|------|------------|---------|------------|----------------------------------------|---------|------------|-------------|--------------|-----|
| Funk | tion 13    |         | EB-Wert    | Saldo                                  | JVZ-S   | oll        | JVZ-Haben   |              |     |
|      |            |         | 8.200,00 H | 4.724,30 H                             | 8.200,0 | 0          | 4.724,30    |              |     |
| BL   | Datum 🔺    | GU BU   | Gegenkonto | Buchungstext                           | USt%    | Belegfeld1 | Umsatz Soll | Umsatz Haben | WKZ |
|      | 11.01.2022 |         | 9009       | EBW ER2022A513 Highdrive GmbH          |         | ER2022A513 |             | 5.000,00     |     |
|      | 25.01.2022 |         | 9009       | EBW ER2022A528 Highdrive GmbH          |         | ER2022A528 |             | 3.200,00     |     |
|      | 16.02.2022 |         | 1800       | Zahlungsausg. Highdrive BA-Nr. 04      |         | ER2022A513 | 5.000,00    |              |     |
|      | 17.02.2022 |         | 1800       | Zahlungsausg. Highdrive BA-Nr. 04      |         | ER2022A528 | 3.200,00    |              |     |
|      | 22.02.2022 | A       | 5401       | ER2022A651 Highdrive Wareneing. Hardw. |         | ER2022A651 |             | 4.369,32     |     |
|      | 22.02.2022 | A       | 5403       | ER2022A651 Highdrive Wareneing. Zubeh. |         | ER2022A651 |             | 240,98       |     |
|      | 22.02.2022 | 9       | 5800       | ER2022A651 Highdrive Bezugsnebenkosten |         | ER2022A651 |             | 114,00       |     |
|      |            |         |            |                                        |         |            |             |              |     |

| 2    | Konto: 🚺   | ◀ 1200 ·         | Forderungen aus L+L                   |        |                |             |              |     |
|------|------------|------------------|---------------------------------------|--------|----------------|-------------|--------------|-----|
| Funk | tion 90    | EB-Wert          | Saldo                                 | J'     | VZ-Soll        | JVZ-Haben   |              |     |
|      |            | 15.400,00 S      | 15.858,49 S                           | 11.3   | 308,49         | 10.850,00   |              |     |
| BL   | Datum 🔺    | GU BU Gegenkonto | Buchungstext                          | US     | it% Belegfeld1 | Umsatz Soll | Umsatz Haben | WKZ |
|      | 18.01.2022 | 9008             | EBW AR01-2022 Müller, Hans            | · · ·  | AR01-2022      | 10.000,00   |              |     |
|      | 28.01.2022 | 9008             | EBW AR02-2022 Polster AG              |        | AR02-2022      | 5.000,00    |              |     |
|      | 31.01.2022 | 9008             | EBW AR03-2022 Müller, Hans            |        | AR03-2022      | 850,00      |              |     |
|      | 31.01.2022 | 9008             | EBW KGS01-2022 Polster AG             |        | KGS01-2022     |             | 450,00       |     |
|      | 04.02.2022 | 4401             | AR04-2022 Klein, Wilma Erlöse Hardwa  | are    | AR04-2022      | 890,00      |              |     |
|      | 14.02.2022 | 4403             | AR05-2022 Firma Mösch Erlöse Zubehö   | ör     | AR05-2022      | 5.980,02    |              |     |
|      | 15.02.2022 | 4301             | AR06-2022 Firma Mösch Erlöse Handbi   | ücher  | AR06-2022      | 875,13      |              |     |
|      | 16.02.2022 | 1800             | Zahlungseing. Müller, Hans BA-Nr. 04  |        | AR01-2022      |             | 10.000,00    |     |
|      | 17.02.2022 | 1800             | Zahlungseing. Müller, Hans BA-Nr. 04  |        | AR03-2022      |             | 850,00       |     |
|      | 18.02.2022 | 4401             | AR07-2022 Tischler, Franz Erlöse Hard | dware  | AR07-2022      | 1.340,65    |              |     |
|      | 18.02.2022 | 4403             | AR07-2022 Tischler, Franz Erlöse Zube | ehör   | AR07-2022      | 275,25      |              |     |
|      | 21.02.2022 | 4401             | AR08-2022 Klein, Wilma Erlöse Hardwa  | are    | AR08-2022      | 709,55      |              |     |
|      | 21.02.2022 | 4402             | AR08-2022 Klein, Wilma Erlöse Softwar | re     | AR08-2022      | 377,11      |              |     |
|      | 21.02.2022 | 4401             | AR09-2022 Tischler, Franz, Erlöse Har | dware  | AR09-2022      | 398,00      |              |     |
|      | 22.02.2022 | 4402             | AR10-2022 Mösch GmbH Erlöse Softwa    | are    | AR10-2022      | 376,64      |              |     |
|      | 22.02.2022 | 4301             | AR10-2022 Mösch GmbH Erlöse Handb     | bücher | AR10-2022      | 86,14       |              |     |

#### Forderungen aus Lieferungen und Leistung

#### 1200 15.858,49 EUR Soll

#### Verbindlichkeiten aus Lieferungen und Leistungen 3300 21.828,18 EUR Haben

| Beleg | e buchen - 0 | 2-2022/00 | 008 ×         |                                          |          |                  |             |              |     |
|-------|--------------|-----------|---------------|------------------------------------------|----------|------------------|-------------|--------------|-----|
| Stape | : 02-2022/00 | 008 Bankb | uchungen Febr | uar 🔽 🖾 🎽 Periode:                       | 01.02.20 | 022 - 28.02.2022 |             |              |     |
| 2     | Konto: 🚺     | ₫ 3300    |               | Verbindlichkeiten aus Lieferunge         | n+Leist. |                  |             |              |     |
| Funk  | tion 91      |           | EB-Wert       | Saldo                                    | JVZ-S    | Soll             | JVZ-Haben   |              |     |
|       |              |           | 16.170,00 H   | 21.828,18 H                              | 8.200,0  | 00               | 13.858,18   |              |     |
| BL    | Datum 🔺      | GU BU     | Gegenkonto    | Buchungstext                             | USt%     | Belegfeld1       | Umsatz Soll | Umsatz Haben | WKZ |
|       | 11.01.2022   |           | 9009          | EBW ER2022A513 Highdrive GmbH            |          | ER2022A513       |             | 5.000,00     |     |
|       | 17.01.2022   |           | 9009          | EBW ER2-2022 Wanden KG                   |          | ER22022          |             | 8.500,00     |     |
|       | 25.01.2022   |           | 9009          | EBW ER2022A528 Highdrive GmbH            |          | ER2022A528       |             | 3.200,00     |     |
|       | 31.01.2022   |           | 9009          | EBW GS1-2022 Wanden KG                   |          | GS1-2022         | 530,00      |              |     |
|       | 11.02.2022   | 401       | 6470          | ER85-2022 Firma König Reparatur Kopierer |          | ER85-2022        |             | 198,52       |     |
|       | 15.02.2022   |           | 5401          | ER122-22 Firma Kuroyu Wareneing. Hardw.  |          | ER122-22         |             | 5.020,00     |     |
|       | 16.02.2022   |           | 1800          | Zahlungsausg. Highdrive BA-Nr. 04        |          | ER2022A513       | 5.000,00    |              |     |
|       | 17.02.2022   |           | 1800          | Zahlungsausg. Highdrive BA-Nr. 04        |          | ER2022A528       | 3.200,00    |              |     |
|       | 18.02.2022   |           | 5301          | ER22-1802 Fiebiger GmbH Handücher        |          | ER22-1802        |             | 1.980,02     |     |
|       | 18.02.2022   | 9         | 6805          | ER583-2022 TELTEAM COM Telefonkosten     |          | ER583-2022       |             | 97,50        |     |
|       | 22.02.2022   |           | 5401          | ER2022A651 Highdrive Wareneing. Hardw.   |          | ER2022A651       |             | 4.369,32     |     |
|       | 22.02.2022   |           | 5403          | ER2022A651 Highdrive Wareneing. Zubeh.   |          | ER2022A651       |             | 240,98       |     |
|       | 22.02.2022   | 9         | 5800          | ER2022A651 Highdrive Bezugsnebenkosten   |          | ER2022A651       |             | 114,00       |     |
|       | 23.02.2022   |           | 5402          | ER357-22 Wanden KG Wareneing. Softw.     |          | ER357-22         |             | 832,88       |     |
|       | 23.02.2022   | 401       | 5800          | ER357-22 Wanden KG Bezugsnebenkosten     |          | ER357-22         |             | 76,40        |     |
|       | 23.02.2022   |           | 5401          | ER59-2022 Hofmeister Wareneing. Hardw.   |          | ER59-2022        |             | 427,81       |     |
| L     | 23.02.2022   |           | 5403          | ER59-2022 Hofmeister Wareneing. Zubeh.   |          | ER59-2022        |             | 500,75       |     |

### S. 303.....Übung: Sammelzahlungen erfassen

#### Aufgabe 1

Kontieren und buchen Sie die 2. und 3. Position des Bankauszugs Nr. 05.

| Kontonummer | Auszug     | Blatt  | Text/Verw  | vendungszweck | PIN | Wert   |   | Umsätze  |
|-------------|------------|--------|------------|---------------|-----|--------|---|----------|
| 112 607     | 05         | 01     |            |               |     |        |   |          |
| Gutschrift  | Polster AR | 02-202 | 2, KGS01-2 | 022           |     | 21.02. | н | 4.550,00 |
| Lastschrift | Wanden E   | R2-202 | 2, GS1-202 | 2             |     | 21.02. | S | 7.970,00 |
| Gutschrift  | Mösch AR   | 05-202 | 2, AR06-20 | 22            |     | 22.02. | н | 6.855,15 |

#### Primanota

| Be  | lege | buchen | - 02-2 | 022/0008    | ×       |      |            |              |        |      |          |                                      |   |   |
|-----|------|--------|--------|-------------|---------|------|------------|--------------|--------|------|----------|--------------------------------------|---|---|
| Sta | pel: | 02-202 | 2/0008 | Bankbuchung | jen Feb | ruar | ~          |              | 🥖 Peri | ode: | 01.02.20 | 22 - 28.02.2022                      |   |   |
| 1   | BL   | Nr. 🚓  | WKZ    | Umsatz      | S G     | U BU | Gegenkonto | Belegfeld    | 1 Da   | tum  | Konto    | Buchungstext                         |   | ^ |
|     |      |        |        | 34.048,45   |         |      |            |              |        |      |          | Gruppensumme                         |   |   |
|     |      |        |        | 34.048,45   |         |      |            |              |        |      |          | Abstimmsumme                         |   |   |
|     |      | 7      |        | 500,00      | H       |      | 1460       | ) BA03       | 11.0   | 2.20 | 1800     | Barabhebung von Bank für Kasse       |   |   |
|     |      | 8      |        | 4.500,00    |         |      | 1460       | ) BA03       | 14.0   | 2.20 | 1800     | Bareinzahlung von Kasse für Bank     |   |   |
|     |      |        |        | 38.048,45   |         |      |            |              |        |      |          | Gruppensumme                         |   |   |
|     |      |        |        | 38.048,45   |         |      |            |              |        |      |          | Abstimmsumme                         |   |   |
|     |      | 9      |        | 10.000,00   |         |      | 1000       | ) AR01-2022  | 16.0   | 2.20 | 1800     | Zahlungseing. Müller, Hans BA-Nr. 04 |   |   |
|     |      | 10     |        | 5.000,00    | Н       |      | 7000       | 1 ER2022A51  | 3 16.0 | 2.20 | 1800     | Zahlungsausg. Highdrive BA-Nr. 04    |   |   |
|     |      | 11     |        | 3.200,00    | Н       |      | 7000       | 1 ER2022A52  | 8 17.0 | 2.20 | 1800     | Zahlungsausg. Highdrive BA-Nr. 04    |   |   |
|     |      | 12     |        | 850,00      | )       |      | 1000       | ) AR03-2022  | 17.0   | 2.20 | 1800     | Zahlungseing. Müller, Hans BA-Nr. 04 |   |   |
|     |      |        |        | 40.698,45   |         |      |            |              |        |      |          | Gruppensumme                         |   |   |
|     |      |        |        | 40.698,45   |         |      |            |              |        |      |          | Abstimmsumme                         |   |   |
|     |      | 13     |        | 5.000,00    |         |      | 1000       | 3 AR02-2022  | 21.0   | 2.20 | 1800     | Zahlungseing. Polster AG BA-Nr. 05   |   |   |
|     |      | 14     |        | 450,00      | H       |      | 1000       | 3 KGS01-2022 | 2 21.0 | 2.20 | 1800     | Zahlungseing. Polster AG BA-Nr. 05   |   |   |
|     |      | 15     |        | 8.500,00    | Н       |      | 7000       | 3 ER22022    | 21.0   | 2.20 | 1800     | Zahlungsausg. Wanden KG BA-Nr.05     |   |   |
|     |      | 16     |        | 530,00      | )       |      | 7000       | 3 GS1-2022   | 21.0   | 2.20 | 1800     | Zahlungsausg. Wanden KG BA-Nr.05     |   |   |
|     |      | 17     |        | 5.980,02    |         |      | 1000       | 1 AR05-2022  | 21.0   | 2.20 | 1800     | Zahlungseing. Mösch GmbH BA-Nr. 05   |   |   |
|     |      | 18     |        | 875,13      | 1       |      | 1000       | 1 AR06-2022  | 21.0   | 2.20 | 1800     | Zahlungseing. Mösch GmbH BA-Nr. 05   |   |   |
|     |      |        |        | 44.133,60   |         |      |            |              |        |      |          | Gruppensumme                         |   |   |
|     |      |        |        | 0,00        |         |      |            |              |        |      |          | Abstimmsumme                         |   |   |
|     |      |        |        |             |         |      |            |              |        | _    |          |                                      |   | ۷ |
| <   |      |        |        |             |         |      |            |              |        |      |          |                                      | > |   |

#### Aufgabe 2

Prüfen Sie anschließend mit Klick auf das Symbol FIBU-Konto anzeigen die folgenden Salden. Korrigieren Sie ggf. Buchungen.

| Ban  | k          |        |             | 1800                                        | 4        | 4.133,60   | EUR Sol     |              |
|------|------------|--------|-------------|---------------------------------------------|----------|------------|-------------|--------------|
| 2    | Konto: 🚺   | ◀ 1800 |             | 🗸 🕨 🗾 Sparkasse Koblenz                     |          |            |             |              |
| Funk | tion 10    |        | EB-Wert     | Saldo                                       | JVZ-S    | ioll       | JVZ-Haben   |              |
|      |            |        | 34.988,12 S | 44.133,60 S                                 | 28.386,1 | 18         | 19.240,70   |              |
| BL   | Datum 🔺    | GU BU  | Gegenkonto  | Buchungstext                                | USt%     | Belegfeld1 | Umsatz Soll | Umsatz Haben |
|      | 01.02.2022 |        | 9000        | EBW Sparkasse Koblenz                       |          | EBW2022    | 34.988,12   |              |
|      | 01.02.2022 |        | 6310        | Miete Lagerhalle von Privatperson           |          | BA01       |             | 590,00       |
|      | 01.02.2022 |        | 6855        | Kontoführungsgebühren                       |          | BA01       |             | 9,80         |
|      | 04.02.2022 |        | 7100        | Zinsgutschrift Bank                         |          | BA01       | 651,03      |              |
|      | 07.02.2022 | 9      | 6560        | Mietleasing Lkw KO TH 236 Februar           |          | BA02       |             | 345,20       |
|      | 07.02.2022 |        | 7685        | Kfz-Steuer KO TH 236, KO TH 241, KO TH 245, |          | BA02       |             | 630,50       |
|      | 08.02.2022 | 401    | 6810        | Abbuchung Internetebühren                   |          | BA02       |             | 15,20        |
|      | 11.02.2022 |        | 1460        | Barabhebung von Bank für Kasse              |          | BA03       |             | 500,00       |
|      | 14.02.2022 |        | 1460        | Bareinzahlung von Kasse für Bank            |          | BA03       | 4.500,00    |              |
|      | 16.02.2022 |        | 10000       | Zahlungseing. Müller, Hans BA-Nr. 04        |          | AR01-2022  | 10.000,00   |              |
|      | 16.02.2022 |        | 70001       | Zahlungsausg. Highdrive BA-Nr. 04           |          | ER2022A513 |             | 5.000,00     |
|      | 17.02.2022 |        | 10000       | Zahlungseing. Müller, Hans BA-Nr. 04        |          | AR03-2022  | 850,00      |              |
|      | 17.02.2022 |        | 70001       | Zahlungsausg. Highdrive BA-Nr. 04           |          | ER2022A528 |             | 3.200,00     |
|      | 21.02.2022 |        | 10003       | Zahlungseing. Polster AG BA-Nr. 05          |          | AR02-2022  | 5.000,00    |              |
|      | 21.02.2022 |        | 10001       | Zahlungseing. Mösch GmbH BA-Nr. 05          |          | AR05-2022  | 5.980,02    |              |
|      | 21.02.2022 |        | 10001       | Zahlungseing. Mösch GmbH BA-Nr. 05          |          | AR06-2022  | 875,13      |              |
|      | 21.02.2022 |        | 70003       | Zahlungsausg. Wanden KG BA-Nr.05            |          | ER22022    |             | 8.500,00     |
|      | 21.02.2022 |        | 70003       | Zahlungsausg. Wanden KG BA-Nr.05            |          | GS1-2022   | 530,00      |              |
|      | 21.02.2022 |        | 10003       | Zahlungseing. Polster AG BA-Nr. 05          |          | KGS01-2022 |             | 450,00       |

| ł | Kun         | de Firma   | a Po | lste | er AG      |                                   | 10003 |       | 0          | EUR         |              |
|---|-------------|------------|------|------|------------|-----------------------------------|-------|-------|------------|-------------|--------------|
|   | <b>&gt;</b> | Konto: 🛃   | 4    | 0003 | •          | Polster AG                        |       |       |            |             |              |
|   | Funk        | tion 11    |      |      | EB-Wert    | Saldo                             |       | JVZ-S | oll        | JVZ-Haben   |              |
|   |             |            |      |      | 4.550,00 S | 0.00                              |       | 450,0 | 0          | 5.000,00    |              |
|   | BL          | Datum 🔺    | GU   | BU   | Gegenkonto | Buchungstext                      |       | USt%  | Belegfeld1 | Umsatz Soll | Umsatz Haben |
|   |             | 28.01.2022 |      |      | 9008       | EBW AR02-2022 Polster AG          |       |       | AR02-2022  | 5.000,00    |              |
|   |             | 31.01.2022 |      |      | 9008       | EBW KGS01-2022 Polster AG         |       |       | KGS01-2022 |             | 450,00       |
|   |             | 21.02.2022 |      |      | 1800       | Zahlungseing. Polster AG BA-Nr. 0 | 5     |       | AR02-2022  |             | 5.000,00     |
|   |             | 21.02.2022 |      |      | 1800       | Zahlungseing. Polster AG BA-Nr. 0 | 5     |       | KGS01-2022 | 450,00      |              |

#### Kunde Firma Mösch

| 2    | Konto: 4 10001 |    |    |            |                                         |         |            |             |              |  |  |
|------|----------------|----|----|------------|-----------------------------------------|---------|------------|-------------|--------------|--|--|
| Funk | tion 11        |    |    | EB-Wert    | Saldo                                   | JVZ-S   | oll        | JVZ-Haben   |              |  |  |
|      |                |    |    | 0,00       | 462,78 S                                | 7.317,9 | )3         | 6.855,15    |              |  |  |
| BL   | Datum 🔺        | GU | BU | Gegenkonto | Buchungstext                            | USt%    | Belegfeld1 | Umsatz Soll | Umsatz Haben |  |  |
|      | 14.02.2022     |    | А  | 4403       | AR05-2022 Firma Mösch Erlöse Zubehör    |         | AR05-2022  | 5.980,02    |              |  |  |
|      | 15.02.2022     |    | A  | 4301       | AR06-2022 Firma Mösch Erlöse Handbücher |         | AR06-2022  | 875,13      |              |  |  |
|      | 21.02.2022     |    |    | 1800       | Zahlungseing. Mösch GmbH BA-Nr. 05      |         | AR05-2022  |             | 5.980,02     |  |  |
|      | 21.02.2022     |    |    | 1800       | Zahlungseing. Mösch GmbH BA-Nr. 05      |         | AR06-2022  |             | 875,13       |  |  |
|      | 22.02.2022     |    | А  | 4402       | AR10-2022 Mösch GmbH Erlöse Software    |         | AR10-2022  | 376,64      |              |  |  |
|      | 22.02.2022     |    | A  | 4301       | AR10-2022 Mösch GmbH Erlöse Handbücher  |         | AR10-2022  | 86,14       |              |  |  |

10001

#### Lieferant Wanden KG

70003 909,28 EUR Haben 🗸 🕨 Ы 📴 Wanden KG 🎲 Konto: 🚺 \land 70003 Funktion 13 EB-Wert Saldo JVZ-Soll JVZ-Haben 7.970,00 H 909,28 H 8.500,00 1.439,28 BL Datum 🔺 GU BU Gegenkonto Buchungstext USt% Belegfeld1 Umsatz Soll Umsatz Haben 17.01.2022 9009 EBW ER2-2022 Wanden KG ER2--2022 8.500,00 31.01.2022 9009 EBW GS1-2022 Wanden KG GS1-2022 530,00 21.02.2022 1800 Zahlungsausg. Wanden KG BA-Nr.05 ER2--2022 8.500,00 21.02.2022 1800 Zahlungsausg. Wanden KG BA-Nr.05 GS1-2022 530,00 23.02.2022 А 5402 ER357-22 Wanden KG Wareneing. Softw. ER357-22 832,88 D. 23.02.2022 401 5800 ER357-22 Wanden KG Bezugsnebenkosten 76,40 ER357-22 P

#### Forderungen aus Lieferungen und Leistung 1200

4.453,34 EUR Soll

462,78 EUR Soll

| 2    | Konto: 🛛   | ◀ 1200 |             | v 🕨 Ы 🥃           | Forderungen a    | us L+L      |          |            |             |              |
|------|------------|--------|-------------|-------------------|------------------|-------------|----------|------------|-------------|--------------|
|      |            |        |             |                   |                  |             |          |            |             |              |
| Funk | tion 90    |        | EB-Wert     |                   | Saldo            |             | JVZ-S    | oll        | JVZ-Haben   |              |
|      |            |        | 15.400,00 S | 1                 | 4.453,34         | S           | 11.758,4 | 9          | 22.705,15   |              |
| BL   | Datum 🔺    | GU BU  | Gegenkonto  |                   | Buchungstex      | t           | USt%     | Belegfeld1 | Umsatz Soll | Umsatz Haben |
|      | 18.01.2022 |        | 9008        | EBW AR01-2022 I   | Müller, Hans     |             |          | AR01-2022  | 10.000,00   |              |
|      | 28.01.2022 |        | 9008        | EBW AR02-2022     | Polster AG       |             |          | AR02-2022  | 5.000,00    |              |
|      | 31.01.2022 |        | 9008        | EBW AR03-2022     | Müller, Hans     |             |          | AR03-2022  | 850,00      |              |
|      | 31.01.2022 |        | 9008        | EBW KGS01-2022    | 2 Polster AG     |             |          | KGS01-2022 |             | 450,00       |
|      | 04.02.2022 |        | 4401        | AR04-2022 Klein,  | Wilma Erlöse     | Hardware    |          | AR04-2022  | 890,00      |              |
|      | 14.02.2022 |        | 4403        | AR05-2022 Firma   | Mösch Erlöse     | Zubehör     |          | AR05-2022  | 5.980,02    |              |
|      | 15.02.2022 |        | 4301        | AR06-2022 Firma   | Mösch Erlöse     | Handbücher  |          | AR06-2022  | 875,13      |              |
|      | 16.02.2022 |        | 1800        | Zahlungseing. Mü  | iller, Hans BA-I | Nr. 04      |          | AR01-2022  |             | 10.000,00    |
|      | 17.02.2022 |        | 1800        | Zahlungseing. Mü  | iller, Hans BA-I | Nr. 04      |          | AR03-2022  |             | 850,00       |
|      | 18.02.2022 |        | 4401        | AR07-2022 Tisch   | ler, Franz Erlös | se Hardware |          | AR07-2022  | 1.340,65    |              |
|      | 18.02.2022 |        | 4403        | AR07-2022 Tischl  | ler, Franz Erlös | se Zubehör  |          | AR07-2022  | 275,25      |              |
|      | 21.02.2022 |        | 1800        | Zahlungseing. Pol | Ister AG BA-Nr   | . 05        |          | AR02-2022  |             | 5.000,00     |
|      | 21.02.2022 |        | 1800        | Zahlungseing. Mö  | isch GmbH BA     | -Nr. 05     |          | AR05-2022  |             | 5.980,02     |
|      | 21.02.2022 |        | 1800        | Zahlungseing. Mö  | isch GmbH BA     | -Nr. 05     |          | AR06-2022  |             | 875,13       |
|      | 21.02.2022 |        | 4401        | AR08-2022 Klein,  | Wilma Erlöse     | Hardware    |          | AR08-2022  | 709,55      |              |
|      | 21.02.2022 |        | 4402        | AR08-2022 Klein,  | Wilma Erlöse     | Software    |          | AR08-2022  | 377,11      |              |
|      | 21.02.2022 |        | 4401        | AR09-2022 Tischl  | ler, Franz, Erlö | se Hardware |          | AR09-2022  | 398,00      |              |
|      | 21.02.2022 |        | 1800        | Zahlungseing. Pol | Ister AG BA-Nr   | . 05        |          | KGS01-2022 | 450,00      |              |
|      | 22.02.2022 |        | 4402        | AR10-2022 Mösch   | h GmbH Erlöse    | Software    |          | AR10-2022  | 376,64      |              |
|      | 22.02.2022 |        | 4301        | AR10-2022 Mösch   | h GmbH Erlöse    | Handbücher  |          | AR10-2022  | 86,14       |              |

| 2    | Konto: 🚺   | ◀ 3300 | •           | Verbindlichkeiten aus Lieferur           | ngen+Leist.  |                  |              |
|------|------------|--------|-------------|------------------------------------------|--------------|------------------|--------------|
| Funk | tion 91    |        | EB-Wert     | Saldo                                    | JVZ-Soll     | JVZ-Haben        |              |
|      |            |        | 16.170,00 H | 13.858,18 H                              | 16.700,00    | 14.388,18        |              |
| BL   | Datum 🔺    | GU BU  | Gegenkonto  | Buchungstext                             | USt% Belegfe | eld1 Umsatz Soll | Umsatz Haben |
|      | 11.01.2022 |        | 9009        | EBW ER2022A513 Highdrive GmbH            | ER2022A      | 513              | 5.000,00     |
|      | 17.01.2022 |        | 9009        | EBW ER2-2022 Wanden KG                   | ER2202       | 2                | 8.500,00     |
|      | 25.01.2022 |        | 9009        | EBW ER2022A528 Highdrive GmbH            | ER2022A      | 528              | 3.200,00     |
|      | 31.01.2022 |        | 9009        | EBW GS1-2022 Wanden KG                   | GS1-2022     | 2 530,00         |              |
|      | 11.02.2022 | 401    | 6470        | ER85-2022 Firma König Reparatur Kopierer | ER85-202     | 2                | 198,52       |
|      | 15.02.2022 |        | 5401        | ER122-22 Firma Kuroyu Wareneing. Hardw.  | ER122-22     | 2                | 5.020,00     |
|      | 16.02.2022 |        | 1800        | Zahlungsausg. Highdrive BA-Nr. 04        | ER2022A      | 513 5.000,00     |              |
|      | 17.02.2022 |        | 1800        | Zahlungsausg. Highdrive BA-Nr. 04        | ER2022A      | 528 3.200,00     |              |
|      | 18.02.2022 |        | 5301        | ER22-1802 Fiebiger GmbH Handücher        | ER22-180     | 2                | 1.980,02     |
|      | 18.02.2022 | 9      | 6805        | ER583-2022 TELTEAM COM Telefonkosten     | ER583-20     | 22               | 97,50        |
|      | 21.02.2022 |        | 1800        | Zahlungsausg. Wanden KG BA-Nr.05         | ER2202       | 2 8.500,00       |              |
|      | 21.02.2022 |        | 1800        | Zahlungsausg. Wanden KG BA-Nr.05         | GS1-2022     | 2                | 530,00       |
|      | 22.02.2022 |        | 5401        | ER2022A651 Highdrive Wareneing. Hardw.   | ER2022A      | 651              | 4.369,32     |
|      | 22.02.2022 |        | 5403        | ER2022A651 Highdrive Wareneing. Zubeh.   | ER2022A      | 651              | 240,98       |
|      | 22.02.2022 | 9      | 5800        | ER2022A651 Highdrive Bezugsnebenkosten   | ER2022A      | 651              | 114,00       |
|      | 23.02.2022 |        | 5402        | ER357-22 Wanden KG Wareneing. Softw.     | ER357-22     | 2                | 832,88       |
|      | 23.02.2022 | 401    | 5800        | ER357-22 Wanden KG Bezugsnebenkosten     | ER357-22     |                  | 76,40        |
|      | 23.02.2022 |        | 5401        | ER59-2022 Hofmeister Wareneing. Hardw.   | ER59-202     | 2                | 427,81       |
|      | 23.02.2022 |        | 5403        | ER59-2022 Hofmeister Wareneing, Zubeh.   | ER59-202     | 2                | 500,75       |

Verbindlichkeiten aus Lieferungen und Leistungen 3300 13.858,18 EUR Haben

### S. 311.....Übung: Eingangs- und Ausgangsrechnungen buchen

#### Aufgabe 1

Kontieren und buchen Sie die folgenden Geschäftsvorfälle.

| Eingangsrechnung | Wareneingang von Hardware, Lieferant: Kuroyu Deutschland vom<br>23.02.2022, BelegNr. ER168-22, Gesamtbetrag 3.260,00 EUR                                                                                              |
|------------------|----------------------------------------------------------------------------------------------------|
| Ausgangsrechnung | Verkauf von Software an den Kunden Firma Mösch vom 25.02.2022,<br>BelegNr. AR11-2022, Gesamtbetrag 980,60 EUR.                                                                                                    |
| Ausgangsrechnung | Verkauf von Hardware mit einem Nettowarenwert von 420,00 EUR und<br>Zubehör mit einem Nettowarenwert von 160,50 EUR an den Kunden<br>Polster AG vom 25.02.2022, BelegNr. AR12-2022, Bruttogesamtbetrag<br>690,80 EUR. |

#### Primanota

| Belege  | Belege buchen - 02-2022/0009 × |        |               |      |       |        |            |             |          |          |                                         |  |
|---------|--------------------------------|--------|---------------|------|-------|--------|------------|-------------|----------|----------|-----------------------------------------|--|
| Stapel: | 02-202                         | 2/0009 | Ein-u. Ausgar | ngsn | echn. | Februa | ar 🗸       | C 🔊 🖊       | Periode: | 01.02.20 | 122 - 28.02.2022                        |  |
| ! BL    | Nr. 🐟                          | WKZ    | Umsatz        | S    | GU    | BU     | Gegenkonto | Belegfeld 1 | Datum    | Konto    | Buchungstext                            |  |
|         |                                |        | 0.00          |      |       |        |            |             |          |          | Abstimmsumme                            |  |
|         | 1                              |        | 3.260,00      | Н    |       |        | 5401       | ER16822     | 23.02.20 | 70002    | ER168-22 Firma Kuroyu Wareneing, Hardw. |  |
|         | 2                              |        | 980,60        | Н    |       |        | 10001      | AR11-2022   | 25.02.20 | 4402     | AR11-2022 Mösch GmbH Erlöse Software    |  |
|         | 3                              |        | 499,80        |      | ) Н   |        | 10003      | AR12-2022   | 25.02.20 | 4401     | AR12-2022 Polster AG Erlöse Hardware    |  |
| 4 191   |                                |        |               |      |       |        | 10003      | AR12-2022   | 25.02.20 | 4403     | AR12-2022 Polster AG Erlöse Software    |  |

#### Aufgabe 2

Prüfen Sie anschließend mit Klick auf das Symbol FIBU-Konto anzeigen die folgenden Salden und korrigieren Sie ggf. Buchungen.

| Erl | öse Hardı  | war | e 1  | 9% USt     | 4401                                       |       | 5.657,98    | EUR     | Ha   | iben         |
|-----|------------|-----|------|------------|--------------------------------------------|-------|-------------|---------|------|--------------|
| Þ   | Konto: 🚺   | 4   | 4401 |            | Erlöse Hardware 19% USt                    |       |             |         |      |              |
| Fu  | nktion 80  |     |      | EB-Wert    | Saldo                                      | JVZ-  | Soll        | JVZ-Hab | ben  |              |
|     |            |     |      | 0,00       | 5.657,98 H                                 | 0     | 00          | 5.657,  | 98   |              |
| BL  | . Datum 🔺  | GU  | BU   | Gegenkonto | Buchungstext                               | USt%  | Belegfeld1  | Umsatz  | Soll | Umsatz Haben |
|     | 04.02.2022 |     |      | 10002      | AR04-2022 Klein, Wilma Erlöse Hardware     | 19,00 | AR04-2022   |         |      | 747,90       |
|     | 18.02.2022 |     |      | 10004      | AR07-2022 Tischler, Franz Erlöse Hardware  | 19,00 | AR07-2022   |         |      | 1.126,60     |
|     | 21.02.2022 |     |      | 10002      | AR08-2022 Klein, Wilma Erlöse Hardware     | 19,00 | AR08-2022   |         |      | 596,26       |
|     | 21.02.2022 |     |      | 10004      | AR09-2022 Tischler, Franz, Erlöse Hardware | 19,00 | AR09-2022   |         |      | 334,45       |
|     | 23.02.2022 |     |      | 1600       | Barverkauf Hardware 19% USt.               | 19,00 | ) KA14      |         |      | 2.432,77     |
|     | 25.02.2022 |     |      | 10003      | AR12-2022 Polster AG Erlöse Hardware       | 19,00 | ) AR12-2022 |         |      | 420,00       |
|     |            |     |      |            |                                            |       |             |         |      |              |

Erlöse Software 19% USt

1.457,43 EUR Haben

| 2          | Konto: 🚺   | 4     | 402                                  |            | Erlöse Software 19% USt                |       |            |             |              |
|------------|------------|-------|--------------------------------------|------------|----------------------------------------|-------|------------|-------------|--------------|
| Funk       | tion 80    |       |                                      | EB-Wert    | Saldo                                  | JVZ-S | oll        | JVZ-Haben   |              |
|            |            |       |                                      | 0,00       | 1.457,43 H                             | 0,0   | 0          | 1.457,43    |              |
| BL         | Datum 4    | GU    | BU                                   | Gegenkonto | Buchungstext                           | USt%  | Belegfeld1 | Umsatz Soll | Umsatz Haben |
|            | 21.02.2022 |       |                                      | 10002      | AR08-2022 Klein, Wilma Erlöse Software | 19,00 | AR08-2022  |             | 316,90       |
|            | 22.02.2022 |       |                                      | 10001      | AR10-2022 Mösch GmbH Erlöse Software   | 19,00 | AR10-2022  |             | 316,50       |
| 25.02.2022 |            | 10001 | AR11-2022 Mösch GmbH Erlöse Software | 19,00      | AR11-2022                              |       | 824,03     |             |              |

4402

| Erlö | se Zubel   | hör       | 199 | % USt      | 4403                                     | 3     | 5.917,03 l | EUR H    | laben            |
|------|------------|-----------|-----|------------|------------------------------------------|-------|------------|----------|------------------|
| 2    | Konto: 🚺   | <b></b> 4 | 403 |            | Erlöse Zubehör 19% USt                   |       |            |          |                  |
| Funk | tion 80    |           |     | EB-Wert    | Saldo                                    | JVZ-S | oll        | JVZ-Habe | n                |
|      | 0.00       |           |     |            | 5.917.03 H                               | 0,0   | 0          | 5.917,0  | 3                |
| BL   | Datum 🔺    | GU        | BU  | Gegenkonto | Buchungstext                             | USt%  | Belegfeld1 | Umsatz S | oll Umsatz Haben |
|      | 01.02.2022 |           |     | 1600       | Barverkauf Zubehör 19% USt.              | 19,00 | KA01       |          | 500,00           |
|      | 14.02.2022 |           |     | 10001      | AR05-2022 Firma Mösch Erlöse Zubehör     | 19,00 | AR05-2022  |          | 5.025,23         |
|      | 18.02.2022 |           |     | 10004      | AR07-2022 Tischler, Franz Erlöse Zubehör | 19,00 | AR07-2022  |          | 231,30           |
|      | 25.02.2022 |           |     | 10003      | AR12-2022 Polster AG Erlöse Software     | 19,00 | AR12-2022  |          | 160,50           |

Wareneingang Hardware 19% VSt

5401

11.394,19 EUR Soll

| 2    | Konto: 🚺   | ٩ ( | 5401 |            | V 🕨 📔 🥥 Wareneingang Hardware 19% VSt   | :       |            |             |              |
|------|------------|-----|------|------------|-----------------------------------------|---------|------------|-------------|--------------|
| Funk | tion 30    |     |      | EB-Wert    | Saldo                                   | JVZ-9   | Soll       | JVZ-Haben   |              |
|      |            |     |      | 0,00       | 11.394,19 S                             | 11.394, | 19         | 0,00        |              |
| BL   | Datum 🔺    | GU  | BU   | Gegenkonto | Buchungstext                            | USt%    | Belegfeld1 | Umsatz Soll | Umsatz Haben |
|      | 01.02.2022 |     |      | 1600       | Bareinkauf Hardware 19% VSt.            | 19,00   | KA02       | 405,00      |              |
|      | 15.02.2022 |     |      | 70002      | ER122-22 Firma Kuroyu Wareneing. Hardw. | 19,00   | ER122-22   | 4.218,49    |              |
|      | 22.02.2022 |     |      | 70001      | ER2022A651 Highdrive Wareneing. Hardw.  | 19,00   | ER2022A651 | 3.671,70    |              |
|      | 23.02.2022 |     |      | 70002      | ER168-22 Firma Kuroyu Wareneing. Hardw. | 19,00   | ER16822    | 2.739,50    |              |
|      | 23.02.2022 |     |      | 70004      | ER59-2022 Hofmeister Wareneing. Hardw.  | 19,00   | ER59-2022  | 359,50      |              |

| Umsatzsteuer 19% 3806 | 5.782,18 EUR | Haben |  |
|-----------------------|--------------|-------|--|
|-----------------------|--------------|-------|--|

| 2    | Konto: 🚺   | ◀ 3806 |            | V 🕨 🗾 Umsatzsteuer 19%                     |                 |             |              |
|------|------------|--------|------------|--------------------------------------------|-----------------|-------------|--------------|
| Funk | tion 80    |        | EB-Wert    | Saldo                                      | JVZ-Soll        | JVZ-Haben   |              |
|      |            |        | 2.926,00 H | 5.782,18 H                                 | 0.00            | 2.856,18    |              |
| BL   | Datum 🔺    | GU BU  | Gegenkonto | Buchungstext                               | USt% Belegfeld1 | Umsatz Soll | Umsatz Haben |
|      | 01.02.2022 |        | 9000       | EBW Umsatzsteuer 19 %                      | EBW2022         |             | 2.926,00     |
|      | 01.02.2022 |        | 1600       | Barverkauf Zubehör 19% USt.                | 19,00 KA01      |             | 95,00        |
|      | 04.02.2022 |        | 10002      | AR04-2022 Klein, Wilma Erlöse Hardware     | 19,00 AR04-2022 |             | 142,10       |
|      | 04.02.2022 | 3      | 1600       | Barverkauf Anlagevermögen 19% USt.         | 19,00 KA06      |             | 380,00       |
|      | 14.02.2022 |        | 10001      | AR05-2022 Firma Mösch Erlöse Zubehör       | 19,00 AR05-2022 |             | 954,79       |
|      | 18.02.2022 |        | 10004      | AR07-2022 Tischler, Franz Erlöse Hardware  | 19,00 AR07-2022 |             | 214,05       |
|      | 18.02.2022 |        | 10004      | AR07-2022 Tischler, Franz Erlöse Zubehör   | 19,00 AR07-2022 |             | 43,95        |
|      | 21.02.2022 |        | 10002      | AR08-2022 Klein, Wilma Erlöse Hardware     | 19,00 AR08-2022 |             | 113,29       |
|      | 21.02.2022 |        | 10002      | AR08-2022 Klein, Wilma Erlöse Software     | 19,00 AR08-2022 |             | 60,21        |
|      | 21.02.2022 |        | 10004      | AR09-2022 Tischler, Franz, Erlöse Hardware | 19,00 AR09-2022 |             | 63,55        |
|      | 22.02.2022 |        | 10001      | AR10-2022 Mösch GmbH Erlöse Software       | 19,00 AR10-2022 |             | 60,14        |
|      | 23.02.2022 |        | 1600       | Barverkauf Hardware 19% USt.               | 19,00 KA14      |             | 462,23       |
|      | 25.02.2022 |        | 10001      | AR11-2022 Mösch GmbH Erlöse Software       | 19,00 AR11-2022 |             | 156,57       |
|      | 25.02.2022 |        | 10003      | AR12-2022 Polster AG Erlöse Hardware       | 19,00 AR12-2022 |             | 79,80        |
|      | 25.02.2022 |        | 10003      | AR12-2022 Polster AG Erlöse Software       | 19,00 AR12-2022 |             | 30,50        |

Abziehbare Vorsteuer 19%

1406

5.951,03 EUR Soll

| 2    | Konto: 🛛   | <ul><li>◀ 1406</li></ul> |            | Abziehbare Vorsteuer 19%                     |          |            |             |              |
|------|------------|--------------------------|------------|----------------------------------------------|----------|------------|-------------|--------------|
| Funk | tion 30    |                          | EB-Wert    | Saldo                                        | JVZ-So   | oll        | JVZ-Haben   |              |
|      |            |                          | 3.072,30 S | 5.951,03 S                                   | 2.878,73 | 3          | 0.00        |              |
| BL   | Datum 🔺    | GU BU                    | Gegenkonto | Buchungstext                                 | USt%     | Belegfeld1 | Umsatz Soll | Umsatz Haben |
|      | 01.02.2022 |                          | 9000       | EBW Abziehbare Vorsteuer                     | I        | EBW2022    | 3.072,30    |              |
|      | 01.02.2022 |                          | 1600       | Bareinkauf Hardware 19% VSt.                 | 19,00    | KA02       | 76,95       |              |
|      | 04.02.2022 | 9                        | 1600       | Bareinkauf Büromaterial 19% VSt.             | 19,00    | KA05       | 11,02       |              |
|      | 07.02.2022 | 9                        | 1800       | Mietleasing Lkw KO TH 236 Februar            | 19,00    | BA02       | 55,12       |              |
|      | 07.02.2022 | 401                      | 1600       | Barzahlung Laufende KFZ-Betriebskosten 19% V | 19,00    | KA07       | 6,35        |              |
|      | 08.02.2022 | 401                      | 1800       | Abbuchung Internetebühren                    | 19,00    | BA02       | 2,43        |              |
|      | 08.02.2022 | 9                        | 1600       | Barzahlung Werbeanzeige 19% VSt.             | 19,00    | KA08       | 101,40      |              |
|      | 11.02.2022 | 401                      | 98000      | ER85-2022 Firma König Reparatur Kopierer     | 19,00    | ER85-2022  | 31,70       |              |
|      | 14.02.2022 | 9                        | 1600       | Barzahlung Ausgangsfracht 19% VSt.           | 19,00    | KA10       | 42,95       |              |
|      | 15.02.2022 |                          | 70002      | ER122-22 Firma Kuroyu Wareneing. Hardw.      | 19,00    | ER122-22   | 801,51      |              |
|      | 18.02.2022 | 9                        | 98000      | ER583-2022 TELTEAM COM Telefonkosten         | 19,00    | ER583-2022 | 15,57       |              |
|      | 21.02.2022 |                          | 1600       | Bareinkauf Software 19% VSt.                 | 19,00    | KA13       | 165,49      |              |
|      | 22.02.2022 |                          | 70001      | ER2022A651 Highdrive Wareneing. Hardw.       | 19,00    | ER2022A651 | 697,62      |              |
|      | 22.02.2022 |                          | 70001      | ER2022A651 Highdrive Wareneing. Zubeh.       | 19,00    | ER2022A651 | 38,48       |              |
|      | 22.02.2022 | 9                        | 70001      | ER2022A651 Highdrive Bezugsnebenkosten       | 19,00    | ER2022A651 | 18,20       |              |
|      | 23.02.2022 |                          | 70002      | ER168-22 Firma Kuroyu Wareneing. Hardw.      | 19,00    | ER16822    | 520,50      |              |
|      | 23.02.2022 |                          | 70003      | ER357-22 Wanden KG Wareneing. Softw.         | 19,00    | ER357-22   | 132,98      |              |
| Ľ    | 23.02.2022 | 401                      | 70003      | ER357-22 Wanden KG Bezugsnebenkosten         | 19,00    | ER357-22   | 12,20       |              |
|      | 23.02.2022 |                          | 70004      | ER59-2022 Hofmeister Wareneing. Hardw.       | 19,00    | ER59-2022  | 68,31       |              |
|      | 23.02.2022 |                          | 70004      | ER59-2022 Hofmeister Wareneing, Zubeh.       | 19,00    | ER59-2022  | 79,95       |              |

| 2    | Konto: 🚺   | 4 3300 | •           | Verbindlichkeiten aus Lieferun           | gen+Leist.      |             |              |
|------|------------|--------|-------------|------------------------------------------|-----------------|-------------|--------------|
| Funk | tion 91    |        | EB-Wert     | Saldo                                    | JVZ-Soll        | JVZ-Haben   |              |
|      |            |        | 16.170,00 H | 15.118,18 H                              | 18.700,00       | 17.648,18   |              |
| BL   | Datum 🔺    | GU BU  | Gegenkonto  | Buchungstext                             | USt% Belegfeld1 | Umsatz Soll | Umsatz Haben |
|      | 11.02.2022 | 401    | 6470        | ER85-2022 Firma König Reparatur Kopierer | ER85-2022       |             | 198,52       |
|      | 15.02.2022 |        | 5401        | ER122-22 Firma Kuroyu Wareneing. Hardw.  | ER122-22        |             | 5.020,00     |
|      | 16.02.2022 |        | 1800        | Zahlungsausg. Highdrive BA-Nr. 04        | ER2022A513      | 5.000,00    |              |
|      | 17.02.2022 |        | 1800        | Zahlungsausg. Highdrive BA-Nr. 04        | ER2022A528      | 3.200,00    |              |
|      | 18.02.2022 |        | 5301        | ER22-1802 Fiebiger GmbH Handücher        | ER22-1802       |             | 1.980,02     |
|      | 18.02.2022 | 9      | 6805        | ER583-2022 TELTEAM COM Telefonkosten     | ER583-2022      |             | 97,50        |
|      | 21.02.2022 |        | 1800        | Zahlungsausg. Wanden KG BA-Nr.05         | ER22022         | 8.500,00    |              |
|      | 21.02.2022 |        | 1800        | Zahlungsausg. Wanden KG BA-Nr.05         | GS1-2022        |             | 530,00       |
|      | 22.02.2022 |        | 5401        | ER2022A651 Highdrive Wareneing. Hardw.   | ER2022A651      |             | 4.369,32     |
|      | 22.02.2022 |        | 5403        | ER2022A651 Highdrive Wareneing. Zubeh.   | ER2022A651      |             | 240,98       |
|      | 22.02.2022 | 9      | 5800        | ER2022A651 Highdrive Bezugsnebenkosten   | ER2022A651      |             | 114,00       |
|      | 23.02.2022 |        | 5401        | ER168-22 Firma Kuroyu Wareneing. Hardw.  | ER16822         |             | 3.260,00     |
|      | 23.02.2022 |        | 5402        | ER357-22 Wanden KG Wareneing. Softw.     | ER357-22        |             | 832,88       |
|      | 23.02.2022 | 401    | 5800        | ER357-22 Wanden KG Bezugsnebenkosten     | ER357-22        |             | 76,40        |
|      | 23.02.2022 |        | 5401        | ER59-2022 Hofmeister Wareneing. Hardw.   | ER59-2022       |             | 427,81       |
|      | 23.02.2022 |        | 5403        | ER59-2022 Hofmeister Wareneing. Zubeh.   | ER59-2022       |             | 500,75       |
|      | 25.02.2022 |        | 1800        | Teilzahlung Highdrive GmbH BA-Nr. 06     | ER2022A651      | 2.000,00    |              |

#### Verbindlichkeiten aus Lieferungen und Leistungen 3300 15.118,18 EUR Haben

#### Forderungen aus Lieferungen und Leistung 1200

#### 6.124,74 EUR Soll

| V    | Konto: 🚺   | <b>1200</b> |             | Forderungen aus L+L                        |          |            |             |              |
|------|------------|-------------|-------------|--------------------------------------------|----------|------------|-------------|--------------|
| Funk | tion 90    |             | EB-Wert     | Saldo                                      | JVZ-S    | ioll       | JVZ-Haben   |              |
|      |            |             | 15.400,00 S | 6.124.74 S                                 | 13.429,8 | 39         | 22.705,15   |              |
| BL   | Datum 🔺    | GU BU       | Gegenkonto  | Buchungstext                               | USt%     | Belegfeld1 | Umsatz Soll | Umsatz Haben |
|      | 17.02.2022 |             | 1800        | Zahlungseing. Müller, Hans BA-Nr. 04       |          | AR03-2022  |             | 850,00       |
|      | 18.02.2022 |             | 4401        | AR07-2022 Tischler, Franz Erlöse Hardware  |          | AR07-2022  | 1.340,65    |              |
|      | 18.02.2022 |             | 4403        | AR07-2022 Tischler, Franz Erlöse Zubehör   |          | AR07-2022  | 275,25      |              |
|      | 21.02.2022 |             | 1800        | Zahlungseing. Polster AG BA-Nr. 05         |          | AR02-2022  |             | 5.000,00     |
|      | 21.02.2022 |             | 1800        | Zahlungseing. Mösch GmbH BA-Nr. 05         |          | AR05-2022  |             | 5.980,02     |
|      | 21.02.2022 |             | 1800        | Zahlungseing. Mösch GmbH BA-Nr. 05         |          | AR06-2022  |             | 875,13       |
|      | 21.02.2022 |             | 4401        | AR08-2022 Klein, Wilma Erlöse Hardware     |          | AR08-2022  | 709,55      |              |
|      | 21.02.2022 |             | 4402        | AR08-2022 Klein, Wilma Erlöse Software     |          | AR08-2022  | 377,11      |              |
|      | 21.02.2022 |             | 4401        | AR09-2022 Tischler, Franz, Erlöse Hardware |          | AR09-2022  | 398,00      |              |
|      | 21.02.2022 |             | 1800        | Zahlungseing. Polster AG BA-Nr. 05         |          | KGS01-2022 | 450,00      |              |
|      | 22.02.2022 |             | 4402        | AR10-2022 Mösch GmbH Erlöse Software       |          | AR10-2022  | 376,64      |              |
|      | 22.02.2022 |             | 4301        | AR10-2022 Mösch GmbH Erlöse Handbücher     |          | AR10-2022  | 86,14       |              |
|      | 25.02.2022 |             | 4402        | AR11-2022 Mösch GmbH Erlöse Software       |          | AR11-2022  | 980,60      |              |
|      | 25.02.2022 |             | 4401        | AR12-2022 Polster AG Erlöse Hardware       |          | AR12-2022  | 499,80      |              |
|      | 25.02.2022 |             | 4403        | AR12-2022 Polster AG Erlöse Software       |          | AR12-2022  | 191,00      |              |

#### Lieferant Kuroyu Deutschland AG 70002 8.280,00 EUR Haben

| 2    | Konto: 🚺   | 4  | 70002 | •          | Kuroyu Deutschland AG                   |       |            |             |              |
|------|------------|----|-------|------------|-----------------------------------------|-------|------------|-------------|--------------|
| Funk | tion 13    |    |       | EB-Wert    | Saldo                                   | JVZ-S | oll        | JVZ-Haben   |              |
|      |            |    |       | 0,00       | 8.280,00 H                              | 0,0   | 0          | 8.280,00    |              |
| BL   | Datum 🔺    | GU | BU    | Gegenkonto | Buchungstext                            | USt%  | Belegfeld1 | Umsatz Soll | Umsatz Haben |
|      | 15.02.2022 |    | A     | 5401       | ER122-22 Firma Kuroyu Wareneing. Hardw. |       | ER122-22   |             | 5.020,00     |
|      | 23.02.2022 |    | A     | 5401       | ER168-22 Firma Kuroyu Wareneing. Hardw. |       | ER16822    |             | 3.260,00     |

| Kun  | ide Möso   | ch (        | Smb  | ьΗ         | 10001                                   |         | 1.443,38   | EUR So      | 11           |
|------|------------|-------------|------|------------|-----------------------------------------|---------|------------|-------------|--------------|
| Þ    | Konto: 🚺   | <b></b> ◀ 1 | 0001 |            | V 🕨 🗾 Mösch GmbH                        |         |            |             |              |
| Funk | tion 11    |             |      | EB-Wert    | Saldo                                   | JVZ-S   | ioll       | JVZ-Haben   |              |
|      |            |             |      | 0,00       | 1.443,38 S                              | 8.298,5 | 53         | 6.855,15    |              |
| BL   | Datum 🔺    | GU          | BU   | Gegenkonto | Buchungstext                            | USt%    | Belegfeld1 | Umsatz Soll | Umsatz Haben |
|      | 14.02.2022 |             | А    | 4403       | AR05-2022 Firma Mösch Erlöse Zubehör    |         | AR05-2022  | 5.980,02    |              |
|      | 15.02.2022 |             | A    | 4301       | AR06-2022 Firma Mösch Erlöse Handbücher |         | AR06-2022  | 875,13      |              |
|      | 21.02.2022 |             |      | 1800       | Zahlungseing. Mösch GmbH BA-Nr. 05      |         | AR05-2022  |             | 5.980,02     |
|      | 21.02.2022 |             |      | 1800       | Zahlungseing. Mösch GmbH BA-Nr. 05      |         | AR06-2022  |             | 875,13       |
|      | 22.02.2022 |             | A    | 4402       | AR10-2022 Mösch GmbH Erlöse Software    |         | AR10-2022  | 376,64      |              |
|      | 22.02.2022 |             | A    | 4301       | AR10-2022 Mösch GmbH Erlöse Handbücher  |         | AR10-2022  | 86,14       |              |
|      | 25.02.2022 |             | А    | 4402       | AR11-2022 Mösch GmbH Erlöse Software    |         | AR11-2022  | 980,60      |              |
|      |            |             |      |            |                                         |         |            |             |              |

Kunde Polster AG

10003

690,80 EUR Soll

| Þ    | Konto: 🚺   | <b> 1</b> | 0003 |            | 🗸 🕨 🔛 📴 Polster AG                   |        |            |             |              |
|------|------------|-----------|------|------------|--------------------------------------|--------|------------|-------------|--------------|
| Funk | tion 11    |           |      | EB-Wert    | Saldo                                | JVZ-9  | Soll       | JVZ-Haben   |              |
|      |            |           |      | 4.550,00 S | 690.80 S                             | 1.140, | 80         | 5.000,00    |              |
| BL   | Datum 🔺    | GU        | BU   | Gegenkonto | Buchungstext                         | USt%   | Belegfeld1 | Umsatz Soll | Umsatz Haben |
|      | 28.01.2022 |           |      | 9008       | EBW AR02-2022 Polster AG             |        | AR02-2022  | 5.000,00    |              |
|      | 31.01.2022 |           |      | 9008       | EBW KGS01-2022 Polster AG            |        | KGS01-2022 |             | 450,00       |
|      | 21.02.2022 |           |      | 1800       | Zahlungseing. Polster AG BA-Nr. 05   |        | AR02-2022  |             | 5.000,00     |
|      | 21.02.2022 |           |      | 1800       | Zahlungseing. Polster AG BA-Nr. 05   |        | KGS01-2022 | 450,00      |              |
|      | 25.02.2022 |           | А    | 4401       | AR12-2022 Polster AG Erlöse Hardware |        | AR12-2022  | 499,80      |              |
|      | 25.02.2022 |           | A    | 4403       | AR12-2022 Polster AG Erlöse Software |        | AR12-2022  | 191,00      |              |

#### Aufgabe 3

Drucken Sie die OP-Liste Debitoren und Kreditoren mit folgenden Einstellungen:

Konten: Einstellungen Bereich Verdichtung: Detaillierung: Debitoren und Kreditoren Rechnungen Ungerafft Posten

Die nachfolgende Abbildung zeigt nur den Beginn der ersten Seite. Den vollständigen Ausdruck finden Sie in der Datei 16\_OP\_Debitoren\_Kreditoren.pdf.

| Seite 1 von 3                               | Seitenbreite       | - 8           | 10        | n 🖗 🗄       | ×                |             |              |                     |       |                                                 | Sch  |
|---------------------------------------------|--------------------|---------------|-----------|-------------|------------------|-------------|--------------|---------------------|-------|-------------------------------------------------|------|
|                                             |                    |               |           |             |                  |             |              |                     |       |                                                 |      |
|                                             |                    |               |           |             |                  |             |              |                     |       |                                                 |      |
| 9805/20000/2022                             |                    |               |           | Kanzle      | i-Rechnungswese  | n V. 11.36  |              |                     |       | 31.05.20                                        | 023  |
| m GmbH                                      | Postenumfeno: offe |               |           |             | OPOS-Liste Poste | n           | Postens      | ind ungere∰ Höd     | hetes | Blatt<br>Buchungsdatum: 28,0220                 | t 1  |
| ntenunnang, onene und ausgegionene          | l ostenumang. ole  |               |           |             | Contereng. None  |             | r osterra    | ind dirgeratic 1100 | -ates | Cooningsoatom. 20.02.20                         |      |
| Konto Beschriftung                          | Rechnungs-Nr.      | Datum F       | älligkeit | Belegfeld 2 | Gegenkonto Kz    | Betrag Soll | Betrag Haben | Saldo               | R     | fäl. Buchungstext                               |      |
| 10001 Mösch GmbH<br>IT-Einzelhandel         | AR10-2022          | 22.02.2022 24 | 03.2022   |             | 4402             | 376,64      |              |                     |       | 24 AR10-2022 Mösch<br>GmbH Erlöse Software      | e    |
|                                             | AR10-2022          | 22.02.2022 24 | 03.2022   |             | 4301             | 86,14       |              | 462,78 S            |       | 24 AR10-2022 Mösch<br>GmbH Erlöse<br>Handbücher |      |
|                                             | AR11-2022          | 25.02.2022 27 | 03.2022   |             | 4402             | 980,60      |              | 980,60 S            |       | 27 AR11-2022 Mösch<br>GmbH Erlöse Software      | e    |
|                                             |                    |               |           |             | **Gesant**       | 1.443,38    | 0.00         | 1.443,38 S          | •     |                                                 |      |
| 10002 Klein, Wilma                          | AR04-2022          | 04.02.2022 18 | 02.2022   |             | 4401             | 890,00      |              | 890,00 S            |       | -10 AR04-2022 Klein,<br>Wilma Erlöse Hardwar    | re   |
|                                             | AR08-2022          | 21.02.2022 07 | 03.2022   |             | 4401             | 709,55      |              |                     |       | 7 AR08-2022 Klein,<br>Wilma Erlöse Hardwar      | re l |
|                                             | AR08-2022          | 21.02.2022 07 | 03.2022   |             | 4402             | 377,11      |              | 1.086,66 S          |       | 7 AR08-2022 Klein,<br>Wilma Erlöse Software     |      |
|                                             |                    |               |           |             | **Gesant**       | 1.976,66    | 0,00         | 1.976,66 S          | •     |                                                 |      |
| 10003 Polster AG<br>Vertrieb von Ledenwaren | AR12-2022          | 25.02.2022 27 | 03.2022   |             | 4403             | 191,00      |              |                     |       | 27 AR12-2022 Polster AG                         | 3    |

#### S. 319..... Übung: Bankauszug mit Skonto buchen

#### Aufgabe 1

Kontieren und buchen Sie die 3. Position des Bankauszuges, Gutschrift Polster AG und stimmen Sie den neuen Kontenstand ab.

| Kontonummer    | Auszug     | Blatt   | Text/Verv | vendungszweck                        | PIN     | Wert                   | ×          | Umsätze       |          |
|----------------|------------|---------|-----------|--------------------------------------|---------|------------------------|------------|---------------|----------|
| 112 607        | 07         | 01      |           |                                      |         |                        |            |               |          |
| Gutschrift     | Mösch Gn   | nbH AR  | 11-2022   |                                      |         | 28.02.                 | н          |               | 960,99   |
| Lastschrift    | Kuroyu De  | utschla | nd AG ER1 | 68-22                                |         | 28.02.                 | S          |               | 3.162,20 |
| Gutschrift     | Polster AG | 6 AR12- | 2022      |                                      |         | 28.02.                 | н          |               | 676,98   |
| Betriebsstätte |            |         |           |                                      |         |                        |            |               |          |
|                |            |         |           | Versand                              | Letzte  | er Auszug vom          | К          | ontostand Alt |          |
|                |            |         |           |                                      | 25.02   | .2022                  |            | 42.133,60     | Н        |
|                |            |         |           |                                      | Konto   | auszug vom             | Ко         | ntostand Neu  |          |
| D              |            |         |           |                                      | 28.02   | .2022                  |            | 40.609,37     | Н        |
| Perm GmbH      |            |         |           | x bei Sammelzahlung                  |         |                        | xx Schulde | nsaldo Soll   |          |
| Löhrstraße 45  |            |         |           | o abweichender Buch                  | ungstag |                        | x Guthabe  | nsaldo Haben  |          |
| 56068 Koblenz  |            |         |           | Sparkasse Koblenz<br>IBAN: DE97 5705 | BIC: N  | 1ALADE51KOB<br>1126 07 |            |               |          |

#### Primanota

| Belege  | buchen | - 02-2022/0008     | ×          |           |           |             |          |           |             |                                      |
|---------|--------|--------------------|------------|-----------|-----------|-------------|----------|-----------|-------------|--------------------------------------|
| Stapel: | 02-202 | 2/0008 Bankbuchung | jen Februa | ar        | ~         | - 1         | Periode: | 01.02.202 | 2 - 28.02.2 | 2022                                 |
| ! BL    | Nr. 🐟  | WKZ Umsatz         | S GU       | BU G      | egenkonto | Belegfeld 1 | Datum    | Konto     | Skonto      | Buchungste> ^                        |
|         |        | 40.698,45          |            | · · · · · |           |             |          |           |             | Gruppensumme                         |
|         |        | 40.698,45          |            |           |           |             |          |           |             | Abstimmsumme                         |
|         | 13     | 5.000,00           |            |           | 10003     | AR02-2022   | 21.02.20 | 1800      |             | Zahlungseing. Polster AG BA-Nr. 05   |
|         | 14     | 450,00             | н          |           | 10003     | KGS01-2022  | 21.02.20 | 1800      |             | Zahlungseing. Polster AG BA-Nr. 05   |
|         | 15     | 8.500,00           | Н          |           | 70003     | ER22022     | 21.02.20 | 1800      |             | Zahlungsausg. Wanden KG BA-Nr.05     |
|         | 16     | 530,00             |            |           | 70003     | GS1-2022    | 21.02.20 | 1800      |             | Zahlungsausg. Wanden KG BA-Nr.05     |
|         | 17     | 5.980,02           |            |           | 10001     | AR05-2022   | 21.02.20 | 1800      |             | Zahlungseing. Mösch GmbH BA-Nr. 05   |
|         | 18     | 875,13             |            |           | 10001     | AR06-2022   | 21.02.20 | 1800      |             | Zahlungseing. Mösch GmbH BA-Nr. 05   |
|         |        | 44.133,60          |            |           |           |             |          |           |             | Gruppensumme                         |
|         |        | 44.133,60          |            |           |           |             |          |           |             | Abstimmsumme                         |
|         | 19     | 2.000,00           | Н          |           | 70001     | ER2022A651  | 25.02.20 | 1800      |             | Teilzahlung Highdrive GmbH BA-Nr. 0  |
|         |        | 42.133,60          |            |           |           |             |          |           |             | Gruppensumme                         |
|         |        | 42.133,60          |            |           |           |             |          |           |             | Abstimmsumme                         |
|         | 20     | 960,99             |            | 3         | 10001     | AR11-2022   | 28.02.20 | 1800      | 19,61       | Zahlungseingang Mösch GmbH BA-Nr     |
|         | 21     | 3.162,20           | Н          | 9         | 70002     | ER16822     | 28.02.20 | 1800      | 97,80       | Zahlungsausg. Kuroyu AG BA-Nr. 07    |
|         | 22     | 676,98             |            | 3         | 10003     | AR12-2022   | 28.02.20 | 1800      | 13,82       | Zahlungseingang Polster AG BA-Nr. 0. |
|         |        | 40.609,37          |            |           |           |             |          |           |             | Gruppensumme                         |
|         |        | 0,00               |            |           |           |             |          |           |             | Abstimmsumme 🗸                       |

#### Aufgabe 2

Prüfen Sie anschließend mit Klick auf das Symbol FIBU-Konto anzeigen die folgenden Salden. Korrigieren Sie ggf. Buchungen.

| Ban  | ık         |        |             | 1800                                        |          | 40.609,3   | 7 EUR So    | oll          |    |
|------|------------|--------|-------------|---------------------------------------------|----------|------------|-------------|--------------|----|
| 2    | Konto: 🚺   | ◀ 1800 |             | > > > Sparkasse Koblenz                     |          |            |             |              |    |
| Funk | tion 10    |        | EB-Wert     | Saldo                                       | JVZ-S    | oll        | JVZ-Haben   |              |    |
|      |            |        | 34.988,12 S | 40.609.37 S                                 | 30.024,1 | 15         | 24.402,90   |              |    |
| BL   | Datum 🔺    | GU BU  | Gegenkonto  | Buchungstext                                | USt%     | Belegfeld1 | Umsatz Soll | Umsatz Haben | WK |
|      | 01.02.2022 |        | 9000        | EBW Sparkasse Koblenz                       |          | EBW2022    | 34.988,12   |              |    |
|      | 01.02.2022 |        | 6310        | Miete Lagerhalle von Privatperson           |          | BA01       |             | 590,00       |    |
|      | 01.02.2022 |        | 6855        | Kontoführungsgebühren                       |          | BA01       |             | 9,80         |    |
|      | 04.02.2022 |        | 7100        | Zinsgutschrift Bank                         |          | BA01       | 651,03      |              |    |
|      | 07.02.2022 | 9      | 6560        | Mietleasing Lkw KO TH 236 Februar           |          | BA02       |             | 345,20       |    |
|      | 07.02.2022 |        | 7685        | Kfz-Steuer KO TH 236, KO TH 241, KO TH 245, |          | BA02       |             | 630,50       |    |
|      | 08.02.2022 | 401    | 6810        | Abbuchung Internetebühren                   |          | BA02       |             | 15,20        |    |
|      | 11.02.2022 |        | 1460        | Barabhebung von Bank für Kasse              |          | BA03       |             | 500,00       |    |
|      | 14.02.2022 |        | 1460        | Bareinzahlung von Kasse für Bank            |          | BA03       | 4.500,00    |              |    |
|      | 16.02.2022 |        | 10000       | Zahlungseing. Müller, Hans BA-Nr. 04        |          | AR01-2022  | 10.000,00   |              |    |
|      | 16.02.2022 |        | 70001       | Zahlungsausg. Highdrive BA-Nr. 04           |          | ER2022A513 |             | 5.000,00     |    |
|      | 17.02.2022 |        | 10000       | Zahlungseing. Müller, Hans BA-Nr. 04        |          | AR03-2022  | 850,00      |              |    |
|      | 17.02.2022 |        | 70001       | Zahlungsausg. Highdrive BA-Nr. 04           |          | ER2022A528 |             | 3.200,00     |    |
|      | 21.02.2022 |        | 10003       | Zahlungseing. Polster AG BA-Nr. 05          |          | AR02-2022  | 5.000,00    |              |    |
|      | 21.02.2022 |        | 10001       | Zahlungseing. Mösch GmbH BA-Nr. 05          |          | AR05-2022  | 5.980,02    |              |    |
|      | 21.02.2022 |        | 10001       | Zahlungseing. Mösch GmbH BA-Nr. 05          |          | AR06-2022  | 875,13      |              |    |
|      | 21.02.2022 |        | 70003       | Zahlungsausg. Wanden KG BA-Nr.05            |          | ER22022    |             | 8.500,00     |    |
|      | 21.02.2022 |        | 70003       | Zahlungsausg. Wanden KG BA-Nr.05            |          | GS1-2022   | 530,00      |              |    |
|      | 21.02.2022 |        | 10003       | Zahlungseing. Polster AG BA-Nr. 05          |          | KGS01-2022 |             | 450,00       |    |
|      | 25.02.2022 |        | 70001       | Teilzahlung Highdrive GmbH BA-Nr. 06        |          | ER2022A651 |             | 2.000,00     |    |
|      | 28.02.2022 | 3      | 10001       | Zahlungseingang Mösch GmbH BA-Nr. 07        |          | AR11-2022  | 960,99      |              |    |
|      | 28.02.2022 | 3      | 10003       | Zahlungseingang Polster AG BA-Nr. 07        |          | AR12-2022  | 676,98      |              |    |
|      | 28.02.2022 | 9      | 70002       | Zahlungsausg. Kuroyu AG BA-Nr. 07           |          | ER16822    |             | 3.162,20     |    |

#### Kunde Mösch GmbH

10001

462,78 EUR Haben

| 2    | Konto: 🛛   | ◀ 10001 |            | 🗸 🕨 🔛 词 Mösch GmbH             |            |         |            |             |              |
|------|------------|---------|------------|--------------------------------|------------|---------|------------|-------------|--------------|
| Funk | tion 11    |         | EB-Wert    | Saldo                          |            | JVZ-S   | Soll       | JVZ-Haben   |              |
|      |            |         | 0.00       | 462,78                         | S          | 8.298,5 | 53         | 7.835,75    |              |
| BL   | Datum 🔺    | GU BU   | Gegenkonto | Buchungstext                   |            | USt%    | Belegfeld1 | Umsatz Soll | Umsatz Haben |
|      | 14.02.2022 | A       | 4403       | AR05-2022 Firma Mösch Erlöse   | Zubehör    |         | AR05-2022  | 5.980,02    |              |
|      | 15.02.2022 | A       | 4301       | AR06-2022 Firma Mösch Erlöse I | Handbücher |         | AR06-2022  | 875,13      |              |
|      | 21.02.2022 |         | 1800       | Zahlungseing. Mösch GmbH BA-   | Nr. 05     |         | AR05-2022  |             | 5.980,02     |
|      | 21.02.2022 |         | 1800       | Zahlungseing. Mösch GmbH BA-   | Nr. 05     |         | AR06-2022  |             | 875,13       |
|      | 22.02.2022 | A       | 4402       | AR10-2022 Mösch GmbH Erlöse    | Software   |         | AR10-2022  | 376,64      |              |
|      | 22.02.2022 | A       | 4301       | AR10-2022 Mösch GmbH Erlöse    | Handbücher |         | AR10-2022  | 86,14       |              |
|      | 25.02.2022 | А       | 4402       | AR11-2022 Mösch GmbH Erlöse    | Software   |         | AR11-2022  | 980,60      |              |
|      | 28.02.2022 | 3       | 1800       | Zahlungseingang Mösch GmbH B   | 3A-Nr. 07  |         | AR11-2022  |             | 960,99       |
|      | 28.02.2022 | 3       | 4736       | Zahlungseingang Mösch GmbH B   | 3A-Nr. 07  |         | AR11-2022  |             | 19,61        |

#### Kunde Polster AG

10003

0,00 EUR

| 2    | Konto: 🚺   | <b>⊲</b> 1 | 0003 |            | V D Polster AG                       |         |            |             |              |
|------|------------|------------|------|------------|--------------------------------------|---------|------------|-------------|--------------|
| Funk | tion 11    |            |      | EB-Wert    | Saldo                                | JVZ-S   | oll        | JVZ-Haben   |              |
|      |            |            |      | 4.550,00 S | 0.00                                 | 1.140,8 | 30         | 5.690,80    |              |
| BL   | Datum 🔺    | GU         | BU   | Gegenkonto | Buchungstext                         | USt%    | Belegfeld1 | Umsatz Soll | Umsatz Haben |
|      | 28.01.2022 |            |      | 9008       | EBW AR02-2022 Polster AG             |         | AR02-2022  | 5.000,00    |              |
|      | 31.01.2022 |            |      | 9008       | EBW KGS01-2022 Polster AG            |         | KGS01-2022 |             | 450,00       |
|      | 21.02.2022 |            |      | 1800       | Zahlungseing. Polster AG BA-Nr. 05   |         | AR02-2022  |             | 5.000,00     |
|      | 21.02.2022 |            |      | 1800       | Zahlungseing. Polster AG BA-Nr. 05   |         | KGS01-2022 | 450,00      |              |
|      | 25.02.2022 |            | A    | 4401       | AR12-2022 Polster AG Erlöse Hardware |         | AR12-2022  | 499,80      |              |
|      | 25.02.2022 |            | А    | 4403       | AR12-2022 Polster AG Erlöse Software |         | AR12-2022  | 191,00      |              |
|      | 28.02.2022 |            | 3    | 1800       | Zahlungseingang Polster AG BA-Nr. 07 |         | AR12-2022  |             | 676,98       |
|      | 28.02.2022 |            | 3    | 4736       | Zahlungseingang Polster AG BA-Nr. 07 |         | AR12-2022  |             | 13,82        |

# Lieferant Kuroyu Deutschland 70002 5.020,00 EUR Haben

| Funktion 13 EB-Wert |            |   |    |    | EB-Wert    | Saldo JVZ-Soll                          |         |            | JVZ-Haben   |              |
|---------------------|------------|---|----|----|------------|-----------------------------------------|---------|------------|-------------|--------------|
| 0,00                |            |   |    |    | 0,00       | 5.020.00 H                              | 3.260,0 | 00         | 8.280,00    |              |
| BL                  | Datum      | * | GU | BU | Gegenkonto | Buchungstext                            | USt%    | Belegfeld1 | Umsatz Soll | Umsatz Haben |
|                     | 15.02.2022 | 2 |    | А  | 5401       | ER122-22 Firma Kuroyu Wareneing. Hardw. |         | ER122-22   | ,           | 5.020,00     |
|                     | 23.02.2022 | 2 |    | А  | 5401       | ER168-22 Firma Kuroyu Wareneing. Hardw. |         | ER16822    |             | 3.260,00     |
|                     | 28.02.2022 | 2 |    | 9  | 1800       | Zahlungsausg. Kuroyu AG BA-Nr. 07       |         | ER16822    | 3.162,20    |              |
|                     | 28.02.2022 | 2 |    | 9  | 5736       | Zahlungsausg. Kuroyu AG BA-Nr. 07       |         | ER16822    | 97,80       |              |

#### Erhaltene Skonti 19% Vorsteuer

#### 82,18 EUR Haben

28,09 EUR

Soll

| 😥 Konto: 🛛 🗹 5736 🔍 🕨 问 Ethaltene Skonti 19% Vorsteuer |                          |   |         |    |            |                                   |                                   |            |             |              |
|--------------------------------------------------------|--------------------------|---|---------|----|------------|-----------------------------------|-----------------------------------|------------|-------------|--------------|
| Funk                                                   | tion 20                  |   | EB-Wert |    |            | Saldo                             | JVZ-Soll                          |            | JVZ-Haben   |              |
|                                                        | 0.00                     |   |         |    | 0,00       | 82,18 H                           | 0.00                              |            | 82,18       |              |
| BL                                                     | Datum                    | - | GU      | BU | Gegenkonto | Buchungstext                      | USt%                              | Belegfeld1 | Umsatz Soll | Umsatz Haben |
|                                                        | 28.02.2022 9 70002 Zahlu |   |         | 9  | 70002      | Zahlungsausg. Kuroyu AG BA-Nr. 07 | Kuroyu AG BA-Nr. 07 19,00 ER16822 |            |             | 82,18        |

5736

4736

#### Gewährte Skonti 19% USt

#### 🦻 Konto: 🚺 🔍 4736 🤍 🕨 🔊 🥥 Gewährte Skonti 19 % USt Funktion 21 EB-Wert Saldo JVZ-Soll JVZ-Haben 0.00 28,09 S 28.09 0.00 Umsatz Soll BL Datum A GU BU Gegenkonto Buchungstext USt% Belegfeld1 Umsatz Haben 28.02.2022 10001 Zahlungseingang Mösch GmbH BA-Nr. 07 19,00 AR11-2022 3 16,48 28.02.2022 10003 Zahlungseingang Polster AG BA-Nr. 07 19,00 AR12-2022 11,61

#### Verbindlichkeiten aus Lieferungen und Leistungen 3300 11.858,18 EUR Haben

| Ď    | Konto: 🚺   | ◀ 3300 |             | Verbindlichkeiten aus Lieferur           | ngen+Leist.     |             |              |
|------|------------|--------|-------------|------------------------------------------|-----------------|-------------|--------------|
| Funk | ction 91   |        | EB-Wert     | Saldo                                    | JVZ-Soll        | JVZ-Haben   |              |
|      |            |        | 16.170,00 H | 11.858,18 H                              | 21.960,00       | 17.648,18   |              |
| BI   | Datum 🔺    | GU BU  | Gegenkonto  | Buchungstext                             | USt% Releafeld1 | Umsatz Soll | Umsatz Haben |
|      | 11.01.2022 |        | 9009        | EBW ER2022A513 Highdrive GmbH            | ER2022A513      |             | 5.000.00     |
|      | 17.01.2022 |        | 9009        | EBW ER2-2022 Wanden KG                   | ER22022         |             | 8.500.00     |
|      | 25.01.2022 |        | 9009        | EBW ER2022A528 Hlahdrive GmbH            | ER2022A528      |             | 3.200.00     |
|      | 31.01.2022 |        | 9009        | EBW GS1-2022 Wanden KG                   | GS1-2022        | 530.00      |              |
|      | 11.02.2022 | 401    | 6470        | ER85-2022 Firma König Reparatur Kopierer | ER85-2022       |             | 198,52       |
|      | 15.02.2022 |        | 5401        | ER122-22 Firma Kuroyu Wareneing. Hardw.  | ER122-22        |             | 5.020,00     |
|      | 16.02.2022 |        | 1800        | Zahlungsausg. Highdrive BA-Nr. 04        | ER2022A513      | 5.000,00    |              |
|      | 17.02.2022 |        | 1800        | Zahlungsausg. Highdrive BA-Nr. 04        | ER2022A528      | 3.200,00    |              |
|      | 18.02.2022 |        | 5301        | ER22-1802 Fiebiger GmbH Handücher        | ER22-1802       |             | 1.980,02     |
| -    | 18.02.2022 | 9      | 6805        | ER583-2022 TELTEAM COM Telefonkosten     | ER583-2022      |             | 97,50        |
|      | 21.02.2022 |        | 1800        | Zahlungsausg. Wanden KG BA-Nr.05         | ER22022         | 8.500,00    |              |
|      | 21.02.2022 |        | 1800        | Zahlungsausg. Wanden KG BA-Nr.05         | GS1-2022        |             | 530,00       |
|      | 22.02.2022 |        | 5401        | ER2022A651 Highdrive Wareneing. Hardw.   | ER2022A651      |             | 4.369,32     |
|      | 22.02.2022 |        | 5403        | ER2022A651 Highdrive Wareneing. Zubeh.   | ER2022A651      |             | 240,98       |
|      | 22.02.2022 | 9      | 5800        | ER2022A651 Highdrive Bezugsnebenkosten   | ER2022A651      |             | 114,00       |
|      | 23.02.2022 |        | 5401        | ER168-22 Firma Kuroyu Wareneing. Hardw.  | ER16822         |             | 3.260,00     |
|      | 23.02.2022 |        | 5402        | ER357-22 Wanden KG Wareneing. Softw.     | ER357-22        |             | 832,88       |
|      | 23.02.2022 | 401    | 5800        | ER357-22 Wanden KG Bezugsnebenkosten     | ER357-22        |             | 76,40        |
|      | 23.02.2022 |        | 5401        | ER59-2022 Hofmeister Wareneing. Hardw.   | ER59-2022       |             | 427,81       |
|      | 23.02.2022 |        | 5403        | ER59-2022 Hofmeister Wareneing. Zubeh.   | ER59-2022       |             | 500,75       |
|      | 25.02.2022 |        | 1800        | Teilzahlung Highdrive GmbH BA-Nr. 06     | ER2022A651      | 2.000,00    |              |
|      | 28.02.2022 | 9      | 1800        | Zahlungsausg. Kuroyu AG BA-Nr. 07        | ER16822         | 3.162,20    |              |
|      | 28.02.2022 | 9      | 5736        | Zahlungsausg. Kuroyu AG BA-Nr. 07        | ER16822         | 97,80       |              |

| Forderungen aus Lieferungen und Leistung  | 1200 |  |
|-------------------------------------------|------|--|
| I Olderungen aus Lieferungen und Leistung | 1200 |  |

4.453,34 EUR Soll

| 2    | Konto:     | ◀ 1200        | V 🕨 🕅 🥥 Forderungen               | aus L+L      |                  |                     |
|------|------------|---------------|-----------------------------------|--------------|------------------|---------------------|
| Funk | tion 90    | EB-We         | t Sald                            | lo JVZ-S     | oll JVZ-H        | aben                |
|      |            | 15.400,0      | S 4.453,3                         | 4 S 13.429,8 | 9 24.37          | 6,55                |
| BL   | Datum 🔺    | GU BU Gegenko | nto Buchungste                    | xt USt%      | Belegfeld1 Umsat | z Soll Umsatz Haben |
|      | 18.01.2022 | 9             | 008 EBW AR01-2022 Müller, Hans    |              | AR01-2022 10     | .000,00             |
|      | 28.01.2022 | 9             | 008 EBW AR02-2022 Polster AG      |              | AR02-2022 5      | .000,00             |
|      | 31.01.2022 | 9             | 008 EBW AR03-2022 Müller, Hans    |              | AR03-2022        | 850,00              |
|      | 31.01.2022 | 9             | 008 EBW KGS01-2022 Polster AG     |              | KGS01-2022       | 450,00              |
|      | 04.02.2022 | 4             | 401 AR04-2022 Klein, Wilma Erlöse | e Hardware   | AR04-2022        | 890,00              |
|      | 14.02.2022 | 4             | 403 AR05-2022 Firma Mösch Erlös   | e Zubehör    | AR05-2022 5      | .980,02             |
|      | 15.02.2022 | 4             | 301 AR06-2022 Firma Mösch Erlös   | e Handbücher | AR06-2022        | 875,13              |
|      | 16.02.2022 | 1             | 300 Zahlungseing. Müller, Hans BA | -Nr. 04      | AR01-2022        | 10.000,00           |
|      | 17.02.2022 | 1             | 800 Zahlungseing. Müller, Hans BA | -Nr. 04      | AR03-2022        | 850,00              |
|      | 18.02.2022 | 4             | 401 AR07-2022 Tischler, Franz Erl | öse Hardware | AR07-2022 1      | .340,65             |
|      | 18.02.2022 | 4             | 403 AR07-2022 Tischler, Franz Erl | öse Zubehör  | AR07-2022        | 275,25              |
|      | 21.02.2022 | 1             | 800 Zahlungseing. Polster AG BA-N | Vr. 05       | AR02-2022        | 5.000,00            |
|      | 21.02.2022 | 1             | 300 Zahlungseing. Mösch GmbH B    | A-Nr. 05     | AR05-2022        | 5.980,02            |
|      | 21.02.2022 | 1             | 300 Zahlungseing. Mösch GmbH B    | A-Nr. 05     | AR06-2022        | 875,13              |
|      | 21.02.2022 | 4             | 401 AR08-2022 Klein, Wilma Erlöse | e Hardware   | AR08-2022        | 709,55              |
|      | 21.02.2022 | 4             | 402 AR08-2022 Klein, Wilma Erlöse | e Software   | AR08-2022        | 377,11              |
|      | 21.02.2022 | 4             | 401 AR09-2022 Tischler, Franz, Er | öse Hardware | AR09-2022        | 398,00              |
|      | 21.02.2022 | 1             | 800 Zahlungseing. Polster AG BA-N | lr. 05       | KGS01-2022       | 450,00              |
|      | 22.02.2022 | 4             | 402 AR10-2022 Mösch GmbH Erlös    | e Software   | AR10-2022        | 376,64              |
|      | 22.02.2022 | 4             | 301 AR10-2022 Mösch GmbH Erlös    | e Handbücher | AR10-2022        | 86,14               |
|      | 25.02.2022 | 4             | 402 AR11-2022 Mösch GmbH Erlös    | e Software   | AR11-2022        | 980,60              |
|      | 25.02.2022 | 4             | 401 AR12-2022 Polster AG Erlöse   | Hardware     | AR12-2022        | 499,80              |
|      | 25.02.2022 | 4             | 403 AR12-2022 Polster AG Erlöse   | Software     | AR12-2022        | 191,00              |
|      | 28.02.2022 | 3 1           | 800 Zahlungseingang Mösch Gmbł    | HBA-Nr. 07   | AR11-2022        | 960,99              |
|      | 28.02.2022 | 3 4           | 736 Zahlungseingang Mösch Gmbł    | HBA-Nr. 07   | AR11-2022        | 19,61               |
|      | 28.02.2022 | 3 1           | 800 Zahlungseingang Polster AG B  | A-Nr. 07     | AR12-2022        | 676,98              |
|      | 28.02.2022 | 3 4           | 736 Zahlungseingang Polster AG B  | A-Nr. 07     | AR12-2022        | 13,82               |
|      |            |               |                                   |              |                  |                     |

#### Abziehbare Vorsteuer 19%

1406

5.935,41 EUR Soll

| Ņ    | Konto: 🚺   | ₫ 1406 |            | Abziehbare Vorsteuer 19%                     |        |            |             |              |
|------|------------|--------|------------|----------------------------------------------|--------|------------|-------------|--------------|
| Funk | tion 30    |        | EB-Wert    | Saldo                                        |        | ioll       | JVZ-Haben   |              |
|      |            |        | 3.072,30 S | 5.935,41 S                                   | 2.878, | 73         | 15,62       |              |
| BL   | Datum 🔺    | GU BU  | Gegenkonto | Buchungstext                                 | USt%   | Belegfeld1 | Umsatz Soll | Umsatz Haben |
|      | 01.02.2022 |        | 9000       | EBW Abziehbare Vorsteuer                     |        | EBW/2022   | 3.072,30    |              |
|      | 01.02.2022 |        | 1600       | Bareinkauf Hardware 19% VSt.                 | 19,00  | KA02       | 76,95       |              |
|      | 04.02.2022 | 9      | 1600       | Bareinkauf Büromaterial 19% VSt.             | 19,00  | KA05       | 11,02       |              |
|      | 07.02.2022 | 9      | 1800       | Mietleasing Lkw KO TH 236 Februar            | 19,00  | BA02       | 55,12       |              |
|      | 07.02.2022 | 401    | 1600       | Barzahlung Laufende KFZ-Betriebskosten 19% V | 19,00  | KA07       | 6,35        |              |
|      | 08.02.2022 | 401    | 1800       | Abbuchung Internetebühren                    | 19,00  | BA02       | 2,43        |              |
|      | 08.02.2022 | 9      | 1600       | Barzahlung Werbeanzeige 19% VSt.             | 19,00  | KA08       | 101,40      |              |
|      | 11.02.2022 | 401    | 98000      | ER85-2022 Firma König Reparatur Kopierer     | 19,00  | ER85-2022  | 31,70       |              |
|      | 14.02.2022 | 9      | 1600       | Barzahlung Ausgangsfracht 19% VSt.           | 19,00  | KA10       | 42,95       |              |
|      | 15.02.2022 |        | 70002      | ER122-22 Firma Kuroyu Wareneing. Hardw.      | 19,00  | ER122-22   | 801,51      |              |
|      | 18.02.2022 | 9      | 98000      | ER583-2022 TELTEAM COM Telefonkosten         | 19,00  | ER583-2022 | 15,57       |              |
|      | 21.02.2022 |        | 1600       | Bareinkauf Software 19% VSt.                 | 19,00  | KA13       | 165,49      |              |
|      | 22.02.2022 |        | 70001      | ER2022A651 Highdrive Wareneing. Hardw.       | 19,00  | ER2022A651 | 697,62      |              |
|      | 22.02.2022 |        | 70001      | ER2022A651 Highdrive Wareneing. Zubeh.       | 19,00  | ER2022A651 | 38,48       |              |
|      | 22.02.2022 | 9      | 70001      | ER2022A651 Highdrive Bezugsnebenkosten       | 19,00  | ER2022A651 | 18,20       |              |
|      | 23.02.2022 |        | 70002      | ER168-22 Firma Kuroyu Wareneing. Hardw.      | 19,00  | ER16822    | 520,50      |              |
|      | 23.02.2022 |        | 70003      | ER357-22 Wanden KG Wareneing. Softw.         | 19,00  | ER357-22   | 132,98      |              |
|      | 23.02.2022 | 401    | 70003      | ER357-22 Wanden KG Bezugsnebenkosten         | 19,00  | ER357-22   | 12,20       |              |
|      | 23.02.2022 |        | 70004      | ER59-2022 Hofmeister Wareneing. Hardw.       | 19,00  | ER59-2022  | 68,31       |              |
|      | 23.02.2022 |        | 70004      | ER59-2022 Hofmeister Wareneing. Zubeh.       | 19,00  | ER59-2022  | 79,95       |              |
|      | 28.02.2022 | 9      | 70002      | Zahlungsausg. Kuroyu AG BA-Nr. 07            | 19,00  | ER16822    |             | 15,62        |

| Um  | satzsteue                                | er 1 | 9%      |                                      | 3806                                       |           | 5.776,84   | EUR     | Ha   | ben          |
|-----|------------------------------------------|------|---------|--------------------------------------|--------------------------------------------|-----------|------------|---------|------|--------------|
| Ņ   | Konto: 🚺                                 | 4 3  | 3806    |                                      | V 🕨 🗾 Umsatzsteuer 19%                     |           |            |         |      |              |
| Fun | nktion 80                                |      | EB-Wert |                                      | Saldo                                      |           | ioll       | JVZ-Hab | en   |              |
|     |                                          |      |         | 2.926,00 H                           | 5.776,84 H                                 | 5,3       | 34         | 2.856,  | 18   |              |
| BL  | Datum 🔺                                  | GU   | BU      | Gegenkonto                           | Buchungstext                               | USt%      | Belegfeld1 | Umsatz  | Soll | Umsatz Haben |
|     | 01.02.2022                               |      |         | 9000                                 | EBW Umsatzsteuer 19 %                      |           | EBW2022    |         |      | 2.926,00     |
|     | 01.02.2022                               |      |         | 1600                                 | Barverkauf Zubehör 19% USt.                | 19,00     | KA01       |         |      | 95,00        |
|     | 04.02.2022                               |      |         | 10002                                | AR04-2022 Klein, Wilma Erlöse Hardware     | 19,00     | AR04-2022  |         |      | 142,10       |
|     | 04.02.2022                               |      | 3       | 1600                                 | Barverkauf Anlagevermögen 19% USt.         | 19,00     | KA06       |         |      | 380,00       |
|     | 14.02.2022                               |      |         | 10001                                | AR05-2022 Firma Mösch Erlöse Zubehör       | 19,00     | AR05-2022  |         |      | 954,79       |
|     | 18.02.2022                               |      |         | 10004                                | AR07-2022 Tischler, Franz Erlöse Hardware  | 19,00     | AR07-2022  |         |      | 214,05       |
|     | 18.02.2022                               |      |         | 10004                                | AR07-2022 Tischler, Franz Erlöse Zubehör   | 19,00     | AR07-2022  |         |      | 43,95        |
|     | 21.02.2022                               |      |         | 10002                                | AR08-2022 Klein, Wilma Erlöse Hardware     | 19,00     | AR08-2022  |         |      | 113,29       |
|     | 21.02.2022                               |      |         | 10002                                | AR08-2022 Klein, Wilma Erlöse Software     | 19,00     | AR08-2022  |         |      | 60,21        |
|     | 21.02.2022                               |      |         | 10004                                | AR09-2022 Tischler, Franz, Erlöse Hardware | 19,00     | AR09-2022  |         |      | 63,55        |
|     | 22.02.2022                               |      |         | 10001                                | AR10-2022 Mösch GmbH Erlöse Software       | 19,00     | AR10-2022  |         |      | 60,14        |
|     | 23.02.2022                               |      |         | 1600                                 | Barverkauf Hardware 19% USt.               | 19,00     | KA14       |         |      | 462,23       |
|     | 25.02.2022                               |      |         | 10001                                | AR11-2022 Mösch GmbH Erlöse Software       | 19,00     | AR11-2022  |         |      | 156,57       |
|     | 25.02.2022                               |      |         | 10003                                | AR12-2022 Polster AG Erlöse Hardware       | 19,00     | AR12-2022  |         |      | 79,80        |
|     | 25.02.2022                               |      |         | 10003                                | AR12-2022 Polster AG Erlöse Software       | 19,00     | AR12-2022  |         |      | 30,50        |
|     | 28.02.2022 3 10001 Zahlungseingang Mösch |      |         | Zahlungseingang Mösch GmbH BA-Nr. 07 | 19,00                                      | AR11-2022 |            | 3,13    |      |              |
|     | 28.02.2022                               |      | 3       | 10003                                | Zahlungseingang Polster AG BA-Nr. 07       | 19,00     | AR12-2022  |         | 2,21 |              |

#### S. 322.....Übung: Auswertungen der Bank ausdrucken

Drucken Sie die Primanota *Bankbuchungen Februar*, das Kontenblatt des Kontos *1800* und den Bankbericht mit Einzelbuchungen aus.

#### Primanota Bankbuchungen Februar

200

Den vollständigen Ausdruck finden Sie unter 16\_Primanota\_Bankbuchungen.pdf

| 129805/20000/20<br>Perm GmbH | 22           |      |              | Kanzlei-Rechr<br>P | nungswesen \<br>rimanota | /.11.36 | 31.05.2023<br>Blatt 1                   |
|------------------------------|--------------|------|--------------|--------------------|--------------------------|---------|-----------------------------------------|
| Stapel 02-202                | 2/0008 Bankb | uchu | ngen Februar |                    |                          | Datum   | 01.02.2022 - 28.02.2022                 |
| Nr. WKZ                      | Umsatz       | BU   | Gegenkonto   | Belegfeld1         | Datum                    | Konto   | SkontoBuchungstext                      |
| ZI Status                    | Umsatz-BW    | GU   | Kurs         | Belegfeld2         | KOST1                    | KOST2   | KOST-MengeEU-Informationen              |
|                              | 34.988,12    |      |              |                    |                          |         | Abstimmsumme                            |
| 1                            | 590,00H      |      | 6310 B       | 401                | 01.02.                   | 1800    | Miete Lagerhalle von                    |
|                              |              |      |              |                    |                          |         | Privatperson                            |
| 2                            | 9,80H        |      | 6855 B       | 401                | 01.02.                   | 1800    | Kontoführungsgebühren                   |
| 3                            | 651,03       |      | 7100 B       | 401                | 04.02.                   | 1800    | Zinsgutschrift Bank                     |
|                              | 35.039,35    |      |              |                    |                          |         | Gruppensumme                            |
|                              | 35.039,35    |      |              |                    |                          |         | Abstimmsumme                            |
| 4                            | 345,20H      | 9    | 9 6560 B/    | 402                | 07.02.                   | 1800    | Mietleasing Lkw KO TH 236               |
|                              |              |      |              |                    |                          |         | Februar                                 |
| 5                            | 630,50H      |      | 7685 B       | 402                | 07.02.                   | 1800    | Kfz-Steuer KO TH 236, KO TH             |
|                              |              |      |              |                    |                          |         | 241, KO TH 245, KO TH 5 jährl.          |
| 6                            | 15,20H       | 401  | 6810 B       | 402                | 08.02.                   | 1800    | Abbuchung Internetebühren               |
|                              | 34.048,45    |      |              |                    |                          |         | Gruppensumme                            |
|                              | 34.048,45    |      |              |                    |                          |         | Abstimmsumme                            |
| 7                            | 500,00H      |      | 1460 B/      | A03                | 11.02.                   | 1800    | Barabhebung von Bank für Kasse          |
| 8                            | 4.500,00     |      | 1460 B       | 403                | 14.02.                   | 1800    | Bareinzahlung von Kasse für             |
|                              | 38 048 45    |      |              |                    |                          |         | Gruppensumme                            |
|                              | 38 048 45    |      |              |                    |                          |         | Abstimmsummo                            |
| 9                            | 10.000,00    |      | 10000 A      | R01-2022           | 16.02.                   | 1800    | Zahlungseing. Müller, Hans<br>RA-Nr. 04 |
| 10                           | 5.000,00H    |      | 70001 E      | R2022A513          | 16.02.                   | 1800    | Zahlungsausg. Highdrive BA-Nr.<br>04    |

#### Das Kontenblatt Konto 1800

## Den vollständigen Ausdruck finden Sie in der Datei 16\_Kontenblatt\_1800.pdf

| 129805/200 | 000/2022 |             | Kanzlei-Rechnungswesen                                            | V.11.3   | 6                          |                       | 31.05.2023   |
|------------|----------|-------------|-------------------------------------------------------------------|----------|----------------------------|-----------------------|--------------|
| Perm Gmb   | н        |             | Monatskonto Februar                                               | 2022     |                            |                       | Blatt 1      |
| Konto 180  | 0 Spa    | rkasse Kobl | enz                                                               |          |                            |                       | Funktion 10  |
|            |          |             | Saldo alt         JVZ-Soll alt           34.988,12 S         0,00 |          |                            | JVZ-Haben alt<br>0,00 |              |
| Datum      | GUBU     | Gegenkto.   | Buchungstext                                                      | USt<br>% | Belegfeld 1<br>Belegfeld 2 | Umsatz Soll           | Umsatz Haben |
| 01.02.2022 |          | 9000        | EBW Sparkasse Koblenz                                             |          | EBW2022                    | 34.988,12             |              |
| 01.02.2022 |          | 6310        | Miete Lagerhalle von Privatperson                                 |          | BA01                       |                       | 590,00       |
| 01.02.2022 |          | 6855        | Kontoführungsgebühren                                             |          | BA01                       |                       | 9,80         |
| 04.02.2022 |          | 7100        | ZinsgutschriftBank                                                |          | BA01                       | 651,03                |              |
| 07.02.2022 | 9        | 6560        | Mietleasing Lkw KO TH 236 Februar                                 |          | BA02                       |                       | 345,20       |
| 07.02.2022 |          | 7685        | Kfz-Steuer KO TH 236, KO TH 241, KO TH<br>245, KO TH 5 jährl.     |          | BA02                       |                       | 630,50       |
| 08.02.2022 | 401      | 6810        | Abbuchung Internetebühren                                         |          | BA02                       |                       | 15,20        |
| 11.02.2022 |          | 1460        | Barabhebung von Bank für Kasse                                    |          | BA03                       |                       | 500,00       |
| 14.02.2022 |          | 1460        | Bareinzahlung von Kasse für Bank                                  |          | BA03                       | 4.500,00              |              |
| 16.02.2022 |          | 10000       | Zahlungseing. Müller, Hans BA-Nr. 04                              |          | AR01-2022                  | 10.000,00             |              |
| 16.02.2022 |          | 70001       | Zahlungsausg. Highdrive BA-Nr. 04                                 |          | ER2022A513                 |                       | 5.000,00     |
| 17.02.2022 |          | 10000       | Zahlungseing. Müller, Hans BA-Nr. 04                              |          | AR03-2022                  | 850,00                |              |
| 17.02.2022 |          | 70001       | Zahlungsausg. Highdrive BA-Nr. 04                                 |          | ER2022A528                 |                       | 3.200,00     |

#### Bankbericht mit Einzelbuchungen

#### Den vollständigen Ausdruck finden Sie in der Datei 16\_Bankbericht.pdf

| 129805/20000/2022<br>Perm GmbH | Kanzlei-Rechnungsv<br>Kassen-/Bankbericht 01.02<br>Konto 1800 Spar | :hnungswesen V. 11.36 31.0:<br>ht 01.02.2022 - 28.02.2022 300 Sparkasse Koblenz |             |              |  |  |  |
|--------------------------------|--------------------------------------------------------------------|---------------------------------------------------------------------------------|-------------|--------------|--|--|--|
| Datum GUBU Ge                  | egenkonto Buchungstext                                             | Belegfeld 1                                                                     | Umsatz Soll | Umsatz Haben |  |  |  |
| Anfangsbestand zum             | 01.02.2022                                                         |                                                                                 | 34.988,12   |              |  |  |  |
| 01.02.2022                     | 6310 Miete Lagerhalle von Privatperson                             | BA01                                                                            |             | 590,00       |  |  |  |
| 01.02.2022                     | 6855 Kontoführungsgebühren                                         | BA01                                                                            |             | 9,80         |  |  |  |
| Einnahmen/Ausgaben             |                                                                    |                                                                                 | 0,00        | 599,80       |  |  |  |
| Tagessaldo                     | 04 02 2022                                                         | 599,                                                                            |             |              |  |  |  |
| Endbestand zum                 | 01.02.2022                                                         |                                                                                 | 34.388,32   |              |  |  |  |
| Anfangsbestand zum             | 04.02.2022                                                         |                                                                                 | 34.388,32   |              |  |  |  |
| 04.02.2022                     | 7100 Zinsgutschrift Bank                                           | BA01                                                                            | 651,03      |              |  |  |  |
| Einnahmen/Ausgaben             |                                                                    |                                                                                 | 651,03      | 0,00         |  |  |  |
| Tagessaldo                     |                                                                    |                                                                                 | 651,03      |              |  |  |  |
| Endbestand zum                 | 04.02.2022                                                         |                                                                                 | 35.039,35   |              |  |  |  |
| Anfangsbestand zum             | 07.02.2022                                                         |                                                                                 | 35.039,35   |              |  |  |  |
| 07.02.2022 9                   | 6560 Mietleasing Lkw KO TH 236 Februar                             | BA02                                                                            |             | 345,20       |  |  |  |
| 07.02.2022                     | 7685 Kfz-Steuer KO TH 236, KO TH 241, KO                           | TH 2/BA02                                                                       |             | 630,50       |  |  |  |
| Einnahmen/Ausgaben             |                                                                    | 975,70                                                                          |             |              |  |  |  |
| Tagessaldo                     |                                                                    | 975,                                                                            |             |              |  |  |  |
| Endbestand zum                 | 07.02.2022                                                         |                                                                                 |             |              |  |  |  |

## 17 Besondere Buchungen

#### S. 328......Übung: Rechnungskorrekturen (Kunden- und Lieferantengutschriften) buchen

#### Aufgabe 1

Buchen Sie die Gutschrift für den Kunden Tischler, Franz.

Mängelrüge des Kunden 10004 Tischler, Franz wegen fehlerhafter Ware: Aufgrund der fehlerhaften Ware PC-Ständer aus Rechnung-Nr. AR07-2022, Kunde 10004 Tischler, Franz gewähren wir ihm am 28.02.2022 mit Gutschrift-Nr. KGS03-2022 eine Kundengutschrift über den Bruttowert von 35,60 EUR.

#### Primanota

| Belege                 | buchen                                                                                  | - 02-2 | 022/0010 | ×   |    |    |            |             |          |       |        |                                           |  |  |
|------------------------|-----------------------------------------------------------------------------------------|--------|----------|-----|----|----|------------|-------------|----------|-------|--------|-------------------------------------------|--|--|
| Stapel:                | apel: 02-2022/0010 Rechnungskorrekturen und Boni 🔽 🖾 🖉 Periode: 01.02.2022 - 28.02.2022 |        |          |     |    |    |            |             |          |       |        |                                           |  |  |
| ! BL                   | Nr. 🚓                                                                                   | WKZ    | Umsatz   | S   | GU | BU | Gegenkonto | Belegfeld 1 | Datum    | Konto | Skonto | Buchungstext                              |  |  |
| -                      |                                                                                         |        | 0,00     |     |    |    |            |             |          |       |        | Abstimmsumme                              |  |  |
|                        | 1                                                                                       |        | 350,00   | )   |    |    | 10002      | AR04-2022   | 28.02.20 | 4401  |        | KGS02-2022 Klein, Wilma Erlöse Hardware   |  |  |
|                        | 2                                                                                       |        | 520,00   | ) H |    |    | 70000      | ER22-1802   | 28.02.20 | 5301  |        | GS22-81A Fiebiger Wareneing. Handbücher   |  |  |
| 3 35,60 10004 AR07-202 |                                                                                         |        |          |     |    |    |            | AR07-2022   | 28.02.20 | 4403  |        | KGS03-2022 Tischler, Franz Erlöse Zubehör |  |  |

#### Aufgabe 2

Buchen Sie die Gutschrift für den Lieferanten Kuroyu Deutschland AG.

Lieferung falscher Artikel:

Aufgrund einer Falschlieferung bei Rechnung-Nr. ER122-22, Lieferant 70002 Firma Kuroyu Deutschland AG, erhalten wir am 28.02.2022 mit Rechnungskorrektur-Nr. RKO36-22 eine Bruttogutschrift über den Wert von 320,85 EUR.

#### Primanota

| Belege  | Belege buchen - 02-2022/0010 × |        |             |     |       |       |            |             |          |           |              |                                           |
|---------|--------------------------------|--------|-------------|-----|-------|-------|------------|-------------|----------|-----------|--------------|-------------------------------------------|
| Stapel: | 02-202                         | 2/0010 | Rechnungsko | mek | turen | und B | oni 🗸      | <b>= §</b>  | Periode: | 01.02.202 | 22 - 28.02.2 | 2022                                      |
| ! BL    | Nr. 🐟                          | WKZ    | Umsatz      | S   | GU    | BU    | Gegenkonto | Belegfeld 1 | Datum    | Konto     | Skonto       | Buchungstext                              |
|         |                                |        | 0,00        |     |       |       |            |             |          |           |              | Abstimmsumme                              |
|         | 1                              |        | 350,00      |     |       |       | 10002      | AR04-2022   | 28.02.20 | 4401      |              | KGS02-2022 Klein, Wilma Erlöse Hardware   |
|         | 2                              |        | 520,00      | Н   |       |       | 70000      | ER22-1802   | 28.02.20 | 5301      |              | GS22-81A Fiebiger Wareneing. Handbücher   |
|         | 3                              |        | 35,60       |     |       |       | 10004      | AR07-2022   | 28.02.20 | 4403      |              | KGS03-2022 Tischler, Franz Erlöse Zubehör |
|         | 4                              |        | 320,85      | Н   |       |       | 70002      | ER122-19    | 28.02.20 | 5401      |              | RKO36-22 Kuroyu AG, Wareneing. Hardware   |

#### Aufgabe 3

Prüfen Sie anschließend mit Klick auf das Symbol *FIBU-Konto anzeigen* die folgenden Salden. Korrigieren Sie ggf. Buchungen.

| Wa  | Wareneingang Handbücher 7% VSt 5301 |           |      |            |                               |                   |         | 1.564,51 EUR Soll |        |        |              |  |
|-----|-------------------------------------|-----------|------|------------|-------------------------------|-------------------|---------|-------------------|--------|--------|--------------|--|
| Þ   | Konto: 🚺                            | <b></b> ◀ | 5301 |            | 🗸 🕨 📴 Wareneingang            | Handbücher 7% VSt |         |                   |        |        |              |  |
| Fun | ktion 30                            |           |      | EB-Wert    | Saldo                         |                   | JVZ-S   | oll               | JVZ-Ha | ben    |              |  |
|     |                                     |           |      | 0,00       | 1.564,51                      | S                 | 2.050,4 | 9                 | 485    | ,98    |              |  |
| BL  | Datum 🔺                             | GU        | BU   | Gegenkonto | Buchungstext                  | t                 | USt%    | Belegfeld1        | Umsatz | Soll   | Umsatz Haben |  |
|     | 01.02.2022                          |           |      | 1600       | Bareinkauf Handbücher 7% VSt. |                   | 7,00    | KA04              |        | 200,00 |              |  |
|     | 18.02.2022                          |           |      | 70000      | ER22-1802 Fiebiger GmbH Hand  | lücher            | 7,00    | ER22-1802         | 1.     | 850,49 |              |  |
|     | 28.02.2022                          |           |      | 70000      | GS22-81A Fiebiger Wareneing.  | landbücher        | 7,00    | ER22-1802         |        |        | 485,98       |  |
|     |                                     |           |      |            |                               |                   |         |                   |        |        |              |  |

Wareneingang Hardware 19% VSt

5401 11.1

11.124,57 EUR Soll

| 2    | Konto: 🚺   | ٩ 5 | 5401 |            | 🗸 🕨 🔛 🗔 Wareneingang Hardware 19% VSt   |          |            |             |              |
|------|------------|-----|------|------------|-----------------------------------------|----------|------------|-------------|--------------|
| Funk | ktion 30   |     |      | EB-Wert    | Saldo                                   | JVZ-S    | ol         | JVZ-Haben   |              |
|      |            |     |      | 0,00       | 11.124.57 S                             | 11.394,1 | 9          | 269,62      |              |
| BL   | Datum 🔺    | GU  | BU   | Gegenkonto | Buchungstext                            | USt%     | Belegfeld1 | Umsatz Soll | Umsatz Haben |
|      | 01.02.2022 |     |      | 1600       | Bareinkauf Hardware 19% VSt.            | 19,00    | KA02       | 405,00      |              |
|      | 15.02.2022 |     |      | 70002      | ER122-22 Firma Kuroyu Wareneing. Hardw. | 19,00    | ER122-22   | 4.218,49    |              |
|      | 22.02.2022 |     |      | 70001      | ER2022A651 Highdrive Wareneing. Hardw.  | 19,00    | ER2022A651 | 3.671,70    |              |
|      | 23.02.2022 |     |      | 70002      | ER168-22 Firma Kuroyu Wareneing. Hardw. | 19,00    | ER16822    | 2.739,50    |              |
|      | 23.02.2022 |     |      | 70004      | ER59-2022 Hofmeister Wareneing. Hardw.  | 19,00    | ER59-2022  | 359,50      |              |
|      | 28.02.2022 |     |      | 70002      | RKO36-22 Kuroyu AG, Wareneing. Hardware | 19,00    | ER122-19   |             | 269,62       |
|      |            |     |      | [          | Kurovu Deutschland AG                   |          |            |             |              |

#### Erlöse Hardware 19% USt 4401 5.363,86 EUR Haben

| 2    | Konto: 🚺   | 4  | 401 |            | 🗸 🕨 🔛 📴 Erlöse Hardware 19% USt            |       |            |             |              |
|------|------------|----|-----|------------|--------------------------------------------|-------|------------|-------------|--------------|
| Funk | tion 80    |    |     | EB-Wert    | Saldo                                      | JVZ-9 | Soll       | JVZ-Haben   |              |
|      |            |    |     | 0.00       | 5.363,86 H                                 | 294,  | 12         | 5.657,98    |              |
| BL   | Datum 🔺    | GU | BU  | Gegenkonto | Buchungstext                               | USt%  | Belegfeld1 | Umsatz Soll | Umsatz Haben |
|      | 04.02.2022 |    |     | 10002      | AR04-2022 Klein, Wilma Erlöse Hardware     | 19,00 | AR04-2022  |             | 747,90       |
|      | 18.02.2022 |    |     | 10004      | AR07-2022 Tischler, Franz Erlöse Hardware  | 19,00 | AR07-2022  |             | 1.126,60     |
|      | 21.02.2022 |    |     | 10002      | AR08-2022 Klein, Wilma Erlöse Hardware     | 19,00 | AR08-2022  |             | 596,26       |
|      | 21.02.2022 |    |     | 10004      | AR09-2022 Tischler, Franz, Erlöse Hardware | 19,00 | AR09-2022  |             | 334,45       |
|      | 23.02.2022 |    |     | 1600       | Barverkauf Hardware 19% USt.               | 19,00 | KA14       |             | 2.432,77     |
|      | 25.02.2022 |    |     | 10003      | AR12-2022 Polster AG Erlöse Hardware       | 19,00 | AR12-2022  |             | 420,00       |
|      | 28.02.2022 |    |     | Polste     | r AG 02-2022 Klein, Wilma Erlöse Hardware  | 19,00 | AR04-2022  | 294,12      |              |

#### Erlöse Zubehör 19% USt

4403

5.887,11 EUR Haben

| 2    | Konto: 🚺   | 4        | 4  | 403  |            | Erlöse Zubehör 19% USt                    |         |            |             |              |
|------|------------|----------|----|------|------------|-------------------------------------------|---------|------------|-------------|--------------|
| Funk | tion 80    |          |    |      | EB-Wert    | Saldo                                     | .1\/7-9 | oll        | .IVZ-Haben  |              |
|      |            |          |    | 0.00 | 5.887,11 H | 29,92                                     |         | 5.917,03   |             |              |
| BL   | Datum      | <u> </u> | GU | BU   | Gegenkonto | Buchungstext                              | USt%    | Belegfeld1 | Umsatz Soll | Umsatz Haben |
|      | 01.02.2022 |          |    |      | 1600       | Barverkauf Zubehör 19% USt.               | 19,00   | KA01       |             | 500,00       |
|      | 14.02.2022 |          |    |      | 10001      | AR05-2022 Firma Mösch Erlöse Zubehör      | 19,00   | AR05-2022  |             | 5.025,23     |
|      | 18.02.2022 |          |    |      | 10004      | AR07-2022 Tischler, Franz Erlöse Zubehör  | 19,00   | AR07-2022  |             | 231,30       |
|      | 25.02.2022 |          |    |      | 10003      | AR12-2022 Polster AG Erlöse Software      | 19,00   | AR12-2022  |             | 160,50       |
|      | 28.02.2022 |          |    |      | 10004      | KGS03-2022 Tischler, Franz Erlöse Zubehör | 19,00   | AR07-2022  | 29,92       |              |
| [    |            |          |    |      |            |                                           |         |            |             |              |
| Umsatzsteuer 19%  | 3806                  | 5.715,28 EUR | Haben |
|-------------------|-----------------------|--------------|-------|
| 🎲 Konto: 🚺 🖪 3806 | VIII Umsatzsteuer 19% |              | ]     |

| Funk | ction 80   |       | EB-Wert    | Saldo                                      | JVZ-Soll        | JVZ-Haben   |              |
|------|------------|-------|------------|--------------------------------------------|-----------------|-------------|--------------|
|      |            |       | 2.926,00 H | 5.715,28 H                                 | 66,90           | 2.856,18    |              |
| BL   | Datum 🔺    | GU BU | Gegenkonto | Buchungstext                               | USt% Belegfeld1 | Umsatz Soll | Umsatz Haben |
|      | 21.02.2022 |       | 10002      | AR08-2022 Klein, Wilma Erlöse Hardware     | 19,00 AR08-2022 |             | 113,29       |
|      | 21.02.2022 |       | 10002      | AR08-2022 Klein, Wilma Erlöse Software     | 19,00 AR08-2022 |             | 60,21        |
|      | 21.02.2022 |       | 10004      | AR09-2022 Tischler, Franz, Erlöse Hardware | 19,00 AR09-2022 |             | 63,55        |
|      | 22.02.2022 |       | 10001      | AR10-2022 Mösch GmbH Erlöse Software       | 19,00 AR10-2022 |             | 60,14        |
|      | 23.02.2022 |       | 1600       | Barverkauf Hardware 19% USt.               | 19,00 KA14      |             | 462,23       |
|      | 25.02.2022 |       | 10001      | AR11-2022 Mösch GmbH Erlöse Software       | 19,00 AR11-2022 |             | 156,57       |
|      | 25.02.2022 |       | 10003      | AR12-2022 Polster AG Erlöse Hardware       | 19,00 AR12-2022 |             | 79,80        |
|      | 25.02.2022 |       | 10003      | AR12-2022 Polster AG Erlöse Software       | 19,00 AR12-2022 |             | 30,50        |
|      | 28.02.2022 |       | 10002      | KGS02-2022 Klein, Wilma Erlöse Hardware    | 19,00 AR04-2022 | 55,88       |              |
|      | 28.02.2022 |       | 10004      | KGS03-2022 Tischler, Franz Erlöse Zubehör  | 19,00 AR07-2022 | 5,68        |              |
|      | 28.02.2022 | 3     | 3 10001    | Zahlungseingang Mösch GmbH BA-Nr. 07       | 19,00 AR11-2022 | 3,13        |              |
|      | 28.02.2022 | 3     | 3 10003    | Zahlungseingang Polster AG BA-Nr. 07       | 19,00 AR12-2022 | 2,21        |              |
|      |            |       |            |                                            |                 |             |              |

Abziehbare Vorsteuer 19%

1406 5.884,18 EUR

Soll

| 2    | Konto: 🚺   | ◀ 1406 |            | Abziehbare Vorsteuer 19%                |         |            |             |              |   |
|------|------------|--------|------------|-----------------------------------------|---------|------------|-------------|--------------|---|
| Funk | tion 30    |        | EB-Wert    | Saldo                                   | JVZ-S   | ioll       | JVZ-Haben   |              |   |
|      |            |        | 3.072,30 S | 5.884,18 S                              | 2.878,7 | 73         | 66,85       |              |   |
| BL   | Datum 🔺    | GU BU  | Gegenkonto | Buchungstext                            | USt%    | Belegfeld1 | Umsatz Soll | Umsatz Haben | ^ |
|      | 18.02.2022 | 9      | 98000      | ER583-2022 TELTEAM COM Telefonkosten    | 19,00   | ER583-2022 | 15,57       |              |   |
|      | 21.02.2022 |        | 1600       | Bareinkauf Software 19% VSt.            | 19,00   | KA13       | 165,49      |              |   |
|      | 22.02.2022 |        | 70001      | ER2022A651 Highdrive Wareneing. Hardw.  | 19,00   | ER2022A651 | 697,62      |              |   |
|      | 22.02.2022 |        | 70001      | ER2022A651 Highdrive Wareneing. Zubeh.  | 19,00   | ER2022A651 | 38,48       |              |   |
|      | 22.02.2022 | 9      | 70001      | ER2022A651 Highdrive Bezugsnebenkosten  | 19,00   | ER2022A651 | 18,20       |              |   |
|      | 23.02.2022 |        | 70002      | ER168-22 Firma Kuroyu Wareneing. Hardw. | 19,00   | ER16822    | 520,50      |              |   |
|      | 23.02.2022 |        | 70003      | ER357-22 Wanden KG Wareneing. Softw.    | 19,00   | ER357-22   | 132,98      |              |   |
|      | 23.02.2022 | 401    | 70003      | ER357-22 Wanden KG Bezugsnebenkosten    | 19,00   | ER357-22   | 12,20       |              |   |
|      | 23.02.2022 |        | 70004      | ER59-2022 Hofmeister Wareneing. Hardw.  | 19,00   | ER59-2022  | 68,31       |              |   |
|      | 23.02.2022 |        | 70004      | ER59-2022 Hofmeister Wareneing. Zubeh.  | 19,00   | ER59-2022  | 79,95       |              |   |
|      | 28.02.2022 |        | 70002      | RKO36-22 Kuroyu AG, Wareneing. Hardware | 19,00   | ER122-19   |             | 51,23        |   |
|      | 28.02.2022 | 9      | 70002      | Zahlungsausg. Kuroyu AG BA-Nr. 07       | 19,00   | ER16822    |             | 15,62        |   |

Abziehbare Vorsteuer 7%

1401

109,51 EUR Soll

| Þ                                                                       | 😥 Konto: 🔣 4 1401 🔍 🕨 🕅 🥃 Abziehbare Vorsteuer 7% |   |    |    |            |                                   |       |            |             |              |  |  |
|-------------------------------------------------------------------------|---------------------------------------------------|---|----|----|------------|-----------------------------------|-------|------------|-------------|--------------|--|--|
| Funk                                                                    | tion 30                                           |   |    |    | EB-Wert    | Saldo                             | JVZ-S | ioll       | JVZ-Haben   |              |  |  |
|                                                                         |                                                   |   |    |    | 0.00       | 109,51 S                          | 143,5 | 53         | 34,02       |              |  |  |
| BL                                                                      | Datum                                             | * | GU | BU | Gegenkonto | Buchungstext                      | USt%  | Belegfeld1 | Umsatz Soll | Umsatz Haben |  |  |
|                                                                         | 01.02.2022                                        | 2 |    |    | 1600       | Bareinkauf Handbücher 7% VSt.     | 7,00  | KA04       | 14,00       |              |  |  |
|                                                                         | 18.02.2022                                        | 2 |    |    | 70000      | ER22-1802 Fiebiger GmbH Handücher | 7,00  | ER22-1802  | 129,53      |              |  |  |
| 28.02.2022 70000 GS22-81A Fiebiger Wareneing. Handbücher 7.00 ER22-1802 |                                                   |   |    |    |            |                                   |       | 34,02      |             |              |  |  |
| [·····                                                                  |                                                   |   |    |    |            |                                   |       |            |             |              |  |  |

| 2    | Konto: 🚺   | ◀ 3300 | ,           | Verbindlichkeiten aus Lieferungen+      | Leist.   |            |             |              |
|------|------------|--------|-------------|-----------------------------------------|----------|------------|-------------|--------------|
| Funk | tion 91    |        | EB-Wert     | Saldo                                   | JVZ-S    | oll        | JVZ-Haben   |              |
|      |            |        | 16.170,00 H | 11.017,33 H                             | 22.800,8 | 5          | 17.648,18   |              |
| BL   | Datum      | GU BU  | Gegenkonto  | Buchungstext                            | USt%     | Belegfeld1 | Umsatz Soll | Umsatz Haben |
|      | 22.02.2022 |        | 5403        | ER2022A651 Highdrive Wareneing, Zubeh.  |          | ER2022A651 |             | 240,98       |
|      | 22.02.2022 | 9      | 5800        | ER2022A651 Highdrive Bezugsnebenkosten  |          | ER2022A651 |             | 114,00       |
|      | 23.02.2022 |        | 5401        | ER168-22 Firma Kuroyu Wareneing. Hardw. |          | ER16822    |             | 3.260,00     |
|      | 23.02.2022 |        | 5402        | ER357-22 Wanden KG Wareneing. Softw.    |          | ER357-22   |             | 832,88       |
|      | 23.02.2022 | 401    | 5800        | ER357-22 Wanden KG Bezugsnebenkosten    |          | ER357-22   |             | 76,40        |
|      | 23.02.2022 |        | 5401        | ER59-2022 Hofmeister Wareneing. Hardw.  |          | ER59-2022  |             | 427,81       |
|      | 23.02.2022 |        | 5403        | ER59-2022 Hofmeister Wareneing. Zubeh.  |          | ER59-2022  |             | 500,75       |
|      | 25.02.2022 |        | 1800        | Teilzahlung Highdrive GmbH BA-Nr. 06    |          | ER2022A651 | 2.000,00    |              |
|      | 28.02.2022 |        | 5401        | RKO36-22 Kuroyu AG, Wareneing. Hardware |          | ER122-19   | 320,85      |              |
|      | 28.02.2022 | 9      | 9 1800      | Zahlungsausg. Kuroyu AG BA-Nr. 07       |          | ER16822    | 3.162,20    |              |
|      | 28.02.2022 | 9      | 5736        | Zahlungsausg. Kuroyu AG BA-Nr. 07       |          | ER16822    | 97,80       |              |
|      | 28.02.2022 |        | 5301        | GS22-81A Fiebiger Wareneing. Handbücher |          | ER22-1802  | 520,00      |              |

#### Verbindlichkeiten aus Lieferungen und Leistungen 3300 11.017,33 EUR Haben

Forderungen aus Lieferungen und Leistung

1200 4.067,74 EUR Soll

| Funktion         90         EB-Wert         Saldo         JVZ-Soll         JVZ-Haben           15.400.00         S         4.067.74         S         13.429.89         24.762.15           BL         Datum         GU         BU         Gegenkonto         Buchungstext         USt%         Belegfeld1         Umsatz Soll         Umsatz Haben           21.02.2022         22.02.2022         4402         AR10-2022 Mösch GmbH Erlöse Software         AR10-2022         376.64           22.02.2022         4402         AR10-2022 Mösch GmbH Erlöse Software         AR10-2022         36.14           25.02.2022         4402         AR11-2022 Mösch GmbH Erlöse Software         AR11-2022         980.0           25.02.2022         4401         AR12-2022 Polster AG Erlöse Hardware         AR12-2022         499.80                                                                                                    |   |
|----------------------------------------------------------------------------------------------------|---|
| Image: Normal State         Image: Normal State         Image: Normai State         Image: Normai State |   |
| BL         Datum         GU         BU         Gegenkonto         Buchungstext         USt%         Belegfeld1         Umsatz Soll         Umsatz Haben           21.02.2022         1800         Zahlungseing. Polster AG BA-Nr. 05         KGS01-2022         450.00           22.02.2022         4402         AR10-2022         Mösch GmbH Erlöse Software         AR10-2022         376.64           22.02.2022         4301         AR10-2022         Mösch GmbH Erlöse Software         AR10-2022         386.14           25.02.2022         4402         AR11-2022         Mösch GmbH Erlöse Software         AR12-2022         980.60           25.02.2022         4401         AR12-2022         Polster AG Erlöse Hardware         AR12-2022         499.80                                                                                                    |   |
| 21.02.2022         1800 Zahlungseing, Polster AG BA-Nr. 05         KGS01-2022         450.00           20.02.2022         4402 AR10-2022 Mösch GmbH Erlöse Software         AR10-2022         376.64           20.02.2022         4301 AR10-2022 Mösch GmbH Erlöse Hardbücher         AR10-2022         86.14           25.02.2022         4402 AR11-2022 Mösch GmbH Erlöse Software         AR11-2022         980.60           25.02.2022         4401 AR12-2022 Polster AG Erlöse Hardware         AR12-2022         499.80                                                                                                    | ^ |
| Image: 22.02.2022         4402 AR10-2022 Mösch GmbH Erlöse Software         AR10-2022         376,64           Image: 22.02.2022         4301 AR10-2022 Mösch GmbH Erlöse Handbücher         AR10-2022         86,14           25.02.2022         4402 AR11-2022 Mösch GmbH Erlöse Software         AR11-2022         980,60           25.02.2022         4401 AR12-2022 Polster AG Erlöse Hardware         AR12-2022         499,80                                                                                                    |   |
| 22.02.2022         4301 AR10-2022 Mösch GmbH Erlöse Handbücher         AR10-2022         86,14           25.02.2022         4402 AR11-2022 Mösch GmbH Erlöse Software         AR11-2022         980,60           25.02.2022         4401 AR12-2022 Polster AG Erlöse Hardware         AR12-2022         499,80                                                                                                    |   |
| 25.02.2022         4402 AR11-2022 Mösch GmbH Erlöse Software         AR11-2022         980.60           25.02.2022         4401 AR12-2022 Polster AG Erlöse Hardware         AR12-2022         499.80                                                                                                    |   |
| 25.02.2022 4401 AR12-2022 Polster AG Erlöse Hardware AR12-2022 499.80                                                                                                    |   |
|                                                                                                    |   |
| 25.02.2022 4403 AR12-2022 Polster AG Erlöse Software AR12-2022 191,00                                                                                                    |   |
| 28.02.2022 4401 KGS02-2022 Klein, Wilma Erlöse Hardware AR04-2022 350,00                                                                                                    |   |
| 28.02.2022 4403 KGS03-2022 Tischler, Franz Erlöse Zubehör AR07-2022 35,60                                                                                                    |   |
| 28.02.2022 3 1800 Zahlungseingang Mösch GmbH BA-Nr. 07 AR11-2022 960,99                                                                                                    |   |
| 28.02.2022 3 4736 Zahlungseingang Mösch GmbH BA-Nr. 07 AR11-2022 19,61                                                                                                    |   |
| 28.02.2022 3 1800 Zahlungseingang Polster AG BA-Nr. 07 AR12-2022 676,98                                                                                                    |   |
| 28.02.2022 3 4736 Zahlungseingang Polster AG BA-Nr. 07 AR12-2022 13.82                                                                                                    |   |

Kunde Klein, Wilma

10002

1.626,66 EUR Soll

| 3    | Konto: 🚺                                             | ◀ 10002 |                                      | 🗸 🕨 Ы 📴 Klein, Wilma                                                                                                    |         |                                                  |                            |              |
|------|------------------------------------------------------|---------|--------------------------------------|----------------------------------------------------------------------------------------------------|---------|--------------------------------------------------|----------------------------|--------------|
| Funk | tion 11                                              |         | EB-Wert                              | Saldo                                                                                                    | JV7-9   | Soll                                             | JVZ-Haben                  |              |
|      |                                                      |         | 0,00                                 | 1.626,66 S                                                                                                    | 1.976,0 | 56                                               | 350,00                     |              |
| BL   | Datum 🔺                                              | GU BU   | Gegenkonto                           | Buchungstext                                                                                                    | USt%    | Belegfeld1                                       | Umsatz Soll                | Umsatz Haben |
|      | 04.02.2022                                           | ,       | 4401                                 | AR04-2022 Klein, Wilma Erlöse Hardware                                                                                                    |         | AR04-2022                                        | 890,00                     |              |
|      | 21.02.2022                                           | ,       | 4401                                 | AR08-2022 Klein, Wilma Erlöse Hardware                                                                                                    |         | AR08-2022                                        | 709,55                     |              |
|      | 21.02.2022                                           |         | 4402                                 | AR08-2022 Klein, Wilma Erlöse Software                                                                                                    |         | AR08-2022                                        | 377,11                     |              |
|      | 28.02.2022                                           | ,       | 4401                                 | KGS02-2022 Klein, Wilma Erlöse Hardware                                                                                                    |         | AR04-2022                                        |                            | 350,00       |
|      | 04.02.2022<br>21.02.2022<br>21.02.2022<br>28.02.2022 | ,       | A 4401<br>A 4401<br>A 4402<br>A 4401 | AR04-2022 Klein, Wilma Erlöse Hardware<br>AR08-2022 Klein, Wilma Erlöse Hardware<br>AR08-2022 Klein, Wilma Erlöse Software<br>KGS02-2022 Klein, Wilma Erlöse Hardware |         | AR04-2022<br>AR08-2022<br>AR08-2022<br>AR04-2022 | 890,00<br>709,55<br>377,11 | 350,00       |

| Kı                                           | un | de Tisch   | ler,      | Fra  | nz         | 10004                                      |         | 1.978,30   | DEUR S      | Soll         |
|----------------------------------------------|----|------------|-----------|------|------------|--------------------------------------------|---------|------------|-------------|--------------|
|                                              | >  | Konto: 🚺   | <b></b> 1 | 0004 | ,          | V 🕨 📔 🥥 Tischler, Franz                    |         |            |             |              |
| Funktion 11 EB-Wert Saldo JVZ-Soll JVZ-Haben |    |            |           |      |            |                                            |         |            |             |              |
| 0,00 1.978,3                                 |    |            |           |      |            | 1.978,30 S                                 | 2.013,9 | 90         | 35,60       |              |
| E                                            | BL | Datum 🔺    | GU        | BU   | Gegenkonto | Buchungstext                               | USt%    | Belegfeld1 | Umsatz Soll | Umsatz Haben |
|                                              |    | 18.02.2022 |           | А    | 4401       | AR07-2022 Tischler, Franz Erlöse Hardware  |         | AR07-2022  | 1.340,6     | 55           |
|                                              |    | 18.02.2022 |           | A    | 4403       | AR07-2022 Tischler, Franz Erlöse Zubehör   |         | AR07-2022  | 275,2       | 25           |
|                                              | Û  | 21.02.2022 |           | A    | 4401       | AR09-2022 Tischler, Franz, Erlöse Hardware |         | AR09-2022  | 398,0       | 00           |
|                                              |    | 28.02.2022 |           | A    | 4403       | KGS03-2022 Tischler, Franz Erlöse Zubehör  |         | AR07-2022  |             | 35,60        |

#### Lieferant Fiebiger

70000 1.460,02 EUR Haben 🎲 Konto: 🚺 \land 70000 🗸 🕨 🔰 🗾 Fiebiger Gmb H Funktion 13 EB-Wert JVZ-Soll JVZ-Haben Saldo 0,00 1.460,02 H 520,00 1.980,02 USt% Belegfeld1 BL Datum 🔺 GU BU Gegenkonto Umsatz Soll Umsatz Haben Buchungstext 18.02.2022 Δ 5301 ER22-1802 Fiebiger GmbH Handücher ER22-1802 1.980.02 Û 28.02.2022 A 5301 GS22-81A Fiebiger Wareneing, Handbücher ER22-1802 520,00

#### Lieferant Kuroyu Deutschland AG 70002 4.699,15 EUR Haben

| 2       | Konto: 🚺            | < | 1 7  | 70002                             | `          | 🗸 🕨 Ы 🗔 Kuroyu Deutschland AG           |           |            |             |              |
|---------|---------------------|---|------|-----------------------------------|------------|-----------------------------------------|-----------|------------|-------------|--------------|
| Funk    | tion 13             |   |      |                                   | EB-Wert    | saldo                                   | 1/7.9     | oll.       | IVZ-Haben   |              |
| T GITIN |                     |   |      |                                   | LD Work    |                                         | 0 7 2 - 0 |            | JVZ-Haberr  |              |
|         | 0,00                |   |      |                                   | 0,00       | 4.699,15 H                              | 3.580,8   | 85         | 8.280,00    |              |
| BL      | Datum               | * | GU   | BU                                | Gegenkonto | Buchungstext                            | USt%      | Belegfeld1 | Umsatz Soll | Umsatz Haben |
|         | 15.02.2022          |   |      | А                                 | 5401       | ER122-22 Firma Kuroyu Wareneing. Hardw. |           | ER122-22   |             | 5.020,00     |
|         | 23.02.2022          |   |      | Α                                 | 5401       | ER168-22 Firma Kuroyu Wareneing. Hardw. |           | ER16822    |             | 3.260,00     |
|         | 28.02.2022          |   |      | A                                 | 5401       | RKO36-22 Kuroyu AG, Wareneing. Hardware |           | ER122-19   | 320,85      |              |
|         | 28.02.2022          |   |      | 9                                 | 1800       | Zahlungsausg. Kuroyu AG BA-Nr. 07       |           | ER16822    | 3.162,20    |              |
|         | 28.02.2022 9 5736 2 |   | 5736 | Zahlungsausg. Kuroyu AG BA-Nr. 07 |            | ER16822                                 | 97,80     |            |             |              |
|         |                     |   |      |                                   |            |                                         |           |            |             |              |

#### Aufgabe 4

Drucken Sie die OP-Liste Debitoren und Kreditoren mit folgenden Einstellungen aus: Debitoren und Kreditoren Konten: Einstellungen Bereich Verdichtung: Rechnungen ungerafft Detaillierung: Posten

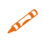

Vergleichen Sie die OP-Liste mit den durchgeführten Buchungen. Die Gutschriften müssen mit den offenen Posten verrechnet sein.

🗁 Die Abbildung zeigt nur den Anfang des Ausdrucks. Die vollständige Liste erhalten Sie in der Datei 17\_OP\_Debitoren\_Kreditoren.pdf.

| Beleç | elege buchen - 02-2022/0010 × OPOS-Liste - Posten ×                        |                                |            |            |             |                                                             |                |              |                   |          |                                                    |  |
|-------|----------------------------------------------------------------------------|--------------------------------|------------|------------|-------------|-------------------------------------------------------------|----------------|--------------|-------------------|----------|----------------------------------------------------|--|
|       | Seite 1 von 3 🕨 🕅 Seiter                                                   | nbreite 💌 🔮                    | 1 î 🕘 🖥    | 1 😤 🛛 🗙    |             |                                                             |                |              |                   |          | Schlief                                            |  |
|       |                                                                            |                                |            |            |             |                                                             |                |              |                   |          |                                                    |  |
|       | 129805/20000/2022<br>Perm GmbH<br>Kontenumfang: offene und ausgeglichene P | <sup>2</sup> ostenumfang: offe | ene        |            | Kanzle      | 3i-Rechnungswesen<br>OPOS-Liste Poster<br>Sortierung: Konto | n V.11.36<br>n | Posten :     | sind ungerafft Hö | chstes E | 31.05.2023<br>Blatt 1<br>Buchungsdatum: 28.02.2022 |  |
|       | Konto Beschriftung                                                         | Rechnungs-Nr.                  | Datum      | Fälligkeit | Belegfeld 2 | Gegenkonto Kz                                               | Betrag Soll    | Betrag Haben | Saldo             | R f      | /äl. Buchungstext                                  |  |
|       | 10001 Mösch GmbH<br>IT-Einzelhandel                                        | AR10-2022                      | 22.02.2022 | 24.03.2022 |             | 4402                                                        | 376,64         |              |                   |          | 24 AR10-2022 Mösch<br>GmbH Erlöse Software         |  |
|       |                                                                            | AR10-2022                      | 22.02.2022 | 24.03.2022 |             | 4301                                                        | 86,14          |              | 462,78 S          | ;        | 24 AR 10-2022 Mösch<br>GmbH Erlöse<br>Handbücher   |  |
|       |                                                                            | 4                              | 4          |            |             | **Gesamt**                                                  | 462,78         | 0,00         | 462,78 S          | *        |                                                    |  |
|       | 10002 Klein, Wilma                                                         | AR04-2022                      | 04.02.2022 | 18.02.2022 |             | 4401                                                        | 890,00         |              |                   | -        | 10 AR 04-2022 Klein,<br>Wilma Erlöse Hardware      |  |
|       |                                                                            | AR04-2022                      | 28.02.2022 |            |             | 4401                                                        |                | 350,00       | 540,00 S          |          | KGS02-2022 Klein,<br>Wilma Erlöse Hardware         |  |
|       |                                                                            | AR08-2022                      | 21.02.2022 | 07.03.2022 |             | 4401                                                        | 709,55         |              |                   |          | 7 AR 08-2022 Klein,<br>Wilma Erlöse Hardware       |  |
|       |                                                                            | AR08-2022                      | 21.02.2022 | 07.03.2022 |             | 4402                                                        | 377,11         |              | 1.086,66 S        |          | 7 AR08-2022 Klein,<br>Wilma Erlöse Software        |  |
|       |                                                                            | 4                              | 4          |            |             | **Gesamt**                                                  | 1.976,66       | 350,00       | 1.626,66 S        | *        |                                                    |  |
|       | 10004 Tischler, Franz                                                      | AR07-2022                      | 18.02.2022 | 04.03.2022 |             | 4401                                                        | 1.340,65       |              |                   |          | 4 AR07-2022 Tischler,<br>Franz Erlöse Hardware     |  |
|       |                                                                            | AR07-2022                      | 18.02.2022 | 04.03.2022 |             | 4403                                                        | 275,25         |              |                   |          | 4 AR07-2022 Tischler,<br>Franz Erlöse Zubehör      |  |
|       |                                                                            | AR07-2022                      | 28.02.2022 |            |             | 4403                                                        |                | 35,60        | 1.580,30 S        |          | KGS03-2022 Tischler,<br>Franz Erlöse Zubehör       |  |
|       |                                                                            | AR09-2022                      | 21.02.2022 | 07.03.2022 |             | 4401                                                        | 398,00         |              | 398,00 S          |          | 7 AR09-2022 Tischler,<br>Franz, Erlöse Hardware    |  |
| 1     |                                                                            | 1                              |            |            |             | **Gesamt**                                                  | 2.013,90       | 35,60        | 1.978,30 S        | *        |                                                    |  |
| 1     | 1**** Gruppe gesamt                                                        |                                |            |            |             |                                                             | 4.453,34       | 385,60       | 4.067,74 S        | **       |                                                    |  |
|       | Debitoren gesamt                                                           |                                |            |            |             |                                                             | 4.453,34       | 385,60       | 4.067,74 5        | ***      |                                                    |  |

### S. 331.....Übung: Boni buchen

#### Aufgabe 1

AL-D Öffnen Sie den Buchungsstapel Rechnungskorrekturen und Boni, falls Sie ihn geschlossen haben. Buchen Sie die auf Seite 328 dargestellten Boni.

Primanota

| Belege  | buchen - 02-3 | 2022/0010 ×            |                           |          |           |             |                                           |
|---------|---------------|------------------------|---------------------------|----------|-----------|-------------|-------------------------------------------|
| Stapel: | 02-2022/0010  | Rechnungskorrekturen u | nd Boni 🔽 🖾 🖌             | Periode: | 01.02.202 | 22 - 28.02. | 2022                                      |
| ! BL    | Nr. 🐁 WKZ     | Umsatz S GU            | BU Gegenkonto Belegfeld 1 | Datum    | Konto     | Skonto      | Buchungstext                              |
|         |               | 0,00                   |                           |          |           |             | Abstimmsumme                              |
|         | 1             | 350,00                 | 10002 AR04-2022           | 28.02.20 | 4401      |             | KGS02-2022 Klein, Wilma Erlöse Hardware   |
|         | 2             | 520,00 H               | 70000 ER22-1802           | 28.02.20 | 5301      |             | GS22-81A Fiebiger Wareneing. Handbücher   |
|         | 3             | 35,60                  | 10004 AR07-2022           | 28.02.20 | 4403      |             | KGS03-2022 Tischler, Franz Erlöse Zubehör |
|         | 4             | 320,85 H               | 70002 ER122-19            | 28.02.20 | 5401      |             | RKO36-22 Kuroyu AG, Wareneing. Hardware   |
|         | 5             | 119,00 H               | 4760 BO1-2022             | 28.02.20 | 10001     |             | BO1_2022 Firma Mösch Kundenbonus          |
|         | 6             | 238,00                 | 5760 NKB20228             | 28.02.20 | 70002     |             | NKB2022-8 Kuroyu AG Lieferantenbonus      |

76

Prüfen Sie anschließend mit Klick auf das Symbol *FIBU-Konto anzeigen* die folgenden Salden. Korrigieren Sie ggf. Buchungen.

| Gewährte Boni 199 | % USt            | 4760                    |        | 100,00     | EUR So      | II           |  |  |  |  |
|-------------------|------------------|-------------------------|--------|------------|-------------|--------------|--|--|--|--|
| ➢ Konto: Ⅰ 4 4760 |                  |                         |        |            |             |              |  |  |  |  |
| Funktion 80       | EB-Wert          | Saldo                   | JVZ-So | oll        | JVZ-Haben   |              |  |  |  |  |
|                   | 0,00             | 100.00 S                | 100,0  | 0          | 0,00        |              |  |  |  |  |
| BL Datum 🔺 GU BU  | Gegenkonto       | Buchungstext            | USt%   | Belegfeld1 | Umsatz Soll | Umsatz Haben |  |  |  |  |
| 28.02.2022        | 10001 BO1_2022 F | Firma Mösch Kundenbonus | 19,00  | BO1-2022   | 100,00      |              |  |  |  |  |

Erhaltene Boni 19% Vorsteuer 5760 200,00 EUR Haben

| Konto: 🛛    | ◀ 5760  | ~          | P P D Emaitene Boni 19% vorsteuer    |       |            |             |              |
|-------------|---------|------------|--------------------------------------|-------|------------|-------------|--------------|
| Funktion 30 |         | EB-Wert    | Saldo                                | JVZ-S | Soll       | JVZ-Haben   |              |
|             |         | 0,00       | 200.00 H                             | 0,0   | 00         | 200,00      |              |
| BL Datum 4  | GU BU G | iegenkonto | Buchungstext                         | USt%  | Belegfeld1 | Umsatz Soll | Umsatz Haben |
| 28.02.2022  |         | 70002      | NKB2022-8 Kuroyu AG Lieferantenbonus | 19,00 | NKB20228   |             | 200,00       |

#### Kunde Mösch GmbH

10001

343,78 EUR Soll

| <b>&gt;</b> | Konto: 🚺   | 4 10001 |            | 🗸 🕨 🚺 🗾 Mösch GmbH                  |         |            |             |              |
|-------------|------------|---------|------------|-------------------------------------|---------|------------|-------------|--------------|
| Funk        | tion 11    |         | EB-Wert    | Saldo                               | JVZ-S   | oll        | JVZ-Haben   |              |
|             |            |         | 0,00       | 343,78 S                            | 8.298,5 | 3          | 7.954,75    |              |
| BL          | Datum 🔺    | GU BU   | Gegenkonto | Buchungstext                        | USt%    | Belegfeld1 | Umsatz Soll | Umsatz Haben |
|             | 14.02.2022 | A       | 4403       | AR05-2022 Firma Mösch Erlöse Zubehö | r       | AR05-2022  | 5.980,02    |              |
|             | 15.02.2022 | A       | 4301       | AR06-2022 Firma Mösch Erlöse Handbü | icher   | AR06-2022  | 875,13      |              |
|             | 21.02.2022 |         | 1800       | Zahlungseing. Mösch GmbH BA-Nr. 05  |         | AR05-2022  |             | 5.980,02     |
|             | 21.02.2022 |         | 1800       | Zahlungseing. Mösch GmbH BA-Nr. 05  |         | AR06-2022  |             | 875,13       |
|             | 22.02.2022 | A       | 4402       | AR10-2022 Mösch GmbH Erlöse Softwa  | re      | AR10-2022  | 376,64      |              |
| 1           | 22.02.2022 | А       | 4301       | AR10-2022 Mösch GmbH Erlöse Handb   | ücher   | AR10-2022  | 86,14       |              |
| _           | 25.02.2022 | A       | 4402       | AR11-2022 Mösch GmbH Erlöse Softwa  | re      | AR11-2022  | 980,60      |              |
|             | 28.02.2022 | 3       | 1800       | Zahlungseingang Mösch GmbH BA-Nr. ( | 07      | AR11-2022  |             | 960,99       |
|             | 28.02.2022 | 3       | 4736       | Zahlungseingang Mösch GmbH BA-Nr. ( | 07      | AR11-2022  |             | 19,61        |
|             | 28.02.2022 | A       | 4760       | BO1_2022 Firma Mösch Kundenbonus    |         | BO1-2022   |             | 119,00       |

Lieferant Kuroyu Deutschland AG

70002

4.461,15 EUR Haben

| Ð  | Konto: 🚺   | 4 7 | 70002 |            | V D L G Kuroyu Deutschland AG           |         |            |             |              |
|----|------------|-----|-------|------------|-----------------------------------------|---------|------------|-------------|--------------|
| Fu | nktion 13  |     |       | EB-Wert    | Saldo                                   | JVZ-S   | Soll       | JVZ-Haben   |              |
|    |            |     |       | 0,00       | 4.461,15 H                              | 3.818,8 | 35         | 8.280,00    |              |
| В  | Datum 🔺    | GU  | BU    | Gegenkonto | Buchungstext                            | USt%    | Belegfeld1 | Umsatz Soll | Umsatz Haben |
|    | 15.02.2022 |     | А     | 5401       | ER122-22 Firma Kuroyu Wareneing. Hardw. |         | ER122-22   |             | 5.020,00     |
|    | 23.02.2022 |     | А     | 5401       | ER168-22 Firma Kuroyu Wareneing. Hardw. |         | ER16822    |             | 3.260,00     |
|    | 28.02.2022 |     | A     | 5401       | RKO36-22 Kuroyu AG, Wareneing. Hardware |         | ER122-19   | 320,85      |              |
|    | 28.02.2022 |     | 9     | 1800       | Zahlungsausg. Kuroyu AG BA-Nr. 07       |         | ER16822    | 3.162,20    |              |
|    | 28.02.2022 |     | 9     | 5736       | Zahlungsausg. Kuroyu AG BA-Nr. 07       |         | ER16822    | 97,80       |              |
|    | 28.02.2022 |     | A     | 5760       | NKB2022-8 Kuroyu AG Lieferantenbonus    |         | NKB20228   | 238,00      |              |
|    |            |     |       |            |                                         |         |            |             |              |

| Umsatzsteuer 19% 3806 |            |        |            |                                            | 5.696,28 | EUR H      | aben        |                    |
|-----------------------|------------|--------|------------|--------------------------------------------|----------|------------|-------------|--------------------|
| 2                     | Konto: 🚺   | ◀ 3806 |            | V D Umsatzsteuer 19%                       |          |            |             |                    |
| Funk                  | ction 80   |        | EB-Wert    | Saldo                                      | JVZ-S    | oll        | JVZ-Haben   |                    |
|                       |            |        | 2.926,00 H | 5.696,28 H                                 | 85,9     | 0          | 2.856,18    |                    |
| BL                    | Datum 🔺    | GU BU  | Gegenkonto | Buchungstext                               | USt%     | Belegfeld1 | Umsatz Soll | Umsatz Haben \land |
|                       | 18.02.2022 |        | 10004      | AR07-2022 Tischler, Franz Erlöse Hardware  | 19,00    | AR07-2022  |             | 214,(              |
|                       | 18.02.2022 |        | 10004      | AR07-2022 Tischler, Franz Erlöse Zubehör   | 19,00    | AR07-2022  |             | 43,5               |
|                       | 21.02.2022 |        | 10002      | AR08-2022 Klein, Wilma Erlöse Hardware     | 19,00    | AR08-2022  |             | 113,2              |
|                       | 21.02.2022 |        | 10002      | AR08-2022 Klein, Wilma Erlöse Software     | 19,00    | AR08-2022  |             | 60,2               |
|                       | 21.02.2022 |        | 10004      | AR09-2022 Tischler, Franz, Erlöse Hardware | 19,00    | AR09-2022  |             | 63,5               |
|                       | 22.02.2022 |        | 10001      | AR10-2022 Mösch GmbH Erlöse Software       | 19,00    | AR10-2022  |             | 60,1               |
|                       | 23.02.2022 |        | 1600       | Barverkauf Hardware 19% USt.               | 19,00    | KA14       |             | 462,2              |
|                       | 25.02.2022 |        | 10001      | AR11-2022 Mösch GmbH Erlöse Software       | 19,00    | AR11-2022  |             | 156,5              |
|                       | 25.02.2022 |        | 10003      | AR12-2022 Polster AG Erlöse Hardware       | 19,00    | AR12-2022  |             | 79,8               |
|                       | 25.02.2022 |        | 10003      | AR12-2022 Polster AG Erlöse Software       | 19,00    | AR12-2022  |             | 30,5               |
|                       | 28.02.2022 |        | 10002      | KGS02-2022 Klein, Wilma Erlöse Hardware    | 19,00    | AR04-2022  | 55,8        | 8                  |
|                       | 28.02.2022 |        | 10004      | KGS03-2022 Tischler, Franz Erlöse Zubehör  | 19,00    | AR07-2022  | 5,6         | 8                  |
|                       | 28.02.2022 | 3      | 10001      | Zahlungseingang Mösch GmbH BA-Nr. 07       | 19,00    | AR11-2022  | 3,1         | 3                  |
|                       | 28.02.2022 | 3      | 10003      | Zahlungseingang Polster AG BA-Nr. 07       | 19,00    | AR12-2022  | 2,2         | 1                  |
|                       | 28.02.2022 |        | 10001      | BO1_2022 Firma Mösch Kundenbonus           | 19,00    | BO1-2022   | 19,0        | 0                  |
|                       |            |        |            |                                            |          |            |             | ¥                  |

Abziehbare Vorsteuer 19%

1406

5.846,18 EUR Soll

| 2    | Konto: 🚺   | ₫ 1406 |            | V 🕨 💭 Abziehbare Vorsteuer 19%          |                |                  |                |
|------|------------|--------|------------|-----------------------------------------|----------------|------------------|----------------|
| Funk | tion 30    |        | EB-Wert    | Saldo                                   | JVZ-Soll       | JVZ-Haben        |                |
|      |            |        | 3.072,30 S | 5.846,18 S                              | 2.878,73       | 104,85           |                |
| BL   | Datum 🔺    | GU BU  | Gegenkonto | Buchungstext                            | USt% Belegf    | eld1 Umsatz Soll | Umsatz Haben 🔥 |
|      | 14.02.2022 | 9      | 1600       | Barzahlung Ausgangsfracht 19% VSt.      | 19,00 KA10     | 42,95            |                |
|      | 15.02.2022 |        | 70002      | ER122-22 Firma Kuroyu Wareneing. Hardw. | 19,00 ER122-22 | 2 801,51         |                |
|      | 18.02.2022 | 9      | 98000      | ER583-2022 TELTEAM COM Telefonkosten    | 19,00 ER583-20 | 022 15,57        |                |
|      | 21.02.2022 |        | 1600       | Bareinkauf Software 19% VSt.            | 19,00 KA13     | 165,49           |                |
|      | 22.02.2022 |        | 70001      | ER2022A651 Highdrive Wareneing. Hardw.  | 19,00 ER2022A  | 651 697,62       |                |
|      | 22.02.2022 |        | 70001      | ER2022A651 Highdrive Wareneing. Zubeh.  | 19,00 ER2022A  | 651 38,48        |                |
|      | 22.02.2022 | 9      | 70001      | ER2022A651 Highdrive Bezugsnebenkosten  | 19,00 ER2022A  | 651 18,20        |                |
|      | 23.02.2022 |        | 70002      | ER168-22 Firma Kuroyu Wareneing. Hardw. | 19,00 ER16822  | 520,50           |                |
|      | 23.02.2022 |        | 70003      | ER357-22 Wanden KG Wareneing. Softw.    | 19,00 ER357-22 | 2 132,98         |                |
|      | 23.02.2022 | 401    | 70003      | ER357-22 Wanden KG Bezugsnebenkosten    | 19,00 ER357-22 | 2 12,20          |                |
|      | 23.02.2022 |        | 70004      | ER59-2022 Hofmeister Wareneing. Hardw.  | 19,00 ER59-202 | 22 68,31         |                |
|      | 23.02.2022 |        | 70004      | ER59-2022 Hofmeister Wareneing, Zubeh.  | 19,00 ER59-202 | 22 79,95         |                |
|      | 28.02.2022 |        | 70002      | RKO36-22 Kuroyu AG, Wareneing. Hardware | 19,00 ER122-19 | 9                | 51,23          |
|      | 28.02.2022 | 9      | 70002      | Zahlungsausg. Kuroyu AG BA-Nr. 07       | 19,00 ER16822  |                  | 15,62          |
|      | 28.02.2022 |        | 70002      | NKB2022-8 Kuroyu AG Lieferantenbonus    | 19,00 NKB2022  | 8                | 38,00          |
|      |            |        |            |                                         |                |                  | v              |

| <u></u> | Konto:     |       |             |                                         |                 |             |              |     |
|---------|------------|-------|-------------|-----------------------------------------|-----------------|-------------|--------------|-----|
| Funk    | tion 91    |       | EB-Wert     | Saldo                                   | JVZ-Soll        | JVZ-Haben   |              |     |
|         |            |       | 16.170,00 H | 10.779,33 H                             | 23.038,85       | 17.648,18   |              |     |
| BL      | Datum 🔺    | GU BU | Gegenkonto  | Buchungstext                            | USt% Belegfeld1 | Umsatz Soll | Umsatz Haben | ^   |
|         | 21.02.2022 |       | 1800        | Zahlungsausg. Wanden KG BA-Nr.05        | GS1-2022        | · · · · ·   | 530,00       | Ē   |
|         | 22.02.2022 |       | 5401        | ER2022A651 Highdrive Wareneing. Hardw.  | ER2022A651      |             | 4.369,32     |     |
|         | 22.02.2022 |       | 5403        | ER2022A651 Highdrive Wareneing. Zubeh.  | ER2022A651      |             | 240,98       |     |
|         | 22.02.2022 | 9     | 5800        | ER2022A651 Highdrive Bezugsnebenkosten  | ER2022A651      |             | 114,00       |     |
|         | 23.02.2022 |       | 5401        | ER168-22 Firma Kuroyu Wareneing. Hardw. | ER16822         |             | 3.260,00     |     |
|         | 23.02.2022 |       | 5402        | ER357-22 Wanden KG Wareneing. Softw.    | ER357-22        |             | 832,88       |     |
|         | 23.02.2022 | 401   | 5800        | ER357-22 Wanden KG Bezugsnebenkosten    | ER357-22        |             | 76,40        |     |
|         | 23.02.2022 |       | 5401        | ER59-2022 Hofmeister Wareneing. Hardw.  | ER59-2022       |             | 427,81       |     |
|         | 23.02.2022 |       | 5403        | ER59-2022 Hofmeister Wareneing. Zubeh.  | ER59-2022       |             | 500,75       | í – |
|         | 25.02.2022 |       | 1800        | Teilzahlung Highdrive GmbH BA-Nr. 06    | ER2022A651      | 2.000,00    |              |     |
|         | 28.02.2022 |       | 5401        | RKO36-22 Kuroyu AG, Wareneing. Hardware | ER122-19        | 320,85      |              |     |
|         | 28.02.2022 | 9     | 1800        | Zahlungsausg. Kuroyu AG BA-Nr. 07       | ER16822         | 3.162,20    |              |     |
|         | 28.02.2022 | 9     | 5736        | Zahlungsausg. Kuroyu AG BA-Nr. 07       | ER16822         | 97,80       |              |     |
|         | 28.02.2022 |       | 5301        | GS22-81A Fiebiger Wareneing. Handbücher | ER22-1802       | 520,00      |              |     |
|         | 28.02.2022 |       | 5760        | NKB2022-8 Kuroyu AG Lieferantenbonus    | NKB20228        | 238,00      |              |     |

#### Verbindlichkeiten aus Lieferungen und Leistung 3300

#### 10.779,33 EUR Haben

#### Forderungen aus Lieferungen und Leistung

1200 3.948,74 EUR Soll

| 1    | Konto: 🛛   | ⊲    : | 1200 | ~           | 🗸 🕨 🕅 🥃 Forderungen a            | us L+L      |          |            |             |              |   |
|------|------------|--------|------|-------------|----------------------------------|-------------|----------|------------|-------------|--------------|---|
|      |            |        |      | 50.00       | • · ·                            |             |          |            |             |              |   |
| Funk | tion 90    |        |      | EB-Wert     | Saldo                            |             | JVZ-S    | oll        | JVZ-Haben   |              |   |
|      |            |        |      | 15.400,00 S | 3.948,74                         | S           | 13.429,8 | 9          | 24.881,15   |              |   |
| BL   | Datum 🔺    | GU     | BU   | Gegenkonto  | Buchungstext                     |             | USt%     | Belegfeld1 | Umsatz Soll | Umsatz Haben | ^ |
|      | 21.02.2022 |        |      | 4402        | AR08-2022 Klein, Wilma Erlöse S  | Software    |          | AR08-2022  | 377,11      |              |   |
|      | 21.02.2022 |        |      | 4401        | AR09-2022 Tischler, Franz, Erlös | se Hardware |          | AR09-2022  | 398,00      |              |   |
|      | 21.02.2022 |        |      | 1800        | Zahlungseing. Polster AG BA-Nr.  | 05          |          | KGS01-2022 | 450,00      |              |   |
|      | 22.02.2022 |        |      | 4402        | AR10-2022 Mösch GmbH Erlöse      | Software    |          | AR10-2022  | 376,64      |              |   |
|      | 22.02.2022 |        |      | 4301        | AR10-2022 Mösch GmbH Erlöse      | Handbücher  |          | AR10-2022  | 86,14       |              |   |
|      | 25.02.2022 |        |      | 4402        | AR11-2022 Mösch GmbH Erlöse      | Software    |          | AR11-2022  | 980,60      |              |   |
|      | 25.02.2022 |        |      | 4401        | AR12-2022 Polster AG Erlöse Ha   | rdware      |          | AR12-2022  | 499,80      |              |   |
|      | 25.02.2022 |        |      | 4403        | AR12-2022 Polster AG Erlöse So   | ftware      |          | AR12-2022  | 191,00      |              |   |
|      | 28.02.2022 |        |      | 4401        | KGS02-2022 Klein, Wilma Erlöse   | Hardware    |          | AR04-2022  |             | 350,00       |   |
|      | 28.02.2022 |        |      | 4403        | KGS03-2022 Tischler, Franz Erlö  | ise Zubehör |          | AR07-2022  |             | 35,60        |   |
|      | 28.02.2022 |        | 3    | 1800        | Zahlungseingang Mösch GmbH B     | 3A-Nr. 07   |          | AR11-2022  |             | 960,99       |   |
|      | 28.02.2022 |        | 3    | 4736        | Zahlungseingang Mösch GmbH B     | 3A-Nr. 07   |          | AR11-2022  |             | 19,61        |   |
|      | 28.02.2022 |        | 3    | 1800        | Zahlungseingang Polster AG BA-   | Nr. 07      |          | AR12-2022  |             | 676,98       |   |
|      | 28.02.2022 |        | 3    | 4736        | Zahlungseingang Polster AG BA-   | Nr. 07      |          | AR12-2022  |             | 13,82        |   |
|      | 28.02.2022 |        |      | 4760        | BO1_2022 Firma Mösch Kundent     | oonus       |          | BO1-2022   |             | 119,00       |   |
|      |            |        |      |             |                                  |             |          |            |             |              |   |

#### Aufgabe 3

- Drucken Sie die OPOS-Konten 10001 und 70002 aus und vergleichen Sie die Liste mit der Musterlösung im Lösungsbuch.
- Den vollständigen Ausdruck finden Sie unter 17\_OPOS\_10001.pdf und 17\_ OPOS\_70002.pdf.

#### S. 345 Wiederholungsübung: Bankauszug buchen

#### Aufgabe 1

Kontieren Sie den nachfolgend aufgeführten Bankauszug der PSD Bank Koblenz.

| Datum      | Valuta     | Verwendungszweck / Erläuterungen |   | UMSATZ EUR |
|------------|------------|----------------------------------|---|------------|
|            |            | Startsaldo am 21.02.2022         |   | 29.188,90  |
| 21.02.2022 | 21.02.2022 | Zahlung Löhne und Gehälter       |   |            |
|            |            |                                  | S | 17.350,00  |
| 21.02.2022 | 21.02.2022 | TELTEAM COM Telefongeb.          |   |            |
|            |            | Nr. 98000 ER583-2017             | S | 97,50      |
| 22.02.2022 | 22.02.2022 | FON COM Nr. 98000                |   |            |
|            |            | ER2017-852                       | S | 524,50     |
| 22.02.2022 | 22.02.2022 | Tropedo Nr. 98000                |   |            |
|            |            | ER582-2017                       | S | 1.750,61   |
|            |            |                                  |   |            |
|            |            | Endsaldo am 22.02.2022           | н | 9.466,29   |

#### Lösung

| FIBU-Konten:                         |       |
|--------------------------------------|-------|
| Verbindlichkeiten Löhne und Gehälter | 3720  |
| TELTEAM                              | 98000 |
| FON COM                              | 98000 |
| Tropedo                              | 98000 |

#### Aufgabe 2

- Öffnen Sie den Buchungsstapel *Bankbuchungen PSD Bank Februar* und buchen Sie den kontierten Bankauszug. Nutzen Sie für die Zahlung der offenen Posten den Modus *Zahlungen buchen*.
- Primanota:

| Deit |     |            |                 |     |       |         |            |             |          |          |             |                                               |
|------|-----|------------|-----------------|-----|-------|---------|------------|-------------|----------|----------|-------------|-----------------------------------------------|
| Stap | el: | 02-2022/00 | )11 Bankbuchung | gen | PSD I | Bank Fe | ebruar 🗸   | C 🔊 🖊       | Periode: | 01.02.20 | 22 - 28.02. | 2022                                          |
| 1    | BL  | Nr. 🐟 Wł   | Z Umsatz        | S   | GU    | BU      | Gegenkonto | Belegfeld 1 | Datum    | Konto    | Skonto      | Buchungstext                                  |
|      |     |            | 0,00            | )   |       |         |            |             |          |          |             | Abstimmsumme                                  |
|      |     | 1          | 5.842,08        | H   |       |         | 70005      | ER50-2022   | 21.02.20 | 1810     |             | Zahlungsausgang Büro Weber PSD BA-Nr.1        |
|      |     | 2          | 119,23          | 8 H |       | 9       | 70005      | ER50-2022   | 21.02.20 | 690      |             | Anschaffungsminderung Skonto Fabrkop.         |
|      |     |            | 5.961,31        | H   |       |         |            |             |          |          |             | Gruppensumme                                  |
|      |     |            | 29.188,90       | )   |       |         |            |             |          |          |             | Abstimmsumme                                  |
|      |     | 3          | 17.350,00       | ) H |       |         | 3720       | PSD-2       | 21.02.20 | 1810     |             | Zahlungsausgang Löhne u.Gehälter PSD BA-Nr. 2 |
|      |     | 4          | 97,50           | ) H |       |         | 98000      | ER583-2022  | 21.02.20 | 1810     |             | Zahlungsausgang TELTEAM COM PSD BA-Nr. 2      |
|      |     | 5          | 524,50          | ) Н |       |         | 98000      | ER2022-852  | 22.02.20 | 1810     |             | Zahlungsausgang FonCom PSD BA-Nr. 2           |
|      |     | 6          | 1.750,61        | H   |       |         | 98000      | ER5U12-2022 | 22.02.20 | 1810     |             | Zahlungsausgang Tropedo PSD BA-Nr. 2          |
|      |     |            | 9.466,29        | )   |       |         |            |             |          |          |             | Gruppensumme                                  |
|      |     |            | 0,00            | )   |       |         |            |             |          |          |             | Abstimmsumme                                  |

#### Aufgabe 3

ALAR

Prüfen Sie anschließend mit Klick auf das Symbol *FIBU-Konto anzeigen* die folgenden Salden. Korrigieren Sie ggf. Buchungen.

0 EUR

| PSD  | Bank Ko    | oble | enz  |             | 1810                                          |       | 9.466,29    | EUR      | Sol  |              |
|------|------------|------|------|-------------|-----------------------------------------------|-------|-------------|----------|------|--------------|
| 2    | Konto: 🚺   | 4    | 1810 |             | V 🕨 📴 PSD Bank Koblenz                        |       |             |          |      |              |
| Funk | tion 10    |      |      | EB-Wert     | Saldo                                         | JVZ-9 | Soll        | JVZ-Habe | en   |              |
|      |            |      |      | 35.030,98 S | 9.466,29 S                                    | 0.    | 00          | 25.564,6 | 9    |              |
| BL   | Datum 🔺    | GU   | BU   | Gegenkonto  | Buchungstext                                  | USt%  | Belegfeld1  | Umsatz S | ioll | Umsatz Haben |
|      | 01.02.2022 |      |      | 9000        | EBW PSD Bank Koblenz                          |       | EBW2022     | 35.03    | 0,98 |              |
|      | 21.02.2022 |      |      | 70005       | Zahlungsausgang Büro Weber PSD BA-Nr.1        |       | ER50-2022   |          |      | 5.842,08     |
|      | 21.02.2022 |      |      | 98000       | Zahlungsausgang TELTEAM COM PSD BA-Nr. 2      |       | ER583-2022  |          |      | 97,50        |
|      | 21.02.2022 |      |      | 3720        | Zahlungsausgang Löhne u.Gehälter PSD BA-Nr. 2 | 2     | PSD-2       |          |      | 17.350,00    |
|      | 22.02.2022 |      |      | 98000       | Zahlungsausgang FonCom PSD BA-Nr. 2           |       | ER2022-852  |          |      | 524,50       |
|      | 22.02.2022 |      |      | 98000       | Zahlungsausgang Tropedo PSD BA-Nr. 2          |       | ER5U12-2022 |          |      | 1.750,61     |
|      |            |      |      |             |                                               |       |             |          |      |              |

#### Verbindlichkeiten aus Lohn und Gehalt 3720

| 2    | Konto:     | 1 | 4  | 3720 |             | Verbindlichkeiten aus Lohn und Ge             | halt     |            |             |              |
|------|------------|---|----|------|-------------|-----------------------------------------------|----------|------------|-------------|--------------|
| Funk | tion       |   |    |      | EB-Wert     | Saldo                                         | JVZ-S    | ioll       | JVZ-Haben   |              |
|      |            |   |    |      | 17.350,00 H | 0.00                                          | 17.350,0 | 00         | 0.00        |              |
| BL   | Datum      | - | GU | BU   | Gegenkonto  | Buchungstext                                  | USt%     | Belegfeld1 | Umsatz Soll | Umsatz Haben |
|      | 01.02.2022 | 2 |    |      | 9000        | EBW Verb. aus Lohn und Gehalt                 |          | EBW2022    |             | 17.350,00    |
|      | 21.02.2022 | 2 |    |      | 1810        | Zahlungsausgang Löhne u.Gehälter PSD BA-Nr. 2 |          | PSD-2      | 17.350,00   |              |
|      |            |   |    |      |             |                                               |          |            |             |              |

#### Diverse Lieferanten

98000 198,52 EUR

R Haben

| 2    | Konto: 🚺 🔸 | ∮ 98000 |            | V DI 🥥 Diverse Lieferanten               |         |             |             |              |
|------|------------|---------|------------|------------------------------------------|---------|-------------|-------------|--------------|
| Funk | tion 13    |         | EB-Wert    | Saldo                                    | JVZ-S   | ioll        | JVZ-Haben   |              |
|      |            |         | 0,00       | 198,52 H                                 | 2.372,6 | 61          | 2.571,13    |              |
| BL   | Datum 🔺    | GU BU   | Gegenkonto | Buchungstext                             | USt%    | Belegfeld1  | Umsatz Soll | Umsatz Haben |
|      | 11.02.2022 | 401     | 6470       | ER85-2022 Firma König Reparatur Kopierer |         | ER85-2022   | · · · ·     | 198,52       |
|      | 18.02.2022 | 9       | 6805       | ER583-2022 TELTEAM COM Telefonkosten     |         | ER583-2022  |             | 97,50        |
|      | 21.02.2022 |         | 1810       | Zahlungsausgang FonCom PSD BA-Nr. 2      |         | ER2022-852  | 524,50      |              |
|      | 21.02.2022 | 9       | 675        | ER Fon-Com Faxgerät UT369 (GWG SP)       |         | ER2022-852  |             | 428,70       |
|      | 21.02.2022 | 9       | 6805       | ER Fon-Com Telefon UG2 (GWG)             |         | ER2022-852  |             | 95,80        |
|      | 21.02.2022 |         | 1810       | Zahlungsausgang TELTEAM COM PSD BA-Nr. 2 |         | ER583-2022  | 97,50       |              |
|      | 21.02.2022 |         | 1810       | Zahlungsausgang Tropedo PSD BA-Nr. 2     |         | ER5U12-2022 | 1.750,61    |              |
|      | 21.02.2022 | 9       | 675        | ER Tropedo Werkstattschrank (GWG SP)     |         | ER5U12-2022 |             | 1.085,99     |
|      | 21.02.2022 | 9       | 675        | ER Tropedo Schreibtisch (GWG SP)         |         | ER5U12-2022 |             | 664,62       |

#### Verbindlichkeiten aus Lieferungen und Leistungen 3300 10.988,37 EUR Haben

| 3     | Konto: 🚺 < | 1 3300 |             | 🗸 🕨 📴 Verbindlichkeiten aus Lieferungen  | +Leist. |             |             |              |   |
|-------|------------|--------|-------------|------------------------------------------|---------|-------------|-------------|--------------|---|
| Funkt | tion 91    |        | EB-Wert     | Saldo                                    | JVZ-9   | ioll        | JVZ-Haben   |              |   |
|       |            |        | 16.170,00 H | 10.988,37 H                              | 31.372, | 77          | 26.191,14   |              |   |
| BL    | Datum 🔺    | GU BU  | Gegenkonto  | Buchungstext                             | USt%    | Belegfeld1  | Umsatz Soll | Umsatz Haben | ^ |
|       | 17.02.2022 |        | 1800        | Zahlungsausg. Highdrive BA-Nr. 04        |         | ER2022A528  | 3.200,00    |              |   |
|       | 18.02.2022 |        | 5301        | ER22-1802 Fiebiger GmbH Handücher        |         | ER22-1802   |             | 1.980,02     |   |
|       | 18.02.2022 | 9      | 6815        | ER Büro Weber Bürobedarf                 |         | ER52-2022   |             | 189,92       |   |
|       | 18.02.2022 | 9      | 6815        | ER Büro Weber (elektr. Tacker GWG)       |         | ER52-2022   |             | 116,62       |   |
|       | 18.02.2022 | 9      | 6805        | ER583-2022 TELTEAM COM Telefonkosten     |         | ER583-2022  |             | 97,50        |   |
|       | 21.02.2022 |        | 1810        | Zahlungsausgang FonCom PSD BA-Nr. 2      |         | ER2022-852  | 524,50      |              |   |
|       | 21.02.2022 | 9      | 675         | ER Fon-Com Faxgerät UT369 (GWG SP)       |         | ER2022-852  |             | 428,70       |   |
|       | 21.02.2022 | 9      | 6805        | ER Fon-Com Telefon UG2 (GWG)             |         | ER2022-852  |             | 95,80        |   |
|       | 21.02.2022 |        | 1800        | Zahlungsausg. Wanden KG BA-Nr.05         |         | ER22022     | 8.500,00    |              |   |
|       | 21.02.2022 |        | 1810        | Zahlungsausgang Büro Weber PSD BA-Nr.1   |         | ER50-2022   | 5.842,08    |              |   |
|       | 21.02.2022 | 9      | 690         | Anschaffungsminderung Skonto Fabrkop.    |         | ER50-2022   | 119,23      |              |   |
|       | 21.02.2022 |        | 1810        | Zahlungsausgang TELTEAM COM PSD BA-Nr. 2 |         | ER583-2022  | 97,50       |              |   |
|       | 21.02.2022 |        | 1810        | Zahlungsausgang Tropedo PSD BA-Nr. 2     |         | ER5U12-2022 | 1.750,61    |              |   |
|       | 21.02.2022 | 9      | 675         | ER Tropedo Werkstattschrank (GWG SP)     |         | ER5U12-2022 |             | 1.085,99     |   |
|       | 21.02.2022 | 9      | 675         | ER Tropedo Schreibtisch (GWG SP)         |         | ER5U12-2022 |             | 664,62       |   |

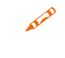

Drucken Sie den Bankbericht für die PSD Bank Koblenz aus und vergleichen Sie ihn mit der Musterlösung im Lösungsbuch.

Einstellungen: Umfang und Varianten - Einzelkonto

Den Ausdruck finden Sie unter 17\_Bankbericht\_PSD.pdf.

| Bele | ge buchen - 02 | 2-2022/0011 × Ka    | ssen- | /Bankbericht - 181 | 0 - Feb 🛛 🗶   |                |   |                                                 |
|------|----------------|---------------------|-------|--------------------|---------------|----------------|---|-------------------------------------------------|
| Ko   | nto: 🚺 🛛       | 1810                |       | PSD Bank Kobler    | Zeitraum: 🚺 🖣 | Februar 2022 V |   | Eigenschaften 🖡 🛪                               |
|      |                |                     |       |                    |               |                |   | Einstellungen                                   |
| 1    | Datum 4        | Tagesanfangsbestand |       | Einnahmen          | Ausgaben      | Tagessaldo     |   | - Druckenstellungen                             |
| V    | 21.02.2022     | 35.030,98           | S     |                    | 23.289,58     | 23.289,58      | н |                                                 |
| ~    | 22.02.2022     | 11.741,40           | 5     |                    | 2.2/5,11      | 2.2/5,11       | н | ✓ Zeitraum                                      |
|      |                |                     |       |                    |               |                |   | 🔿 Jahr                                          |
|      |                |                     |       |                    |               |                |   | <u>M</u> onat                                   |
|      |                |                     |       |                    |               |                |   | O Monatsb <u>e</u> reich                        |
|      |                |                     |       |                    |               |                |   | ○ <u>I</u> ag                                   |
|      |                |                     |       |                    |               |                |   | <ul> <li>Umfang und Varianten</li> </ul>        |
|      |                |                     |       |                    |               |                |   | ◯ Tagesabschluss                                |
|      |                |                     |       |                    |               |                |   | Einzelkonto                                     |
|      |                |                     |       |                    |               |                |   | mit Einzelbuchungen                             |
|      |                |                     |       |                    |               |                |   | ☐ Kreditlinie bei Bankkonten<br>berücksichtigen |
|      |                |                     |       |                    |               |                | - | Kontenumfang:                                   |
|      |                |                     |       |                    |               |                |   | Konto Beschriftung                              |
|      |                |                     |       |                    |               |                |   | 1460 Geldtransit                                |
|      |                |                     |       |                    |               |                |   | 1600 Kasse                                      |
|      |                |                     |       |                    |               |                |   | 1800 Sparkasse Koblenz                          |
|      |                |                     |       |                    |               |                |   | 1810 PSD Bank Koblenz                           |

#### Aufgabe 5

- Drucken Sie das Kontenblatt der PSD Bank Koblenz aus und vergleichen Sie es mit der Musterlösung im Lösungsbuch.
- Den Ausdruck finden Sie unter 17\_Kontenblatt\_PSDBank.pdf.

| Belege                                       | selege buchen - 02-2022/0011 🗶 Kassen-/Bankbericht - 1810 - Feb 🗶 Kontoblatt - 1810 Feb 🗶 |    |    |             |                   |                |      |             |             |                            |  |
|----------------------------------------------|-------------------------------------------------------------------------------------------|----|----|-------------|-------------------|----------------|------|-------------|-------------|----------------------------|--|
| Konto                                        | Konto: 📕 🖣 1810 💌 🕨 🕅 📁 PSD Bank Zeitraum: 🕅 🖞 Februar 2022 🗸 🕨 🕅 WJ: 🖞 01.01.2022 🗸 🕑    |    |    |             |                   |                |      |             |             |                            |  |
| Funktion 10 EB-Wert Saldo JVZ-Soll JVZ-Haben |                                                                                           |    |    |             |                   |                |      |             |             |                            |  |
|                                              |                                                                                           |    |    | 35.030,98 S | alt:              | 35.030,98      | S    | 0.00        |             | 0.00                       |  |
|                                              |                                                                                           |    |    |             | neu:              | 9.466,29       | S    | 0,00        | 25.5        | 64,69                      |  |
| Schn                                         | ellsuche 🔹                                                                                |    |    |             |                   |                |      |             |             | opierfeld<br>eiterte Suche |  |
| BL                                           | Datum 🔺                                                                                   | GU | BU | Gegenkonto  | Buchung           | gstext         | USt% | Belegfeld1  | Umsatz Soll | Umsatz Haben               |  |
|                                              | 01.02.2022                                                                                |    |    | 9000        | EBW PSD Bank Kob  | lenz           |      | EBW2022     | 35.030,98   |                            |  |
|                                              | 21.02.2022                                                                                |    |    | 70005       | Zahlungsausgang E | Büro Weber PSD |      | ER50-2022   |             | 5.842,08                   |  |
|                                              | 21.02.2022                                                                                |    |    | 98000       | Zahlungsausgang T | ELTEAM COM     |      | ER583-2022  |             | 97,50                      |  |
|                                              | 21.02.2022                                                                                |    |    | 3720        | Zahlungsausgang L | öhne u.Gehälte |      | PSD-2       |             | 17.350,00                  |  |
|                                              | 22.02.2022                                                                                |    |    | 98000       | Zahlungsausgang F | onCom PSD B    |      | ER2022-852  |             | 524,50                     |  |
|                                              | 22.02.2022                                                                                |    |    | 98000       | Zahlungsausgang T | ropedo PSD BA  |      | ER5U12-2022 |             | 1.750,61                   |  |

#### S. 357.....Übung: Lohn- und Gehaltsbuchung

#### Aufgabe 1

A.P

Buchen Sie im Buchungsstapel Lohn und Gehalt Februar die Abrechnung für die Löhne.

Belegnummer:Lohn2/2022Buchungsdatum:28.02.2022

Buchen Sie die tatsächlichen Sozialversicherungsbeiträge vom Monat Februar 2019 mit der gebuchten voraussichtlichen Beitragsschuld gegenüber den Sozialversicherungsträgern Lohnempfängern um.

| Bruttolöhne                                        | 3.500,20 EUR | SV-Beiträge Arbeitgeber | 910,00 EUR   |
|----------------------------------------------------|--------------|-------------------------|--------------|
| Lohnsteuer, Kirchensteuer,<br>Solidaritätszuschlag | 305,60 EUR   | Nettolöhne              | 2.264,60 EUR |
| SV-Beiträge Arbeitnehmer                           | 930,00 EUR   | Gesamtaufwendungen      | 4.410,20 EUR |

#### Primanota:

| Belege l | buchen - | 02-2022/0012 ×    |             |            |             |          |           |              |                                                 |
|----------|----------|-------------------|-------------|------------|-------------|----------|-----------|--------------|-------------------------------------------------|
| Stapel:  | 02-2022/ | 0012 Lohn und Geh | alt Februar | ~          | I 🔊 🖊       | Periode: | 01.02.202 | 22 - 28.02.2 | 2022                                            |
| ! BL     | Nr. 🚓 V  | VKZ Umsatz        | S GU BU     | Gegenkonto | Belegfeld 1 | Datum    | Konto     | Skonto       | Buchungstext                                    |
|          |          | 0,00              |             | -          |             |          |           |              | Abstimmsumme                                    |
|          | 1        | 3.610,00          | Н           | 3759       | PSD-3       | 25.02.20 | 1810      |              | Voraussichtl. Beitragsschuld Sozv. Gehälter     |
|          | 2        | 1.840,00          | Н           | 3759       | PSD-3       | 25.02.20 | 1810      |              | Voraussichtl. Beitragsschuld Sozv. Löhne        |
|          | 3        | 10.360,00         | Н           | 6020       | Geh2/2022   | 28.02.20 | 3790      |              | Bruttogehälter Februar 2022                     |
|          | 4        | 1.760,00          | Н           | 6110       | Geh2/2022   | 28.02.20 | 3790      |              | Arbeitgeberant. Soz.Vers. Gehälter Feb.2022     |
|          | 5        | 860,30            |             | 3730       | Geh2/2022   | 28.02.20 | 3790      |              | Verb. LSt., Ki.St., Soli. Gehälter Februar 2022 |
|          | 6        | 7.649,70          |             | 3720       | Geh2/2022   | 28.02.20 | 3790      |              | Verb. Gehälter Februar 2022                     |
|          | 7        | 3.610,00          |             | 3740       | Geh2/2022   | 28.02.20 | 3790      |              | Verb. AN und AG SozV Gehälter Feb. 2022         |
|          | 8        | 3.610,00          | Н           | 3740       | Geh2/2022   | 28.02.20 | 3759      |              | Umb. tats. m. voraussicht.Beiträge SV           |
|          | 9        | 3.500,20          | Н           | 6010       | Lohn2/2022  | 28.02.20 | 3790      |              | Bruttolöhne Februar 2022                        |
|          | 10       | 910,00            | Н           | 6110       | Lohn2/2022  | 28.02.20 | 3790      |              | Arbeitgeberant. Soz.Vers. Löhne Feb. 2022       |
|          | 11       | 305,60            |             | 3730       | Lohn2/2022  | 28.02.20 | 3790      |              | Verb. LSt., KiSt., Soli Löhne Februar 2022      |
|          | 12       | 2.264,60          |             | 3720       | Lohn2/2022  | 28.02.20 | 3790      |              | Verb. Löhne an Arbeitnehmer Februar 2022        |
|          | 13       | 1.840,00          |             | 3740       | Lohn2/2022  | 28.02.20 | 3790      |              | Verb. AN und AG Soz.V Löhne Febr. 2022          |
|          | 14       | 1.840,00          | Н           | 3740       | Lohn2/2022  | 28.02.20 | 3759      |              | Umbuch. tats. m. voraussicht. Beiträge SV Löhne |

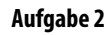

Kontrollieren Sie das Konto 3790. Der Saldo muss 0 ergeben.

| 2    | Konto: 🚺   | <b>4</b> 3790 |            | Lohn- und Gehaltsverrechnungen                  |          |            |             |              |
|------|------------|---------------|------------|-------------------------------------------------|----------|------------|-------------|--------------|
| Funk | ction      |               | EB-Wert    | Saldo                                           | JVZ-9    | Soll       | JVZ-Haben   |              |
|      |            |               | 0,00       | 0.00                                            | 16.530,2 | 20         | 16.530,20   |              |
| BL   | Datum 🔺    | GU BU         | Gegenkonto | Buchungstext                                    | USt%     | Belegfeld1 | Umsatz Soll | Umsatz Haben |
|      | 28.02.2022 |               | 3730       | Verb. LSt., Ki.St., Soli. Gehälter Februar 2022 |          | Geh2/2022  | 860,30      |              |
|      | 28.02.2022 |               | 3720       | Verb. Gehälter Februar 2022                     |          | Geh2/2022  | 7.649,70    |              |
|      | 28.02.2022 |               | 3740       | Verb. AN und AG SozV Gehälter Feb. 2022         |          | Geh2/2022  | 3.610,00    |              |
|      | 28.02.2022 |               | 6020       | Bruttogehälter Februar 2022                     |          | Geh2/2022  |             | 10.360,00    |
|      | 28.02.2022 |               | 6110       | Arbeitgeberant. Soz. Vers. Gehälter Feb.2022    |          | Geh2/2022  |             | 1.760,00     |
|      | 28.02.2022 |               | 3730       | Verb. LSt., KiSt., Soli Löhne Februar 2022      |          | Lohn2/2022 | 305,60      |              |
|      | 28.02.2022 |               | 3720       | Verb. Löhne an Arbeitnehmer Februar 2022        |          | Lohn2/2022 | 2.264,60    |              |
|      | 28.02.2022 |               | 3740       | Verb. AN und AG Soz.V Löhne Febr. 2022          |          | Lohn2/2022 | 1.840,00    |              |
|      | 28.02.2022 |               | 6010       | Bruttolöhne Februar 2022                        |          | Lohn2/2022 |             | 3.500,20     |
|      | 28.02.2022 |               | 6110       | Arbeitgeberant. Soz. Vers. Löhne Feb. 2022      |          | Lohn2/2022 |             | 910,00       |

#### Aufgabe 3

Prüfen Sie mit Klick auf das Symbol FIBU-Konto anzeigen die folgenden Salden. Korrigieren Sie ggfs. Buchungen.

| Löhne         |      |            |                          | 6010 | 3.500,20 EUR |            |            | oll            |
|---------------|------|------------|--------------------------|------|--------------|------------|------------|----------------|
| Konto: 🚺 🖣    | 6010 |            | 🗸 🕨 🔰 🗾 Löhne            |      |              |            |            |                |
| Funktion      |      | EB-Wert    | Saldo                    |      | JVZ-S        | oll        | JVZ-Haben  |                |
|               |      | 0.00       | 3.500,20                 | S    | 3.500,2      | 0          | 0,00       |                |
| BL Datum 🔺 GU | BU G | iegenkonto | Buchungstext             | 1    | USt%         | Belegfeld1 | Umsatz Sol | I Umsatz Haben |
| 28.02.2022    |      | 3790       | Bruttolöhne Februar 2022 |      |              | Lohn2/2022 | 3.500,     | 20             |

Gehälter

#### 6020 10.360,00 EUR Soll

| 2    | Konto:     | 1 4  | 6020 |            | 🗸 🕨 🔛 🗔 Gehälter            |          |            |             |              |
|------|------------|------|------|------------|-----------------------------|----------|------------|-------------|--------------|
| Funk | tion       |      |      | EB-Wert    | Saldo                       | JVZ-9    | oll        | JVZ-Haben   |              |
|      |            |      |      | 0,00       | 10.360,00 S                 | 10.360,0 | 00         | 0,00        |              |
| BL   | Datum      | 🔺 Gl | BU   | Gegenkonto | Buchungstext                | USt%     | Belegfeld1 | Umsatz Soll | Umsatz Haben |
|      | 28.02.2022 | 2    |      | 3790       | Bruttogehälter Februar 2022 |          | Geh2/2022  | 10.360,00   |              |

Gesetzliche Sozialaufwendungen

6110

2.670,00 EUR Soll

| Ņ    | Konto: 🚺   | l | 4  | 6110 |            | 🗸 🕨 🚺 🥥 Gesetzliche Sozialaufwendungen      |         |            |             |              |
|------|------------|---|----|------|------------|---------------------------------------------|---------|------------|-------------|--------------|
| Funk | tion       |   |    |      | EB-Wert    | Saldo                                       | JVZ-S   | ioll       | JVZ-Haben   |              |
|      |            |   |    |      | 0,00       | 2.670.00 S                                  | 2.670,0 | 00         | 0,00        |              |
| BL   | Datum      |   | GU | BU   | Gegenkonto | Buchungstext                                | USt%    | Belegfeld1 | Umsatz Soll | Umsatz Haben |
|      | 28.02.2022 | 2 |    |      | 3790       | Arbeitgeberant. Soz.Vers. Gehälter Feb.2022 |         | Geh2/2022  | 1.760,00    |              |
|      | 28.02.2022 | 2 |    |      | 3790       | Arbeitgeberant. Soz.Vers. Löhne Feb. 2022   |         | Lohn2/2022 | 910,00      |              |

# Verbindlichkeiten aus Lohn und Gehalt 3720 9.914,30 EUR Haben

| 2    | Konto:     | <  : | 3720 |             | Verbindlichkeiten aus Lohn und Ge             | halt     |            | _           |              |
|------|------------|------|------|-------------|-----------------------------------------------|----------|------------|-------------|--------------|
| Funk | tion       |      |      | EB-Wert     | Saldo                                         | JVZ-S    | ioll       | JVZ-Haben   |              |
|      |            |      |      | 17.350,00 H | 9.914,30 H                                    | 17.350,0 | 00         | 9.914,30    |              |
| BL   | Datum 🔺    | GU   | BU   | Gegenkonto  | Buchungstext                                  | USt%     | Belegfeld1 | Umsatz Soll | Umsatz Haben |
|      | 01.02.2022 |      |      | 9000        | EBW Verb. aus Lohn und Gehalt                 |          | EBW2022    |             | 17.350,00    |
|      | 21.02.2022 |      |      | 1810        | Zahlungsausgang Löhne u.Gehälter PSD BA-Nr. 2 |          | PSD-2      | 17.350,00   |              |
|      | 28.02.2022 |      |      | 3790        | Verb. Gehälter Februar 2022                   |          | Geh2/2022  |             | 7.649,70     |
|      | 28.02.2022 |      |      | 3790        | Verb. Löhne an Arbeitnehmer Februar 2022      |          | Lohn2/2022 |             | 2.264,60     |

#### Verbindlichk. Lohn- und Kirchensteuer 3730 1.165,90 EUR Haben

| 📝 Konto: 🔣 4 3730 💌 🕨 🕅 🥥 Verbindlichk. Lohn- und Kirchensteuer |                |   |    |    |            |                                                 |                                        |            |             |              |  |
|-----------------------------------------------------------------|----------------|---|----|----|------------|-------------------------------------------------|----------------------------------------|------------|-------------|--------------|--|
| Funkt                                                           | ion            |   |    |    | EB-Wert    | Saldo                                           | JVZ-S                                  | oll        | JVZ-Haben   |              |  |
|                                                                 | 0,00           |   |    |    |            | 1.165,90 H                                      | 0,0                                    | 10         | 1.165,90    |              |  |
| BL                                                              | Datum          |   | GU | BU | Gegenkonto | Buchungstext                                    | USt%                                   | Belegfeld1 | Umsatz Soll | Umsatz Haben |  |
|                                                                 | 28.02.2022     | 2 |    |    | 3790       | Verb. LSt., Ki.St., Soli. Gehälter Februar 2022 |                                        | Geh2/2022  |             | 860,30       |  |
|                                                                 | 28.02.2022 379 |   |    |    | 3790       | Verb. LSt., KiSt., Soli Löhne Februar 2022      | LSt., KiSt.,Soli Löhne Februar 2022 Lo |            |             | 305,60       |  |
|                                                                 |                |   |    |    |            |                                                 |                                        |            |             |              |  |

#### Verbindlichkeiten soziale Sicherheit 3740 0,00 EUR

| 🎲 Konto: 🚺 🖣 🕻 | 3740 🗸 🕨 🕅      | ] 🧾 Verbindlichkeiten soziale Sicherheit | t               |             |              |
|----------------|-----------------|------------------------------------------|-----------------|-------------|--------------|
| Funktion       | EB-Wert         | Saldo                                    | JVZ-Soll        | JVZ-Haben   |              |
|                | 0,00            | 0.00                                     | 5.450,00        | 5.450,00    |              |
| BL Datum 🔺 GU  | BU Gegenkonto   | Buchungstext                             | USt% Belegfeld1 | Umsatz Soll | Umsatz Haben |
| 28.02.2022     | 3759 Umb. tats. | m. voraussicht.Beiträge SV               | Geh2/2022       | 3.610,00    |              |
| 28.02.2022     | 3790 Verb. AN u | nd AG SozV Gehälter Feb. 2022            | Geh2/2022       |             | 3.610,00     |
| 28.02.2022     | 3759 Umbuch. ta | its. m. voraussicht. Beiträge SV Löhne   | Lohn2/2022      | 1.840,00    |              |
| 28.02.2022     | 3790 Verb. AN u | nd AG Soz.V Löhne Febr. 2022             | Lohn2/2022      |             | 1.840,00     |

#### Voraus. Beitrag ggb. Sozialversich.träger 3759 0,00 EUR

| 😥 Konto: 🔣 🖣 3759 🕑 🕨 💟 Voraus.Beitrag ggb. Sozialversich.träger |            |    |    |            |                                                 |         |            |             |              |  |  |
|------------------------------------------------------------------|------------|----|----|------------|-------------------------------------------------|---------|------------|-------------|--------------|--|--|
| Funk                                                             | ction      |    |    | EB-Wert    | Saldo                                           | JVZ-S   | Soll       | JVZ-Haben   |              |  |  |
|                                                                  |            |    |    | 0,00       | 0.00                                            | 5.450,0 | 00         | 5.450,00    |              |  |  |
| BL                                                               | Datum 🔺    | GU | BU | Gegenkonto | Buchungstext                                    | USt%    | Belegfeld1 | Umsatz Soll | Umsatz Haben |  |  |
|                                                                  | 25.02.2022 |    |    | 1810       | Voraussichtl. Beitragsschuld Sozv. Gehälter     |         | PSD-3      | 3.610,00    |              |  |  |
|                                                                  | 25.02.2022 |    |    | 1810       | Voraussichtl. Beitragsschuld Sozv. Löhne        |         | PSD-3      | 1.840,00    |              |  |  |
|                                                                  | 28.02.2022 |    |    | 3740       | Umb. tats. m. voraussicht.Beiträge SV           |         | Geh2/2022  |             | 3.610,00     |  |  |
|                                                                  | 28.02.2022 |    |    | 3740       | Umbuch. tats. m. voraussicht. Beiträge SV Löhne |         | Lohn2/2022 |             | 1.840,00     |  |  |
|                                                                  |            |    |    |            |                                                 |         |            |             |              |  |  |

### **18** Monatsabschluss/ Festschreiben von Buchungsstapeln

#### S. 372.....Übung: Auswertungslisten drucken

#### Aufgabe 1

Herr Wichtig, unser mitwirkender Steuerberater, möchte folgende Auswertungen erhalten:

#### Das Journal mit den Buchungsstapel Ein- und Ausgangsrechn. Februar

Den vollständigen Ausdruck erhalten Sie in der Datei 18\_Journal\_Ein\_Ausgangsrechn\_ Februar.pdf

#### Die Summen und Saldenliste für den Monat Februar.

Den vollständigen Ausdruck erhalten Sie in der der Datei 18\_Summen\_Salden\_Februar.pdf

#### Aufgabe 2

- Herr Münchbacher möchte das Kontenblatt der Sparkasse Koblenz ausgedruckt erhalten.
- Den vollständigen Ausdruck erhalten Sie in der der Datei 18\_Kontenblatt\_Sparkasse\_ Koblenz.pdf.

#### S. 382......Übung: Generalumkehrbuchungen und Korrekturbuchungen erstellen

#### Aufgabe 1

Herr Münchbacher hat eine zweite Rechnung entdeckt, bei der ein erheblicher Fehler vorliegt. Die Rechnung wurde völlig falsch fakturiert.

Verkauf von Hardware an den Kunden Franz Tischler, Köln vom 21.02.2022, BelegNr. AR09-2022, Gesamtbetrag: korrekter Betrag: 33.980,45 EUR, gebucht: 398,00 EUR.

Erstellen Sie zum Vorgang eine Generalumkehr und eine zweite korrekte Buchung.

| Belege  | 3elege buchen - 02-2022/0013 × |        |                |       |       |            |             |          |          |             |                                                   |  |  |  |
|---------|--------------------------------|--------|----------------|-------|-------|------------|-------------|----------|----------|-------------|---------------------------------------------------|--|--|--|
| Stapel: | 02-2022                        | 2/0013 | Korrekturen Fe | bruar |       | ~          | = § /       | Periode: | 01.02.20 | 22 - 28.02. | 2022                                              |  |  |  |
| ! BL    | Nr. 🚓                          | WKZ    | Umsatz         | S G   | U BU  | Gegenkonto | Belegfeld 1 | Datum    | Konto    | Skonto      | Buchungstext                                      |  |  |  |
|         |                                |        | 0,00           |       |       |            |             |          |          |             | Abstimmsumme                                      |  |  |  |
|         | 1                              |        | 198,52         | G     | i 401 | 6470       | ER85-2022   | 11.02.20 | 98000    |             | ER85-2022 König Rep. Kopierer Storno Kulanz       |  |  |  |
|         | 2                              |        | 890,00         | G     | i     | 10002      | AR04-2022   | 04.02.20 | 4401     |             | AR04-2022 Klein, Wilma Erlöse Hardware Storno     |  |  |  |
|         | 3                              |        | 980,00         | Н     |       | 10002      | AR04-2022   | 04.02.20 | 4401     |             | AR04-2022 Klein, Wilma Erlöse Hardware            |  |  |  |
|         |                                |        | 108,52         |       |       |            |             |          |          |             | Gruppensumme                                      |  |  |  |
|         |                                |        | 0,00           |       |       |            |             |          |          |             | Abstimmsumme                                      |  |  |  |
|         | 4                              |        | 398,00         | G     | i     | 10004      | AR09-2022   | 21.02.20 | 4401     |             | AR09-2022 Tischler, Franz, Erlöse Hardware Storno |  |  |  |
|         | 5                              |        | 33.980,45      | Н     |       | 10004      | AR09-2022   | 21.02.20 | 4401     |             | AR09-2022 Tischler, Franz Erlöse Hardware         |  |  |  |

Herr Wichtig, unser mitwirkender Steuerberater, hat in den Salden einen Fehler entdeckt. Bei den Kassenbuchungen im Monat Februar handelte es sich bei den Frachtkosten nicht um eine Ausgangsfracht, sondern um eine Eingangsfracht.

See

Erstellen Sie ebenfalls zu diesem Vorgang eine Generalumkehr und anschließend die korrekte Buchung mit der Eingangsfracht. Bruttobetrag des Kassenvorgangs: 269,00 EUR.

Primanota (alternativ Steuerschlüssel 401):

| Belege  | buchen - | 02-2022/0013 ×      |       |      |                 |             |          |          |             |                                                   |
|---------|----------|---------------------|-------|------|-----------------|-------------|----------|----------|-------------|---------------------------------------------------|
| Stapel: | 02-2022/ | 0013 Korrekturen Fe | bruar |      | ~               | I 🔊 🖊       | Periode: | 01.02.20 | 22 - 28.02. | 2022                                              |
| ! BL    | Nr. 🚓 \  | VKZ Umsatz          | S Gl  | J BU | Gegenkonto      | Belegfeld 1 | Datum    | Konto    | Skonto      | Buchungstext                                      |
|         |          | 0,00                |       |      |                 |             |          |          |             | Abstimmsumme                                      |
|         | 1        | 198,52              | G     | 401  | 6470            | ER85-2022   | 11.02.20 | 98000    |             | ER85-2022 König Rep. Kopierer Storno Kulanz       |
|         | 2        | 890,00              | G     |      | 10002 AR04-2022 |             |          | 4401     |             | AR04-2022 Klein, Wilma Erlöse Hardware Storno     |
|         | 3        | 980,00              | н     |      | 10002 AR04-2022 |             |          | 4401     |             | AR04-2022 Klein, Wilma Erlöse Hardware            |
|         |          | 108,52              |       |      |                 |             |          |          |             | Gruppensumme                                      |
|         |          | 0,00                |       |      |                 |             |          |          |             | Abstimmsumme                                      |
|         | 4        | 398,00              | G     |      | 10004           | AR09-2022   | 21.02.20 | 4401     |             | AR09-2022 Tischler, Franz, Erlöse Hardware Storno |
|         | 5        | 33.980,45           | н     |      | 10004           | AR09-2022   | 21.02.20 | 4401     |             | AR09-2022 Tischler, Franz Erlöse Hardware         |
|         | 6        | 269,00              | G     | 9    | 6740            | KA10        | 14.02.20 | 1600     |             | Barzahlung Ausgangsfracht 19% VSt. Storno         |
|         | 7        | 269,00              | Н     | 9    | 5800            | KA10        | 14.02.20 | 1600     |             | Barzahlung Eingangsfracht 19% VSt.                |

#### Aufgabe 3

Prüfen Sie mit Klick auf das Symbol *FIBU-Konto anzeigen* ቹ die folgenden Salden. Korrigieren Sie ggf. Buchungen.

| Kas      | se            |            |               | 1600                                            |              | 5.328,03   | EUR Soll    |              |
|----------|---------------|------------|---------------|-------------------------------------------------|--------------|------------|-------------|--------------|
| Bele     | ge buchen - 0 | 2-2022/0   | 013 ×         |                                                 |              |            |             |              |
| Stape    | H: 02-2022/0  | 013 Korrek | turen Februar | Periode:                                        | 01.02.2022 - | 28.02.2022 |             |              |
| <i>.</i> | Konto: 🛛      | ◀ 1600     |               | V N Kasse                                       |              |            |             |              |
| Fun      | ktion 10      |            | EB-Wert       | Saldo                                           | JVZ-Soll     | J          | VZ-Haben    |              |
|          |               |            | 5.300,00 S    | 5.328,03 S                                      | 7.290,28     |            | 7.262,25    |              |
| BL       | Datum 🔺       | GU BU      | Gegenkonto    | Buchungstext                                    | USt%         | Belegfeld1 | Umsatz Soll | Umsatz Haben |
|          | 01.02.2022    |            | 9000          | EBW Kasse                                       |              | EBW2022    | 5.300,00    |              |
|          | 01.02.2022    |            | 4403          | Barverkauf Zubehör 19% USt.                     |              | KA01       | 595,00      |              |
|          | 01.02.2022    |            | 5401          | Bareinkauf Hardware 19% VSt.                    |              | KA02       |             | 481,95       |
|          | 01.02.2022    |            | 4301          | Barverkauf Handbücher 7% USt.                   |              | KA03       | 321,00      |              |
|          | 01.02.2022    |            | 5301          | Bareinkauf Handbücher 7% VSt.                   |              | KA04       |             | 214,00       |
|          | 04.02.2022    | 9          | 6815          | Bareinkauf Büromaterial 19% VSt.                |              | KA05       |             | 69,00        |
|          | 04.02.2022    | 3          | 6889          | Barverkauf Anlagevermögen 19% USt.              |              | KA06       | 2.380,00    |              |
|          | 07.02.2022    | 401        | 6530          | Barzahlung Laufende KFZ-Betriebskosten 19% VSt. |              | KA07       |             | 39,80        |
|          | 08.02.2022    | 9          | 6600          | Barzahlung Werbeanzeige 19% VSt.                |              | KA08       |             | 635,10       |
|          | 11.02.2022    |            | 1460          | Bareinzahlung Kasse von Bankkonto               |              | KA09       | 500,00      |              |
|          | 14.02.2022    | 9          | 6740          | Barzahlung Ausgangsfracht 19% VSt.              |              | KA10       |             | 269,00       |
|          | 14.02.2022    | G 9        | ) 6740        | Barzahlung Ausgangsfracht 19% VSt. Storno       |              | KA10       |             | -269,00      |
|          | 14.02.2022    | 9          | 5800          | Barzahlung Eingangsfracht 19% VSt.              |              | KA10       |             | 269,00       |
|          | 14.02.2022    |            | 1460          | Bareinzahlung von Kasse auf Bankkonto           |              | KA11       |             | 4.500,00     |
|          | 18.02.2022    |            | 6800          | Barzahlung Postwertzeichen                      |              | KA12       |             | 16,90        |
|          | 21.02.2022    |            | 5402          | Bareinkauf Software 19% VSt.                    |              | KA13       |             | 1.036,50     |
|          | 23.02.2022    |            | 4401          | Barverkauf Hardware 19% USt.                    |              | KA14       | 2.895,00    |              |
|          | 28.02.2022    |            | 4301          | Barverkauf Handbücher 7% USt.                   |              | KA15       | 599,28      |              |

| Abziehbare Vorsteuer 19% | 1406 | 7.159 <i>.</i> 45 EUR | Soll |
|--------------------------|------|-----------------------|------|
|                          |      |                       |      |

| 2    | Konto: 🚺   | <b>4</b> 1 | 406 | •          |                   | Abziehbare Vorst   | euer 19%        |     |         |            |             |              |   |
|------|------------|------------|-----|------------|-------------------|--------------------|-----------------|-----|---------|------------|-------------|--------------|---|
| Funk | tion 30    |            |     | EB-Wert    |                   | Saldo              |                 | J٧  | /Z-Soll |            | IVZ-Haben   |              |   |
|      |            |            |     | 3.072,30 S |                   | 7.159,45           | ;               | 4.2 | 11,04   |            | 123,89      |              |   |
| BL   | Datum 🔺    | GU         | BU  | Gegenkonto |                   | Buchungstext       | t               |     | USt%    | Belegfeld1 | Umsatz Soll | Umsatz Haben | ^ |
|      | 01.02.2022 |            |     | 9000       | EBW Abziehbare    | Vorsteuer          |                 |     |         | EBW2022    | 3.072,30    |              |   |
|      | 01.02.2022 |            |     | 1600       | Bareinkauf Hardw  | are 19% VSt.       |                 |     | 19,00   | KA02       | 76,95       |              |   |
|      | 04.02.2022 |            | 9   | 1600       | Bareinkauf Bürom  | aterial 19% VSt.   |                 |     | 19,00   | KA05       | 11,02       |              |   |
|      | 07.02.2022 |            | 9   | 1800       | Mietleasing Lkw H | O TH 236 Februa    | ar              |     | 19,00   | BA02       | 55,12       |              |   |
|      | 07.02.2022 |            | 401 | 1600       | Barzahlung Laufe  | nde KFZ-Betriebs   | kosten 19% VSt. |     | 19,00   | KA07       | 6,35        |              |   |
|      | 08.02.2022 |            | 401 | 1800       | Abbuchung Intern  | etebühren          |                 |     | 19,00   | BA02       | 2,43        |              |   |
|      | 08.02.2022 |            | 9   | 1600       | Barzahlung Werb   | eanzeige 19% VS    | t.              |     | 19,00   | KA08       | 101,40      |              |   |
|      | 11.02.2022 |            | 401 | 98000      | ER85-2022 Firma   | König Reparatur    | Kopierer        |     | 19,00   | ER85-2022  | 31,70       |              |   |
|      | 11.02.2022 | G          | 401 | 98000      | ER85-2022 König   | Rep. Kopierer St   | orno Kulanz     |     | 19,00   | ER85-2022  | -31,70      |              |   |
|      | 14.02.2022 |            | 9   | 1600       | Barzahlung Ausga  | angsfracht 19% V   | St.             |     | 19,00   | KA10       | 42,95       |              |   |
|      | 14.02.2022 | G          | 9   | 1600       | Barzahlung Ausga  | angsfracht 19% V   | St. Storno      |     | 19,00   | KA10       | -42,95      |              |   |
|      | 14.02.2022 |            | 9   | 1600       | Barzahlung Einga  | ngsfracht 19% VS   | St.             |     | 19,00   | KA10       | 42,95       |              |   |
|      | 15.02.2022 |            |     | 70002      | ER122-22 Firma    | Kuroyu Wareneing   | g. Hardw.       |     | 19,00   | ER122-22   | 801,51      |              |   |
|      | 15.02.2022 |            | 9   | 70005      | ER50-2022 Büro \  | Weber Anl.verm. F  | Farbkop.        |     | 19,00   | ER50-2022  | 951,81      |              |   |
|      | 18.02.2022 |            | 9   | 70005      | ER Büro Weber B   | ürobedarf          |                 |     | 19,00   | ER52-2022  | 30,32       |              |   |
|      | 18.02.2022 |            | 9   | 70005      | ER Büro Weber (e  | elektr. Tacker G\v | /G)             |     | 19,00   | ER52-2022  | 18,62       |              |   |
|      | 18.02.2022 |            | 9   | 98000      | ER583-2022 TELT   | TEAM COM Telef     | onkosten        |     | 19,00   | ER583-2022 | 15,57       |              |   |
|      | 21.02.2022 |            | 9   | 98000      | ER Fon-Com Fax    | gerät UT369 (GW    | (G SP)          |     | 19,00   | ER2022-852 | 68,45       |              |   |
|      | 21.02.2022 |            | 9   | 98000      | ER Fon-Com Tele   | fon UG2 (GWG)      |                 |     | 19,00   | ER2022-852 | 15,30       |              |   |
|      | 21.02.2022 |            | 9   | 70005      | Anschaffungsmin   | derung Skonto Fa   | brkop.          |     | 19,00   | ER50-2022  |             | 19,04        |   |

Umsatzsteuer 19%

3806

11.072,55 EUR Haben

| 2    | Konto: 🚺   | <   : | 3806 | `          |              |          | Jmsatzsteuer 19%   |                 |    |         |            |             |              |    |
|------|------------|-------|------|------------|--------------|----------|--------------------|-----------------|----|---------|------------|-------------|--------------|----|
| Funk | tion 80    |       |      | EB-Wert    |              |          | Saldo              |                 | J١ | /Z-Soll |            | JVZ-Haben   |              |    |
|      |            |       |      | 2.926,00 H |              |          | 11.072,55 H        |                 |    | 85,90   |            | 8.232,45    |              |    |
| BL   | Datum 🔺    | GU    | BU   | Gegenkonto |              |          | Buchungstext       |                 |    | USt%    | Belegfeld1 | Umsatz Soll | Umsatz Haber | 1  |
|      | 04.02.2022 |       |      | 10002      | AR04-2022 k  | (lein, W | /ilma Erlöse Har   | dware           |    | 19,00   | AR04-2022  |             | 142,1        | 10 |
|      | 04.02.2022 | G     |      | 10002      | AR04-2022 k  | (lein, W | /ilma Erlöse Har   | dware Storno    |    | 19,00   | AR04-2022  |             | -142,1       | 0  |
|      | 04.02.2022 |       |      | 10002      | AR04-2022 k  | (lein, W | /ilma Erlöse Har   | dware           |    | 19,00   | AR04-2022  |             | 156,4        | 47 |
|      | 04.02.2022 |       | 3    | 1600       | Barverkauf A | Anlagev  | ermögen 19% U      | St.             |    | 19,00   | KA06       |             | 380,0        | 00 |
|      | 14.02.2022 |       |      | 10001      | AR05-2022 F  | Firma M  | lösch Erlöse Zul   | pehör           |    | 19,00   | AR05-2022  |             | 954,7        | 79 |
|      | 18.02.2022 |       |      | 10004      | AR07-2022 T  | Tischler | r, Franz Erlöse H  | lardware        |    | 19,00   | AR07-2022  |             | 214,0        | )5 |
|      | 18.02.2022 |       |      | 10004      | AR07-2022 1  | Tischler | r, Franz Erlöse Z  | lubehör         |    | 19,00   | AR07-2022  |             | 43,9         | 95 |
|      | 21.02.2022 |       |      | 10002      | AR08-2022 k  | (lein, W | /ilma Erlöse Har   | dware           |    | 19,00   | AR08-2022  |             | 113,2        | 29 |
|      | 21.02.2022 |       |      | 10002      | AR08-2022 k  | (lein, W | /ilma Erlöse Soft  | ware            |    | 19,00   | AR08-2022  |             | 60,2         | 21 |
|      | 21.02.2022 |       |      | 10004      | AR09-2022 T  | Tischler | r, Franz, Erlöse   | Hardware        |    | 19,00   | AR09-2022  |             | 63,5         | 55 |
| Ľ    | 21.02.2022 | G     |      | 10004      | AR09-2022 T  | Tischle  | r, Franz, Erlöse I | Hardware Storno |    | 19,00   | AR09-2022  |             | -63,5        | 55 |
|      | 21.02.2022 |       |      | 10004      | AR09-2022 T  | Tischle  | r, Franz Erlöse H  | lardware        |    | 19,00   | AR09-2022  |             | 5.425,4      | 15 |
|      | 22.02.2022 |       |      | 10001      | AR10-2022 M  | Mösch (  | GmbH Erlöse So     | ftware          |    | 19,00   | AR10-2022  |             | 60,1         | 14 |
|      | 23.02.2022 |       |      | 1600       | Barverkauf H | lardwa   | re 19% USt.        |                 |    | 19,00   | KA14       |             | 462,2        | 23 |
|      | 25.02.2022 |       |      | 10001      | AR11-2022 M  | Mösch (  | GmbH Erlöse So     | ftware          |    | 19,00   | AR11-2022  |             | 156,5        | 57 |
|      | 25.02.2022 |       |      | 10003      | AR12-2022 F  | Polster  | AG Erlöse Hardv    | ware            |    | 19,00   | AR12-2022  |             | 79,8         | 30 |
|      | 25.02.2022 |       |      | 10003      | AR12-2022 F  | Polster  | AG Erlöse Softw    | are             |    | 19,00   | AR12-2022  |             | 30,5         | 50 |
|      | 28.02.2022 |       |      | 10002      | KGS02-2022   | Klein,   | Wilma Erlöse Ha    | ardware         |    | 19,00   | AR04-2022  | 55,88       | 3            |    |

Bezugsnebenkosten

5800 386,05 EUR

Soll

| 2    | Konto: 🚺   | < | 1  | 5800 |            | 🗸 🕨 🔛 🥃 Bezugsnebenkosten              |                          |            |             |              |  |
|------|------------|---|----|------|------------|----------------------------------------|--------------------------|------------|-------------|--------------|--|
| Funk | tion       |   |    |      | EB-Wert    | Saldo J                                | VZ-Soll                  | /L         | /Z-Haben    |              |  |
|      |            |   |    |      | 0,00       | 386,05 S                               | <b>386,05 S</b> 386,05 ( |            |             |              |  |
| BL   | Datum      | * | GU | BU   | Gegenkonto | Buchungstext                           | USt%                     | Belegfeld1 | Umsatz Soll | Umsatz Haben |  |
|      | 14.02.2022 |   |    | 9    | 1600       | Barzahlung Eingangsfracht 19% VSt.     | 19,00                    | KA10       | 226,05      |              |  |
|      | 22.02.2022 |   |    | 9    | 70001      | ER2022A651 Highdrive Bezugsnebenkosten | 19,00                    | ER2022A651 | 95,80       |              |  |
| Ľ    | 23.02.2022 |   |    | 401  | 70003      | ER357-22 Wanden KG Bezugsnebenkosten   | 19,00                    | ER357-22   | 64,20       |              |  |

| Aus  | gangs     | fra | cht | ten  |            | 6740                                      |          | 0 EUI      | 3           |              |
|------|-----------|-----|-----|------|------------|-------------------------------------------|----------|------------|-------------|--------------|
| Ņ    | Konto:    | 4   | 4   | 6740 | ,          | V 🕨 🗾 Ausgangsfrachten                    |          |            |             |              |
| Funk | ction     |     |     |      | EB-Wert    | Saldo                                     | JVZ-Soll | J          | VZ-Haben    |              |
|      |           |     |     |      | 0,00       | 0.00                                      | 0,00     |            | 0,00        |              |
| BL   | Datum     | -   | GU  | BU   | Gegenkonto | Buchungstext                              | USt%     | Belegfeld1 | Umsatz Soll | Umsatz Haben |
|      | 14.02.202 | 2   |     | 9    | 1600       | Barzahlung Ausgangsfracht 19% VSt.        | 19,00    | KA10       | 226,05      | 5            |
|      | 14.02.202 | 2   | G   | 9    | 1600       | Barzahlung Ausgangsfracht 19% VSt. Storno | 19,00    | KA10       | -226,05     |              |
|      |           |     |     |      |            |                                           |          |            |             |              |

#### Rep./Instandh. Anlagen, Betriebs- Gesch. 6470

| 😿 Konto: 🕅 4 6470 🔽 🕨 📔 Reparatur/Instandh.v.and.Anlagen u. BGA |            |   |    |     |            |                                             |           |            |             |              |  |
|-----------------------------------------------------------------|------------|---|----|-----|------------|---------------------------------------------|-----------|------------|-------------|--------------|--|
| Funk                                                            | tion       |   |    |     | EB-Wert    | Saldo                                       | JVZ-Soll  | J          | VZ-Haben    |              |  |
|                                                                 |            |   |    |     | 0.00       | 0.00                                        | 0,00      |            | 0.00        |              |  |
| BL                                                              | Datum      |   | GU | BU  | Gegenkonto | Buchungstext                                | USt%      | Belegfeld1 | Umsatz Soll | Umsatz Haben |  |
|                                                                 | 11.02.2022 | 2 |    | 401 | 98000      | ER85-2022 Firma König Reparatur Kopierer    | 19,00     | ER85-2022  | 166,82      |              |  |
|                                                                 | 11.02.2022 | 2 | G  | 401 | 98000      | ER85-2022 König Rep. Kopierer Storno Kulanz | ER85-2022 | -166,82    |             |              |  |
|                                                                 |            |   |    |     |            |                                             |           |            |             |              |  |

4401

#### Erlöse Hardware 19% USt

#### 33.660,04 EUR Haben

0 EUR

| 2        | Konto: 🛛   | ◀ 440 | 1            | Erlöse Hardware 19% USt                           |          |            |             |              |
|----------|------------|-------|--------------|---------------------------------------------------|----------|------------|-------------|--------------|
| Funk     | tion 80    |       | EB-Wert      | Saldo                                             | JVZ-Soll |            | JVZ-Haben   |              |
|          |            |       | 0,00         | 33.660.04 H                                       | 294,12   |            | 33.954,16   |              |
| BL       | Datum 🔺    | GU B  | U Gegenkonto | Buchungstext                                      | USt%     | Belegfeld1 | Umsatz Soll | Umsatz Haben |
|          | 04.02.2022 |       | 10002        | AR04-2022 Klein, Wilma Erlöse Hardware            | 19,00    | AR04-2022  |             | 747,90       |
|          | 04.02.2022 | G     | 10002        | AR04-2022 Klein, Wilma Erlöse Hardware Storno     | 19,00    | AR04-2022  |             | -747,90      |
|          | 04.02.2022 |       | 10002        | AR04-2022 Klein, Wilma Erlöse Hardware            | 19,00    | AR04-2022  |             | 823,53       |
|          | 18.02.2022 |       | 10004        | AR07-2022 Tischler, Franz Erlöse Hardware         | 19,00    | AR07-2022  |             | 1.126,60     |
|          | 21.02.2022 |       | 10002        | AR08-2022 Klein, Wilma Erlöse Hardware            | 19,00    | AR08-2022  |             | 596,26       |
|          | 21.02.2022 |       | 10004        | AR09-2022 Tischler, Franz, Erlöse Hardware        | 19,00    | AR09-2022  |             | 334,45       |
| <u>l</u> | 21.02.2022 | G     | 10004        | AR09-2022 Tischler, Franz, Erlöse Hardware Storno | 19,00    | AR09-2022  |             | -334,45      |
| Ľ        | 21.02.2022 |       | 10004        | AR09-2022 Tischler, Franz Erlöse Hardware         | 19,00    | AR09-2022  |             | 28.555,00    |
|          | 23.02.2022 |       | 1600         | Barverkauf Hardware 19% USt.                      | 19,00    | KA14       |             | 2.432,77     |
|          | 25.02.2022 |       | 10003        | AR12-2022 Polster AG Erlöse Hardware              | 19,00    | AR12-2022  |             | 420,00       |
|          | 28.02.2022 |       | 10002        | KGS02-2022 Klein, Wilma Erlöse Hardware           | 19,00    | AR04-2022  | 294,12      | 2            |

#### Kundin Wilma Klein

10002 1.716,66 EUR Soll

| Þ               | Konto: 1 10002       Kein, Wilma |         |               |          |                                               |               |           |            |             |              |
|-----------------|----------------------------------|---------|---------------|----------|-----------------------------------------------|---------------|-----------|------------|-------------|--------------|
| Funktion 11 EB- |                                  | EB-Wert | Saldo         | JVZ-Soll |                                               |               | JVZ-Haben |            |             |              |
| 0.00            |                                  | 0,00    | 1.716,66 S 2  |          | 2.066,66                                      |               | 350,00    |            |             |              |
| BL              | Datum 🔺                          | GU      | GU BU Gegenko |          | Buchungstext                                  |               | JSt%      | Belegfeld1 | Umsatz Soll | Umsatz Haben |
|                 | 04.02.2022                       |         | A 4401        |          | AR04-2022 Klein, Wilma Erlöse Hardware        |               |           | AR04-2022  | 890,00      |              |
|                 | 04.02.2022                       | G       | A             | 4401     | AR04-2022 Klein, Wilma Erlöse Hardware Storno | rdware Storno |           | AR04-2022  | -890,00     |              |
|                 | 04.02.2022                       |         | A             | 4401     | AR04-2022 Klein, Wilma Erlöse Hardware        | AR04-2022     |           | 980,00     |             |              |
|                 | 21.02.2022                       |         | A             | 4401     | AR08-2022 Klein, Wilma Erlöse Hardware        | AR08-2022     |           | AR08-2022  | 709,55      |              |
|                 | 21.02.2022                       |         | A             | 4402     | AR08-2022 Klein, Wilma Erlöse Software        | AR08-2022     |           | 377,11     |             |              |
|                 | 28.02.2022                       |         | A             | 4401     | KGS02-2022 Klein, Wilma Erlöse Hardware       |               |           | AR04-2022  |             | 350,00       |
|                 |                                  |         |               |          |                                               |               |           |            |             |              |

| I    | Kunde Fr                                                                                    | an | z Tis                       | chler                                                              | 100                                                                                                    | 004            |                | 35.560,7                                                                                 | 5 EUR                                                        | Soll                                                                                                |
|------|---------------------------------------------------------------------------------------------|----|-----------------------------|--------------------------------------------------------------------|----------------------------------------------------------------------------------------------------|----------------|----------------|------------------------------------------------------------------------------------------|--------------------------------------------------------------|----------------------------------------------------------------------------------------------------|
| Ì٧   | Konto: 🚺                                                                                    | 4  | 10004                       |                                                                    | 🗸 🕨 🔛 词 Tischler, Franz                                                                                                    |                |                |                                                                                          |                                                              |                                                                                                    |
| Funk | tion 11                                                                                     |    |                             | EB-Wert                                                            | Saldo                                                                                                    | J              | VZ-Soll        |                                                                                          | JVZ-Haben                                                    |                                                                                                    |
|      |                                                                                             |    |                             | 0,00                                                               | 35.560,75 S                                                                                                    | 35.5           | 596,35         |                                                                                          | 35,60                                                        |                                                                                                    |
| BL   | Datum 🔺                                                                                     | GU | BU                          | Gegenkonto                                                         | Buchungstext                                                                                                    |                | USt%           | Belegfeld1                                                                               | Umsatz So                                                    | oll Umsatz Haben                                                                                    |
|      | 18.02.2022                                                                                  |    | A                           | 4401                                                               | AR07-2022 Tischler, Franz Erlöse Hardware                                                                                                    |                |                | AR07-2022                                                                                | 1.340                                                        | ),65                                                                                                |
|      | 18.02.2022                                                                                  |    | Α                           | 4403                                                               | AR07-2022 Tischler, Franz Erlöse Zubehör                                                                                                    |                |                | AR07-2022                                                                                | 27                                                           | 5,25                                                                                                |
|      | 21.02.2022                                                                                  |    | A                           | 4401                                                               | AR09-2022 Tischler, Franz, Erlöse Hardware                                                                                                    |                |                | AR09-2022                                                                                | 39                                                           | 8,00                                                                                                |
|      | 21.02.2022                                                                                  | G  | А                           | 4401                                                               | AR09-2022 Tischler, Franz, Erlöse Hardware S                                                                                                    | Storno         |                | AR09-2022                                                                                | -398                                                         | 3,00                                                                                                |
| Ľ    | 21.02.2022                                                                                  |    | A                           | 4401                                                               | AR09-2022 Tischler, Franz Erlöse Hardware                                                                                                    |                |                | AR09-2022                                                                                | 33.980                                                       | ),45                                                                                                |
|      | 28.02.2022                                                                                  |    | А                           | 4403                                                               | KGS03-2022 Tischler, Franz Erlöse Zubehör                                                                                                    |                |                | AR07-2022                                                                                |                                                              | 35,60                                                                                               |
| BL   | Datum ▲<br>18.02.2022<br>18.02.2022<br>21.02.2022<br>21.02.2022<br>21.02.2022<br>28.02.2022 | GU | BU<br>A<br>A<br>A<br>A<br>A | 0.00<br>Gegenkonto<br>4401<br>4403<br>4401<br>4401<br>4401<br>4403 | 35.560,75 S<br>Buchungstext<br>AR07-2022 Tischler, Franz Erlöse Hardware<br>AR07-2022 Tischler, Franz Erlöse Zubehör<br>AR09-2022 Tischler, Franz, Erlöse Hardware<br>AR09-2022 Tischler, Franz Erlöse Hardware<br>KGS03-2022 Tischler, Franz Erlöse Zubehör | 35.5<br>Storno | 596,35<br>USt% | Belegfeld1<br>AR07-2022<br>AR07-2022<br>AR09-2022<br>AR09-2022<br>AR09-2022<br>AR07-2022 | 35,60<br>Umsatz Sc<br>1.340<br>27!<br>-390<br>-390<br>33.980 | Umsatz Habe           0.65           5,25           8,00           3,00           0,45           35 |

Diverse Lieferanten

98000

0 EUR

| 2           | Konto: 🚺   | <b>4</b> 9800 | 0          | V 👂 🕅 🧾 Diverse Lieferanten                 |                 |             |             |              |  |
|-------------|------------|---------------|------------|---------------------------------------------|-----------------|-------------|-------------|--------------|--|
| Funktion 13 |            |               | EB-Wert    | Saldo J\                                    |                 | J           | JVZ-Haben   |              |  |
|             |            |               | 0.00       | 0.00                                        | 2.372,61        |             | 2.372,61    |              |  |
| BL          | Datum 🔺    | GU BI         | Gegenkonto | Buchungstext                                | USt%            | Belegfeld1  | Umsatz Soll | Umsatz Haben |  |
|             | 11.02.2022 | 4             | 1 6470     | ER85-2022 Firma König Reparatur Kopierer    |                 | ER85-2022   |             | 198,52       |  |
|             | 11.02.2022 | G 4           | 1 6470     | ER85-2022 König Rep. Kopierer Storno Kulanz |                 | ER85-2022   |             | -198,52      |  |
|             | 18.02.2022 |               | 9 6805     | ER583-2022 TELTEAM COM Telefonkosten        | I Telefonkosten |             |             | 97,50        |  |
|             | 21.02.2022 |               | 9 675      | ER Fon-Com Faxgerät UT369 (GWG SP)          |                 | ER2022-852  |             | 428,70       |  |
|             | 21.02.2022 |               | 9 6805     | ER Fon-Com Telefon UG2 (GWG)                |                 | ER2022-852  |             | 95,80        |  |
|             | 21.02.2022 |               | 1810       | Zahlungsausgang TELTEAM COM PSD BA-Nr. 2    |                 | ER583-2022  | 97,50       |              |  |
|             | 21.02.2022 |               | 9 675      | ER Tropedo Werkstattschrank (GWG SP)        |                 | ER5U12-2022 |             | 1.085,99     |  |
|             | 21.02.2022 |               | 9 675      | ER Tropedo Schreibtisch (GWG SP)            |                 | ER5U12-2022 |             | 664,62       |  |
|             | 22.02.2022 |               | 1810       | Zahlungsausgang FonCom PSD BA-Nr. 2         |                 | ER2022-852  | 524,50      |              |  |
|             | 22.02.2022 |               | 1810       | Zahlungsausgang Tropedo PSD BA-Nr. 2        |                 | ER5U12-2022 | 1.750,61    |              |  |

Forderungen aus Lieferungen und Leistung 1200

37.621,19 EUR Soll

| <u> </u> | Konto: 🛛   | ◀ 1200 |             |                   | Forderungen aus   | :L+L            |           |         |            | _           |              |   |
|----------|------------|--------|-------------|-------------------|-------------------|-----------------|-----------|---------|------------|-------------|--------------|---|
| Funk     | tion 90    |        | EB-Wert     |                   | Saldo             |                 | J١        | /Z-Soll |            | JVZ-Haben   |              |   |
|          |            |        | 15.400,00 S |                   | 37.621,19 S       |                 | 47.102,34 |         |            | 24.881,15   |              |   |
| BL       | Datum 🔺    | GU BU  | Gegenkonto  |                   | Buchungstext      | t               |           | USt%    | Belegfeld1 | Umsatz Soll | Umsatz Haben | ^ |
|          | 18.01.2022 |        | 9008        | EBW AR01-2022 M   | Aüller, Hans      |                 |           |         | AR01-2022  | 10.000,00   |              | - |
|          | 28.01.2022 |        | 9008        | EBW AR02-2022 F   | Polster AG        |                 |           |         | AR02-2022  | 5.000,00    |              |   |
|          | 31.01.2022 |        | 9008        | EBW AR03-2022 M   | Aüller, Hans      |                 |           |         | AR03-2022  | 850,00      |              |   |
|          | 31.01.2022 |        | 9008        | EBW KGS01-2022    | Polster AG        |                 |           |         | KGS01-2022 |             | 450,00       |   |
|          | 04.02.2022 |        | 4401        | AR04-2022 Klein,  | Wilma Erlöse Ha   | rdware          |           |         | AR04-2022  | 890,00      |              |   |
|          | 04.02.2022 | G      | 4401        | AR04-2022 Klein,  | Wilma Erlöse Ha   | rdware Storno   |           |         | AR04-2022  | -890,00     |              |   |
|          | 04.02.2022 |        | 4401        | AR04-2022 Klein,  | Wilma Erlöse Ha   | irdware         |           |         | AR04-2022  | 980,00      |              |   |
|          | 14.02.2022 |        | 4403        | AR05-2022 Firma   | Mösch Erlöse Zu   | ubehör          |           |         | AR05-2022  | 5.980,02    |              |   |
|          | 15.02.2022 |        | 4301        | AR06-2022 Firma   | Mösch Erlöse Ha   | andbücher       |           |         | AR06-2022  | 875,13      |              |   |
|          | 16.02.2022 |        | 1800        | Zahlungseing. Mü  | ller, Hans BA-Nr. | . 04            |           |         | AR01-2022  |             | 10.000,00    |   |
|          | 17.02.2022 |        | 1800        | Zahlungseing. Mü  | ller, Hans BA-Nr. | . 04            |           |         | AR03-2022  |             | 850,00       |   |
|          | 18.02.2022 |        | 4401        | AR07-2022 Tischl  | er, Franz Erlöse  | Hardware        |           |         | AR07-2022  | 1.340,65    |              |   |
|          | 18.02.2022 |        | 4403        | AR07-2022 Tischl  | er, Franz Erlöse  | Zubehör         |           |         | AR07-2022  | 275,25      |              |   |
|          | 21.02.2022 |        | 1800        | Zahlungseing. Pol | ster AG BA-Nr. 0  | )5              |           |         | AR02-2022  |             | 5.000,00     |   |
|          | 21.02.2022 |        | 1800        | Zahlungseing. Mö  | sch GmbH BA-N     | r. 05           |           |         | AR05-2022  |             | 5.980,02     |   |
|          | 21.02.2022 |        | 1800        | Zahlungseing. Mö  | sch GmbH BA-N     | r. 05           |           |         | AR06-2022  |             | 875,13       |   |
|          | 21.02.2022 |        | 4401        | AR08-2022 Klein,  | Wilma Erlöse Ha   | rdware          |           |         | AR08-2022  | 709,55      |              |   |
|          | 21.02.2022 |        | 4402        | AR08-2022 Klein,  | Wilma Erlöse So   | ftware          |           |         | AR08-2022  | 377,11      |              |   |
|          | 21.02.2022 |        | 4401        | AR09-2022 Tischl  | er, Franz, Erlöse | Hardware        |           |         | AR09-2022  | 398,00      |              |   |
|          | 21.02.2022 | G      | 4401        | AR09-2022 Tischl  | er, Franz, Erlöse | Hardware Storno |           |         | AR09-2022  | -398,00     |              |   |
|          | 21.02.2022 |        | 4401        | AR09-2022 Tischl  | er, Franz Erlöse  | Hardware        |           |         | AR09-2022  | 33.980,45   |              |   |
|          | 21.02.2022 |        | 1800        | Zahlungseing. Pol | ster AG BA-Nr. 0  | )5              |           |         | KGS01-2022 | 450,00      |              |   |
|          |            |        |             |                   |                   |                 |           |         |            |             |              | - |

| 2                   | Konto: 🚺   | ∢  | 3300  | `           | ~ >         |          |              |                   |        |      |             |     |           |              |   |
|---------------------|------------|----|-------|-------------|-------------|----------|--------------|-------------------|--------|------|-------------|-----|-----------|--------------|---|
| _                   |            |    |       |             |             |          |              |                   |        |      |             |     |           |              |   |
| Funktion 91 EB-Wert |            |    | Saldo |             |             | JVZ-Soll |              |                   | en     |      |             |     |           |              |   |
|                     |            |    |       | 16.170,00 H | 10.789,85 H |          |              | 31.               | 372,77 |      | 25.992,62   |     |           |              |   |
| BL                  | Datum 🕑    | Gl | J BU  | Gegenkonto  |             |          | Buch         | ungstext          |        | USt% | Belegfeld1  | Ums | satz Soll | Umsatz Haben | ^ |
|                     | 21.02.2022 |    |       | 1810        | Zahlun      | gsausga  | ang Büro We  | eber PSD BA-Nr.1  |        |      | ER50-2022   |     | 5.842,08  |              | - |
|                     | 21.02.2022 |    | 9     | 690         | Anscha      | ffungsm  | ninderung S  | konto Fabrkop.    |        |      | ER50-2022   |     | 119,23    |              |   |
|                     | 21.02.2022 |    |       | 1810        | Zahlun      | gsausga  | ang TELTEA   | AM COM PSD BA-Nr. | 2      |      | ER583-2022  |     | 97,50     |              |   |
|                     | 21.02.2022 |    | 9     | 675         | ER Tro      | pedo We  | erkstattschr | ank (GWG SP)      |        |      | ER5U12-2022 |     |           | 1.085,99     |   |
|                     | 21.02.2022 |    | 9     | 675         | ER Tro      | pedo Sc  | hreibtisch ( | (GWG SP)          |        |      | ER5U12-2022 |     |           | 664,62       |   |
|                     | 21.02.2022 |    |       | 1800        | Zahlun      | gsausg.  | Wanden K0    | G BA-Nr.05        |        |      | GS1-2022    |     |           | 530,00       |   |
|                     | 22.02.2022 |    |       | 1810        | Zahlun      | gsausga  | ang FonCon   | n PSD BA-Nr. 2    |        |      | ER2022-852  |     | 524,50    |              |   |
|                     | 22.02.2022 |    |       | 5401        | ER202       | 2A651 H  | lighdrive Wa | areneing. Hardw.  |        |      | ER2022A651  |     |           | 4.369,32     |   |
|                     | 22.02.2022 |    |       | 5403        | ER202       | 2A651 H  | lighdrive Wa | areneing. Zubeh.  |        |      | ER2022A651  |     |           | 240,98       |   |
|                     | 22.02.2022 |    | 9     | 5800        | ER202       | 2A651 H  | lighdrive Be | zugsnebenkosten   |        |      | ER2022A651  |     |           | 114,00       |   |
|                     | 22.02.2022 |    |       | 1810        | Zahlun      | gsausga  | ang Tropedo  | PSD BA-Nr. 2      |        |      | ER5U12-2022 |     | 1.750,61  |              |   |
|                     | 23.02.2022 |    |       | 5401        | ER168-      | 22 Firm  | a Kuroyu W   | /areneing. Hardw. |        |      | ER16822     |     |           | 3.260,00     |   |
|                     | 23.02.2022 |    |       | 5402        | ER357-      | 22 Wan   | den KG Wa    | reneing. Softw.   |        |      | ER357-22    |     |           | 832,88       |   |
| Ľ                   | 23.02.2022 |    | 401   | 5800        | ER357-      | 22 Wan   | den KG Bez   | zugsnebenkosten   |        |      | ER357-22    |     |           | 76,40        |   |
|                     | 23.02.2022 |    |       | 5401        | ER59-2      | 022 Hot  | fmeister Wa  | ireneing. Hardw.  |        |      | ER59-2022   |     |           | 427,81       |   |
|                     | 23.02.2022 |    |       | 5403        | ER59-2      | 022 Hot  | fmeister Wa  | reneing. Zubeh.   |        |      | ER59-2022   |     |           | 500,75       |   |
|                     | 25.02.2022 |    |       | 1800        | Teilzał     | lung Hig | ghdrive Gm   | bH BA-Nr. 06      |        |      | ER2022A651  |     | 2.000,00  |              |   |
|                     | 28.02.2022 |    |       | 5401        | RKO36       | -22 Kuro | oyu AG, Wa   | reneing. Hardware |        |      | ER122-19    |     | 320,85    |              |   |
|                     | 28.02.2022 |    | 9     | 1800        | Zahlun      | gsausg.  | Kuroyu AG    | BA-Nr. 07         |        |      | ER16822     |     | 3.162,20  |              |   |
|                     | 28.02.2022 |    | 9     | 5736        | Zahlun      | gsausg.  | Kuroyu AG    | BA-Nr. 07         |        |      | ER16822     |     | 97,80     |              |   |
|                     | 28.02.2022 |    |       | 5301        | GS22-8      | 1A Fieb  | oiger Waren  | eing. Handbücher  |        |      | ER22-1802   |     | 520,00    |              |   |
|                     | 28.02.2022 |    |       | 5760        | NKB20       | 22-8 Ku  | royu AG Lie  | ferantenbonus     |        |      | NKB20228    |     | 238,00    |              | ~ |

### Verbindlichkeiten aus Lieferungen und Leistungen 3300 10.789,85 EUR Haben

## **20** Jahresabschluss

#### S. 431.....Übung 2: Abschreibungen buchen

#### Aufgabe 1

#### Buchen Sie die Abschreibung des Pkws mit Datum vom 31.12.2022 im Buchungsstapel *Abschlussbuchungen*.

#### Buchungssatz:

| Abstimmsumme: 643,00 H                 |                                  |        |                               |            |              |                        |             |  |  |  |  |  |  |
|----------------------------------------|----------------------------------|--------|-------------------------------|------------|--------------|------------------------|-------------|--|--|--|--|--|--|
| GU: WKZ: Umsatz:                       | BU: Gegenkto:                    | S Be   | elegfeld 1:                   | Datum: H   | Konto:       | H Skonto:              |             |  |  |  |  |  |  |
| EUR 🗸 69.00 H                          | 6222                             | 2 🖃 Af | fA2022                        | 31.12.     | 520          |                        |             |  |  |  |  |  |  |
| Buchungstext:                          |                                  |        |                               |            |              |                        |             |  |  |  |  |  |  |
| Anteilige Abschreibung 2022 Pkw VW Pol | • 🗆 🗳 🗾 🔽                        | ×      |                               |            |              |                        |             |  |  |  |  |  |  |
| ⇔ Aufteilu <u>ng</u> starten           | uchen 🛛 🔿 Zahl <u>u</u> ngen bud | hen ⇒l | Buchungs <u>v</u> orschläge l | bearbeiten | 🔿 Digitale B | Belege bu <u>c</u> hen |             |  |  |  |  |  |  |
| Gegenkonto: 6222                       | Abschreibungen auf Kfz           |        |                               |            | Saldo: EUF   | R                      | 0,00 S      |  |  |  |  |  |  |
| 😥 🧾 Konto: 520                         | Pkw                              |        |                               |            | Saldo: EUF   | R                      | 68.000,00 S |  |  |  |  |  |  |

Prüfen Sie anschließend mit Klick auf das Symbol *FIBU-Konto anzeigen* **a** die folgenden Salden. Korrigieren Sie ggf. die Buchung.

| Abso                                    | hreibur                                    | ng a | uf l  | Kfz     | 6222                                  |                 |            |                    | 69,00 EUR    |         |                          | Soll     |  |  |
|-----------------------------------------|--------------------------------------------|------|-------|---------|---------------------------------------|-----------------|------------|--------------------|--------------|---------|--------------------------|----------|--|--|
| Beleg                                   | e buchen - 1                               | 2-20 | 22/00 | 001 ×   |                                       |                 |            |                    |              |         |                          |          |  |  |
| Stapel: 12-2022/0001 Abschlussbuchungen |                                            |      |       |         |                                       |                 |            |                    | 31.12.2022   |         |                          |          |  |  |
| 2                                       | Konto: 🚺                                   | 4    | 5222  |         | > > > > > > > > > > > > > > > > > > > | Abschreibunge   | en auf Kfz |                    |              |         |                          |          |  |  |
| Funk                                    | tion                                       |      |       | EB-Wert |                                       | Saldo           |            |                    | JVZ-Soll JVZ |         |                          | /Z-Haben |  |  |
|                                         | 0,00                                       |      |       |         |                                       | 69,00           | S          |                    | 69,00        |         | 0                        | .00      |  |  |
| BL Datum 🔺 GU BU Gegenkonto             |                                            |      |       |         | Buchungstext                          |                 |            | USt% Belegfeld1 Ur |              |         | Umsatz Soll Umsatz Haben |          |  |  |
|                                         | 31.12.2022 520 Anteilige Abschreibung 2022 |      |       |         |                                       | eibung 2022 Pkv | v VW Polo  |                    |              | AfA2022 |                          | 69,00    |  |  |
|                                         |                                            |      |       |         |                                       |                 |            |                    |              |         |                          |          |  |  |

| Pkw                                                                                                    |                                |    |             |         | 520 67.931,00               |  |          |            | EUR       | Soll  |              |   |
|----------------------------------------------------------------------------------------------------|--------------------------------|----|-------------|---------|-----------------------------|--|----------|------------|-----------|-------|--------------|---|
| Belege                                                                                                    | Belege buchen - 12-2022/0001 × |    |             |         |                             |  |          |            |           |       |              |   |
| Stapel: 12-2022/0001 Abschlussbuchungen 🔽 🖾 🌠 Periode: 01.12.2022 - 31.12.2022                                                                                                    |                                |    |             |         |                             |  |          |            |           |       |              |   |
| Image: Weight of the second second |                                |    |             |         |                             |  |          |            |           |       |              |   |
| Funkt                                                                                                    | ion                            |    | EB-Wert     |         | Saldo                       |  | JVZ-Soll |            | JVZ-Haben |       |              |   |
|                                                                                                    |                                |    | 68.000,00 S |         | 67.931,00 S                 |  | 0,00     |            | 69,00     |       |              |   |
| BL                                                                                                    | Datum 🔺 GU                     | BU | Gegenkonto  |         | Buchungstext                |  | USt%     | Belegfeld1 | Umsatz    | Soll  | Umsatz Haben | П |
|                                                                                                    | 01.02.2022                     |    | 9000        | EBW Pkw |                             |  |          | EBW2022    | 68.0      | 00,00 |              |   |
|                                                                                                    | 31.12.2022 6222 Anteilige      |    |             |         | schreibung 2022 Pkw VW Polo |  |          | AfA2022    |           |       | 69,00        | ) |
|                                                                                                    |                                |    |             |         |                             |  |          |            |           |       |              |   |